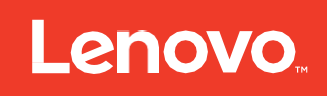

# ThinkSystem Storage Adapter Software User Guide

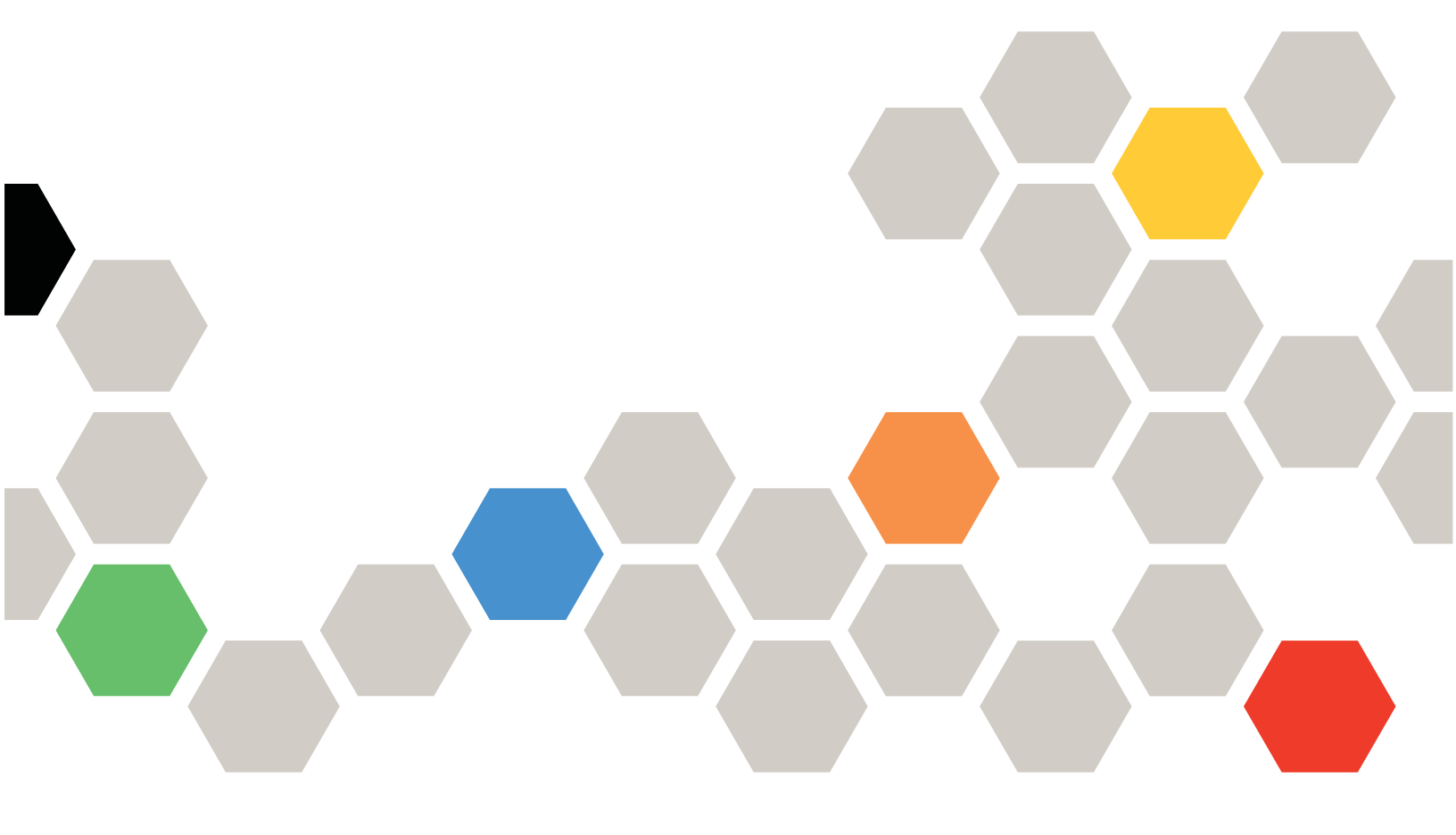

#### Note

Before using this information and the product it supports, the safety information, warranties, and licenses information on the Lenovo Web site at: https://support.lenovo.com/documents/LNVO-DOCS.

#### Fifth Edition (September 2020)

#### ©Copyright Lenovo 2020.

LIMITED AND RESTRICTED RIGHTS NOTICE: If data or software is delivered pursuant to a General Services Administration "GSA" contract, use, reproduction, or disclosure is subject to restrictions set forth in Contract No. GS-35F-05925.

## **Table of Contents**

| Overview                                                                   | 10 |
|----------------------------------------------------------------------------|----|
| Tri-Mode Technology                                                        | 10 |
| Serial-Attached SCSI Device Interface                                      |    |
| Serial ATA III Features                                                    | 11 |
| Nonvioltile Memory Express Technology                                      |    |
| Solid State Drive Features                                                 | 11 |
| SSD Guard                                                                  |    |
| UEFI 2.0 Support                                                           |    |
| Differences in JBOD behavior between Lenovo 930 and 940 Series Controllers | 12 |
| SnapDump Feature                                                           |    |
| Introduction to RAID                                                       | 15 |
| Components and Features                                                    |    |
| Drive Group                                                                |    |
| Virtual Drive                                                              |    |
| Fault Tolerance                                                            | 16 |
| Multipathing                                                               |    |
| True Multipathing                                                          |    |
| Consistency Check                                                          |    |
| Replace                                                                    |    |
| Background Initialization                                                  |    |
| Profile Management                                                         |    |
| Patrol Read                                                                |    |
| Disk Striping                                                              |    |
| Disk Mirroring                                                             |    |
| Parity                                                                     |    |
| Disk Spanning                                                              | 21 |
| Hot Spares                                                                 |    |
| Disk Rebuilds                                                              |    |
| Rebuild Rate                                                               |    |
| Hot Swap                                                                   | 24 |
| Drive States                                                               |    |
| Virtual Drive States                                                       |    |
| Enclosure Management                                                       |    |
| RAID Levels                                                                |    |
| Summary of RAID Levels                                                     |    |
| Selecting a RAID Level                                                     |    |

| User Guide                                  | Lenovo ThinkSystem Storage Adapter Software |
|---------------------------------------------|---------------------------------------------|
| RAID 0 Drive Groups                         |                                             |
| RAID 1 Drive Groups                         |                                             |
| RAID 5 Drive Groups                         |                                             |
| RAID 6 Drive Groups                         |                                             |
| RAID 00 Drive Groups                        |                                             |
| RAID 10 Drive Groups                        |                                             |
| RAID 50 Drive Groups                        |                                             |
| RAID 60 Drive Groups                        |                                             |
| RAID Configuration Strategies               |                                             |
| Maximizing Fault Tolerance                  |                                             |
| Maximizing Performance                      |                                             |
| Maximizing Storage Capacity                 |                                             |
| Configuration Planning                      |                                             |
| Number of Drives                            |                                             |
| RAID Availability                           |                                             |
| RAID Availability Concept                   |                                             |
| SafeStore Disk Encryption                   |                                             |
| Workflow                                    |                                             |
| Enable Security                             |                                             |
| Change Security                             |                                             |
| Create Secure Virtual Drives                |                                             |
| Import a Foreign Configuration              |                                             |
| Instant Secure Erase                        |                                             |
| HII Configuration Utility                   |                                             |
| Behavior of HII                             |                                             |
| Starting the HII Configuration Utility      |                                             |
| HII Dashboard View                          |                                             |
| Main Menu                                   |                                             |
| HELP                                        |                                             |
| PROPERTIES                                  |                                             |
| ACTIONS                                     |                                             |
| BACKGROUND OPERATIONS                       |                                             |
| Critical Boot Error Message                 |                                             |
| Managing Configurations                     |                                             |
| Creating a Virtual Drive from a Profile     |                                             |
| Creating a RAID 10 Volume from the Database |                                             |
| Viewing Drive Group Properties              |                                             |
| Viewing Global Hot Spare Drives             |                                             |
| Clearing a Configuration                    |                                             |
| Managing Foreign Configurations             |                                             |

| User Guide                                                     | Lenovo ThinkSystem Storage Adapter Software |
|----------------------------------------------------------------|---------------------------------------------|
| Previewing and Importing a Foreign Configuration               |                                             |
| Clearing a Foreign Configuration                               |                                             |
| Make Unconfigured Good, Make JBOD, and Enable Security on JBOD |                                             |
| Make Unconfigured Good                                         |                                             |
| Make JBOD                                                      |                                             |
| Enabling Security on JBOD                                      | 61                                          |
| Managing Foreign Configurations                                |                                             |
| Previewing and Importing a Foreign Configuration               |                                             |
| Clearing a Foreign Configuration                               |                                             |
| Managing Controllers                                           |                                             |
| Viewing Advanced Controller Management Options                 |                                             |
| Viewing Advanced Controller Properties                         |                                             |
| Managing Advanced Software Options                             | 70                                          |
| Scheduling a Consistency Check                                 | 70                                          |
| Saving or Clearing Controller Events                           | 72                                          |
| Enabling or Disabling Drive Security                           | 72                                          |
| Changing Security Settings                                     | 75                                          |
| Saving the TTY Log                                             | 77                                          |
| Managing SAS Storage Link Speeds                               |                                             |
| Managing PCIe Storage Interface                                | 79                                          |
| Managing Profiles                                              | 79                                          |
| Downgrading the Firmware When Profiles Are Selected            |                                             |
| Setting Cache and Memory Properties                            | 83                                          |
| Running a Patrol Read                                          |                                             |
| Changing Power Save Settings                                   |                                             |
| Setting Emergency Spare Properties                             |                                             |
| Changing Task Rates                                            |                                             |
| Upgrading the Firmware                                         |                                             |
| Managing Virtual Drives                                        |                                             |
| Selecting Virtual Drive Operations                             |                                             |
| Locating Physical Drives in a Virtual Drive                    |                                             |
| Deleting a Virtual Drive                                       | 91                                          |
| Hiding a Virtual Drive                                         | 91                                          |
| Unhiding a Virtual Drive                                       | 91                                          |
| Hiding a Drive Group                                           | 91                                          |
| Unhiding a Drive Group                                         | 92                                          |
| Reconfiguring a Virtual Drive                                  | 92                                          |
| Initializing a Virtual Drive                                   |                                             |
| Erasing a Virtual Drive                                        |                                             |
| Securing a Virtual Drive                                       |                                             |

| User Guide                                                          | Lenovo ThinkSystem Storage Adapter Software |
|---------------------------------------------------------------------|---------------------------------------------|
| Running a Consistency Check                                         |                                             |
| Expanding a Virtual Drive                                           |                                             |
| Disabling Protection on a Virtual Drive                             |                                             |
| Viewing Associated Drives                                           |                                             |
| Viewing and Managing Virtual Drive Properties and Options           |                                             |
| Managing Physical Drives                                            |                                             |
| Performing Drive Operations                                         |                                             |
| Locating a Drive                                                    |                                             |
| Making a Drive Unconfigured Bad, Unconfigured Good, or JBOD         |                                             |
| Enabling Security on JBOD                                           |                                             |
| Replacing a Drive                                                   |                                             |
| Placing a Drive Offline                                             |                                             |
| Placing a Drive Online                                              |                                             |
| Marking a Drive Missing                                             |                                             |
| Replacing a Missing Drive                                           |                                             |
| Assigning a Global Hot Spare Drive                                  |                                             |
| Assigning a Dedicated Hot Spare Drive                               |                                             |
| Unassigning a Hot Spare Drive                                       |                                             |
| Initializing or Erasing a Drive                                     |                                             |
| Rebuilding a Drive                                                  |                                             |
| Securely Erasing a Drive                                            |                                             |
| Removing a Physical Drive                                           |                                             |
| Making a JBOD                                                       |                                             |
| Erasing a JBOD                                                      |                                             |
| Viewing Advanced Drive Properties                                   |                                             |
| Managing Hardware Components                                        |                                             |
| Managing Batteries                                                  |                                             |
| Setting Automatic Learn Cycle Properties                            |                                             |
| Managing Enclosures                                                 |                                             |
| StorCI I                                                            |                                             |
| Overview                                                            | 111                                         |
| Support for MegaCI I Commands                                       | 111                                         |
| Controllers Supported by the StorCLI Tool                           | 111                                         |
| Supported Operating Systems                                         | 111                                         |
| Installing StorCL on MagaPAID Controllors                           |                                             |
| Installing the StorCLI Teel on Migrosoft Windows, Operating Systems |                                             |
| Installing the StorCLI Tool on the UEEL Environment                 |                                             |
| Instanting the StorCLI Tool on the UEFI Environment                 |                                             |
| Instanting the StorCLI Tool on Linux Operating Systems              |                                             |
| instailing the Storchi roof on viviware Operating Systems           |                                             |
| StorCLI Tool Command Syntax                                         |                                             |

| StorCLI Default Logging                                                  |                 |
|--------------------------------------------------------------------------|-----------------|
| StorcLi Controner Commanus                                               |                 |
| System Commanda                                                          | 11              |
| System Show Commanda                                                     |                 |
| System Show Commands                                                     |                 |
| Controller Controller Dreparties Commands                                |                 |
| Show and Set Controller Properties Commands                              |                 |
| Controller Show Commanda                                                 | 12              |
| Controller Debug Commands                                                | 12              |
| Promium Fosturo Koy Commands                                             | ۲۵۱۷<br>۱۷      |
| Controller Security Commande                                             | 12              |
| Electrical Controller Eirmwere Command while the Eirmwere Is Operational | ۱ <i>۲</i>      |
| Flashing Controller Firmware Command while the Firmware is Operational   | ، ۱۸<br>۱۴      |
|                                                                          | Is              |
| SponDump Commanda                                                        | Is              |
| Shapbunp Commands                                                        |                 |
|                                                                          | ۰۰۰۰۰ I۰        |
| Diagnostic Commanda                                                      | Is              |
|                                                                          | ۰۰۰۰۰۰۱۰<br>۱۰  |
| Missing Drives Commands                                                  | ۰۰۰۰۰۰۱<br>۱۰   |
| Set Drive State Commands                                                 | ۰۰۰۰۰۰ ۱۰<br>۱۰ |
| Drive Initialization Commands                                            |                 |
| Drive Firmware Download Commands                                         | 1:              |
| Drive Firmware Update through Parallel HDD Microcode                     | 1:              |
| Locate Drives Commands                                                   | 1               |
| Prenare to Remove Drives Commands                                        |                 |
| Drive Security Command                                                   | 1               |
| Drive Cryptographic Erase Commands                                       |                 |
| Rebuild Drives Commands                                                  |                 |
| Drive Copyback Commands                                                  |                 |
| Hot Spare Drive Commands                                                 | 1               |
| Drive Performance Monitoring Commands                                    | 1               |
| Drive Predictive Failure Monitoring Commands                             |                 |
| Virtual Drive Commands                                                   |                 |
| Add Virtual Drives Commands                                              |                 |
| Delete Virtual Drives Commands                                           | 1               |
| Virtual Drive Show Commands                                              | 1               |
| Preserved Cache Commands                                                 | 1               |
| Change Virtual Drive Properties Commands                                 | 1;              |
| Virtual Drive Initialization Commands                                    | 1;              |

| User Guide                                    | Lenovo ThinkSystem Storage Adapter Software |
|-----------------------------------------------|---------------------------------------------|
| Virtual Drive Erase Commands                  |                                             |
| Virtual Drive Migration Commands              |                                             |
| Virtual Drive Consistency Check Commands      |                                             |
| Background Initialization Commands            |                                             |
| Virtual Drive Expansion Commands              |                                             |
| Display the Bad Block Table                   |                                             |
| Clear the LDBBM Table Entires                 |                                             |
| JBOD Commands                                 |                                             |
| Create JBOD Manually                          |                                             |
| JBOD Properties                               |                                             |
| JBOD Operations                               |                                             |
| Delete JBODs or Volumes                       |                                             |
| Clear a Configuration                         |                                             |
| Foreign Configurations Commands               |                                             |
| BIOS-Related Commands                         |                                             |
| OPROM BIOS Commands                           |                                             |
| Drive Group Commands                          |                                             |
| Drive Group Show Commands                     |                                             |
| Virtual Drive Power Settings Commands         |                                             |
| Change Virtual Drive Power Settings Commands  |                                             |
| CacheVault Commands                           |                                             |
| Dimmer Switch Commands                        |                                             |
| Change Virtual Drive Power Settings Commands  |                                             |
| Enclosure Commands                            |                                             |
| PHY Commands                                  |                                             |
| PCIe Storage Interface Commands               |                                             |
| Lane Speed Commands                           |                                             |
| Link Configuration Commands                   |                                             |
| Logging Commands                              |                                             |
| Automated Physical Drive Caching Commands     | 175                                         |
| Frequently Used Tasks                         |                                             |
| Displaying the Version of the StorCLI Utility |                                             |
| Displaying the StorCLI Tool Help              |                                             |
| Displaying System Summary Information         |                                             |
| Displaying Free Space in a Controller         |                                             |
| Adding Virtual Drives                         |                                             |
| Setting the Cache Policy in a Virtual Drive   |                                             |
| Displaying Virtual Drive Information          |                                             |
| Deleting Virtual Drives                       |                                             |
| Flashing Controller Firmware                  |                                             |

| Lenovo minkoystem otorage Adapter ootwar | Lenovo | ThinkSystem | Storage | Adapter | Software |
|------------------------------------------|--------|-------------|---------|---------|----------|
|------------------------------------------|--------|-------------|---------|---------|----------|

| User Guide L                                                 | enovo ThinkSystem Storage Adapter Software |
|--------------------------------------------------------------|--------------------------------------------|
| Appendix A: 3ware CLI Commands to StorCLI Command Conversion |                                            |
| System Commands                                              |                                            |
| Alarm Commands                                               |                                            |
| Patrol Read and Consistency Check Commands                   |                                            |
| BBU Commands                                                 |                                            |
| Virtual Drive Commands                                       |                                            |
| Physical Drive Commands                                      |                                            |
| Enclosure Commands                                           |                                            |
| Events and Logs                                              |                                            |
| Miscellaneous Commands                                       |                                            |
| Appendix B: MegaCLI Commands to StorCLI Command Conversion . |                                            |
| System Commands                                              |                                            |
| Controller Commands                                          |                                            |
| Patrol Read Commands                                         |                                            |
| Consistency Check Commands                                   |                                            |
| OPROM BIOS Commands                                          |                                            |
| Battery Commands                                             |                                            |
| RAID Configuration Commands                                  |                                            |
| Security Commands                                            |                                            |
| Virtual Drive Commands                                       |                                            |
| Physical Drive Commands                                      |                                            |
| Enclosure Commands                                           |                                            |
| PHY Commands                                                 |                                            |
| Alarm Commands                                               |                                            |
| Event Log Properties Commands                                |                                            |
| Premium Feature Key Commands                                 |                                            |
| Appendix C: Unsupported Commands in Embedded MegaRAID        |                                            |
| Appendix D: CLI Error Messages                               | 204                                        |
| Error Messages and Descriptions                              |                                            |
| Appendix E: Support Limitations                              |                                            |
| Host Software Utility                                        |                                            |
| BIOS Known Limitations                                       |                                            |
| Online Firmware Upgrade and Downgrade                        |                                            |
| Enclosure Firmware Update                                    |                                            |
| Appendix F: Boot Messages and BIOS Error Messages            |                                            |
| Displaying Boot Messages                                     |                                            |
| Differences in the System Boot Mode                          |                                            |
| Appendix G: Glossary                                         | 239                                        |

## Overview

This chapter provides an overview of this guide, which documents the utilities used to configure, monitor, and maintain Lenovo<sup>®</sup> ThinkSystem<sup>®</sup> serial-attached SCSI (SAS) RAID controllers with RAID control capabilities and the storage-related devices connected to them.

If you want to use a different software application to perform these procedures, refer to the LSI Storage Authority (LSA) software. The LSI Storage Authority software is a web-based application that enables you to monitor, maintain, troubleshoot, and configure the LSI MegaRAID products. The LSI Storage Authority graphical user interface (GUI) helps you to view, create, and manage storage configurations.

## **Tri-Mode Technology**

The MegaRAID 12Gb/s Tri-Mode RAID controllers are high-performance intelligent SAS/SATA/PCIe (NVMe) devices with RAID control capabilities. The MegaRAID 12Gb/s Tri-Mode RAID controllers provide reliability, high performance, and fault-tolerant disk subsystem management. They are an ideal RAID solution for the internal storage of workgroup, departmental, and enterprise systems. The MegaRAID 12Gb/s Tri-Mode RAID controllers offer a cost-effective way to implement RAID in a server.

Tri-Mode technology brings a wealth of options and flexibility with the use of SAS devices, Serial ATA (SATA) III, SATA III devices, and PCIe (NVMe) within the same storage infrastructure. These devices bring individual characteristics that make each of these more suitable choices depending on your storage needs. MegaRAID gives you the flexibility to combine these three similar technologies on the same controller, within the same enclosure, and in the same virtual drive.

#### NOTE

Carefully assess any decision to combine SAS drives, SATA drives, and PCIe (NVMe) within the same virtual drives. Avoid mixing HDD drive types.

The MegaRAID 12Gb/s Tri-Mode RAID controllers are based on the Broadcom<sup>®</sup> first-to-market SAS IC technology and proven MegaRAID technology. As third-generation PCI Express RAID controllers, the MegaRAID Tri-Mode RAID controllers address the growing demand for increased data throughput and scalability requirements across midrange and enterprise-class server platforms. Broadcom offers a family of MegaRAID Tri-Mode RAID controllers addressing the needs for both internal and external solutions.

The Tri-Mode controllers support the ANSI Serial Attached SCSI standard, version 2.1. In addition, the controller supports the SATA II protocol defined by the Serial ATA specification, version 3.0 and PCIe Gen 4.0 specification. Supporting the SAS/SATA/PCIe (NVMe), the tri-mode controller is a versatile controller that provides the backbone of both server environments and high-end workstation environments.

Each port on the Tri-Mode RAID controller supports SAS/SATA/PCIe (NVMe) devices using the following protocols:

- SAS Serial SCSI Protocol (SSP), which enables communication with other SAS devices
- · SATA III, which enables communication with other SATA II and SATA III devices
- Serial Management Protocol (SMP), which communicates topology management information directly with an attached SAS expander device
- Serial Tunneling Protocol (STP), which enables communication with a SATA III device through an attached expander
- NVMe, which accesses storage media attached by means of a PCIe bus

## Serial-Attached SCSI Device Interface

SAS is a serial, point-to-point, enterprise-level device interface that leverages the proven SCSI protocol set. SAS is a convergence of the advantages of SATA, SCSI, and Fibre Channel, and is the future mainstay of the enterprise and high-

end workstation storage markets. SAS offers a higher bandwidth per pin than parallel SCSI, and it improves the signal and data integrity.

The SAS interface uses the proven SCSI command set to ensure reliable data transfers, while providing the connectivity and flexibility of point-to-point serial data transfers. The serial transmission of SCSI commands eliminates clock-skew challenges. The SAS interface provides improved performance, simplified cabling, smaller connectors, lower pin count, and lower power requirements when compared to parallel SCSI.

SAS controllers leverage a common electrical and physical connection interface that is compatible with Serial ATA technology. The SAS and SATA protocols use a thin, 7-wire connector instead of the 68-wire SCSI cable or 26-wire ATA cable. The SAS/SATA connector and cable are easier to manipulate, allow connections to smaller devices, and do not inhibit airflow. The point-to-point SATA architecture eliminates inherent difficulties created by the legacy ATA master-slave architecture, while maintaining compatibility with existing ATA firmware.

## **Serial ATA III Features**

The SATA bus is a high-speed, internal bus that provides a low pin count (LPC), low voltage level bus for device connections between a host controller and a SATA device.

The following list describes the SATA III features of the RAID controllers:

- Supports SATA III data transfers of 12Gb/s
- Supports STP data transfers of 12Gb/s
- Provides a serial, point-to-point storage interface
- Simplifies cabling between devices
- Eliminates the master-slave construction used in parallel ATA
- · Allows addressing of multiple SATA II targets through an expander
- Allows multiple initiators to address a single target (in a fail-over configuration) through an expander

## Nonvolatile Memory Express Technology

Nonvolatile memory express (NVMe) is a logical device interface specification for accessing NVMe storage media attached by means of a PCI Express (PCIe) bus, which removes SCSI from the I/O stack. By its design, NVMe allows host hardware and software to utilize the parallelism found in SSDs. As a result, NVMe reduces I/O overhead and brings performance improvements to the logical device interfaces. These improvements include multiple command queues and reduced latency.

The NVMe interface is designed with following key attributes:

- Support for up to 64K I/O queues with minimal command overhead
- Each I/O queue supports 64K I/O operations
- Each I/O queue is designed for simultaneous multi-threaded processing
- NVMe protocol enables hardware automated queues
- NVMe commands and structures are transferred end-to-end
- The NVMe protocol can be transported across multiple network fabric types

## **Solid State Drive Features**

The ThinkSystem firmware supports the use of SSDs as standard drives. SSD drives are expected to behave like SATA or SAS HDDs except for the following:

- High random read speed (because there is no read-write head to move)
- · High performance-to-power ratio, as these drives have very low power consumption compared to HDDs
- Low latency
- High mechanical reliability
- Lower weight and size

#### NOTE

Support for SATA SSD drives applies only to those drives that support ATA-8 ACS compliance.

## SSD Guard

SSD Guard, a feature that is unique to ThinkSystem, increases the reliability of SSDs by automatically copying data from a drive with potential to fail to a designated hot spare or newly inserted drive. Because SSDs are more reliable than hard disk drives (HDDs), non-redundant RAID 0 configurations are much more common than in the past. SSD Guard offers added data protection for RAID 0 configurations.

SSD Guard works by looking for a predictive failure while monitoring the SSD Self-Monitoring, Analysis, and Reporting Technology (SMART) error log. If errors indicate that a SSD failure is imminent, the ThinkSystem software starts a rebuild to preserve the data on the SSD and sends appropriate warning event notifications.

## **UEFI 2.0 Support**

UEFI 2.0 provides ThinkSystem customers with expanded platform support. The ThinkSystem UEFI 2.0 driver, a boot service device driver, handles block I/O requests and SCSI pass-through (SPT) commands, and offers the ability to launch pre-boot ThinkSystem management applications through a driver configuration protocol (DCP). The UEFI driver also supports driver diagnostic protocol, which allows administrators to access pre-boot diagnostics.

## Differences in JBOD behavior between Lenovo 930 and 940 Series Controllers

Beginning with the Lenovo 940 series products, an improved JBOD mechanism called Enhanced Physical Device (EPD) has been implemented. This section highlights the advantages of EPD JBOD support, the key differences in behavior the user can expect, and the key differences in StorCLI commands used to control and configure EPD JBODs.

The following list highlights the advantages of the 940 series JBODs.

- Cache:
  - 940 series JBODs can take advantage of read and write cache.
  - 930 series JBOD can not utilize cache.
- Errors:
  - 940 series JBOD error reporting is improved to reduce NTF drive failure reports.
  - 940 series JBODs can utilize retry and error recovery mechanisms.
  - $-\,$  930 series requires all error handling be done by the OS or application.
- 940 series JBODs have improved predicted failure warning. The controller will periodically poll and manage predicted failure (SMART) status
- 940 series JBODs maintain a failure history to avoid drives going offline, then online without notification.

#### Table 1: Comparison of JBOD Behavior

| Differences                                             | 930-Series JBOD Behavior                                                                                                    | 940-Series JBOD Behavior                                                                                                    |
|---------------------------------------------------------|----------------------------------------------------------------------------------------------------|----------------------------------------------------------------------------------------------------|
| Underlying Architecture                                 | A SysPD RAID controller does not manage the drive.                                                                                                    | An EPD RAID controller manages the drive.                                                                                                    |
| Cache Behavior                                          | Access to JBOD volumes is not cached.                                                                                                    | JBOD volumes can use cache similar to R0<br>volumes.<br>JBODs have the same cache function as<br>R0.                                                                                                    |
| Failed Drive State                                      | Not supported. The controller does not maintain drive Good or Bad status.                                                                                                    | The controller identifies the failed drives as Bad.                                                                                                    |
| Failed Drive History                                    | Not supported. Removing or reinserting a failed drive places it online. Rebooting will show the JBOD as online.                                                                                  | <ul> <li>Failed drives are remembered, including:</li> <li>Drives that have been removed and then reinserted</li> <li>Drives that failed before a reboot will continue to show as failed after a reboot</li> </ul> |
| HotPlug Behavior                                        | Removing and reinserted a drive leaves the drive in a JBOD state.                                                                                                    | Removing and reinserting a drive leaves the drive in a offline state.                                                                                                    |
| JBOD support can be enabled/disabled                    | JBOD support default is on, but can be<br>disabled.<br>The StorCLI commands to show and<br>change the JBOD support mode are<br>documented in the chart below.                                    | JBOD support is always enabled<br>and cannot be disabled.<br>The StorCLI commands to show and<br>change the JBOD support mode will return<br>errors.                                                               |
| Different commands to change JBOD to Unconfigured Good. | See the following table for command<br>details.<br>Either the set good or the del jbod<br>command can be used.                                                                                   | See the following table for command<br>details.<br>The set good command cannot be used.<br>Only the del jbod command can be<br>used.                                                                               |
| Clear Configuration Behavior                            | RAID drives become Unconfigured Good,<br>but JBOD drives remain JBOD.                                                                                                    | All drives, RAID and JBOD, become<br>Unconfigured Good.                                                                                                    |
| Volume Enumeration                                      | All drives, RAID and JBOD, start from device 0 and go up.                                                                                                    | All JBOD devices start at 0 and go up.<br>All RAID devices start 239 and go down.                                                                                                    |
| Predictability Failure                                  | JBOD drives are not polled.<br>redictability failure is not reported by<br>utilities.                                                                                                    | The controller will periodically poll and manage the predicated failure status.                                                                                                    |
| SafeStore                                               | The controller will unlock the drive with<br>a password or key server. The controller<br>allows passthru of security commands.<br>A bad application can create security<br>problems or data loss | The controller will unlock the drive with<br>a password or key server. The controller<br>blocks passthru of security commands. Bad<br>app CANNOT create security problems or<br>lose data by changing keys.        |

The following table lists the key StorCLI command used to control and configure EPD JBODs.

#### NOTE

The new 940 series adapter implements new features. To avoid compatibility issues, use the latest version of StorCLI.

#### Table 2: StorCLI Commands

| Command                                                   | 930 JBOD Behavior                                             | 940 EPD JBOD Behavior                              |
|-----------------------------------------------------------|---------------------------------------------------------------|----------------------------------------------------|
| Storcli /cx[/ex]/sx set good<br>[force]                   | Converts legacy JBOD drives to<br>Unconfigured Good.          | Not supported. Returns an error message when used. |
| storcli /cx show jbod                                     | Reports legacy JBOD mode supported as<br>enabled or disabled. | Not supported. Returns an error message when used. |
| <pre>storcli /cx set jbod=<on off> [force]</on off></pre> | Toggles the legacy JBOD mode support on and off.              | Not supported. Returns an error message when used. |
| storcli /cx show autoconfig                               | Not supported. Returns an error message when used.            | Reports the parameters used by JBOD support.       |
| storcli /cx set<br>autoconfig=JBOD                        | Not supported. Returns an error message when used.            | Configures the parameters for JBOD support.        |
| <pre>storcli /cx[/ex]/sx set jbod</pre>                   | Converts an Unconfigured Good drive to a legacy JBOD.         | Converts an Unconfigured Good to an EPD JBOD.      |
| <pre>storcli /cx[/ex]/sx del jbod [force]</pre>           | Converts legacy JBOD to an Unconfigured Good drive.           | Converts an Unconfigured Good to an EPD JBOD.      |
| <pre>storcli /cx[/ex]/sx show jbod [all]</pre>            | Displays the JBOD drive information.                          | Displays the JBOD drive information.               |

## **SnapDump Feature**

SnapDump collects critical debug data such as firmware logs, events, and hardware register dumps during an initial unexpected failure. SnapDump data can be saved on the host using the Broadcom APIs, avoiding the need for an external USB-UART Dongle at customer environments.

## Introduction to RAID

This chapter describes a Redundant Array of Independent Disks (RAID), RAID functions and benefits, RAID components, RAID levels, and configuration strategies. In addition, it defines the RAID availability concept and offers tips for configuration planning.

#### **RAID Description**

A Redundant Array of Independent Disks is an array, or group, of multiple independent physical drives that provide high performance and fault tolerance. A RAID drive group improves I/O (input/output) performance and reliability. The RAID drive group appears to the host computer as a single storage unit or as multiple virtual units. An I/O transaction is expedited because several drives can be accessed simultaneously.

#### **RAID Benefits**

RAID drive groups improve data storage reliability and fault tolerance compared to single-drive storage systems. Data loss resulting from a drive failure can be prevented by reconstructing missing data from the remaining drives. RAID has gained popularity because it improves I/O performance and increases storage subsystem reliability.

#### **RAID Functions**

Virtual drives are drive groups or spanned drive groups that are available to the operating system. The storage space in a virtual drive is spread across all of the drives in the drive group.

Your drives must be organized into virtual drives in a drive group, and they must be able to support the RAID level that you select. Some common RAID functions follow:

- · Creating hot spare drives
- Configuring drive groups and virtual drives
- Initializing one or more virtual drives
- · Accessing controllers, virtual drives, and drives individually
- Rebuilding failed drives
- Verifying that the redundancy data in virtual drives using RAID level 1, 5, 6, 10, 50, or 60 is correct
- · Reconstructing virtual drives after changing RAID levels or adding a drive to a drive group
- Selecting a host controller on which to work

## **Components and Features**

RAID levels describe a system for ensuring the availability and redundancy of data stored on large disk subsystems. See RAID Levels for detailed information about RAID levels. The following subsections describe the components of RAID drive groups and RAID levels.

#### **Drive Group**

A drive group is a group of physical drives. These drives are managed in partitions known as virtual drives.

## Virtual Drive

A virtual drive is a partition in a drive group that is made up of contiguous data segments on the drives. A virtual drive can consist of these components:

- An entire drive group
- More than one entire drive group
- A part of a drive group
- Parts of more than one drive group
- A combination of any two of these conditions

## Fault Tolerance

Fault tolerance is the capability of the subsystem to undergo a drive failure or failures without compromising data integrity, and processing capability. The RAID controller provides this support through redundant drive groups in RAID levels 1, 5, 6, 10, 50, and 60. The system can still work properly even with drive failure in a drive group, though performance can be degraded to some extent.

In a span of RAID 1 drive groups, each RAID 1 drive group has mirrored pairs that can tolerate one drive failure. The span of dRAID 1 drive groups can contain up to 32 drives, and tolerate up to 16 drive failures. Groups can contain the same number of even pairs per span and can support a drive failure in each pair of mirrored drives per spanned drive group. A RAID 5 drive group can tolerate one drive failure in each RAID 5 drive group. A RAID 6 drive group can tolerate up to two drive failures.

Each spanned RAID 10 virtual drive can tolerate multiple drive failures, as long as each failure is in a separate drive group. A RAID 50 virtual drive can tolerate two drive failures, as long as each failure is in a separate drive group. RAID 60 drive groups can tolerate up to two drive failures in each drive group.

#### NOTE

RAID level 0 is not fault tolerant. If a drive in a RAID 0 drive group fails, the entire virtual drive (all drives associated with the virtual drive) fails.

Fault tolerance is often associated with system availability because it allows the system to be available during the failures. However, fault tolerance means that it is also important for the system to be available during the repair of the problem.

A hot spare is an unused drive. You can use a hot spare to rebuild the data and re-establish redundancy in case of a disk failure in a redundant RAID drive group. After the hot spare is automatically moved into the RAID drive group, the data is automatically rebuilt on the hot spare drive. The RAID drive group continues to handle requests while the rebuild occurs.

Auto-rebuild allows a failed drive to be replaced and the data automatically rebuilt by hot-swapping the drive in the same drive bay. The RAID drive group continues to handle requests while the rebuild occurs.

#### Multipathing

The firmware provides support for detecting and using multiple paths from the RAID controllers to the SAS devices that are in enclosures. Devices connected to enclosures have multiple paths to them. With redundant paths to the same port of a device, if one path fails, another path can be used to communicate between the controller and the device. Using multiple paths with load balancing, instead of a single path, can increase reliability through redundancy.

Applications show the enclosures and the drives connected to the enclosures. The firmware dynamically recognizes new enclosures added to a configuration along with their contents (new drives). In addition, the firmware dynamically adds the enclosure and its contents to the management entity currently in use.

Multipathing provides the following features:

- Support for failover, in the event of path failure
- Auto-discovery of new or restored paths while the system is online, and reversion to system load-balancing policy
- Measurable bandwidth improvement to the multi-path device
- Support for changing the load-balancing path while the system is online

The firmware determines whether enclosure modules (ESMs) are part of the same enclosure. When a new enclosure module is added (allowing multi-path) or removed (going single path), an Asynchronous Event Notification (AEN) is

generated. AENs about drives contain correct information about the enclosure, when the drives are connected by multiple paths. The enclosure module detects partner ESMs and issues events appropriately.

In a system with two ESMs, you can replace one of the ESMs without affecting the virtual drive availability. For example, the controller can run heavy I/Os, and when you replace one of the ESMs, I/Os should not stop. The controller uses different paths to balance the load on the entire system.

In the LSI Storage Authority Software utility, when multiple paths are available to a drive, the drive information shows only one enclosure. The utility shows that a redundant path is available to a drive. All drives with a redundant path display this information. The firmware supports online replacement of enclosure modules.

#### **True Multipathing**

A device, connected in multi-path, configured as JBOD, has each of the individual paths exposed directly to the host. The host handles multipathing to the device and manages them. The firmware presents the drivers with a unique target ID per device path, allowing the host to discover both paths as distinct SCSI devices. The firmware also presents the drivers with a unique device handle for each path, enabling the driver to issue fast path I/Os to either path of the device.

#### NOTE

True multipath is not supported on SATA devices.

## **Consistency Check**

The consistency check operation verifies correctness of the data in virtual drives that use RAID levels 1, 5, 6, 10, 50, and 60. RAID 0 does not provide data redundancy. For example, in a system with parity, checking consistency means calculating the data on one drive and comparing the results to the contents of the parity drive.

#### NOTE

It is recommended that you perform a consistency check at least once a month.

## Replace

The Replace operation lets you copy data from a source drive into a destination drive that is not a part of the virtual drive. The Replace operation often creates or restores a specific physical configuration for a drive group (for example, a specific arrangement of drive group members on the device I/O buses). You can run a Replace operation automatically or manually.

Typically, when a drive fails or is expected to fail, the data is rebuilt on a hot spare. The failed drive is replaced with a new disk. Then the data is copied from the hot spare to the new drive, and the hot spare reverts from a rebuild drive to its original hot spare status. The Replace operation runs as a background activity, and the virtual drive is still available online to the host.

A Replace operation is also initiated when the first SMART error occurs on a drive that is part of a virtual drive. The destination drive is a hot spare that qualifies as a rebuild drive. The drive that has the SMART error is marked as *failed* only after the successful completion of the Replace operation. This situation avoids putting the drive group in Degraded status.

#### NOTE

During a Replace operation, if the drive group involved in the Replace operation is deleted because of a virtual drive deletion, the destination drive reverts to an Unconfigured Good state or Hot Spare state.

#### NOTE

When a Replace operation is enabled, the alarm continues to beep even after a rebuild is complete; the alarm stops beeping only when the Replace operation is completed.

#### Order of Precedence

In the following scenarios, a rebuild takes precedence over a Replace operation:

- If a Replace operation is already taking place to a hot spare drive, and any virtual drive on the controller degrades, the Replace operation aborts, and a rebuild starts. A Rebuild operation changes the virtual drive to the Optimal state.
- The Rebuild operation takes precedence over the Replace operation when the conditions exist to start both operations. Consider the following examples:
- - Hot spare is not configured (or unavailable) in the system.
  - Two drives (both members of virtual drives) exist, with one drive exceeding the SMART error threshold, and the
    other failed.
  - If you add a hot spare (assume a global hot spare) during a Replace operation, the Replace operation is ended abruptly, and a Rebuild operation starts on the hot spare.

## **Background Initialization**

Background initialization is a check for media errors on the drives when you create a virtual drive. It is an automatic operation that starts five minutes after you create the virtual drive. This check ensures that striped data segments are the same on all of the drives in the drive group.

Background initialization is similar to a consistency check. The difference between the two is that a background initialization is forced on new virtual drives and a consistency check is not.

New RAID 5 virtual drives and new RAID 6 virtual drives require a minimum number of drives for the background initialization to start. If fewer drives exist, the background initialization does not start. The background initialization needs to be started manually by initiating a consistency check.

The following number of drives are required to start a background initialization:

- New RAID 5 virtual drives must have at least five drives.
- New RAID 6 virtual drives must have at least seven drives.

The default and recommended background initialization rate is 30 percent. Before you change the rebuild rate, you must stop the background initialization or the rate change will not affect the background initialization rate. After you stop background initialization and change the rebuild rate, the rate change takes effect when you restart background initialization.

## **Profile Management**

Profile Management allows you to have multiple configurations supported under each personality mode. Profiles are used to customize the controller to deliver the best performance for that configuration. For example, a profile with no PCI device support can support a higher Queue Depth than a profile that supports 32 PCI devices.

When you choose profile management either through HII, StorCLI, or LSA, the firmware provides a list of profiles that you can select for the current personality.

#### **Compatibility Check**

Applications may sometime fail the profile change request for the following reasons:

- When the devices in the storage environment exceeds the maximum profile count.
- When a particular profile does not support the type of device that is discovered. For example, the storage topology has SAS/SATA devices, but the user requests an NVMe-only profile.
- When pinned cache is present.
- When critical background operations such as Rebuild, Copyback, Reconstruction, Initialization of Logical Drives, Consistency Check, Patrol Read are running.

## Patrol Read

Patrol read involves the review of your system for possible drive errors that could lead to drive failure and then action to correct errors. The goal is to protect data integrity by detecting drive failure before the failure can damage data. The corrective actions depend on the drive group configuration and the type of errors.

Patrol read starts only when the controller is idle for a defined period of time and no other background tasks are active, though it can continue to run during heavy I/O processes.

You can use the LSI Storage Authority Software to select the patrol read options, which you can use to set automatic or manual operation, or disable patrol read.

## **Disk Striping**

Disk striping lets you write data across multiple drives instead of just one drive. Disk striping involves partitioning each drive storage space into stripes that can vary in size from a minimum of 64 KB to 1 MB or be a fixed 64 KB, depending on your ThinkSystem RAID adapter. These stripes are interleaved in a repeated sequential manner. The combined storage space is composed of stripes from each drive. It is recommended that you keep stripe sizes the same across RAID drive groups.

For example, in a four-disk system using only disk striping (used in RAID level 0), segment 1 is written to disk 1, segment 2 is written to disk 2, and so on. Disk striping enhances performance because multiple drives are accessed simultaneously, but disk striping does not provide data redundancy.

#### Figure 1: Example of Disk Striping (RAID 0)

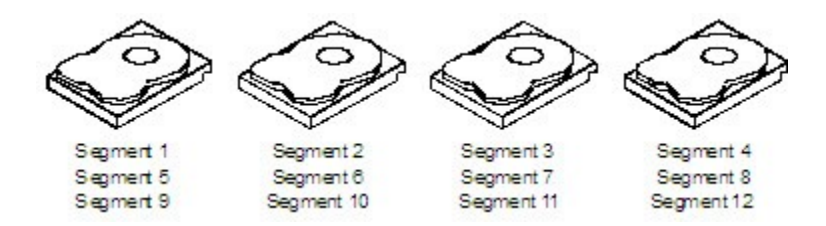

#### Stripe Width

Stripe width is the number of drives involved in a drive group where striping is implemented. For example, a four-disk drive group with disk striping has a stripe width of four.

#### Stripe Size

The stripe size is the length of the interleaved data segments that the RAID controller writes across multiple drives, not including parity drives. For example, consider a stripe that contains 1 MB of drive space and has 64 KB of data residing on each drive in the stripe. In this case, the stripe size is 1 MB and the strip size is 64 KB.

#### Strip Size

The strip size is the portion of a stripe that resides on a single drive.

## **Disk Mirroring**

With disk mirroring (used in RAID 1 and RAID 10), data written to one drive is simultaneously written to another drive. The primary advantage of disk mirroring is that it provides 100 percent data redundancy. Because the contents of the disk are completely written to a second disk, data is not lost if one disk fails. In addition, both drives contain the same data at all

times, so either disk can act as the operational disk. If one disk fails, the contents of the other disk can run the system and reconstruct the failed disk.

Disk mirroring provides 100 percent redundancy, but it is expensive because each drive in the system must be duplicated. The following figure shows an example of disk mirroring.

#### Figure 2: Example of Disk Mirroring (RAID 1)

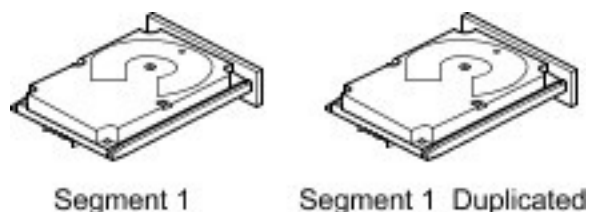

Segment 1 Duplicated Segment 2 Segment 2 Duplicated Segment 3 Segment 3 Duplicated Segment 4 Duplicated

3\_01080-00

## Parity

Parity generates a set of redundancy data from two or more parent data sets. The redundancy data can be used to reconstruct one of the parent data sets in the event of a drive failure. Parity data does not fully duplicate the parent data sets, but parity generation can slow the write process. In a RAID drive group, this method is applied to entire drives or stripes across all of the drives in a drive group. The types of parity are described in the following table.

#### Table 3: Types of Parity

| Parity Type | Description                                                              |
|-------------|--------------------------------------------------------------------------|
| Dedicated   | The parity data on two or more drives is stored on an additional disk.   |
| Distributed | The parity data is distributed across more than one drive in the system. |

A RAID 5 drive group combines distributed parity with disk striping. If a single drive fails, it can be rebuilt from the parity and the data on the remaining drives. An example of a RAID 5 drive group is shown in the following figure. A RAID 5 drive group uses parity to provide redundancy for one drive failure without duplicating the contents of entire drives. A RAID 6 drive group also uses distributed parity and disk striping, but adds a second set of parity data so that it can survive up to two drive failures.

#### Figure 3: Example of Distributed Parity (RAID 5 Drive Group)

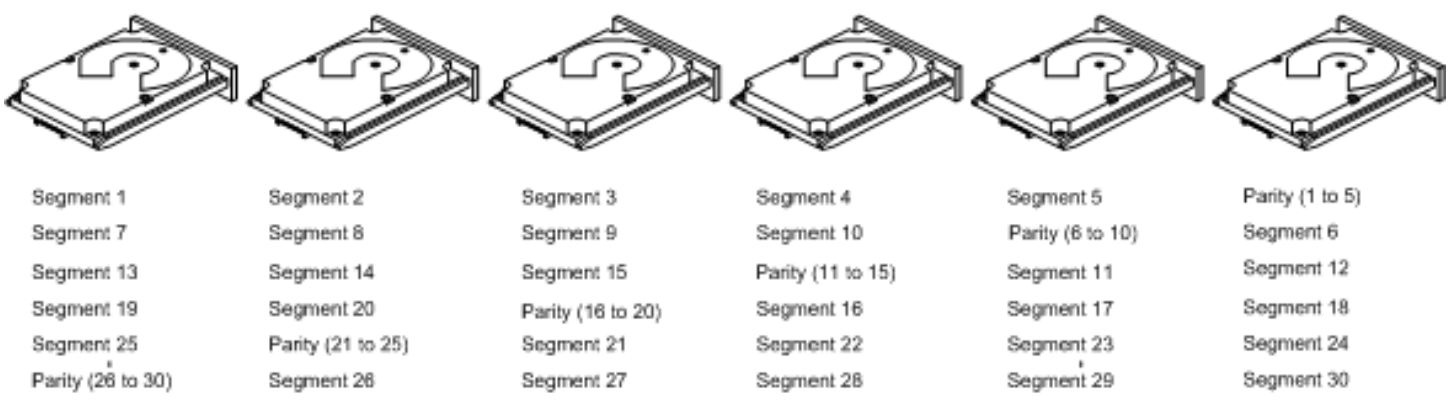

Note: Parity is distributed across all drives in the drive group.

3\_01081-00

## **Disk Spanning**

Disk spanning allows multiple drives to function like one big drive. Spanning overcomes lack of disk space and simplifies storage management by combining existing resources or adding relatively inexpensive resources. For example, four 20-GB drives can be combined to appear to the operating system as a single 80-GB drive.

Spanning alone does not provide reliability or performance enhancements. Spanned virtual drives must have the same stripe size and must be contiguous. In the following figure, RAID 1 drive groups are turned into a RAID 10 drive group.

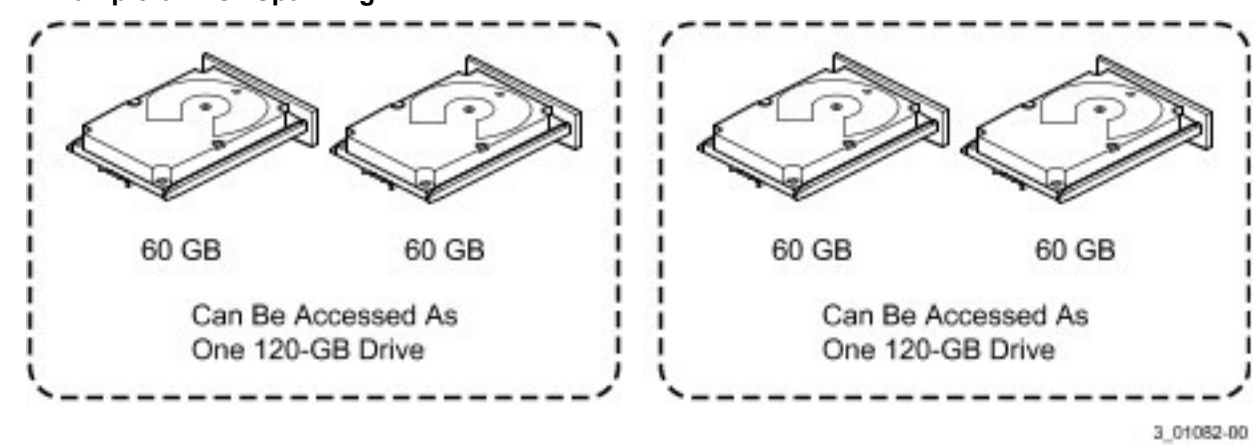

Figure 4: Example of Disk Spanning

Spanning two contiguous RAID 0 virtual drives does not produce a new RAID level or add fault tolerance. It does increase the capacity of the virtual drive and improves performance by doubling the number of spindles.

#### Spanning for RAID 00, RAID 10, RAID 50, and RAID 60 Drive Groups

The following table describes how to configure RAID 00, RAID 10, RAID 50, and RAID 60 drive groups by spanning. The virtual drives must have the same stripe size and the maximum number of spans is 8. The full drive capacity is used when you span virtual drives; you cannot specify a smaller drive capacity.

#### Table 4: Spanning for RAID 10, RAID 50, and RAID 60 Drive Groups

| Level | Description                                                                                                    |
|-------|----------------------------------------------------------------------------------------------------|
| 00    | Configure a RAID 00 by spanning two or more contiguous RAID 0 virtual drives, up to the maximum number of supported devices for the controller.                                                                                                    |
| 10    | Configure RAID 10 by spanning two or more contiguous RAID 1 virtual drives, up to the maximum number of supported devices for the controller. A RAID 10 drive group supports a maximum of 8 spans. You must use an even number of drives in each RAID virtual drive in the span. The RAID 1 virtual drives must have the same stripe size. |
| 50    | Configure a RAID 50 drive group by spanning two or more contiguous RAID 5 virtual drives. The RAID 5 virtual drives must have the same stripe size.                                                                                                    |
| 60    | Configure a RAID 60 drive group by spanning two or more contiguous RAID 6 virtual drives. The RAID 6 virtual drives must have the same stripe size.                                                                                                    |

#### NOTE

In a spanned virtual drive (RAID 10, RAID 50, RAID 60) the span numbering starts from Span 0, Span 1, Span 2, and so on.

## **Hot Spares**

A hot spare is an extra, unused drive that is part of the disk subsystem. It is usually in Standby mode, ready for service if a drive fails. Hot spares let you replace failed drives without system shutdown or user intervention. The ThinkSystem SAS RAID controllers can implement automatic and transparent rebuilds of failed drives using hot spare drives, which provide a high degree of fault tolerance and zero downtime.

The RAID management software lets you specify drives as hot spares. When a hot spare is needed, the RAID controller assigns the hot spare that has a capacity closest to and at least as great as that of the failed drive to take the place of the failed drive. The failed drive is removed from the virtual drive and marked ready awaiting removal after the rebuild to a hot spare begins. You can make hot spares of the drives that are not in a RAID virtual drive.

You can use the RAID management software to designate the hot spare to have enclosure affinity, which means that if drive failures are present on a split backplane configuration, the hot spare will be used first on the backplane side in which it resides.

If the hot spare is designated as having enclosure affinity, it tries to rebuild any failed drives on the backplane in which it resides before rebuilding any other drives on other backplanes.

#### NOTE

If a Rebuild operation to a hot spare fails for any reason, the hot spare drive is marked as failed. If the source drive fails, both the source drive and the hot spare drive are marked as failed.

The hot spare can be of two types:

- Global hot spare
- Dedicated hot spare

#### Global Hot Spare

Use a global hot spare drive to replace any failed drive in a redundant drive group as long as its capacity is equal to or larger than the coerced capacity of the failed drive. A global hot spare defined on any channel should be available to replace a failed drive on both channels.

#### **Dedicated Hot Spare**

Use a dedicated hot spare to replace a failed drive only in a selected drive group. One or more drives can be designated as a member of a spare drive pool. The most suitable drive from the pool is selected for failover. A dedicated hot spare is used before one from the global hot spare pool.

Hot spare drives can be located on any RAID channel. Standby hot spares (not being used in RAID drive group) are polled every 60 seconds at a minimum, and their status made available in the drive group management software. RAID controllers offer the ability to rebuild with a disk that is in a system but not initially set to be a hot spare.

Observe the following parameters when using hot spares:

- Hot spares are used only in drive groups with redundancy: RAID levels 1, 5, 6, 10, 50, and 60.
- A hot spare connected to a specific RAID controller can be used to rebuild a drive that is connected only to the same controller.
- You must assign the hot spare to one or more drives through the controller BIOS or use drive group management software to place it in the hot spare pool.
- A hot spare must have free space equal to or greater than the drive it replaces. For example, to replace a 500 GB drive, the hot spare must be 500 GB or larger.

## **Disk Rebuilds**

When a drive in a RAID drive group fails, you can rebuild the drive by re-creating the data that was stored on the drive before it failed. The RAID controller re-creates the data using the data stored on the other drives in the drive group. Rebuilding can be performed only in drive groups with data redundancy, which includes RAID 1, 5, 6, 10, 50, and 60 drive groups.

The RAID controller uses hot spares to rebuild failed drives automatically and transparently, at user-defined rebuild rates. If a hot spare is available, the Rebuild operation can start automatically when a drive fails. If a hot spare is not available, the failed drive must be replaced with a new drive so that the data on the failed drive can be rebuilt.

The failed drive is removed from the virtual drive and marked ready awaiting removal when the Rebuild operation to a hot spare begins. If the system goes down during a Rebuild operation, the RAID controller automatically resumes the rebuild after the system reboots.

#### NOTE

When the Rebuild operation to a hot spare begins, the failed drive is often removed from the virtual drive before management applications detect the failed drive. When this removal occurs, the event logs show the drive rebuilding to the hot spare without showing the failed drive. The formerly failed drive will be marked as *ready* after a Rebuild operation begins to a hot spare. If a source drive fails during a rebuild to a hot spare, the Rebuild operation fails, and the failed source drive is marked as *offline*. In addition, the rebuilding hot spare drive is changed back to a hot spare. After a Rebuild operation fails because of a source drive failure, the dedicated hot spare is still dedicated and assigned to the correct drive group, and the global hot spare is still global.

An automatic drive Rebuild operation will not start if you replace a drive during a RAID-level migration. The Rebuild operation must be started manually after the expansion or migration procedure is complete. (RAID-level migration changes a virtual drive from one RAID level to another.)

## **Rebuild Rate**

The rebuild rate is the percentage of the compute cycles dedicated to rebuilding failed drives. A rebuild rate of 100 percent means that the system assigns priority to rebuilding the failed drives.

The rebuild rate can be configured between 0 percent and 100 percent. At 0 percent, the Rebuild operation is performed only if the system is not doing anything else. At 100 percent, the Rebuild operation has a higher priority than any other system activity. Using 0 percent or 100 percent is not recommended. The default rebuild rate is accelerated.

## Hot Swap

A hot swap is the manual replacement of a defective drive unit while the computer is still running. When a new drive has been installed, a Rebuild operation occurs automatically if these situation occurs:

- The newly inserted drive is the same capacity as or larger than the failed drive.
- The newly inserted drive is placed in the same drive bay as the failed drive it is replacing.

The RAID controller can be configured to detect the new drives and rebuild the contents of the drive automatically.

New and hot-plugged drives begin in Unconfigured Good, Unconfigured Bad, or JBOD state. If Unconfigured Good drives are configured, the drives are marked as Foreign. Secured drive for which the controller does not have the lock key are marked as locked.

If the firmware is configured for auto-rebuild and the slot where the Unconfigured Good drive is inserted is claimed by an array (the array has a missing drive), the drive is:

- · Marked as Replaced Missing in the array
- Transitioned to Offline state
- · Transitioned to Rebuild state when the firmware initiates the rebuild

If the drive is marked Foreign, the firmware ignores that the drive is Foreign.

Copyback automatically starts on the drives that are inserted into the slot of a missing drive if the action is enabled, the drive fail history is not maintained, and hot spares are revertible.

## **Drive States**

A drive state is a property that indicates the drive status. The drive states are described in the following table.

| State             | Description                                                                                                    |
|-------------------|----------------------------------------------------------------------------------------------------|
| Online            | A drive that can be accessed by the RAID controller and is part of the virtual drive.                                                |
| Unconfigured Good | A drive that is functioning normally but is not configured as a part of a virtual drive or as a hot spare.                           |
| Hot Spare         | A drive that is powered up and ready for use as a spare in case an online drive fails.                                               |
| Failed            | A drive that was originally configured as Online or Hot Spare, but on which the firmware detects an unrecoverable error.             |
| Rebuild           | A drive to which data is being written to restore full redundancy for a virtual drive.                                               |
| Unconfigured Bad  | A drive on which the firmware detects an unrecoverable error; the drive was Unconfigured Good or the drive could not be initialized. |
| Missing           | A drive that was Online but which has been removed from its location.                                                                |
| Offline           | A drive that is part of a virtual drive but which has invalid data as far as the RAID configuration is concerned.                    |
| Shield State      | An interim state of physical drive for diagnostic operations.                                                                        |
| Copyback          | A drive that has replaced the failed drive in the RAID configuration.                                                                |

#### Table 5: Drive States

## **Virtual Drive States**

The virtual drive states are described in the following table.

#### Table 6: Virtual Drive States

| State            | Description                                                                                                    |  |  |
|------------------|----------------------------------------------------------------------------------------------------|--|--|
| Optimal          | The virtual drive operating condition is good. All configured drives are online.                                                                                                    |  |  |
| Degraded         | The virtual drive operating condition is not optimal. One of the configured drives has failed or is offline.                                                                                                    |  |  |
| Partial Degraded | The operating condition in a RAID 6 virtual drive is not optimal. One of the configured drives has failed or is offline. A RAID 6 drive group can tolerate up to two drive failures.                                                                                                    |  |  |
| Failed           | The virtual drive has failed.                                                                                                    |  |  |
| Offline          | The virtual drive is not available to the RAID controller.                                                                                                    |  |  |
| Foreign          | A foreign configuration is a RAID configuration that already exists on a replacement set of drives that you install in a computer system. WebBIOS Configuration Utility and the LSI Storage Authority Software allows you to import the existing configuration to the RAID controller or clear the configuration so you can create a new one. |  |  |

### **Enclosure Management**

Enclosure management is the intelligent monitoring of the disk subsystem by software, hardware or both. The disk subsystem can be part of the host computer or can reside in an external disk enclosure. Enclosure management helps you stay informed of events in the disk subsystem, such as a drive or power supply failure. Enclosure management increases the fault tolerance of the disk subsystem.

## **RAID Levels**

The RAID controller supports RAID levels 0, 00, 1, 5, 6, 10, 50, and 60. The supported RAID levels are summarized in the following section.

In addition, the RAID controller supports independent drives (configured as RAID 0 and RAID 00 drive groups) The following sections describe the RAID levels in detail.

## **Summary of RAID Levels**

A RAID 0 drive group uses striping to provide high data throughput, especially for large files in an environment that does not require fault tolerance.

A RAID 1 drive group uses mirroring so that data written to one drive is simultaneously written to another drive. The RAID 1 drive group is good for small databases or other applications that require small capacity but complete data redundancy.

A RAID 5 drive group uses disk striping and parity data across all drives (distributed parity) to provide high data throughput, especially for small random access.

A RAID 6 drive group uses distributed parity, with two independent parity blocks per stripe, and disk striping. A RAID 6 virtual drive can survive the loss of any two drives without losing data. A RAID 6 drive group, which requires a minimum of three drives, is similar to a RAID 5 drive group. Blocks of data and parity information are written across all drives. The parity information is used to recover the data if one or two drives fail in the drive group.

A RAID 00 drive group is a spanned drive group that creates a striped set from a series of RAID 0 drive groups.

A RAID 10 drive group, a combination of RAID 0 and RAID 1 drive groups, consists of striped data across mirrored spans. A RAID 10 drive group is a spanned drive group that creates a striped set from a series of mirrored drives. A RAID 10 drive group allows a maximum of 8 spans. You must use an even number of drives in each RAID virtual drive in the span. The RAID 1 virtual drives must have the same stripe size. A RAID 10 drive group provides high data throughput and complete data redundancy but uses a larger number of spans.

A RAID 50 drive group, a combination of RAID 0 and RAID 5 drive groups, uses distributed parity and disk striping. A RAID 50 drive group is a spanned drive group in which data is striped across multiple RAID 5 drive groups. A RAID 50 drive group works best with data that requires high reliability, high request rates, high data transfers, and medium-to-large capacity.

#### NOTE

Having virtual drives of different RAID levels, such as RAID Level 0 and RAID Level 5, in the same drive group is not allowed. For example, if an existing RAID 5 virtual drive is created out of partial space in an array, the next virtual drive in the array has to be RAID Level 5 only.

A RAID 60 drive group, a combination of RAID level 0 and RAID Level 6, uses distributed parity, with two independent parity blocks per stripe in each RAID set, and disk striping. A RAID 60 virtual drive can survive the loss of two drives in each of the RAID 6 sets without losing data. A RAID 60 drive group works best with data that requires high reliability, high request rates, high data transfers, and medium-to-large capacity.

## Selecting a RAID Level

Select the optimal RAID level when you create a system drive. The optimal RAID level for your drive group depends on a number of factors:

- The number of drives in the drive group
- The capacity of the drives in the drive group
- The need for data redundancy
- The disk performance requirements

## **RAID 0 Drive Groups**

A RAID 0 drive group provides disk striping across all drives in the RAID drive group. A RAID 0 drive group does not provide any data redundancy, but the RAID 0 drive group offers the best performance of any RAID level. The RAID 0 drive group breaks up data into smaller segments, and then stripes the data segments across each drive in the drive group. The size of each data segment is determined by the stripe size. A RAID 0 drive group offers high bandwidth.

#### NOTE

RAID level 0 is not fault tolerant. If a drive in a RAID 0 drive group fails, the entire virtual drive (all drives associated with the virtual drive) fails.

By breaking up a large file into smaller segments, the RAID controller can use both SAS drives and SATA drives to read or write the file faster. A RAID 0 drive group involves no parity calculations to complicate the write operation. This situation makes the RAID 0 drive group ideal for applications that require high bandwidth but do not require fault tolerance. The following table provides an overview of the RAID 0 drive group. The following figure provides a graphic example of a RAID 0 drive group.

| Uses          | Provides high data throughput, especially for large files.<br>Any environment that does not require fault tolerance. |  |
|---------------|----------------------------------------------------------------------------------------------------|--|
| Strong points | Provides increased data throughput for large files.<br>No capacity loss penalty for parity.                          |  |
| Weak points   | Does not provide fault tolerance or high bandwidth.<br>All data is lost if any drive fails.                          |  |
| Drives        | 1 to 32                                                                                                    |  |

#### Table 7: RAID 0 Drive Group Overview

#### Figure 5: RAID 0 Drive Group Example with Two Drives

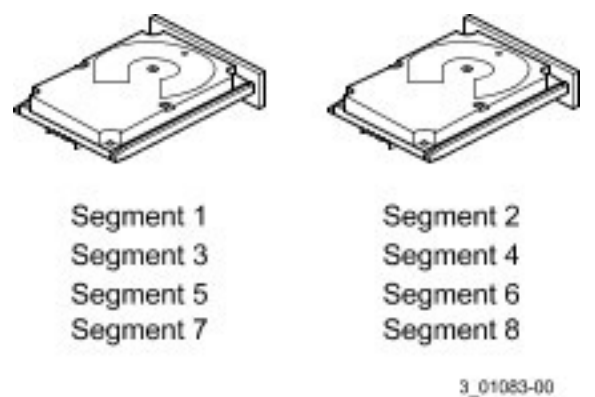

## **RAID 1 Drive Groups**

In RAID 1 drive groups, the RAID controller duplicates all data from one drive to a second drive in the drive group. A RAID 1 drive group supports an even number of drives from 2 through 32 in a single span. The RAID 1 drive group provides complete data redundancy, but at the cost of doubling the required data storage capacity. The following table provides an overview of a RAID 1 drive group. The following figure provides a graphic example of a RAID 1 drive group.

#### Table 8: RAID 1 Drive Group Overview

| Uses          | Use RAID 1 drive groups for small databases or any other environment that requires fault tolerance but small capacity.                      |
|---------------|----------------------------------------------------------------------------------------------------|
| Strong points | Provides complete data redundancy.<br>A RAID 1 drive group is ideal for any application that requires fault tolerance and minimal capacity. |
| Weak points   | Requires twice as many drives.<br>Performance is impaired during drive rebuilds.                                                            |
| Drives        | 2 through 32 (must be an even number of drives)                                                                                             |

#### Figure 6: RAID 1 Drive Group

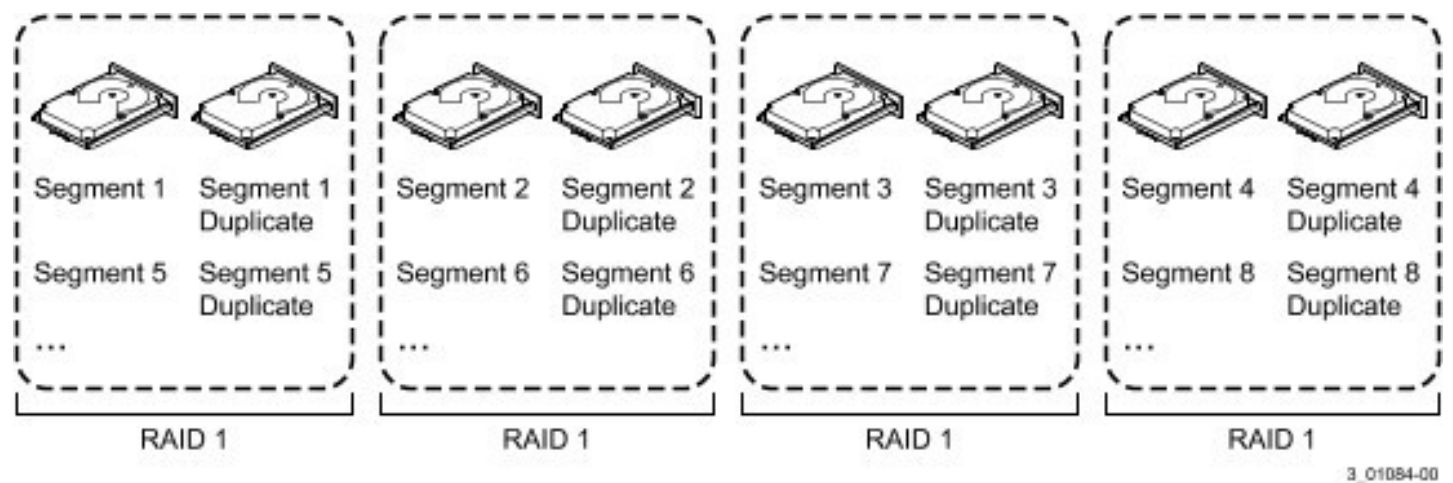

## **RAID 5 Drive Groups**

A RAID 5 drive group includes disk striping at the block level and parity. Parity is the data's property of being odd or even, and parity checking is used to detect errors in the data. In RAID 5 drive groups, the parity information is written to all drives. A RAID 5 drive group is best suited for networks that perform a lot of small input/output (I/O) transactions simultaneously.

The following table provides an overview of a RAID 5 drive group. The following figure provides a graphic example of a RAID 5 drive group.

| Table | 9: | RAID | 5 | Drive | Group | Overview |
|-------|----|------|---|-------|-------|----------|
|       | -  |      | - | -     |       |          |

| Uses          | <ul> <li>Provides high data throughput, especially for large files.</li> <li>Use RAID 5 drive groups for transaction processing applications because each drive can read and write independently.</li> <li>If a drive fails, the RAID controller uses the parity drive to re-create all missing information.</li> <li>Use also for online customer service that requires fault tolerance.</li> <li>Use for any application that has high read request rates but random write request rates.</li> </ul> |
|---------------|----------------------------------------------------------------------------------------------------|
| Strong points | Provides data redundancy, high read rates, and good performance in most environments.<br>Provides redundancy with lowest loss of capacity.                                                                                                    |
| Weak points   | Not well suited to tasks requiring lots of small writes or small block write operations.<br>Suffers more impact if no cache is used.<br>Drive performance is reduced if a drive is being rebuilt.<br>Environments with few processes do not perform as well because the RAID drive group overhead<br>is not offset by the performance gains in handling simultaneous processes.                                                                                                    |
| Drives        | 3 through 32                                                                                                    |

#### Figure 7: RAID 5 Drive Group with Six Drives

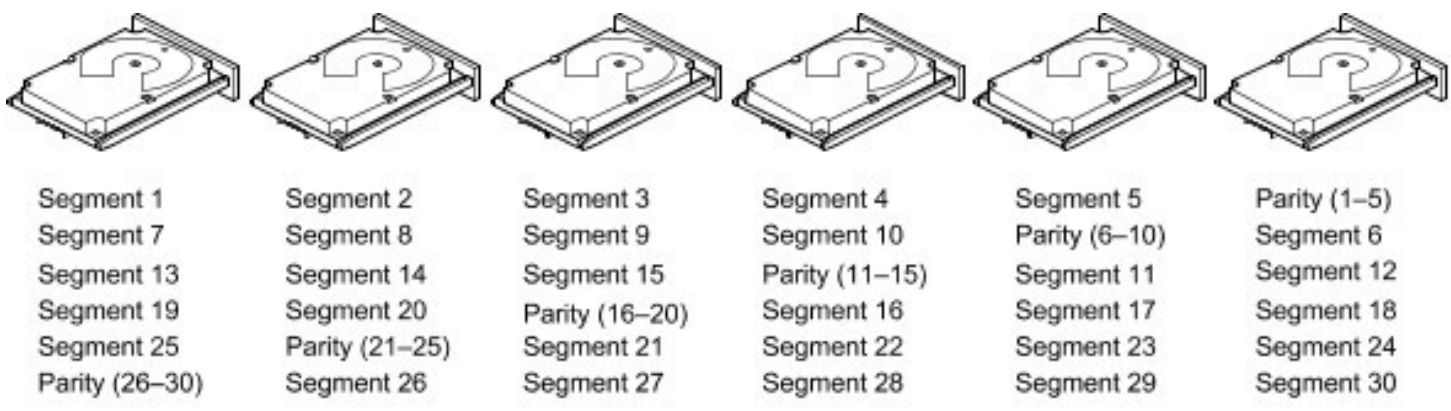

Note: Parity is distributed across all drives in the drive group.

3\_01085-00

## **RAID 6 Drive Groups**

A RAID 6 drive group is similar to a RAID 5 drive group (disk striping and parity), except that instead of one parity block per stripe, there are two. With two independent parity blocks, A RAID 6 drive group can survive the loss of any two drives in a virtual drive without losing data. A RAID 6 drive group provides a high level of data protection through the use of a second parity block in each stripe. Use a RAID 6 drive group for data that requires a very high level of protection from loss.

In the case of a failure of one drive or two drives in a virtual drive, the RAID controller uses the parity blocks to re-create all of the missing information. If two drives in a RAID 6 virtual drive fail, two drive rebuilds are required, one for each drive. These rebuilds do not occur at the same time. The controller rebuilds one failed drive, and then the other failed drive.

The following table provides an overview of a RAID 6 drive group.

#### Table 10: RAID 6 Drive Group Overview

| Uses          | Use for any application that has high read request rates but low random or small block write rates.                                                                                                    |
|---------------|----------------------------------------------------------------------------------------------------|
| Strong points | Provides data redundancy, high read rates, and good performance in most environments.<br>Can survive the loss of two drives or the loss of a drive while another drive is being rebuilt.<br>Provides the highest level of protection against drive failures of all of the RAID levels.<br>Performance is similar to that of a RAID 5 drive group.                                                                                                    |
| Weak points   | Not well-suited to tasks requiring a lot of small and/or random write operations.<br>A RAID 6 virtual drive must generate two sets of parity data for each write operation, which results in a significant decrease in performance during write operations.<br>Drive performance is reduced during a drive Rebuild operation.<br>Environments with few processes do not perform as well because the RAID overhead is not offset by the performance gains in handling simultaneous processes.<br>A RAID 6 drive group costs more because of the extra capacity required by using two parity blocks per stripe. |
| Drives        | 3 through 32. 4 through 32.                                                                                                    |

The following figure shows a RAID 6 drive group data layout. The second set of parity drives is denoted by Q. The *P* drives follow the RAID 5 drive group parity scheme.

#### Figure 8: Example of Distributed Parity across Two Blocks in a Stripe (RAID 6 Drive Group)

| Segment 2        | Segment 3                                                                    | Segment 4                                                                                                    | Parity (P1-P4)                                                                                                    | Parity (Q1–Q4)                                                                                                    |
|------------------|------------------------------------------------------------------------------|----------------------------------------------------------------------------------------------------|----------------------------------------------------------------------------------------------------|----------------------------------------------------------------------------------------------------|
| Segment 7        | Segment 8                                                                    | Parity (P5-P8)                                                                                                    | Parity (Q5-Q8)                                                                                                    | Segment 5                                                                                                    |
| Segment 12       | Parity (P9-P12)                                                              | Parity (Q9-Q12)                                                                                                    | Segment 9                                                                                                    | Segment 10                                                                                                    |
| Parity (P13-P16) | Parity (Q13-Q16)                                                             | Segment 13                                                                                                    | Segment 14                                                                                                    | Segment 15                                                                                                    |
| Parity (Q17-Q20) | Segment 17                                                                   | Segment 18                                                                                                    | Segment 19                                                                                                    | Segment 20                                                                                                    |
|                  | Segment 2<br>Segment 7<br>Segment 12<br>Parity (P13–P16)<br>Parity (Q17–Q20) | Segment 2<br>Segment 7<br>Segment 7<br>Segment 8<br>Segment 12<br>Parity (P9–P12)<br>Parity (P13–P16)<br>Parity (Q13–Q16)<br>Parity (Q17–Q20)<br>Segment 17 | Segment 2<br>Segment 7<br>Segment 7<br>Segment 8<br>Segment 12<br>Parity (P3–P12)<br>Parity (P13–P16)<br>Parity (Q13–Q16)<br>Parity (Q17–Q20)<br>Segment 17<br>Segment 18 | Segment 2<br>Segment 7Segment 3<br>Segment 8Segment 4<br>Parity (P5-P8)Parity (P1-P4)<br>Parity (Q5-Q8)Segment 12<br>Parity (P13-P16)<br>Parity (Q17-Q20)Parity (Q13-Q16)<br>Segment 17Parity (Q9-Q12)<br>Segment 18Segment 14<br>Segment 18 |

Note: Parity is distributed across all drives in the drive group.

## **RAID 00 Drive Groups**

A RAID 00 drive group is a spanned drive group that creates a striped set from a series of RAID 0 drive groups. A RAID 00 drive group does not provide any data redundancy, but, along with the RAID 0 drive group, does offer the best performance of any RAID level. A RAID 00 drive group breaks up data into smaller segments and then stripes the data segments across each drive in the drive groups. The size of each data segment is determined by the stripe size. A RAID 00 drive group offers high bandwidth.

#### NOTE

RAID level 00 is not fault tolerant. If a drive in a RAID 0 drive group fails, the entire virtual drive (all drives associated with the virtual drive) fails.

3 01086-00

By breaking up a large file into smaller segments, the controller can use both SAS drives and SATA drives to read or write the file faster. A RAID 00 drive group involves no parity calculations to complicate the write operation. This situation makes the RAID 00 drive group ideal for applications that require high bandwidth but do not require fault tolerance. The following table provides an overview of the RAID 00 drive group. The following figure provides a graphic example of a RAID 00 drive group.

| Uses          | Provides high data throughput, especially for large files.<br>Any environment that does not require fault tolerance. |
|---------------|----------------------------------------------------------------------------------------------------|
| Strong points | Provides increased data throughput for large files.<br>No capacity loss penalty for parity.                          |
| Weak points   | Does not provide fault tolerance or high bandwidth.<br>All data lost if any drive fails.                             |
| Drives        | 2 through 240                                                                                                    |

#### Table 11: RAID 00 Drive Group Overview

#### Figure 9: RAID 00 Drive Group Example with Two Drives

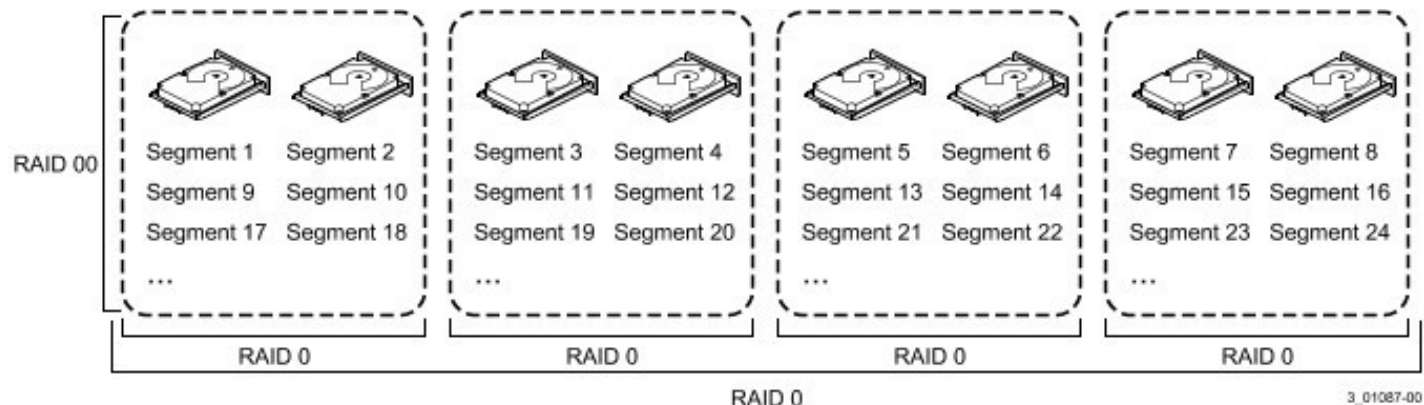

#### RAID 0

**RAID 10 Drive Groups** 

A RAID 10 drive group is a combination of RAID level 0 and RAID level 1, and it consists of stripes across mirrored drives. A RAID 10 drive group breaks up data into smaller blocks and then mirrors the blocks of data to each RAID 1 drive group. The first RAID 1 drive in each drive group then duplicates its data to the second drive. The size of each block is determined by the stripe size parameter, which is set during the creation of the RAID set. The RAID 1 virtual drives must have the same stripe size.

Spanning is used because one virtual drive is defined across more than one drive group. Virtual drives defined across multiple RAID level 1 drive groups are referred to as RAID level 10, (1+0). Data is striped across drive groups to increase performance by enabling access to multiple drive groups simultaneously.

Each spanned RAID 10 virtual drive can tolerate multiple drive failures, as long as each failure is in a separate drive group. If drive failures occur, less than total drive capacity is available.

Configure RAID 10 drive groups by spanning two contiguous RAID 1 virtual drives, up to the maximum number of supported devices for the controller. A RAID 10 drive group supports a maximum of 8 spans, with a maximum of 32 drives per span. You must use an even number of drives in each RAID 10 virtual drive in the span.

#### NOTE

Other factors, such as the type of controller, can restrict the number of drives supported by RAID 10 virtual drives.

The following table provides an overview of a RAID 10 drive group.

#### Table 12: RAID 10 Drive Group Overview

| Uses          | Appropriate when used with data storage that needs 100 percent redundancy of mirrored drive groups<br>and that also needs the enhanced I/O performance of RAID 0 (striped drive groups.)<br>A RAID 10 drive group works well for medium-sized databases or any environment that requires a<br>higher degree of fault tolerance and moderate-to-medium capacity. |
|---------------|----------------------------------------------------------------------------------------------------|
| Strong Points | Provides both high data transfer rates and complete data redundancy.                                                                                                    |
| Weak Points   | Requires twice as many drives as all other RAID levels except in RAID 1 drive groups.                                                                                                    |
| Drives        | 4 through 240. Each span must contain the same number of drives.                                                                                                    |

In the following figure, virtual drive 0 is created by distributing data across four drive groups (drive groups 0 through 3).

#### Segment 1 Segment 1 Segment 2 Segment 2 Segment 3 Segment 3 Segment 4 Segment 4 RAID 10 Duplicate Duplicate Duplicate Duplicate Segment 5 Segment 5 Segment 6 Segment 6 Segment 7 Segment 7 Segment 8 Segment 8 Duplicate Duplicate Duplicate Duplicate RAID 1 RAID 1 RAID 1 RAID 1 RAID 0 3\_01088-00

#### Figure 10: RAID 10 Level Virtual Drive

#### **RAID 50 Drive Groups**

A RAID 50 drive group provides the features of both RAID 0 and RAID 5 drive groups. A RAID 50 drive group includes both distributed parity and drive striping across multiple drive groups. A RAID 50 drive group is best implemented on two RAID 5 drive groups with data striped across both drive groups.

A RAID 50 drive group breaks up data into smaller blocks and then stripes the blocks of data to each RAID 5 disk set. A RAID 5 drive group breaks up data into smaller blocks, calculates parity by performing an exclusive OR operation on the blocks, and then performs write operations to the blocks of data and parity to each drive in the drive group. The size of each block is determined by the stripe size parameter, which is set during the creation of the RAID set.

A RAID level 50 drive group can support up to eight spans and tolerate up to eight drive failures, though less than total drive capacity is available. Though multiple drive failures can be tolerated, only one drive failure can be tolerated in each RAID 5 level drive group.

The following table provides an overview of a RAID 50 drive group.

#### Table 13: RAID 50 Drive Group Overview

| Uses          | Appropriate when used with data that requires high reliability, high request rates, high data transfer, and medium-to-large capacity.<br>Also used when a virtual drive of greater than 32 drives is needed. |
|---------------|----------------------------------------------------------------------------------------------------|
| Strong points | Provides high data throughput, data redundancy, and very good performance.                                                                                                    |
| Weak points   | Requires two times to eight times as many parity drives as a RAID 5 drive group.                                                                                                    |
| Drives        | 6 through 240. Each span must contain the same number of drives.                                                                                                    |

#### Figure 11: RAID 50 Level Virtual Drive

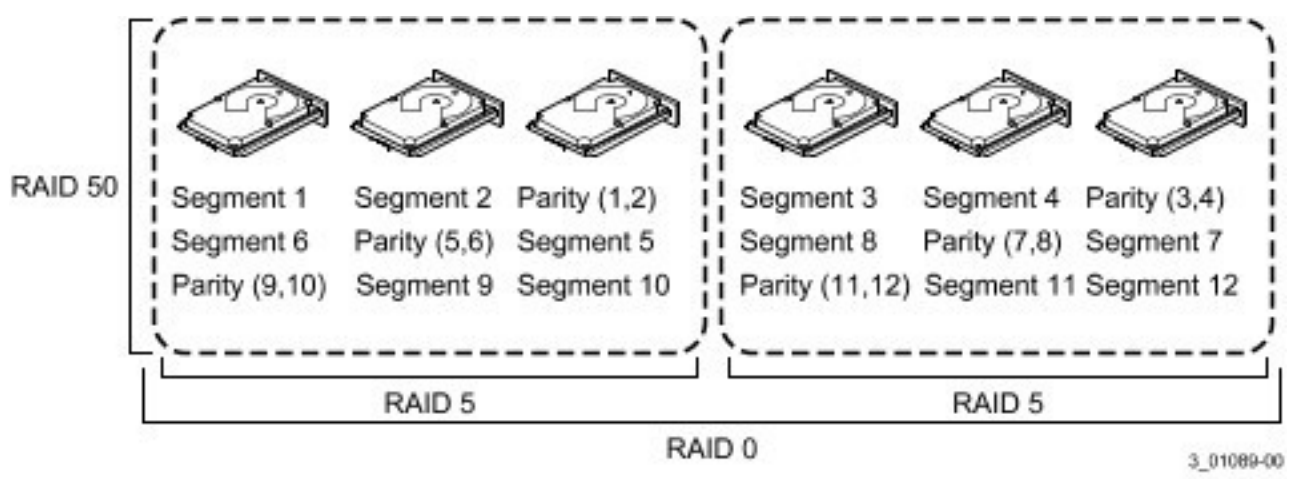

## **RAID 60 Drive Groups**

A RAID 60 drive group provides the features of both RAID 0 and RAID 6 drive groups, and includes both parity and disk striping across multiple drive groups. A RAID 6 drive group supports two independent parity blocks per stripe. A RAID 60 virtual drive can survive the loss of two drives in each of the RAID 6 drive group sets without losing data. A RAID 60 drive group is best implemented on two RAID 6 drive groups with data striped across both drive groups.

A RAID 60 drive group breaks up data into smaller blocks and then stripes the blocks of data to each RAID 6 disk set. A RAID 6 drive group breaks up data into smaller blocks, calculates parity by performing an exclusive-OR operation on the blocks, and then performs write operations to the blocks of data and writes the parity to each drive in the drive group. The size of each block is determined by the stripe size parameter, which is set during the creation of the RAID set.

A RAID 60 drive group can support up to 8 spans and tolerate up to 16 drive failures, though less than total drive capacity is available. Two drive failures can be tolerated in each RAID 6 level drive group.

#### Table 14: RAID 60 Drive Group Overview

| Uses          | Provides a high level of data protection through the use of a second parity block in each stripe.<br>Use a RAID 60 drive group for data that requires a very high level of protection from loss.<br>In the case of a failure of one drive or two drives in a RAID set in a virtual drive, the RAID controller uses the parity blocks to re-create all of the missing information. If two drives in a RAID 60 virtual drive fail, two drive Rebuild operations are required, one for each drive.<br>These Rebuild operations can occur at the same time.<br>Use for online customer service that requires fault tolerance. Use for any application that has high read request rates but low write request rates. Also used when a virtual drive of greater than 32 drives is needed. |
|---------------|----------------------------------------------------------------------------------------------------|
| Strong points | Provides data redundancy, high read rates, and good performance in most environments. Each RAID 6 set can survive the loss of two drives or the loss of a drive while another drive is being rebuilt.<br>Provides the highest level of protection against drive failures of all of the RAID levels.                                                                                                    |
| Weak points   | <ul> <li>Not well-suited for small block write or random write operations. A RAID 60 virtual drive must generate two sets of parity data for each write operation, which results in a significant decrease in performance during write operations.</li> <li>Drive performance is reduced during a drive Rebuild operation. Environments with few processes do not perform as well because the RAID overhead is not offset by the performance gains in handling simultaneous processes.</li> <li>A RAID 6 drive group costs more because of the extra capacity required by using two parity blocks per stripe.</li> </ul>                                                                                                    |
| Drives        | 8 through 240. Each span must contain the same number of drives.                                                                                                    |

The following figure shows a RAID 60 data layout. The second set of parity drives is denoted by *Q*. The *P* drives follow the RAID 5 parity scheme.

#### Figure 12: RAID 60 Level Virtual Drive

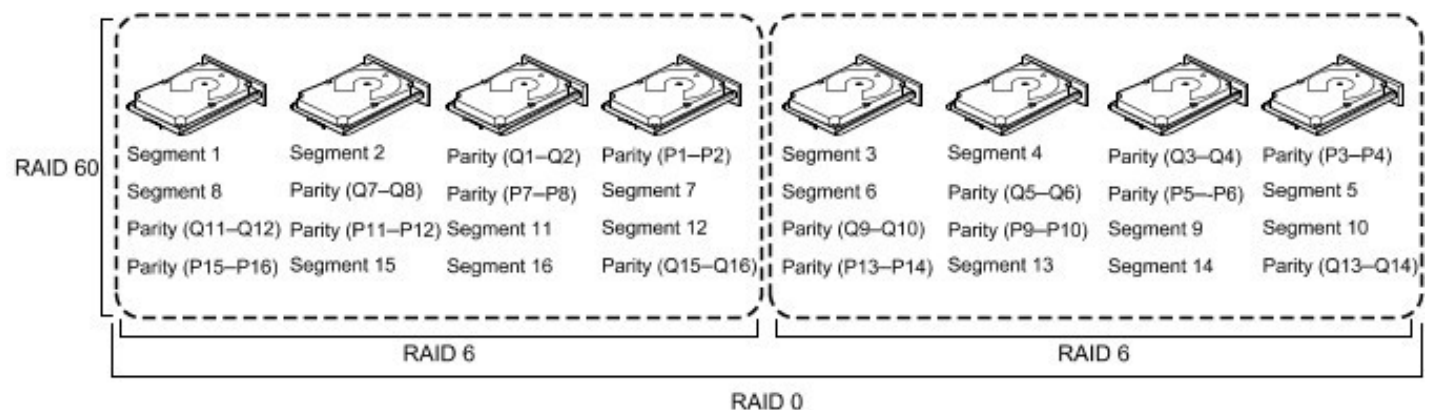

Note: Parity is distributed across all drives in the drive group.

3\_01090-00

## **RAID Configuration Strategies**

The following factors in a RAID drive group configuration are most important:

- Virtual drive availability (fault tolerance)
- Virtual drive performance
- Virtual drive capacity

You cannot configure a virtual drive that optimizes all three factors, but it is easy to choose a virtual drive configuration that maximizes one factor at the expense of another factor. For example, RAID 1 (mirroring) provides excellent fault tolerance, but requires a redundant drive.

The following subsections describe how to use the RAID levels to maximize virtual drive availability (fault tolerance), virtual drive performance, and virtual drive capacity.

## **Maximizing Fault Tolerance**

Fault tolerance is achieved through the ability to perform automatic and transparent rebuilds using hot spare drives and hot swaps. A hot spare drive is an unused online available drive that the RAID controller instantly plugs into the system when an active drive fails. After the hot spare is automatically moved into the RAID drive group, the failed drive is automatically rebuilt on the spare drive. The RAID drive group continues to handle requests while the Rebuild operation occurs.

A *hot swap* is the manual substitution of a replacement unit in a disk subsystem for a defective one, where the substitution can be performed while the subsystem is running hot swap drives. An Auto-Rebuild feature in the WebBIOS Configuration Utility allows a failed drive to be replaced and automatically rebuilt by "hot-swapping" the drive in the same drive bay. The RAID drive group continues to handle requests while the Rebuild operation occurs, which provides a high degree of fault tolerance and zero downtime.

| RAID Level | Fault Tolerance                                                                                                    |
|------------|----------------------------------------------------------------------------------------------------|
| 0          | Does not provide fault tolerance. All data is lost if any drive fails. Disk striping writes data across multiple drives instead of just one drive. It involves partitioning each drive storage space into stripes that can vary in size.<br>A RAID 0 drive group is ideal for applications that require high performance but do not require fault tolerance.                                                                                                    |
| 1          | Provides complete data redundancy. If one drive fails, the contents of the other drive in the drive group can be used to run the system and reconstruct the failed drive.<br>The primary advantage of disk mirroring is that it provides 100 percent data redundancy. Because the contents of the drive are completely written to a second drive, no data is lost if one of the drives fails. Both drives contain the same data at all times. A RAID 1 drive group is ideal for any application that requires fault tolerance and minimal capacity.                   |
| 5          | Combines distributed parity with disk striping. Parity provides redundancy for one drive failure without duplicating the contents of entire drives. If a drive fails, the RAID controller uses the parity data to reconstruct all missing information. In a RAID 5 drive group, this method is applied to entire drives or stripes across all drives in a drive group. Using distributed parity, a RAID 5 drive group offers fault tolerance with limited overhead.                                                                                                   |
| 6          | Combines distributed parity with disk striping. A RAID 6 drive group can sustain two drive failures and still maintain data integrity. Parity provides redundancy for two drive failures without duplicating the contents of entire drives. If a drive fails, the RAID controller uses the parity data to reconstruct all missing information.<br>In a RAID 6 drive group, this method is applied to entire drives or stripes across all of the drives in a drive group. Using distributed parity, a RAID 6 drive group offers fault tolerance with limited overhead. |
| 00         | Does not provide fault tolerance. All data in a virtual drive is lost if any drive in that virtual drive fails. Disk striping writes data across multiple drives instead of just one drive. It involves partitioning each drive storage space into stripes that can vary in size.<br>A RAID 00 drive group is ideal for applications that require high bandwidth but do not require fault tolerance.                                                                                                    |
| 10         | Provides complete data redundancy using striping across spanned RAID 1 drive groups.<br>A RAID 10 drive group works well for any environment that requires the 100 percent redundancy offered by mirrored<br>drive groups. A RAID 10 drive group can sustain a drive failure in each mirrored drive group and maintain data integrity.                                                                                                    |
| 50         | Provides data redundancy using distributed parity across spanned RAID 5 drive groups.<br>A RAID 50 drive group includes both parity and disk striping across multiple drives. If a drive fails, the RAID controller<br>uses the parity data to re-create all missing information.<br>A RAID 50 drive group can sustain one drive failure per RAID 5 drive group and still maintain data integrity.                                                                                                    |

#### Table 15: RAID Levels and Fault Tolerance

| RAID Level | Fault Tolerance                                                                                                    |
|------------|----------------------------------------------------------------------------------------------------|
| 60         | Provides data redundancy using distributed parity across spanned RAID 6 drive groups.<br>A RAID 60 drive group can sustain two drive failures per RAID 6 drive group and still maintain data integrity. It provides<br>the highest level of protection against drive failures of all of the RAID levels.<br>A RAID 60 drive group includes both parity and disk striping across multiple drives. If a drive fails, the RAID controller<br>uses the parity data to re-create all missing information. |

## **Maximizing Performance**

A RAID disk subsystem improves I/O performance. The RAID drive group appears to the host computer as a single storage unit or as multiple virtual units. The I/O performs faster because drives can be accessed simultaneously. The following table describes the performance for each RAID level.

#### Table 16: RAID Levels and Performance

| RAID Level | Performance                                                                                                    |
|------------|----------------------------------------------------------------------------------------------------|
| 0          | RAID 0 (striping) offers excellent performance. RAID 0 breaks up data into smaller blocks and then writes a block<br>to each drive in the drive group. Disk striping writes data across multiple drives instead of just one drive. It involves<br>partitioning each drive storage space into stripes that can vary in size from a minimum of 64 KB to 1 MB for ThinkSystem<br>controllers and only 64 KB for Integrated ThinkSystem controllers. The LSISAS2108 controller allows strip size from 8<br>KB to 1 MB.<br>These stripes are interleaved in a repeated sequential manner. Disk striping enhances performance because multiple<br>drives are accessed simultaneously.                                                                                                    |
| 1          | With a RAID 1 (mirroring) drive group, each drive in the system must be duplicated, which requires more time and resources than striping. Performance is impaired during drive Rebuild operations.                                                                                                    |
| 5          | A RAID 5 drive group provides high data throughput, especially for large files. Use this RAID level for any application that requires high read request rates, but low write request rates, such as transaction processing applications, because each drive can read and write independently. Because each drive contains both data and parity, numerous write operations can take place concurrently. In addition, robust caching algorithms and hardware-based exclusive-or assist make RAID 5 drive group performance exceptional in many different environments.<br>Parity generation can slow the write process, making write performance significantly lower for RAID 5 drive group than for RAID 0 or RAID 1 drive groups. Drive performance is reduced when a drive is being rebuilt. Clustering can also reduce drive performance. Environments with few processes do not perform as well because the RAID overhead is not offset by the performance gains in handling simultaneous processes. |
| 6          | A RAID 6 drive group works best when used with data that requires high reliability, high request rates, and high data transfer. It provides high data throughput, data redundancy, and very good performance. However, a RAID 6 drive group is not well suited to tasks requiring a lot of write operations. A RAID 6 virtual drive must generate two sets of parity data for each write operation, which results in a significant decrease in performance during write operations. Drive performance is reduced during a drive rebuild. Environments with few processes do not perform as well because the RAID overhead is not offset by the performance gains in handling simultaneous processes.                                                                                                    |
| 00         | A RAID 00 drive group (striping in a spanned drive group) offers excellent performance. A RAID 00 drive group breaks up data into smaller blocks and then writes a block to each drive in the drive groups. Disk striping writes data across multiple drives instead of just one drive. Striping involves partitioning each drive storage space into stripes that can vary in size from a minimum of 64 KB to 1 MB for ThinkSystem controllers and only 64 KB for Integrated ThinkSystem controllers. The LSISAS2108 controller allows strip size from 8 KB to 1 MB. These stripes are interleaved in a repeated sequential manner. Disk striping enhances performance because multiple drives are accessed simultaneously.                                                                                                    |

| RAID Level | Performance                                                                                                    |
|------------|----------------------------------------------------------------------------------------------------|
| 10         | A RAID 10 drive group works best for data storage that need the enhanced I/O performance of a RAID 0 drive group (striped drive groups), which provides high data transfer rates. Spanning increases the capacity of the virtual drive and improves performance by doubling the number of spindles.<br>The system performance improves as the number of spans increases. (The maximum number of spans is 8.) As the storage space in the spans is filled, the system stripes data over fewer and fewer spans, and RAID performance degrades to that of a RAID 1 or RAID 5 drive group.                                                                                                    |
| 50         | A RAID 50 drive group works best when used with data that requires high reliability, high request rates, and high data transfer. It provides high data throughput, data redundancy, and very good performance. Spanning increases the capacity of the virtual drive and improves performance by doubling the number of spindles.<br>The system performance improves as the number of spans increases. (The maximum number of spans is 8.) As the storage space in the spans is filled, the system stripes data over fewer and fewer spans and RAID drive group performance degrades to that of a RAID 1 or RAID 5 drive group.                                                                                                    |
| 60         | A RAID 60 drive group works best when used with data that requires high reliability, high request rates, and high data transfer. It provides high data throughput, data redundancy, and very good performance. Spanning increases the capacity of the virtual drive and improves performance by doubling the number of spindles. The system performance improves as the number of spans increases. (The maximum number of spans is 8.) As the storage space in the spans is filled, the system stripes data over fewer and fewer spans, and RAID performance degrades to that of a RAID 1 or RAID 6 drive group.<br>A RAID 60 drive group is not well suited to tasks requiring a lot of writes. A RAID 60 virtual drive must generate two sets of parity data for each write operation, which results in a significant decrease in performance during write operations. Drive performance is reduced during a drive rebuild. Environments with few processes do not perform as well because the RAID overhead is not offset by the performance gains in handling simultaneous processes. |

## **Maximizing Storage Capacity**

Storage capacity is an important factor when selecting a RAID level. There are several variables to consider. Striping alone (RAID 0) requires less storage space than mirrored data (RAID 1 drive group) or distributed parity (RAID 5 or RAID 6 drive group). A RAID 5 drive group, which provides redundancy for one drive failure without duplicating the contents of entire drives, requires less space than a RAID 1 drive group. The following table explains the effects of the RAID levels on storage capacity.

#### Table 17: RAID Levels and Capacity

| RAID Level | Capacity                                                                                                    |
|------------|----------------------------------------------------------------------------------------------------|
| 0          | A RAID 0 drive group (striping) involves partitioning each drive storage space into stripes that can vary in size. The combined storage space is composed of stripes from each drive.<br>A RAID 0 drive group provides maximum storage capacity for a given set of drives. The usable capacity of a RAID 0 array is equal to the number of drives in the array into the capacity of the smallest drive in the array.                                                                                                    |
| 1          | With a RAID 1 drive group (mirroring), data written to one drive is simultaneously written to another drive, which doubles the required data storage capacity. This situation is expensive because each drive in the system must be duplicated. The usable capacity of a RAID 1 array is equal to the capacity of the smaller of the two drives in the array.                                                                                                    |
| 5          | A RAID 5 drive group provides redundancy for one drive failure without duplicating the contents of entire drives. The RAID 5 drive group breaks up data into smaller blocks, calculates parity by performing an exclusive-or on the blocks and then writes the blocks of data and parity to each drive in the drive group.<br>The size of each block is determined by the stripe size parameter, which is set during the creation of the RAID set.<br>The usable capacity of a RAID 5 array is equal to the number of drives in the array, minus one, into the capacity of the smallest drive in the array. |
| RAID Level | Capacity                                                                                                    |
|------------|----------------------------------------------------------------------------------------------------|
| 6          | A RAID 6 drive group provides redundancy for two drive failures without duplicating the contents of entire drives.<br>However, it requires extra capacity because it uses two parity blocks per stripe. This makes a RAID 60 drive group more<br>expensive to implement.<br>The usable capacity of a RAID 6 array is equal to the number of drives in the array, minus two, into the capacity of the<br>smallest drive in the array.                                                                      |
| 00         | A RAID 00 drive group (striping in a spanned drive group) involves partitioning each drive storage space into stripes that can vary in size. The combined storage space is composed of stripes from each drive. A RAID 00 drive group provides maximum storage capacity for a given set of drives.                                                                                                    |
| 10         | A RAID 10 drive group requires twice as many drives as all other RAID levels except RAID level 1.<br>A RAID 10 drive group works well for medium-sized databases or any environment that requires a higher degree of fault<br>tolerance and moderate-to-medium capacity.<br>Disk spanning allows multiple drives to function like one large drive. Spanning overcomes lack of disk space and<br>simplifies storage management by combining existing resources or adding relatively inexpensive resources. |
| 50         | A RAID 50 drive group requires two to four times as many parity drives as a RAID 5 drive group. This RAID level works best when used with data that requires medium to large capacity.                                                                                                    |
| 60         | A RAID 60 drive group provides redundancy for two drive failures in each RAID set without duplicating the contents of entire drives. However, it requires extra capacity because a RAID 60 virtual drive has to generate two sets of parity data for each write operation. This situation makes a RAID 60 drive group more expensive to implement.                                                                                                    |

### **Configuration Planning**

Factors to consider when planning a configuration are the number of drives the RAID controller can support, the purpose of the drive group, and the availability of spare drives.

Each type of data stored in the disk subsystem has a different frequency of read and write activity. If you know the data access requirements, you can more successfully determine a strategy to optimize the disk subsystem capacity, availability, and performance.

Servers that support video-on-demand typically read the data often, but write data infrequently. Both the read and write operations tend to be long. Data stored on a general-purpose file server involves relatively short read and write operations with relatively small files.

### **Number of Drives**

Your configuration planning for the SAS RAID controller depends in part on the number of drives that you want to use in a RAID drive group.

The number of drives in a drive group determines the RAID levels that can be supported. Only one RAID level can be assigned to each virtual drive.

### Drive Group Purpose

Important factors to consider when creating RAID drive groups include availability, performance, and capacity. Define the major purpose of the drive group by answering questions related to these factors, such as the following, which are followed by suggested RAID levels for each situation:

- Will this drive group increase the system storage capacity for general-purpose file and print servers? Use RAID 5, RAID 6, RAID 10, RAID 50, or RAID 60.
- Does this drive group support any software system that must be available 24 hours per day? Use RAID 1, RAID 5, RAID 6, RAID 10, RAID 50, or RAID 60.
- Will the information stored in this drive group contain large audio or video files that must be available on demand?

Use RAID 0 or RAID 00.

Will this drive group contain data from an imaging system? Use RAID 0, RAID 00, or RAID 10.

Fill out the following table to help you plan the drive group configuration. Rank the requirements for your drive group, such as storage space and data redundancy, in order of importance, and then review the suggested RAID levels.

### Table 18: Factors to Consider for Drive Group Configuration

| Requirement                        | Rank | Suggested RAID Levels                             |
|------------------------------------|------|---------------------------------------------------|
| Storage space                      |      | RAID 0, RAID 5, RAID 00                           |
| Data redundancy                    |      | RAID 5, RAID 6, RAID 10, RAID 50, RAID 60         |
| Drive performance and throughput   |      | RAID 0, RAID 00, RAID 10                          |
| Hot spares (extra drives required) |      | RAID 1, RAID 5, RAID 6, RAID 10, RAID 50, RAID 60 |

# RAID Availability

### **RAID Availability Concept**

Data availability without downtime is essential for many types of data processing and storage systems. Businesses want to avoid the financial costs and customer frustration associated with failed servers. RAID helps you maintain data availability and avoid downtime for the servers that provide that data. RAID offers several features, such as spare drives and rebuilds, that you can use to fix any drive problems, while keeping the servers running and data available. The following subsections describe these features.

### Spare Drives

You can use spare drives to replace failed or defective drives in a drive group. A replacement drive must be at least as large as the drive it replaces. Spare drives include hot swaps, hot spares, and cold swaps.

A hot swap is the manual substitution of a replacement unit in a disk subsystem for a defective one, where the substitution can be performed while the subsystem is running (performing its normal functions). The backplane and enclosure must support hot swap for the functionality to work.

Hot spare drives are drives that power up along with the RAID drives and operate in a Standby state. If a drive used in a RAID virtual drive fails, a hot spare automatically takes its place, and the data on the failed drive is rebuilt on the hot spare. Hot spares can be used for RAID levels 1, 5, 6, 10, 50, and 60.

### NOTE

If a rebuild to a hot spare fails for any reason, the hot spare drive will be marked as "failed." If the source drive fails, both the source drive and the hot spare drive will be marked as "failed."

A cold swap requires that you power down the system before replacing a defective drive in a disk subsystem.

### **Rebuilding**

If a drive fails in a drive group that is configured as a RAID 1, 5, 6, 10, 50, or 60 virtual drive, you can recover the lost data by rebuilding the drive. If you have configured hot spares, the RAID controller automatically tries to use them to rebuild failed drives. A manual rebuild is necessary if hot spares with enough capacity to rebuild the failed drives are not available. You must insert a drive with enough storage into the subsystem before rebuilding the failed drive.

# SafeStore Disk Encryption

This chapter describes the Broadcom SafeStore Disk Encryption service. The SafeStore Disk Encryption service is a collection of features within Broadcom's storage products that supports self-encrypting disks. SafeStore encryption services supports local key management and external key management.

### **Overview**

The SafeStore Disk Encryption service offers the ability to encrypt data on drives and use disk-based key management to provide data security. This solution provides data protection in the event of theft or loss of physical drives. With self-encrypting drives, if you remove a drive from its storage system or the server in which it is housed, the data on that drive is encrypted and useless to anyone who attempts to access without the appropriate security authorization.

With the SafeStore encryption service, data is encrypted by the drives. You can designate which data to encrypt at the individual virtual drive (VD) level.

Any encryption solution requires management of the encryption keys. The security service provides a way to manage these keys. Both the HII Configuration Utility and the LSI Storage Authority Software offer procedures that you can use to manage the security settings for the drives.

### Purpose and Benefits

Security is a growing market concern and requirement. ThinkSystem customers are looking for a comprehensive storage encryption solution to protect data. You can use the SafeStore encryption service to help protect your data.

In addition, SafeStore local key management removes the administrator from most of the daily tasks of securing data, thereby reducing user error and decreasing the risk of data loss. Also, SafeStore local key management supports instant secure erase of drives that permanently removes data when repurposing or decommissioning drives. These services provide a much more secure level of data erasure than other common erasure methods, such as overwriting or degaussing.

External key management allows external services to manage drive security, such as SKLM. This information is outside the scope of this document. Refer to https://lenovopress.com/sg248247.pdf for more information.

### **Terminology**

The following table describes the terms related to the SafeStore encryption feature.

### Table 19: Terms Used in the SafeStore Encryption Feature

| Option             | Description                                                                                                    |
|--------------------|----------------------------------------------------------------------------------------------------|
| Authenticated Mode | The RAID configuration is keyed to a user password. The password must be provided on system boot to authenticate the user and facilitate unlocking the configuration for user access to the encrypted data.                                                                                                    |
| Key backup         | You need to provide the controller with a lock key if the controller is replaced or if you choose to migrate secure virtual disks. To do this task, you must back up the security key.                                                                                                    |
| Re-provisioning    | Re-provisioning disables the security system of a device. For a controller, it involves destroying the security key. For SafeStore encrypted drives, when the drive lock key is deleted, the drive is unlocked and any user data on the drive is securely deleted. This situation does not apply to controller-encrypted drives, because deleting the virtual disk destroys the encryption keys and causes a secure erase. See Instant Secure Erase, for information about the instant secure erase feature. |

| Option                | Description                                                                                                    |
|-----------------------|----------------------------------------------------------------------------------------------------|
| Security Key          | A key based on a user-provided string. The controller uses the security key to lock and unlock access to the secure user data. If the security key is unavailable, user data is irretrievably lost. You must take all precautions to never lose the security key. |
| Un-Authenticated Mode | This mode allows controller to boot and unlock access to user configuration without user intervention.                                                                                                    |

### Workflow

### Overview

The SafeStore workflow follows:

- 1. Activate the SafeStore key in the software.
- 2. Enable SafeStore on the controller.
- 3. Use a compatible SED drive.
- 4. Enable encryption when the virtual drive is created with the SED drives.
- 5. Create a security key that conforms to the security requirements.
- 6. You can configure the system with the desired password.
- 7. After the system is booted, you need not enter the password again to access the virtual drives.
- 8. If the virtual drive is moved to a different controller, then the controller to which the virtual drive is moved, in order to access the data must have the following features:
  - SafeStore enabled.
  - Encryption enabled.
  - The security key must be entered.

### **Enable Security**

You can enable security on the controller. After you enable security, you have the option to create secure virtual drives using a security key.

There are three procedures you can perform to create secure virtual drives using a security key:

- Create the security key identifier
- · Create the security key
- Create a password (optional)

### Create the Security Key Identifier

The security key identifier appears when you enter the security key. If you have multiple security keys, the identifier helps you determine which security key to enter. The controller provides a default identifier for you. You can use the default setting or enter your own identifier.

### Create the Security Key

You need to enter the security key to perform certain operations. You can choose a strong security key that the controller suggests. The security key must be between 8 and 32 characters and contain at least one number, one lowercase letter, one uppercase letter, and one non-alphanumeric character (for example, < > @ +).

### ATTENTION

If you forget the security key, you lose access to the data if you are prompted for the security key again.

### Create a Password

Password creation is optional. If you create a password, (referred to as a *passphrase* in StorCLI) it causes the controller to stop during POST and requests a password. If the correct password is not provided, the data on that virtual drive is not accessible. If the virtual drive is a boot device, booting is not possible. The password (*passphrase*) can be the same as the security key. The security key must be between 8 and 32 characters and contain at least one number, one lowercase letter, one uppercase letter, and one non-alphanumeric character (for example, < > @ +).

### ATTENTION

If you forget the password and you reboot, you will lose access to your data.

### **Change Security**

You can change the security settings on the controller, and you have the option to change the security key identifier, security key, and password. If you have previously removed any secured drives, you still need to supply the old security key to import them.

You can perform three procedures to change the security settings on the controller:

- · Change the security key identifier
- Change the security key
- · Change a password

### Change the Security Key Identifier

You have the option to edit the security key identifier. If you plan to change the security key, it is highly recommended that you change the security key identifier. Otherwise, you will not be able to differentiate between the security keys.

You can select whether you want to keep the current security key identifier or enter a new one. To change the security key identifier, enter a new security key identifier.

### Change the Security Key

You can choose to keep the current security key or enter a new one. To change the security key, you can either enter the new security key or accept the security key that the controller suggests.

### Add or Change the Password

You have the option to add a password or change the existing one. To change the password, enter the new password. To keep the existing password, enter the current password. If you choose this option, you must enter the password whenever you boot your server.

This procedure updates the existing configuration on the controller to use the new security settings.

### **Create Secure Virtual Drives**

You can create a secure virtual drive and set its parameters as desired. To create a secure virtual drive, select a configuration method. You can select either simple configuration or advanced configuration.

### Simple Configuration

If you select simple configuration, select the redundancy type and drive security method to use for the drive group.

### Advanced Configuration

If you select advanced configuration, select the drive security method, and add the drives to the drive group.

After the drive group is secured, you cannot remove the security without deleting the virtual drives.

## Import a Foreign Configuration

After you create a security key, you can run a scan for a foreign configuration and import a locked configuration. (You can import unsecured or unlocked configurations when security is disabled.) A foreign configuration is a RAID configuration that already exists on a replacement set of drives that you install in a computer system. WebBIOS Configuration Utility and the LSI Storage Authority Software allows you to import the existing configuration to the RAID controller or clear the configuration so you can create a new one.

To import a foreign configuration, you must first enable security to allow importation of locked foreign drives. If the drives are locked and the controller security is disabled, you cannot import the foreign drives. Only unlocked drives can be imported when security is disabled.

After you enable the security, you can import the locked drives. To import the locked drives, you must provide the security key used to secure them. Verify whether any drives are left to import as the locked drives can use different security keys. If there are any drives left, repeat the import process for the remaining drives. After all of the drives are imported, there is no configuration to import.

## **Instant Secure Erase**

Instant Secure Erase is a feature used to erase data from encrypted drives. After the initial investment for an encrypted disk, there is no additional cost in dollars or time to erase data using the Instant Secure Erase feature.

You can change the encryption key for all ThinkSystem RAID controllers that are connected to encrypted drives. All encrypted drives, whether locked or unlocked, always have an encryption key. This key is set by the drive and is always active. When the drive is unlocked, the data to host from the drive (on read operations) and from the host to the drive cache (on write operations) is always provided. However, when resting on the drive platters, the data is always encrypted by the drive.

You might not want to lock your drives because you must manage a password if they are locked. Even if you do not lock the drives, a benefit still exists to using encrypted disks.

If you are concerned about data theft or other security issues, you might already invest in drive disposal costs, and there are benefits to using SafeStore encryption over other technologies that exist today, both in terms of the security provided and time saved.

If the encryption key on the drive changes, the drive cannot decrypt the data on the platters, effectively erasing the data on the disks. The National Institute of Standards and Technology (http://www.nist.gov) values this type of data erasure above secure erase and below physical destruction of the device.

Consider the following reasons for using instant secure erase.

### To repurpose the hard drive for a different application

You might need to move the drive to another server to expand storage elsewhere, but the drive is in use. The data on the drive might contain sensitive data including customer information that, if lost or divulged, could cause an embarrassing disclosure of a security hole. You can use the instant secure erase feature to effectively erase the data so that the drive can be moved to another server or area without concern that old data could be found.

### To replace drives

If the amount of data has outgrown the storage system, and there is no room to expand capacity by adding drives, you might choose to purchase upgrade drives. If the older drives support encryption, you can erase the data instantly so the new drives can be used.

### To return a disk for warranty activity

If the drive is beginning to show SMART predictive failure alerts, return the drive for replacement. If so, the drive must be effectively erased if there is sensitive data. Occasionally a drive is in such bad condition that standard erasure applications do not work. If the drive still allows any access, it might be possible to destroy the encryption key.

# HII Configuration Utility

The Human Interface Infrastructure (HII) configuration utility is a tool used to configure controllers, physical disks, and virtual disks, and to perform other configuration tasks in a pre-boot, Unified Extensible Firmware Interface (UEFI) environment.

In addition to Intel and AMD, the controllers can also be used on the following 64-bit ARM platform with limited operating system support:

- Fedora
- Ubuntu
- CentOS

## **Behavior of HII**

The Human Interface Infrastructure (HII) Configuration Application is used to configure controllers, physical drives, virtual drives, and to perform other configuration tasks in a preboot environment.

Some of the HII graphical user interface (GUI) keys are provided by the system BIOS. HII RAID management screens are tightly controlled by independent hardware vendors. OEMs or independent browser vendors will have no knowledge about independent hardware vendor features and their screen controls.

The following figure is an example of some of the HII GUI keys.

### Figure 13: HII Keys

| †∔++    | : Move                       |
|---------|------------------------------|
| Enter   | : Select                     |
| +/-     | : Value                      |
| ESC     | : Exit                       |
| F1      | : General Help               |
| F2      | : Previous Values            |
| F3      | : Optimized Defaults         |
| F4      | : Save & Exit Setup          |
| <k></k> | : Scroll help area upwards   |
| <m></m> | : Scroll help area downwards |
|         |                              |
|         |                              |
|         | OK                           |

If the keys shown in the preceding figure do not work as expected, contact your system vendor.

For example, you may press the **F2** key and then press the **<ESC>** key to exit from the HII RAID Management screen. However, this action does not save the previous values you specified to the controller. To save the specified values, you must use the controls present in the form or screen provided by your independent hardware vendor.

Similarly, when you want to load controller defaults, you can achieve this by clicking the **Set Factory Default** option present on the **Dashboard View** menu or by clicking the **Controller Management > Advanced Controller Management > Set Factory Defaults** menu. Pressing **F3** (Optimized Defaults) will not restore the controller defaults.

## Starting the HII Configuration Utility

Follow these steps to start the HII configuration utility and to access the Dashboard View.

1. Boot the computer and press the appropriate key to start the setup utility during bootup.

### NOTE

The startup key might be **F2** or **F1** or some other key, depending on the system implementation. Refer to the on-screen text or the vendor-specific documentation for more information.

2. When the initial window appears, highlight System Settings and press Enter.

The System Settings dialog appears.

3. Highlight Storage and press Enter.

The Controller Selection menu appears.

The **Controller Selection** menu dialog lists the ThinkSystemID controllers installed in your computer system. Use the PCI slot number to differentiate between controllers of the same type.

4. Use the arrow keys to highlight the controller you want to configure and press Enter.

The **Dashboard View** appears as shown in the following figure. The **Dashboard View** shows an overview of the system. You can manage configurations, controllers, virtual drives, drive groups, and other hardware components from the **Dashboard View**.

#### Figure 14: Dashboard View

| Dashboard View                                                                                                    |                                                                                |                                                                                                    |
|----------------------------------------------------------------------------------------------------|--------------------------------------------------------------------------------|----------------------------------------------------------------------------------------------------|
| Hain Menu<br>Help<br>PROPERTIES<br>Status<br>Current Personality<br>Backplane<br>BBU<br>Enclosure<br>Drives<br>Drives<br>Drive Groups<br>Jirtual Drives<br>Jiew Server Profile | <0ptimal><br><sds><br/>[1]<br/><no><br/>[0]<br/>[2]<br/>[0]<br/>[0]</no></sds> | Shows menu options<br>such as Configuration<br>Management, Controller<br>Management, Virtual<br>Drive Management,<br>Drive Management and<br>Hardware Components. |
| =Move Highlight                                                                                                    | <enter>=Select Entry</enter>                                                   | Esc=Exit                                                                                                    |

## **HII Dashboard View**

The following sections describe the **Dashboard View**.

### Main Menu

When you select the **Main Menu** option in the **Dashboard View**, the **Main Menu** dialog appears. The **Main Menu** provides various menu options to configure and manage controllers, virtual drives, drive groups, and hardware components.

### Figure 15: Main Menu

| Configuration Management<br>Controller Management<br>Virtual Drive Management<br>Drive Management<br>Hardware Components |                              | Displays configuration<br>options. Some options appear<br>only if the controller<br>supports them. Options are:<br>Create Profile Based Virtual<br>Drive, Create Virtual Drive,<br>Create CacheCade Virtual<br>Drive, Make JBOD, Make<br>Unconfigured Good, Clear<br>configuration, Manage<br>Foreign Configuration, View<br>Drive Group Properties and<br>View Global Hot Spare Drives |
|----------------------------------------------------------------------------------------------------|------------------------------|----------------------------------------------------------------------------------------------------|
| †∔=Move Highlight                                                                                                    | <enter>=Select Entry</enter> | Esc=Exit                                                                                                    |

When the controller is running in Safe Mode, the Main Menu includes the warning message.

Select one of the following menu options:

- Select **Configuration Management** to perform tasks, such as creating virtual drives, viewing drive group properties, viewing hot spare information, and clearing a configuration. For more information, see Managing Configurations.
- Select **Controller Management** to view and manage controller properties and to perform tasks, such as clearing configurations, scheduling and running controller events, and running patrol reads. For more information, see Managing Controllers.
- Select Virtual Drive Management to perform tasks, such as viewing virtual drive properties, locating virtual drives, and running a consistency check. For more information, see Managing Virtual Drives.
- Select **Drive Management** to view physical drive properties and to perform tasks, such as locating drives, initializing drives, and rebuilding a drive after a drive failure. For more information, see.
- Select **Hardware Components** to view battery properties, manage batteries, and manage enclosures. For more information, see Managing Hardware Components.

### HELP

The **HELP** section displays the HII utility context-sensitive help. It displays help strings for the following functions:

- Discard Preserved Cache
- Foreign Configuration
- Configure
- Silence Alarm

### NOTE

The help strings are displayed for the Discard Preserved Cache function only if pinned cache is present, and the help strings are displayed for the Foreign Configuration function only if the foreign configuration is present.

### PROPERTIES

The **PROPERTIES** section displays the following information.

### Figure 16: Dashboard View – PROPERTIES

| †∔=Move Highlight                | <enter>=Select Entry</enter> | Esc=Exit |  |
|----------------------------------|------------------------------|----------|--|
|                                  |                              | 8        |  |
|                                  |                              |          |  |
|                                  |                              |          |  |
|                                  |                              |          |  |
|                                  |                              |          |  |
| View Server Profile              |                              |          |  |
| Virtual Drives                   | (0)                          |          |  |
| Drives<br>Drive Groups           | L3J<br>F01                   |          |  |
| Enclosure                        | [0]                          |          |  |
| BBU                              |                              |          |  |
| Current Personality<br>Backnlane |                              |          |  |
| Status                           | <needs attention=""></needs> |          |  |

Status

Displays the status of the controller.

Backplanes

Displays the total number of backplanes connected to the controller.

• BBU

Displays whether the battery backup unit is present.

Enclosures

Displays the total number of enclosures connected to the controller.

Drives

Displays the total number of drives connected to the controller.

Drive Groups

Displays the number of drives groups.

Virtual Drives

Displays the number of virtual drives.

• View Server Profile

Clicking on **View Server Profile** displays the UEFI specification version that the system supports and the following menu options, as shown in the following figure.

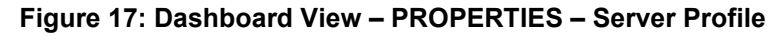

| SERVER<br>UEFI Spec Version<br>CONTROLLER COMPONENTS<br>Controller Management<br>Hardware Components<br>Drive Management<br>Virtual Drive Management | 2.3.1                | Displays the controller<br>status and basic properties<br>of the controller such as<br>product name, serial number.<br>PCI ID, firmware package<br>version, firmware version<br>and NUDATA version. You can<br>also use the Advanced link<br>to view additional<br>properties and perform<br>additional tasks such as<br>changing the security key,<br>saving the TTY log. |
|----------------------------------------------------------------------------------------------------|----------------------|----------------------------------------------------------------------------------------------------|
|                                                                                                    |                      |                                                                                                    |
| tl-Maug Highlight                                                                                                    | (Fater)=Select Fater | For=Frit                                                                                                    |

- Select Controller Management to view and manage controller properties and to perform tasks, such as clearing configurations, scheduling and running controller events, and running patrol reads. For more information, see Managing Controllers.
- Hardware Components to view battery properties, manage batteries, and manage enclosures. For more information, see Managing Hardware Components.
- Drive Management to view physical drive properties and to perform tasks, such as locating drives, initializing \_ drives, and rebuilding a drive after a drive failure. For more information, see Managing Physical Drives.
- Virtual Drive Management to perform tasks, such as viewing virtual drive properties, locating virtual drives, and running a consistency check.

For more information, see Managing Virtual Drives.

### **ACTIONS**

The ACTIONS section displays some actions that you can perform on the controller:

Figure 18: Dashboard View – ACTIONS

ACTIONS **View Foreign Configuration** igure Factory Defaults ate Firmware lence Alara

### Discard Preserved Cache

To discard the preserved cache for the selected controller, highlight Discard Preserved Cache, press Enter.

### ATTENTION

If any foreign configurations exist, import them before discarding the preserved cache. Otherwise, you might lose data that belongs with the foreign configuration.

NOTE

The **Discard Preserved Cache** option is displayed only if pinned cache is present on the controller.

### • View Foreign Configuration

Helps you to preview and import a foreign configuration and clear a foreign configuration. It also displays the final configuration before the foreign configuration is imported or cleared. See Managing Foreign Configurations.

### NOTE

If there are secured virtual drives, make sure you enter the pass-phrase.

### Configure

Displays configuration options. See Managing Configurations.

• Set Factory Defaults

Resets the controller to its factory settings.

• Update Firmware

To update the controller's firmware, highlight **Update Firmware** and press Enter. The **Controller Firmware Update** window appears. See Upgrading the Firmware.

Silence Alarm

To silence the alarm on the controller, highlight **Silence Alarm** and press Enter.

NOTE

This option is disabled if the Alarm Control is disabled.

### **BACKGROUND OPERATIONS**

This section displays the total number of background operations in progress for the virtual drives and the drives. If no background operations are in progress, it displays **None**.

When background operations for the virtual drives or drives are in progress, you can click the numbers to navigate to the **Virtual Drive Management** dialog or the **Drive Management** dialog, respectively. From these dialogs, you can click a specific virtual drive or a drive to view the progress of the operation and stop or suspend the operation. You can also view the basic properties and advanced properties of the virtual drives or drives.

### Figure 19: Dashboard View – BACKGROUND OPERATIONS

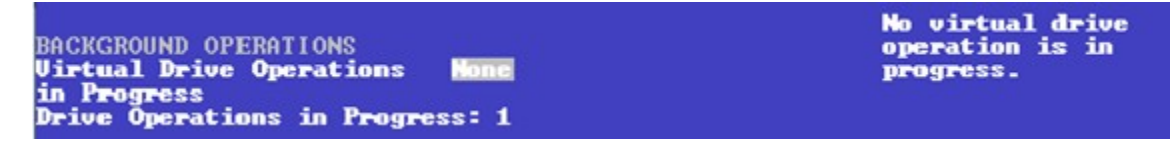

## **Critical Boot Error Message**

The HII Configuration Utility shows an error screen with the title **Critical Message**, if preserved cache related to a missing drive in a virtual drive exists. This message can occur if a drive has failed or accidentally disconnected from the system, or for any other reason the drive is not visible to the system. This message appears pre-POST and must be addressed to continue a boot.

### NOTE

Some of the error messages that appear in the **Critical Message** screen might have spaces in them. This is a known limitation.

If this message appears when the system is started, perform these steps to resolve the problem:

- Check the cabling that connects all of the drives to the system. Make sure that all of the cables are well connected and that the host bus adapter (if applicable) is securely seated in its slot.
- 2. If your system has activity LEDs, make sure that all of the LEDs do not show a fault.
- If a cabling or connection issue does not exist with the physical drives, the problem might be the driver.
   Press C or Y in the input field when prompted by the critical boot error screen until no more screens appear. Then press Esc to exit, and the driver installs.
- 4. If these steps do not fix the problem, contact the Lenovo Technical Support for further assistance.

# **Managing Configurations**

When you select **Configuration Management** from the **Main Menu** or the **Configure** options in the **Dashboard View**, the **Configuration Management** dialog appears, as shown in the following figure.

Figure 20: Configuration Management

|                                                                                                    | Configuration Managemen      | t                                                                                                    |
|----------------------------------------------------------------------------------------------------|------------------------------|----------------------------------------------------------------------------------------------------|
| Create Virtual Drive<br>Greate Profile Based Vir<br>Make JBOD<br>Enable Security On JBOD<br>Make Unconfigured Good<br>Clear Configuration<br>Manage Foreign Configura | tual Drive<br>tion           | Creates a virtual<br>drive by selecting the<br>RAID level, drives,<br>and virtual drive<br>parameters. |
| =Move Highlight                                                                                                    | <enter>=Select Entry</enter> | Esc=Exit                                                                                               |

The Manage Foreign Configuration option is included for some configurations. (See Managing Foreign Configurations.)

The HII utility supports 240 VD creation. For more information, see Support Limitations.

## Creating a Virtual Drive from a Profile

To create a virtual drive from a profile, perform the following steps:

- 1. Select Configuration Management from the Main Menu.
- 2. Select Create Profile Based Virtual Drive from the Configuration Management menu.
- 3. Select a RAID level from the **Create Virtual Drive** menu. For example, select **Generic RAID 0**. The available RAID levels are: Generic RAID 0, Generic RAID 1, Generic RAID 5, and Generic RAID 6.

The Generic R0 dialog appears if you select Generic RAID 0 profile.

The small red arrow at the bottom of the dialog indicates that you can scroll down to view more information.

### NOTE

The red arrow appears when there is too much information to display in one window. The amount of information that can be displayed in one window depends on the capabilities of the HII browser. The **Save Configuration** option is not displayed in the previous figure.

- 4. Choose an option from the Drive Selection Criteria field (if more than one option exists).
- 5. Select Save Configuration to create the chosen profile.
- 6. Highlight **Confirm** and press the spacebar, then highlight **Yes** and press **Enter**.

You can create a virtual drive by using the profile shown in the previous figure. The following table describes the profile options.

#### **Table 20: Virtual Drive Creation Profile Options**

| Option                   | Description                                                                                                    |
|--------------------------|----------------------------------------------------------------------------------------------------|
| Drive Selection Criteria | You need to select one of the various combinations of options that exist. If only one option is possible, only one option appears.                                                                                                    |
| Profile Parameters:      |                                                                                                    |
| Virtual Drive Name       | Displays the name of the virtual drive.                                                                                                    |
| RAID Level               | Displays the RAID level based on the profile selected. For example, if the profile selected is Generic RAID 0, <b>RAID 0</b> is displayed.                                                                                                    |
| Virtual Drive Size       | Displays the amount of virtual drive storage space. By default, the maximum capacity available for the virtual drive is displayed. Virtual drive size of floating data type up to three decimal places is supported. Some of the screens in this chapter may not reflect this feature.                                                                                                    |
| Power Save Mode          | Displays the selected Power Save Mode of the five available options: <b>None</b> , <b>Auto</b> , <b>Max</b> , <b>Max without Cache</b> , and <b>Controller Defined</b> .                                                                                                    |
| Strip Size               | Displays the strip element size for the virtual drive. Drive Stripping involves partitioning each physical drive storage space in strips of the following sizes: <b>64 KB</b> , <b>128 KB</b> , <b>256 KB</b> , <b>512 KB</b> , <b>1 MB</b> .                                                                                                    |
| Read Policy              | <ul> <li>Displays the read cache policy for the virtual drive. For any profile, if the drive is an SSD drive, the No Read Ahead and Always Read Ahead options are displayed. However, No Read Ahead is the default read policy. The possible options follow:</li> <li>Default <ul> <li>A virtual drive property that indicates whether the default read policy is Always Read Ahead or No Read Ahead.</li> <li>Always Read Ahead - Permits the controller to read sequentially ahead of the requested data and</li> </ul> </li> </ul> |
|                          | <ul> <li>allows the controller to store the additional data in the cache memory. Here, the controller anticipates that the data is required frequently. Even though Always Read Ahead policy speeds up the reads for sequential data, but little improvement is seen when accessing the random data.</li> <li>No Read Ahead - Disables the Always Read Ahead capability of the controller.</li> </ul>                                                                                                    |

| Option                 | Description                                                                                                    |
|------------------------|----------------------------------------------------------------------------------------------------|
| Write Policy           | <ul> <li>Displays the write cache policy for the virtual drive. For any profile, if the drive is an SSD drive, the Write Through option is displayed. Otherwise, the Always Write Back option is displayed. The possible options follow:</li> <li>Write Back The controller sends a data transfer completion signal to the host when the controller cache receives all of the data in a transaction. If you select the Write Back policy and the battery is absent, the firmware disables the Write Back policy and defaults to the Write Through policy.</li> <li>Write Through The controller sends a data transfer completion signal to the host when the drive subsystem receives all the data in a transaction.</li> <li>Always Write Back The controller sends a data transfer completion signal to the host when the drive subsystem receives all the data in a transaction.</li> <li>Always Write Back The controller sends a data transfer completion signal to the host when the controller cache receives all the data in a transaction.</li> </ul> |
| I/O Policy             | <ul> <li>Displays the Input/Output policy for the virtual drive. For any profile, if the drive is an SSD drive, the Direct option is displayed. The possible options follow:</li> <li>A virtual drive property that indicates whether the default I/O policy is Direct IO or Cached IO.</li> <li>Direct IO Data read operations are not buffered in the cache memory. Data is transferred to the cache and the host concurrently. If the same data block is read again, it comes from the cache memory. (The I/O policy applies to reads on a specific virtual drive. It does not affect the read ahead cache.)</li> <li>Cached IO All read operations are buffered in cache.</li> </ul>                                                                                                    |
| Access Policy          | The access policy for the virtual drive. The options are <b>Read/Write</b> and <b>Read Only</b> .                                                                                                    |
| Disk Cache Policy      | Displays the virtual drive cache setting. The possible options are Unchanged, Enable, and Disable.                                                                                                    |
| Default Initialization | <ul> <li>Displays the virtual drive initialization setting. The Default Initialization displays the following options:</li> <li>No <ul> <li>Do not initialize the virtual drive.</li> </ul> </li> <li>Fast <ul> <li>Initializes the first 100 MB on the virtual drive.</li> </ul> </li> <li>Full <ul> <li>Initializes the entire virtual drive.</li> </ul> </li> </ul>                                                                                                    |
| Save Configuration     | Saves the configuration that the wizard created.                                                                                                    |

The profile based virtual drive creation method has special requirements. The following table describes these requirements.

### Table 21: Profile Based Virtual Drive Creation Requirements

| Properties | Generic RAID0 | Generic RAID1 | Generic RAID5 | Generic RAID6 |
|------------|---------------|---------------|---------------|---------------|
| HDD        | Supported     | Supported     | Supported     | Supported     |
| SSD        | Supported     | Supported     | Supported     | Supported     |
| SAS        | Supported     | Supported     | Supported     | Supported     |
| SATA       | Supported     | Supported     | Supported     | Supported     |
| PCle       | Supported     | Supported     | Supported     | Supported     |
| SED        | Supported     | Supported     | Supported     | Supported     |

| Properties                                            | Generic RAID0                                                                                                    | Generic RAID1                                                                                                    | Generic RAID5                                                                                                    | Generic RAID6                                                                                                    |
|-------------------------------------------------------|----------------------------------------------------------------------------------------------------|----------------------------------------------------------------------------------------------------|----------------------------------------------------------------------------------------------------|----------------------------------------------------------------------------------------------------|
| NonSED                                                | Supported                                                                                                    | Supported                                                                                                    | Supported                                                                                                    | Supported                                                                                                    |
| Protected<br>Information (PI)                         | Supported                                                                                                    | Supported                                                                                                    | Supported                                                                                                    | Supported                                                                                                    |
| NonProtected<br>Information (NonPI)                   | Supported                                                                                                    | Supported                                                                                                    | Supported                                                                                                    | Supported                                                                                                    |
| Sector Size (logical<br>block format size) –4<br>KB   | Supported                                                                                                    | Supported                                                                                                    | Supported                                                                                                    | Supported                                                                                                    |
| Sector Size (logical<br>block format size) –<br>512 B | Supported                                                                                                    | Supported                                                                                                    | Supported                                                                                                    | Supported                                                                                                    |
| Link speed – 3Gb/s                                    | Supported                                                                                                    | Supported                                                                                                    | Supported                                                                                                    | Supported                                                                                                    |
| Link speed – 6Gb/s                                    | Supported                                                                                                    | Supported                                                                                                    | Supported                                                                                                    | Supported                                                                                                    |
| Link speed – 12Gb/s                                   | Supported                                                                                                    | Supported                                                                                                    | Supported                                                                                                    | Supported                                                                                                    |
| Direct attached                                       | Supported                                                                                                    | Supported                                                                                                    | Supported                                                                                                    | Supported                                                                                                    |
| Backplane                                             | Supported                                                                                                    | Supported                                                                                                    | Supported                                                                                                    | Supported                                                                                                    |
| Enclosure                                             | Supported                                                                                                    | Supported                                                                                                    | Supported                                                                                                    | Supported                                                                                                    |
| Minimum number of<br>PDs                              | 1                                                                                                    | 2                                                                                                    | 3                                                                                                    | 4                                                                                                    |
| Maximum number of PDs                                 | 0xFF                                                                                                    | 32                                                                                                    | 0xFF                                                                                                    | 0xFF                                                                                                    |
| Power-save mode                                       | Controller-defined                                                                                                    | Controller-defined                                                                                                 | Controller-defined                                                                                                 | Controller-defined                                                                                                 |
| Strip Size                                            | 256 KB                                                                                                    | 256 KB                                                                                                    | 256 KB                                                                                                    | 256 KB                                                                                                    |
| Read Policy                                           | If the drive is an SSD<br>drive, then the No<br>Read Ahead option<br>appears. Else, the<br>Default options<br>appears.   | If the drive is an SSD drive,<br>then the No Read Ahead<br>option appears. Else, the<br>Default option appears.    | If the drive is an SSD drive,<br>then the No Read Ahead<br>option appears. Else, the<br>Default option appears.    | If the drive is an SSD drive,<br>then the No Read Ahead<br>option appears. Else, the<br>Default option appears.    |
| Write Policy                                          | If the drive is an SSD<br>drive, then the Write<br>Through option<br>appears. Else, the<br>Write Back option<br>appears. | If the drive is an SSD drive,<br>then the Write Through option<br>appears. Else, the Write Back<br>option appears. | If the drive is an SSD drive,<br>then the Write Through<br>option appears. Else, the<br>Write Back option appears. | If the drive is an SSD drive,<br>then the Write Through<br>option appears. Else, the<br>Write Back option appears. |
| IO Policy                                             | If the drive is an SSD<br>drive, then the Direct<br>IO option appears.<br>Else, the Default<br>options appears.          | If the drive is an SSD drive,<br>then the Direct IO option<br>appears. Else, the Default<br>options appears.       | If the drive is an SSD drive,<br>then the Direct IO option<br>appears. Else, the Default<br>options appears.       | If the drive is an SSD drive,<br>then the Direct IO option<br>appears. Else, the Default<br>options appears.       |
| Access policy                                         | Read/Write                                                                                                    | Read/Write                                                                                                    | Read/Write                                                                                                    | Read/Write                                                                                                    |
| Disk Cache Policy                                     | Disable                                                                                                    | Disable                                                                                                    | Disable                                                                                                    | Disable                                                                                                    |
| Initialization                                        | Fast                                                                                                    | Fast                                                                                                    | Full                                                                                                    | Full                                                                                                    |

| Properties                                                    | Generic RAID0 | Generic RAID1 | Generic RAID5 | Generic RAID6 |
|---------------------------------------------------------------|---------------|---------------|---------------|---------------|
| Dedicated Hot Spare                                           | Not supported | Supported     | Supported     | Supported     |
| Mixing of Media HDD and SSD drives                            | Not supported | Not supported | Not supported | Not supported |
| Mixing of Interface<br>Type SAS and SATA<br>drives            | Not supported | Not supported | Not supported | Not supported |
| Mixing of PI and<br>NonPI drives                              | Not supported | Not supported | Not supported | Not supported |
| Mixing SED and<br>NonSED drives                               | Not supported | Not supported | Not supported | Not supported |
| Mixing of 1.5Gb/s,<br>3Gb/s, 6Gb/s, and<br>12Gb/s link speeds | Not supported | Not supported | Not supported | Not supported |

### Creating a RAID 10 Volume from the Database

You can create RAID 10 volume from the Database feature. Creating RAID 10 from the Database uses drive mirroring so that data written to one drive is simultaneously written to another drive. Creating a RAID 10 volume from the Database provides you with fault tolerance and low latency for the use of the database.

You need a minimum of four drives to create a RAID 10 volume. The profile-based virtual drive creation option allows you to create a RAID 10 volume. If you use this option, you do not choose any drives; the system automatically chooses the drives and creates a RAID 10 volume.

To create a RAID 10 volume using the profile-based virtual drive creation option, perform the following steps:

- 1. Select Configuration Management from the Main Menu
- 2. Select Create Profile Based Virtual Drive from the Configuration Management menu.

The following dialog appears.

### Figure 21: Profile Based Virtual Drive Dialog

| Generic RAID 0<br>Generic RAID 1<br>Generic RAID 5<br>Generic RAID 6<br>File Server<br>Web/Generic Server<br>Database |                              | Uses drive striping to<br>provide high data<br>throughput, especially<br>for large files in an<br>environment that<br>requires no data<br>redundancy or fault<br>tolerance. |
|----------------------------------------------------------------------------------------------------|------------------------------|----------------------------------------------------------------------------------------------------|
| f∔=Nove Highlight                                                                                                    | <enter>=Select Entry</enter> | Esc=Exit                                                                                                    |

3. Highlight the **Database** option and press Enter.

The Database dialog appears.

Figure 22: Database Dialog

| a <u></u>                                                                                                    | Database                                                                                                    |                                                                                                    |
|----------------------------------------------------------------------------------------------------|----------------------------------------------------------------------------------------------------|----------------------------------------------------------------------------------------------------|
| Drive Selection Criteria<br>PROFILE PARAMETERS:<br>Virtual Drive Name<br>RAID Level<br>Virtual Drive Size<br>Power Save Mode<br>Strip Size<br>Read Policy<br>Write Policy<br>IO Policy<br>Access Policy<br>Drive Cache<br>Create Dedicated Hot Spare | <pre>(HDD, SATA, Non-PI,<br/>5128, 66, 14.553 TB&gt;<br/>DB_R1_0<br/><raid0><br/>14.553 TB<br/><controller defined=""><br/>&lt;1 MB&gt;<br/><read ahead=""><br/><write back=""><br/><direct><br/><read write=""><br/><unchanged><br/>e [ ]</unchanged></read></direct></write></read></controller></raid0></pre> | There are various<br>combinations of<br>options, and the user<br>must select one. If<br>only one option is<br>possible, only one<br>option appears. |
|                                                                                                    |                                                                                                    |                                                                                                    |

If a small red arrow at the bottom of the window appears, it indicates that you can scroll down to view more information. This red arrow appears when there is too much information to display in one screen. The amount of information that can be displayed in one screen depends on the capabilities of the HII browser.

4. Highlight Save Configuration and press Enter.

A message appears confirming that the configuration is being created.

5. Highlight **Confirm** and press the spacebar, then highlight **Yes** and press **Enter**.

A success message appears.

6. Highlight **OK** and press **Enter**.

The HII utility creates a RAID 10 volume and returns you to the Configuration Management menu.

### **Viewing Drive Group Properties**

The following window appears when you select **View Drive Group Properties** from the **Virtual Drive Management** menu.

#### Figure 23: View Drive Group Properties Window

|                                                                                                    | View Drive Group Propertie                                                                                                    | s                                                                                                    |
|----------------------------------------------------------------------------------------------------|----------------------------------------------------------------------------------------------------|----------------------------------------------------------------------------------------------------|
| Drive Group<br>Capacity Allocation<br>Secured<br>Protected<br>Assigned Dedicated Hot<br>Spare Drive | Drive Group #0<br><virtual 0:<br="" drive="">RAID1, 465.250GB,<br/>Optimal&gt;<br/>No<br/><drive -<br="" 0="" port="">3:01:02: HDD, SAS,<br/>465.250GB, Hot Spare,<br/>&lt;512B&gt;&gt;</drive></virtual> | Drive group is a<br>logical grouping of<br>drives on which one or<br>more virtual drives<br>can be created. Each<br>virtual drive in the<br>drive group must be<br>configured with the<br>same RAID level. |
| =Move Highlight                                                                                     |                                                                                                    | Esc=Exit                                                                                                    |

A drive group is a logical grouping of drives attached to a RAID controller on which one or more virtual drives can be created. Each virtual drive in the drive group must be configured with the same RAID level. This figure shows information for one drive group.

In this window, the Capacity Allocation entry for each drive group displays associated virtual drives for the drive group. The window also indicates whether the drive group is secured and protected. To see how much free space is available in the drive group, highlight a **Capacity Allocation** field and press Enter. The information appears in a pop-up window.

The **Assigned Dedicated Hot Spare Drive** field provides information about the dedicated hot spare drives that are assigned to this drive group. You can assign more than one dedicated Hot Spare drive to single drive group.

### Viewing Global Hot Spare Drives

To view all the assigned global hot spare drives on the controller, select **View Global HotSpares** on the **Configuration Management** menu. The following figure shows a sample of the **View Global Hot Spare Drives** dialog.

### Figure 24: View Global Hot Spare Drives

Press Esc to exit this window when you are finished viewing information.

### **Clearing a Configuration**

A warning message dialog appears when you select Clear Configuration from the Configuration Management menu.

As stated in the warning text, this command deletes all virtual drives and hot spare drives attached to the controller.

### ATTENTION

All data on the virtual drives is erased. If you want to keep this data, be sure you back it up before using this command.

Perform the following steps to clear configuration:

1. Highlight the brackets next to **Confirm** and press the spacebar.

An X appears in the brackets.

2. Highlight Yes and press Enter.

A success message appears.

3. Highlight **OK** and press **Enter**.

The HII Utility clears the configuration and returns you to the Configuration Management menu.

NOTE

If your system is in JBOD personality mode, Clear Configuration clears the existing virtual drives and JBOD.

### **Managing Foreign Configurations**

The following dialog appears when you select **Manage Foreign Configuration** from the **Dashboard View** or the **Configuration Management** menu.

### Figure 25: Manage Foreign Configuration

A *foreign configuration* is a virtual disk that was created on another controller, and whose member drives have been moved to this controller.

The following sections explain how to preview and import a foreign configuration and how to clear a foreign configuration.

### Previewing and Importing a Foreign Configuration

You can preview a foreign configuration before importing it or clearing it. Importing a foreign configuration means activating an inactive virtual drive that you physically transferred to the controller from another system. You might be unable to import a foreign configuration if any of the following conditions exist:

- The volume state is not INACTIVE.
- The volume state is either FAILED or MISSING.
- The volume uses incompatible Gen1 metadata.
- The maximum number of two RAID volumes already exist on this controller.
- The maximum number of supported physical drives are already in use in active volumes on this controller. Global hot spares also count because they must be activated along with other drives in the foreign volume.

HII displays the following message if you try to import a foreign configuration that is locked, and if drive security is disabled on the controller.

### Figure 26: Enter Security Key for Locked Drives

To successfully import the foreign configuration, follow the directions in the message.

Perform these steps to preview and import a foreign configuration.

#### 1. Highlight Preview Foreign Configuration on the Manage Foreign Configuration menu and press Enter.

The following dialog appears, listing information about the physical drives in the foreign configuration.

#### Figure 27: Preview Configuration Window 1

2. Scroll down, if needed, to view more information about the drives in the foreign configuration, as shown in the following figure.

#### Figure 28: Preview Configuration Window 2

|                                                                                                    | Preview Confi                                                                                                    | iguration                                     |                                        |
|----------------------------------------------------------------------------------------------------|----------------------------------------------------------------------------------------------------|-----------------------------------------------|----------------------------------------|
| Drive Port 4 - 7:01:11: 3<br>(Foreign)Online<br>Drive Port 4 - 7:01:23: 3<br>(Foreign)Online<br>Drive Port 4 - 7:01:24: 3<br>(Foreign)Online<br>UIRTUAL DRIVES INCLUDED AFTE<br>CONFIGURATION IMPORT:<br>Virtual Drive 0: VD_0, R<br>Virtual Drive 0: VD_0, R<br>Virtual Drive 1: VD_1, R<br>Virtual Drive 4: VD_4, R<br>Virtual Drive 2: VD_2, R<br>Import Foreign Configuration<br>Clear Foreign Configuration | SAS, 464GB,<br>SAS, 464GB,<br>SAS, 464GB,<br>R FOREIGN<br>AID5, 100GB, 0<br>AID1, 100GB, 0<br>AID1, 100GB, 0<br>AID6, 100GB, 0 | t<br>Dptimal<br>Dptimal<br>Dptimal<br>Dptimal | Imports all foreign<br>configurations. |
| †∔=Move Highlight <e< td=""><td>nter&gt;=Select  </td><td>Entry</td><td><esc>=Exit Setup</esc></td></e<>                                                                                                    | nter>=Select                                                                                                    | Entry                                         | <esc>=Exit Setup</esc>                 |

- 3. Review the information listed on the window.
- 4. Highlight Import Foreign Configuration and press Enter.

A warning message appears that indicates the foreign configuration from the physical drives will merge with the existing configuration.

- 5. To confirm the import, highlight **Confirm** and press the spacebar.
- 6. Highlight **Yes** and press **Enter**.

The foreign configuration is imported.

### **Clearing a Foreign Configuration**

Perform these steps to clear a foreign configuration.

1. Highlight Clear Foreign Configuration on the Manage Foreign Configuration menu and press Enter.

A warning message appears that indicates all of the foreign VDs will be deleted.

- 2. To confirm clearing the foreign configuration, highlight **Confirm** and press the spacebar.
- 3. Highlight Yes and press Enter.

The foreign configuration is deleted.

### NOTE

You can also delete (clear) a foreign configuration after you preview the configuration.

### Make Unconfigured Good, Make JBOD, and Enable Security on JBOD

When you power off a controller and insert a new physical drive, if the inserted drive does not contain valid DDF metadata, the drive status is listed as either JBOD (Just a Bunch of Disks) or Unconfigured Good when you power on the system again.

### NOTE

hen the JBOD mode is enabled, the drive comes up as a JBOD drive; otherwise, it comes up as an Unconfigured Good drive.

When you power off a controller and insert a new physical drive, if the drive contains valid DDF metadata, its drive state is will be either **Undonfigured Bad** or **Foreign**. A new drive in the JBOD drive state is exposed to the host operating system as a stand-alone drive. You cannot use JBOD drives to create a RAID configuration because they do not have valid DDF records. First, the drives must be converted to the Unconfigured Good state.

If the controller supports JBOD drives, the **Configuration Management** menu of the HII Configuration Utility includes options for converting JBOD drives to Unconfigured Good, or vice versa. You can also enable security on the JBOD drives.

### NOTE

If the controller supports JBOD drives, you can also change the status of JBOD drives to Unconfigured Good when you create a new configuration using the **Create Configuration** option.

### Make Unconfigured Good

Perform these steps to change the JBOD drives to Unconfigured Good drives.

1. Highlight Make Unconfigured Good on the Configuration Management menu and press Enter.

The Make Unconfigured Good dialog appears, listing all the JBOD drives currently connected to the controller.

#### Figure 29: Make Unconfigured Good Dialog

| Une or more JBUU drives have been<br>Unconfigured Good drives can be u<br>select the JBOD drives you would<br>Good drives from the list below.<br>Maximum Allowed Unconfigured<br>Good Drives<br>Eligible JBOD Drives for<br>Conversion<br>Select Drives To Make Unconfigure<br>Drive Port 8 - 11:01:12: HDD,<br>SAS, 278.875GB, JBOD,<br>Protection-Type 2, (512B)<br>Check All<br>Uncheck All<br>OK<br>Cancel | detected in the system. Unig<br>sed in a configuration. Please<br>like to convert to Unconfigured<br>[256]<br>[1]<br>d Good<br>[ ] |  |
|----------------------------------------------------------------------------------------------------|----------------------------------------------------------------------------------------------------|--|
| †↓=Move Highlight                                                                                                    | _Esc=Exit                                                                                                    |  |

Scroll down, if necessary, to view other drives that are listed.

- a) To select a specific JBOD drive and convert it to Unconfigured Good, highlight the drive and press the spacebar to select it.
- b) To select all the JBOD drives and convert them to Unconfigured Good drives, highlight Check All and press Enter.
- c) (Optional) To unselect all the drives that you have selected, highlight **Uncheck All** and press Enter.

#### ATTENTION

If one or more JBOD drives that you have selected have an operating system (OS) or a file system on them, a warning message appears indicating that the listed JBOD drives have an operating system or a file system and any data on them would be lost if you proceed with the conversion. If you want to proceed, highlight **Confirm** and press the spacebar, then highlight **Yes** and press **Enter**. Otherwise, highlight **No** and press **Enter** to return to the previous screen and unselect those JBOD drives that have an OS or a file system installed on them.

2. Highlight **OK** (at the bottom of the JBOD drive list) and press **Enter** to convert the JBOD drives to Unconfigured Good drives.

### Make JBOD

Perform these steps to change the status of Unconfigured Good drives to JBOD drives.

1. Highlight Make JBOD on the Configuration Management menu and press Enter.

The Make JBOD dialog appears listing all the Unconfigured Good drives currently connected to the controller.

### Figure 30: Make JBOD Dialog

| <pre>Please select the Unconfigured Good drives you would like to<br/>convert to JBOD drives from the list below.<br/>Select Drives to Make JBOD<br/>Drive Port 8 - 11:01:12: HDD, []<br/>SAS, 278.875GB, Unconfigured<br/>Good, Protection-Type 2, (512B)<br/>Check All<br/>Uncheck All<br/>&gt; OK<br/>&gt; Cancel</pre> |                                                                                                    |
|----------------------------------------------------------------------------------------------------|----------------------------------------------------------------------------------------------------|
| Select Drives to Make JBOD<br>Drive Port 8 - 11:01:12: HDD. []<br>SAS. 278.8756B. Unconfigured<br>Good. Protection-Type 2. (512B)<br>Check All<br>Uncheck All<br>> OK<br>> Cancel                                                                                                    | Please select the Unconfigured (<br>convert to JBOD drives from the                                                                                                    |
|                                                                                                    | Select Drives to Make JBOD<br>Drive Port 8 - 11:01:12: HDD,<br>SAS, 278.8756B, Unconfigured<br>Good, Protection-Type 2, (512B)<br>Check All<br>Uncheck All<br>OK<br>Cancel |
| †4=Move Highlight Esc=Exit                                                                                                    | ∔=Move Highlight                                                                                                    |

- a) To select a specific Unconfigured Good drive and convert it to JBOD, highlight the drive and press the spacebar to select it.
- b) To select all the Unconfigured Good drives and convert them to JBOD drives, highlight Check All and press Enter.
- c) (Optional) To clear all the drives that you have selected, highlight Uncheck All and press Enter.
- 2. Highlight **OK** and press **Enter** to convert the Unconfigured Good drives to JBOD drives.

### **Enabling Security on JBOD**

If you have SED-enabled JBOD drive that meets the perquisites mentioned in Managing Configurations, you can enable security on it. Follow these steps to enable the security on a JBOD drives.

### ATTENTION

All of the data on the drive is lost when you enable security on it. Therefore, back up any data that you want to keep.

1. Highlight Enable Security on JBOD on the Configuration Management menu and press Enter.

The **Enable Security on JBOD** dialog appears listing the SED-enabled JBOD drives currently connected to the controller.

#### Figure 31: Enable Security on JBOD Dialog

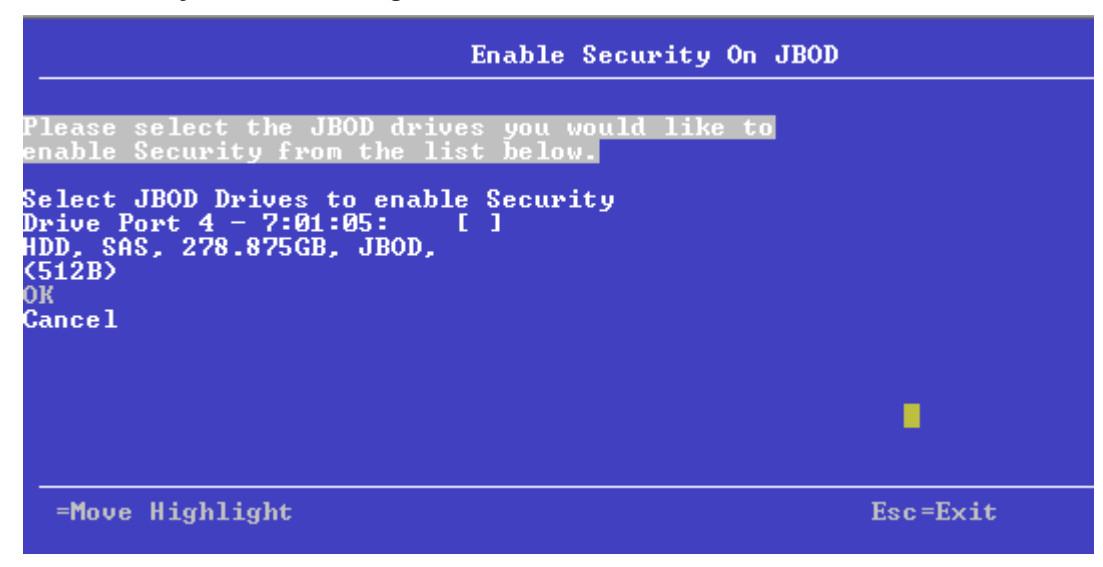

- 2. Highlight each JBOD drive to enable security on it and press the spacebar to select it.
- 3. Highlight **OK** and press **Enter** to enable security on the JBOD drive.

A message appears stating that the existing data in the drive would be lost if you proceed and prompting for your confirmation.

- 4. Highlight **Confirm** and press the spacebar, then highlight **Yes** and press **Enter**. A success message appears.
- 5. Highlight **OK** and press **Enter**.

The HII Configuration Utility enables security on the JBOD drive and returns you to the **Configuration Management** menu.

### **Managing Foreign Configurations**

The following dialog appears when you select **Manage Foreign Configuration** from the **Dashboard View** or the **Configuration Management** menu.

### Figure 32: Manage Foreign Configuration Dialog

A *foreign configuration* is a virtual disk that was created on another controller and whose member drives have been moved to this controller.

The following sections explain how to preview and import a foreign configuration and how to clear a foreign configuration.

### Previewing and Importing a Foreign Configuration

You can preview a foreign configuration before importing it or clearing it. Importing a foreign configuration means activating an inactive virtual drive that you physically transferred to the controller from another system. You might be unable to import a foreign configuration if any of the following conditions exist:

- The volume state is ACTIVE.
- The volume state is either FAILED or MISSING.
- The volume uses incompatible Gen1 metadata.
- The maximum number of two RAID volumes already exist on this controller.
- The maximum number of supported physical drives are already in use in active volumes on this controller. Global hot spares also count because they must be activated along with other drives in the foreign volume.

When importing a foreign configuration, if the imported foreign virtual drive (VD) is marked as consistent in the source controller, the VD is marked as not consistent upon successful import if the target controller already has a VD configured and online. The target controller firmware has no way to determine if the import VD is consistent as other firmware operations, which can leave the drives inconsistent and shutdown might not allow the firmware to update DDF structures to reflect the state.

If a locked foreign drive is detected, then the HII Configuration Utility will display the menu option Enter Security Key for Locked Drives under the Manage Foreign Configuration menu.

The HII Configuration Utility displays the following message if you attempt to import a foreign configuration that is locked, and if drive security is disabled on the controller.

### Figure 33: Enter Security Key for Locked Drives

To successfully import the foreign configuration, follow the directions in the message.

Perform these steps to preview and import a foreign configuration.

1. Highlight **Preview Foreign Configuration** on the **Manage Foreign Configuration** menu and press **Enter**.

The **Preview Configuration** dialog appears, listing information about the physical drives in the foreign configuration.

### Figure 34: Preview Configuration Window 1

2. Scroll down, if needed, to view more information about the drives in the foreign configuration, as shown in the following figure.

### Figure 35: Preview Configuration Window 2

| Preview Configuration                                                                                                    | n                                      |
|----------------------------------------------------------------------------------------------------|----------------------------------------|
| Drive Port 4 - 7:01:11: SAS, 4646B,<br>(Foreign)Online<br>Drive Port 4 - 7:01:23: SAS, 4646B,<br>(Foreign)Online<br>Drive Port 4 - 7:01:24: SAS, 4646B,<br>(Foreign)Online<br>UIRTUAL DRIVES INCLUDED AFTER FOREIGN<br>CONFIGURATION IMPORT:<br>Uirtual Drive 0: VD_0, RAID5, 1006B, Optimal<br>Uirtual Drive 1: VD_1, RAID1, 1006B, Optimal<br>Uirtual Drive 4: VD_4, RAID1, 1006B, Optimal<br>Uirtual Drive 2: VD_2, RAID6, 1006B, Optimal<br>Dirtual Drive 2: VD_2, RAID6, 1006B, Optimal<br>Clear Foreign Configuration | Imports all foreign<br>configurations. |
| 14=Move Highlight <enter>=Select Entry</enter>                                                                                                    | <esc>=Exit Setup</esc>                 |

- 3. Review the information listed on the window.
- 4. Highlight Import Foreign Configuration and press Enter.

A warning message appears that indicates the foreign configuration from the physical drives will merge with the existing configuration.

- 5. To confirm the import, highlight **Confirm** and press the spacebar.
- 6. Highlight **Yes** and press **Enter**.

The foreign configuration is imported.

### **Clearing a Foreign Configuration**

Perform these steps to clear a foreign configuration.

1. Highlight Clear Foreign Configuration on the Manage Foreign Configuration menu and press Enter.

A warning message appears that indicates all of the foreign VDs will be deleted.

- 2. To confirm clearing the foreign configuration, highlight **Confirm** and press the spacebar.
- 3. Highlight Yes and press Enter.

The foreign configuration is deleted.

### NOTE

You can also delete (clear) a foreign configuration after you preview the configuration.

## **Managing Controllers**

When you select **Controller Management** from the **Main Menu** or from the **View Server Profile**, the **Controller Management** dialog appears, as shown in the following figure.

The top-level Controller Management dialog lists some actions that you can perform on the controller.

• To view additional controller management properties, in the **Basic Properties** section, highlight **Advanced Controller Management** and press **Enter**.

For more information, see Advanced Controller Management Options.

• To view additional controller properties, in the **Basic Properties** section, highlight **Advanced Controller Properties**. For more information, see Advanced Controller Properties.

### Figure 36: Controller Management

The **Controller Management** dialog lists the following basic controller properties.

### **Table 22: Basic Controller Properties**

| Property          | Description                                                                                                    |
|-------------------|----------------------------------------------------------------------------------------------------|
| Product Name      | The marketing name of the controller.                                                                                                    |
| Serial Number     | The serial number of the controller.                                                                                                    |
| Controller Status | <ul> <li>The cumulative status of virtual drives and physical drives connected to the controller, plus the backup battery, the enclosure and the NVDATA. The status is one of the following:</li> <li>Optimal, if all components are operating normally.</li> <li>Needs Attention, if any component needs attention.</li> <li>Safe Mode, if the controller encountered critical errors.<br/>Most features are disabled and the controller requires user attention.</li> </ul> |

| Property                  | Description                                                                                                    |
|---------------------------|----------------------------------------------------------------------------------------------------|
| Select Boot Device        | This field selects the primary boot device. The boot device may contain virtual drives and JBODs. The system here is assuming that you are selecting an offline virtual drive as a boot device because you are planning to bring this virtual drive to an optimal or a degraded state (if it is a redundant RAID volume). User's discretion is advised while assigning a boot device. |
|                           | Note: This property is applicable for legacy BIOS.                                                                                                    |
|                           | <b>Note:</b> You will not be able to set 4K block-size devices such as JBOD or VD as boot devices; hence, preeboot utilities such as CTRL-R or HII does not allow you to choose 4K devices as boot devices. Instead, you can use the UEFI environment to boot 4K devices.                                                                                                    |
| PCI ID                    | The PCI ID of the controller.                                                                                                    |
| PCI Slot Number           | The slot ID number of the PCI slot where the controller is installed.                                                                                                    |
| Package Version           | The version number of the package.                                                                                                    |
| Expander Firmware Version | This field shows the firmware version of the expander that is connected to the controller. This field only appears when an expander is connected to the controller.                                                                                                    |
| Firmware Version          | The version number of the controller firmware.                                                                                                    |
| NVDATA Version            | The version number of the controller NVDATA.                                                                                                    |
| Connector Count           | Number of host data ports, connectors, or both currently in use on this controller.                                                                                                    |
| Drive Count               | Number of physical drives attached to this controller.                                                                                                    |
| Virtual Drive Count       | Number of virtual drives defined on this controller.                                                                                                    |

## **Viewing Advanced Controller Management Options**

The **Advanced Controller Management** dialog lists all the controller management properties and also includes options for performing various actions on the controller.

### Figure 37: Advanced Controller Management Dialog

| Advanced Controller Management                                                                                                    |                                                  |                                                                                                    |  |
|----------------------------------------------------------------------------------------------------|--------------------------------------------------|----------------------------------------------------------------------------------------------------|--|
| <ul> <li>Clear Controller Events</li> <li>Save Controller Events</li> <li>Save TTY Log</li> <li>Enable Drive Security</li> <li>Disable Drive Security</li> <li>Change Security Settings</li> <li>Manage SAS Storage Link</li> <li>Manage MegaRAID Advanced</li> <li>Schedule Consistency Che</li> <li>Set Factory Defaults</li> <li>Switch to JBOD mode<br/>Controller Mode</li> </ul> | Speed<br>Software Options<br>ck<br><raid></raid> | Allows changing the security<br>key or switching between the<br>drive security modes on the<br>controller. |  |
| †4=Move Highlight                                                                                                    | <enter>=Select Entru</enter>                     | Esc=Exit                                                                                                   |  |

The following table describes all of the entries on the **Advanced Controller Management** dialog, including the ones that are not visible.

### **Table 23: Controller Management Options**

| Property                 | Description                                                                                |
|--------------------------|--------------------------------------------------------------------------------------------|
| Clear Controller Events  | Clears entries from the log.                                                               |
| Save Controller Events   | Saves the controller log entries to a file.                                                |
| Save TTY Log             | Saves a copy of the firmware's terminal log entries for the controller.                    |
| Enable Drive Security    | Enables drive security to protect the data on your system from unauthorized access or use. |
| Disable Drive Security   | Disables drive security.                                                                   |
| Change Security Settings | Changes the security settings or switches between drive security modes on the controller.  |

| Property                                  | Description                                                                                                    |
|-------------------------------------------|----------------------------------------------------------------------------------------------------|
| Manage SAS Storage Link Speed             | Enables you to change the link speed between the controller and<br>an expander or between the controller and a drive that is directly<br>connected to the controller. For more information, see Managing<br>SAS Storage Link Speeds.                                                                                                    |
| Manage PCIe Storage Interface             | A lane represents a set of differential signal pairs, one pair for<br>transmission and one pair for reception, similar to SAS phys.<br>The Manage PCIe Storage Interface feature allows you to change<br>the lane speed between a controller and expander or between the<br>controller and a drive that is directly connected to the controller.<br>MegaRAID 7.1 and later versions support both SAS/SATA<br>topologies as well as PCIe topologies using the same device phys<br>to manage the lane speed. For more information, see Managing<br>PCIe Storage Interface. |
| Manage MegaRAID Advanced Software Options | Displays the activated MegaRAID Advanced Software Options<br>on the controller and lets you configure these options to use<br>the advanced features in the controller. You need to activate<br>the activation key to use the advanced features. The MegaRAID<br>Advanced Software Options are displayed only if the controller<br>supports MegaRAID software licensing.                                                                                                    |
| Schedule Consistency Check                | Schedules a consistency check operation to verify and correct the mirror and parity data for fault tolerant virtual drives.                                                                                                    |
| Set Factory Defaults                      | Resets the controller to its factory settings.                                                                                                    |
| Switch to <raid jbod=""> Mode</raid>      | Used to switch between personality modes. The available<br>personality modes are RAID and JBOD. If you switch between<br>personality modes, for example, from RAID mode to JBOD mode,<br>a reboot is required.                                                                                                    |
| Manage Mode and Params                    | If your system is in a personality mode, for example, RAID mode,<br>you can use this option to change the personality mode and its<br>parameters. The available personality modes are RAID mode and<br>JBOD mode.                                                                                                    |
| Controller Mode                           | Displays the current personality of the controller.                                                                                                    |

### **Viewing Advanced Controller Properties**

The **Advanced Controller Properties** dialog lists all the controller properties and also includes options for performing various actions on the controller.

The top-level of the Advanced Controller Properties dialog lists some actions that you can perform on the controller.

- To view the details of the current profile and to select your desired profile, highlight **Profile Management** and press **Enter**. For more information, see Managing Profiles.
- To view and modify the controller cache, highlight **Cache and Memory** and press **Enter**. For more information, see Setting Cache and Memory Properties.
- To view and set patrol read properties, highlight **Patrol Read**, and press **Enter**. For more information, see Running a Patrol Read.
- To view and modify physical drive power settings, highlight **Power Settings** and press **Enter**. For more information, see Changing Power Save Settings.
- To view and modify properties related to replacing a drive, an emergency spare, or a hot spare, highlight **Spare** and press **Enter**.

For more information, see Setting Emergency Spare Properties.

To modify the rebuild rate and other task rates for a controller, highlight **Task Rates** and press **Enter**. For more information, see Changing Task Rates.

### Figure 38: Advanced Controller Properties Dialog

| Advanced Controller Properties                                                                      |                                                         |                                                                                                    |  |
|----------------------------------------------------------------------------------------------------|---------------------------------------------------------|----------------------------------------------------------------------------------------------------|--|
| Profile Management<br>Cache and Memory<br>Patrol Read<br>Power Save Settings<br>Spare<br>Task Rates |                                                         | Allows you to see the<br>details of the profile and<br>choose the desired profile.<br>if supported. |  |
| CONTROLLER PROPERTIES:<br>Apply Changes                                                             |                                                         |                                                                                                    |  |
| Alarn Control<br>Auto Import Foreign<br>Configuration                                               | <enabled><br/><disabled></disabled></enabled>           |                                                                                                    |  |
| Boot Mode<br>Controller BIOS                                                                        | <stop errors="" on=""><br/><enabled></enabled></stop>   |                                                                                                    |  |
| ROC Temperature (C)<br>Shield State Supported                                                       | (f5)<br>(Yes)                                           |                                                                                                    |  |
| Drive Security<br>T10-PI                                                                            | <pre><not supported=""> <enabled></enabled></not></pre> |                                                                                                    |  |
| Maintain Drive Fail History<br>SMART Polling                                                        | (Enabled)<br>[300]                                      |                                                                                                    |  |
| Stop Consistency Check on Error                                                                     | <disabled></disabled>                                   |                                                                                                    |  |
| 14=Move Highlight <1                                                                                | Enter>=Select Entry                                     | Esc=Exit                                                                                            |  |

This dialog lists various properties, all of them cannot b e shown in one dialog. Scroll down to view all of the options.

### NOTE

The red arrow appears when there is too much information to display in one dialog. The amount of information that can be displayed in one dialog depends on the capabilities of the HII browser.

Many of the entries in this dialog are view-only, but some are selectable and configurable. Perform these steps to change any user-configurable option on this dialog.

1. Move the highlight to the value for any option and press Enter.

A popup menu of the available options appears.

2. Highlight the value you want and press **Enter**. For options, such as **SMART Polling** that require a number, use the + and – keys on the keypad to increase or decrease the number, and press **Enter**.

### NOTE

Some systems permit you to enter numeric values directly, without using the + and - keys.

3. When you finish changing the controller properties, scrolling up and down on the menu as needed, move the highlight to **Apply Changes** and press **Enter**.

The changes to the controller properties are applied, and a success message appears.

The following table describes all the controller properties listed in the **Advanced Controller Properties** section, including the ones that are not visible.

### **Table 24: Advanced Controller Properties**

| Property                          | Description                                                                                                    |
|-----------------------------------|----------------------------------------------------------------------------------------------------|
| Alarm Control                     | Enables or disables the controller alarm.                                                                                                    |
| Auto Import Foreign Configuration | Enables or disables the automatic import of foreign configurations without any user intervention.                                                                                                    |
| Boot Mode                         | Specifies the option to handle errors that the firmware might encounter during the boot process. The errors might require you to take action or to acknowledge the error and permit the boot process to continue. The options are <b>Stop on error</b> , <b>Pause on error</b> , <b>Ignore errors</b> , and <b>Safe mode on errors</b> .                                                                                                    |
| Controller BIOS                   | Enables or disables the controller BIOS. The controller BIOS should be enabled if the boot device is connected to the selected RAID controller.<br>Applicable only for BIOS boot (see Table 1, ).                                                                                                    |
| Controller Temperature            | Indicates the temperature of the controller.                                                                                                    |
| ROC Temperature                   | Current temperature of the RAID-on-a-chip (ROC) on the controller, in degrees Celsius.                                                                                                    |
| Shield State Supported            | Indicates whether the controller supports shield state.                                                                                                    |
| Drive Security                    | Indicates the drive security (encryption) feature status on the controller.                                                                                                    |
| Maintain Drive Fail History       | Enables or disables the option to track bad physical drives through a reboot.                                                                                                    |
| SMART Polling                     | Determines the interval, in seconds, at which the controller polls for drives reporting a Predictive Drive Failure. The default is 300 seconds. To change the value, use the + and – keys on the keypad. Some systems let you edit the numeric value directly, without using the + and – keys.                                                                                                    |
| Stop Consistency Check on Error   | Enables or disables the option of stopping a consistency check operation on a redundant virtual drive if a data inconsistency is detected.                                                                                                    |
| JBOD Mode                         | Enables or disables the JBOD mode. When the JBOD mode is enabled, the drive comes up as a JBOD drive; otherwise, it comes up as an Unconfigured Good drive.                                                                                                    |
|                                   | <b>Note:</b> When the JBOD mode is disabled, if one or more selected JBODs contain an operating system or a file system, a warning message appears indicating that the listed JBOD drives have an operating system or a file system and any data on them would be lost if you proceed. If you want to disable the JBOD mode, highlight <b>Confirm</b> and press the <b>spacebar</b> , then highlight <b>Yes</b> and press <b>Enter</b> . Else, highlight <b>No</b> . |
| Write Verify                      | Enables or disables the write verify feature during controller cache flush. This feature verifies if the data was written correctly to the cache before flushing the cache.                                                                                                    |
| Large IO Support                  | By default, the large I/O support is enabled.                                                                                                    |
| Enterprise Key Management         | <ul> <li>When selected, the following READ only properties are shown.</li> <li>Capability: Indicates whether the controller firmware supports Enterprise Key Management mode.</li> <li>Boot Agent: Indicates the status of the boot agent for Enterprise Key Management.</li> <li>Configured: Indicates whether the Enterprise Key Management mode is configured on the controller.</li> </ul>                                                                       |

## **Managing Advanced Software Options**

The **Manage Advanced Software Options** dialog lists all the activated advance software options on the controller. You can configure the advanced software options to use the advanced software features.

Follow these steps to enable the activation key in order to use the advanced software features:

1. In the **Dashboard View** dialog or the **Advanced Controller Management** dialog, highlight **Manage Advanced Software Options** and press **Enter**.

The Manage Advanced Software Options dialog appears, as shown in the following figure.

### Figure 39: Manage Advanced Software Options

| legaRAID Advanced Soft<br>unctionalities or fea<br>wailable in the stand<br>ontroller.<br>letivated MegaRAID Adv<br>legaRAID RAID6 (Unlimi<br>legaRAID RAID5 (Unlimi<br>legaRAID FastPath (Unlimi<br>legaRAID CacheCade 2 ( | tware Options enable special<br>atures that may not be<br>lard configuration of the<br>vanced Software Options<br>ited, Factory installed)<br>ited, Factory installed<br>limited, Not secured)<br>A (Unlimited, Factory | SAFE ID consists of a<br>pre-defined 40<br>alpha-numeric<br>character value<br>internally generated<br>by the controller. |
|----------------------------------------------------------------------------------------------------|----------------------------------------------------------------------------------------------------|----------------------------------------------------------------------------------------------------|
| installed)<br>MegaRAID CacheCade Pro<br>installed)<br>CAFE ID<br>Serial Mumber                                                                                                    | 2.0 (Unlimited, Factory<br>MRKSN7TDB6RT11AX8S84MM5<br>S3FTA9XBNK22L1C2Z<br>SR313P0102                                                                                                    |                                                                                                    |
| AgaRAID CacheCade Pro<br>Installed)<br>CAFE ID<br>Cerial Number<br>Activation Key<br>Activate<br>Deactivate All Trial S                                                                                                    | o 2.0 (Unlimited, Factory<br>MRKSN7TDB6RT11AX8S84MM5<br>S3FTA9XBMR22L1C2Z<br>SR313P0102<br>-                                                                                                    |                                                                                                    |

This dialog lists fields that cannot all be shown in one dialog. Scroll down to view all of the fields.

### NOTE

The red arrow appears when there is too much information to display in one dialog. The amount of information that can be displayed in one dialog depends on the capabilities of the HII browser.

Both the Safe ID and the Serial Number fields consist of pre-defined values internally generated by the controller.

- 2. Highlight Activation Key and press Enter. Enter the activation key and press Enter.
- 3. Click Activate.

The activation key is activated. You can now use the advanced software features.

### Scheduling a Consistency Check

The Schedule Consistency Check dialog appears when you select Schedule Consistency Check from the Advanced Controller Management menu.

Use this dialog to schedule consistency checks on the redundant virtual drives configured on the controller. The nonselectable entries in the **Consistency Check Start** fields indicate the date and time of the next scheduled consistency check.

Follow these steps to change the consistency check settings.

- 1. Highlight the Consistency Check Frequency field and press Enter.
  - A selectable popup menu appears.
  - Figure 40: Scheduling a Consistency Check

| Schedule Consistency Check                                                                                                    |                                                                        |                                                                                                    |
|----------------------------------------------------------------------------------------------------|------------------------------------------------------------------------|----------------------------------------------------------------------------------------------------|
| Consistency Check<br>Prequency<br>Consistency Check Start<br>Consistency Check Start<br>Consistency Check Mode<br>Start Innediately<br>SELECT VIRTUAL DRIVES TO<br>Exclude Virtual Drives<br>Apply Changes | KHourly><br>[04/29/2013]<br>[01:27:16]<br>(Sequential><br>[]<br>CHECK: | Selects the frequency<br>of the consistency<br>check runs. This<br>setting can be set to<br>disable, hourly,<br>daily, weekly, or<br>wonthly. |
| -Move Highlight                                                                                                    | <enter≻=select entry<="" th=""><th>Esc=Exit</th></enter≻=select>       | Esc=Exit                                                                                                    |

2. Select the desired interval at which to run consistency checks.

The choices are **Hourly**, **Daily**, **Weekly**, or **Monthly**. You can also choose to disable consistency checks, which is not recommended because it reduces the level of protection for your system.

3. To change the mode of operation, highlight the Consistency Check Mode field and press Enter.

A selectable popup menu appears.

- 4. Select **Concurrent** to run consistency checks concurrently on all virtual drives, or select **Sequential** to run consistency checks on one virtual drive at a time.
- 5. Check the **Start Immediately** check box to run consistency checks immediately on all virtual drives that are *not* excluded, not just on a single virtual drive.
- 6. (Optional) To exclude specified virtual drives from consistency checks, highlight the **Exclude Virtual Drives** field and press **Enter**.

The **Exclude Virtual Drives** dialog appears, listing the virtual drives defined on this controller.

You might want to exclude a virtual drive from a consistency check if, for example, you are running some operation on the drive and you do not want it to be interrupted by a consistency check.

7. To exclude a virtual drive from the consistency check, highlight the field to the right of the drive name and press the spacebar.

An X in this field means the virtual drive does not undergo a consistency check.

8. Highlight the Select Entry field and press Enter.

The program returns you to the Schedule Consistency Check dialog.

9. Highlight the Select Entry field on the Schedule Consistency Check dialog and press Enter.

The consistency check changes are now registered.

## **Saving or Clearing Controller Events**

The following window appears when you select **Save Controller Events** from the **Advanced Controller Management** menu.

### NOTE

An error message appears if the controller events log is empty.

### Figure 41: Save Controller Events

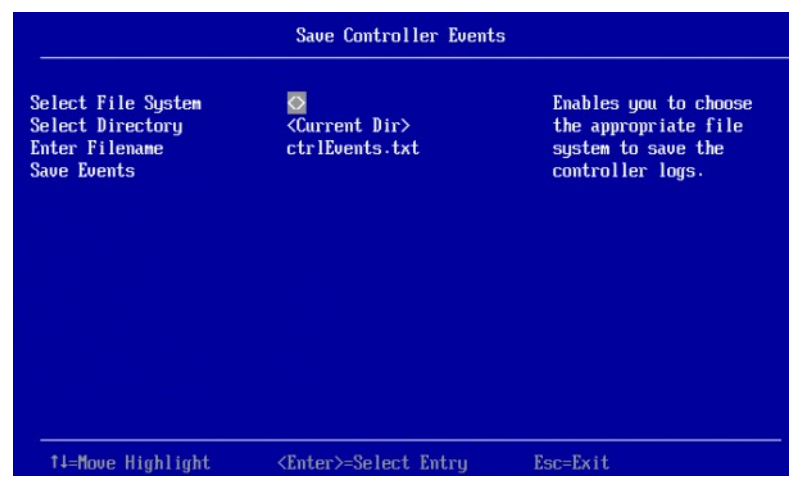

Perform these steps to save controller event log entries to a file.

1. To select a different file system from the one listed in the **Select File System** field, highlight the current file system name and press **Enter**.

An error message appears if there is no file system.

- 2. Select a file system from the popup menu and press Enter.
- 3. To save the controller events file to a different directory from the one listed in the **Select Directory** field, highlight the current directory name and press **Enter**.
- 4. Select a directory name from the popup menu and press Enter.
- 5. To enter a different name for the controller event log file, highlight the current file name and press Enter.
- 6. Type the new file name in the popup dialog and press Enter.
- 7. Highlight Save Events, and press Enter to save the event log entries to the file.

To clear controller events, highlight **Clear Controller Events** in the **Advanced Controller Management** dialog. When the confirmation message appears, highlight **OK** and press **Enter**.

### **Enabling or Disabling Drive Security**

The following dialog appears when you select **Enable Drive Security** from the **Advanced Controller Management** menu.
### Figure 42: Enable Drive Security (Choose Drive Security Mode)

| Enable Driv                                                                                                | e Security (Choos                 | e Drive | e Security Mode)                                                                                                    |
|----------------------------------------------------------------------------------------------------|-----------------------------------|---------|----------------------------------------------------------------------------------------------------|
| CHOOSE THE SECURITY KEY F<br>External Key Management<br>(EKM)<br>Local Key Management (LKF<br>OK<br>Cancel | IANAGEMENT MODE :<br>[ ]<br>D [K] |         | This mode provides key<br>management using keys<br>within the controller<br>itself. This mode does<br>not require any<br>external entity. Local<br>Key Management is<br>preferred in<br>deployments that<br>involve fewer systems. |
| ↑↓=Move Highlight                                                                                          | <spacebar>Togg le</spacebar>      | checkb  | box Esc=Exit                                                                                                    |

Enable drive security to protect the data on your system from unauthorized access or use. Local Key Management (LKM) is the method that the HII utility provides to manage drive security. LKM uses security keys within the controller and does not require any external entity to implement. Therefore, it is the preferred security mode for configurations that involve a smaller number of computer systems.

External Key Management(EKM) is a method that external service provides to manage drive security. This option cannot be enabled unless the external service is well configured.

Follow these steps to enable LKM security on your configuration.

- 1. Highlight the Local Key Management (LKM) field and, if required, press the spacebar to enter an X in this field.
- 2. Highlight **OK** and press **Enter**.

The following dialog appears.

### Figure 43: Enable Drive Security

| Enter a New Security Ney<br>Identifier                      | 889460-16i_FV-00000000_<br>219Fae4b | A field that is case-sensitive: must           |
|-------------------------------------------------------------|-------------------------------------|------------------------------------------------|
| Use the Existing Security<br>Key Identifier                 | 00                                  | be between 8 and 32<br>characters; and         |
| Enter Existing Security<br>Key                              | 113geraid                           | contains at least one<br>number, one lowercase |
| Use the Existing Security<br>Key                            | 13                                  | letter, one uppercase<br>letter, and one       |
| Suggest Security Key<br>Enter a New Security Key<br>Comfirm | Mgemib<br>Mgeraid                   | non-alphanumeric<br>character (e.g., >&+} .    |
| PASSNORD :                                                  |                                     |                                                |
| Pause for Password at Boot                                  | : 88                                |                                                |

The highlighted field is the security key identifier, which appears whenever you need to enter the security key. If you have more than one security key, the identifier helps you determine which security key to enter.

- 3. To change the security key identifier, press **Enter** and enter the new identifier in the popup window.
- 4. To request the controller to suggest a drive security key, highlight Suggest Security Key and press Enter.
- 5. To enter your own security key, highlight the **Security Key** field, press **Enter**, and type the security key.

The **Security Key** field is case-sensitive. The security key must be between eight and thirty-two characters and must contain at least one number, one lowercase letter, one uppercase letter, and one non-alphanumeric character (for example, > @ +).

6. After entering the security key, highlight Confirm and press Enter. Enter the security key again to confirm it.

The security key must match exactly the characters you entered in the Security Key field.

7. If you do not want the controller to require a password at boot time, deselect the **Pause for Password at Boot** option by highlighting it and pressing the spacebar.

This option is selected by default.

8. To enforce strong password restrictions, highlight Enforce Strong Password Security and press the spacebar.

A strong password must be between eight and thirty-two characters and must contain at least one number, one lowercase letter, one uppercase letter, and one non-alphanumeric character (for example, > @ +).

- 9. Highlight the **Password** field, press **Enter**, and type the boot time password.
- 10. Highlight Confirm and re-enter the password.

The password must match exactly the characters you entered in the **Password** field.

- 11. Record the drive security information and store it in a safe place.
- 12. Highlight the I Recorded The Security Settings field and press the spacebar to select it.
- 13. Highlight Enable Drive Security and press Enter.
- 14. When the popup window appears, confirm that you want to enable drive security and select Yes.

Drive security is enabled for the drives connected to this controller.

Follow these steps to disable LKM drive security:

1. Select **Disable Drive Security** from the **Advanced Controller Management** menu. The following warning appears.

Figure 44: Disable Drive Security Warning

| Varning                                                                                       |          |
|-----------------------------------------------------------------------------------------------|----------|
|                                                                                               |          |
| Controller: <raid></raid>                                                                     |          |
| If you disable drive security, you cannot create                                              |          |
| new security virtual drives and all secure<br>unconfigured FDF drives will be securely erased |          |
| Disabling drive security does not affect the                                                  |          |
| security or data of foreign drives.                                                           |          |
| If you removed any previously secured drives, you must enter the security key when you immort |          |
| then.                                                                                         |          |
| Are you sure you want to disable drive security?                                              |          |
| Contirm LJ<br>Ves                                                                             |          |
| No                                                                                            |          |
|                                                                                               |          |
|                                                                                               |          |
| †∔=Move Highlight                                                                             | Esc=Exit |

- 2. Read the warning and be sure you understand what will happen if you disable the drive security.
- 3. Highlight **Confirm** and press the spacebar to select it.
- 4. Highlight **Yes** and press **Enter**. Drive security is disabled.

## **Changing Security Settings**

The Change Security Key dialog appears when you select Change Security Key from the Advanced Controller Management menu.

Perform these steps to change the security settings.

1. Highlight **OK** and press **Enter**.

The following dialog appears.

#### Figure 45: Change Security Settings Dialog

| Enter a New Security Key<br>Identifier |           | A field that is case-sensitive: must be |
|----------------------------------------|-----------|-----------------------------------------|
| Use the Existing Security 1            | Key []    | between 8 and 32 characters             |
| Identifier                             |           | and contains at least one               |
| Enter Existing Security Key            | <b>J</b>  | number, one lowercase                   |
| Use the Existing Security 1            | Key []    | letter, one uppercase                   |
| Suggest Security Key                   |           | letter, and one                         |
| Enter a New Security Key               |           | non-alphanumeric character              |
| Confirm                                |           | (e.g., >@+).                            |
| PASSUARD                               |           |                                         |
| Pause for Passuord at Boot             | Time [X]  |                                         |
| Enforce Strong Passuord Ser            | curity [] |                                         |
| Password                               | _         |                                         |
| Confirm                                |           |                                         |
| I Recorded the Security                | []        |                                         |
| Settings for Future Referen            | nce       |                                         |
| Save Security Settings                 |           |                                         |
|                                        |           |                                         |
|                                        |           |                                         |
|                                        |           |                                         |

By default, the same security key identifier is retained.

- 2. To change the security key identifier, press the spacebar to deselect Use the Existing Security Keyldentifier.
- 3. Highlight the **Enter a New Security Key Identifier** field, press **Enter**, and enter the new security key identifier in the popup window.
- 4. Highlight the Enter Existing Security Key field and press Enter.

You are required to enter the security key to prevent unauthorized changes to the security settings.

- 5. Type the current security key in the popup window and press Enter.
- 6. Highlight Suggest Security Key and press Enter to have the system create a new security key.
- 7. To enter your own new security key, highlight the Enter A New Security Key field, press Enter, and type the new security key.

This field is case-sensitive. The security key must be between eight and thirty-two characters and must contain at least one number, one lowercase letter, one uppercase letter, and one non-alphanumeric character (for example, > @ +).

8. After entering the new security key, highlight **Confirm** and press **Enter**. Enter the security key again to confirm it.

The security key must match exactly the characters you entered in the Enter a New Security Key field.

9. If you do not want the controller to require a password at boot time, deselect the **Pause for Password at Boot Time** option by highlighting it and pressing the spacebar.

The contents of this field will be empty when you select this check box.

This option is selected by default.

10. To enforce strong password restrictions, highlight Enforce Strong Password Security and press the spacebar.

A strong password must be between eight and thirty-two characters and must contain at least one number, one lowercase letter, one uppercase letter, and one non-alphanumeric character (for example, > @ +).

- 11. Highlight the **Password** field, press **Enter**, and type the new boot time password.
- 12. Highlight **Confirm** and reenter the new password.

The password must match exactly the characters you entered in the **Password** field.

- 13. Record the drive security information and store it in a safe place.
- 14. Highlight the I Recorded The Security Settings field and press the spacebar to select it.
- 15. Highlight Save Security Settings and press Enter.
- 16. When the popup window appears, confirm that you want to change the security settings and select Yes.

The security changes are entered for the drives connected to this controller.

# Saving the TTY Log

The following dialog appears when you select Save TTY Log from the Advanced Controller Management menu.

### Figure 46: Save TTY Log

| Save TTY Log                                  |                              |                                                           |  |  |
|-----------------------------------------------|------------------------------|-----------------------------------------------------------|--|--|
| File Systems<br>Select File Sustem            | <hantool></hantool>          | Enables you to choose the appropriate                     |  |  |
| Directories                                   | <dos></dos>                  | directory to save the                                     |  |  |
| Select Directory<br>Enter Filename ttulog tyt |                              | default (root)                                            |  |  |
| Entries to Save<br>Save Log                   | <all></all>                  | directory will be<br>selected upon entering<br>this form. |  |  |
|                                               |                              |                                                           |  |  |
| †↓=Move Highlight                             | <enter>=Select Entry</enter> | Esc=Exit                                                  |  |  |

Follow these steps to save the TTY log entries to a file.

1. To select a different file system from the one listed in the **File Systems** field, highlight the current file system name, and press **Enter**.

An error message appears if there is no file system.

- 2. Select a file system from the popup menu, and press Enter.
- 3. Highlight Select File System and press Enter.
- 4. To save the TTY log events file to a different directory from the one listed in the **Directories** field, highlight the current directory name, and press **Enter**.
- 5. Select a directory name from the popup menu, and press Enter.
- 6. Highlight Select Directory, and press Enter.
- 7. To enter a different name for the TTY log file, highlight the current file name, and press Enter.
- 8. Type the new file name in the popup window, and press Enter.
- 9. To select how many TTY log entries to save, highlight the Entries to Save field, and press Enter.
- 10. Select an option from the popup menu, and press Enter.

Your choices are 2 KB, 4 KB, 8 KB, 16 KB, or All.

11. Highlight Save Log, and press Enter to save the log entries to the file.

# Managing SAS Storage Link Speeds

The Manage SAS Storage Link Speed feature lets you change the link speed between the controller and an expander or between the controller and a drive that is directly connected to the controller. The following dialog appears when you select **Manage SAS Storage Link Speed** on the **Advanced Controller Management** dialog. The default settings for all phys is **Auto**.

### Figure 47: Manage Link Speed Dialog

| Manage Link Speed                 |                              |          |  |  |
|-----------------------------------|------------------------------|----------|--|--|
| VIEW THE PHY SETTINGS FOR         | or the controller and        |          |  |  |
| Phy #0<br>(0x0000000000000000000) | <auto></auto>                |          |  |  |
| Phy #1<br>(0x00000000000000000)   | <auto></auto>                |          |  |  |
| Phy #2<br>(0x5000C50004439A55)    | <auto></auto>                |          |  |  |
| Phy #3<br>(0x5000C500126FA61D)    | <auto></auto>                |          |  |  |
| Phy #4<br>(0x500507603E803C30)    | <auto></auto>                |          |  |  |
| Phy #5<br>(0x500507603E803C30)    | <auto></auto>                |          |  |  |
|                                   |                              |          |  |  |
| ↑↓=Move Highlight                 | <enter>=Select Entry</enter> | Esc=Exit |  |  |

Follow these steps to change the link speed for one or more phys:

- 1. Highlight the field to the right of the phy number and press popup.
- 2. Select an option from the popup menu.

The link speed values are Auto, 3 GB/s, 6 GB/s, and 12 GB/s.

3. Scroll to the bottom of the phy list, highlight **OK**, and press **Enter**.

## Managing PCIe Storage Interface

The manage PCIe storage interface allows you to manage and change the lane speed and link width between a controller and an expander or between the controller and a drive that is directly connected to the controller. For managing the PCIe storage interface, navigate to **Manage PCIe Storage Interface** on the **Advanced Controller Management** dialog. By default, the lane speed in the controller is **8 GT/s** or the value last saved by you.

### Figure 48: Manage PCIe Storage Interface Dialog

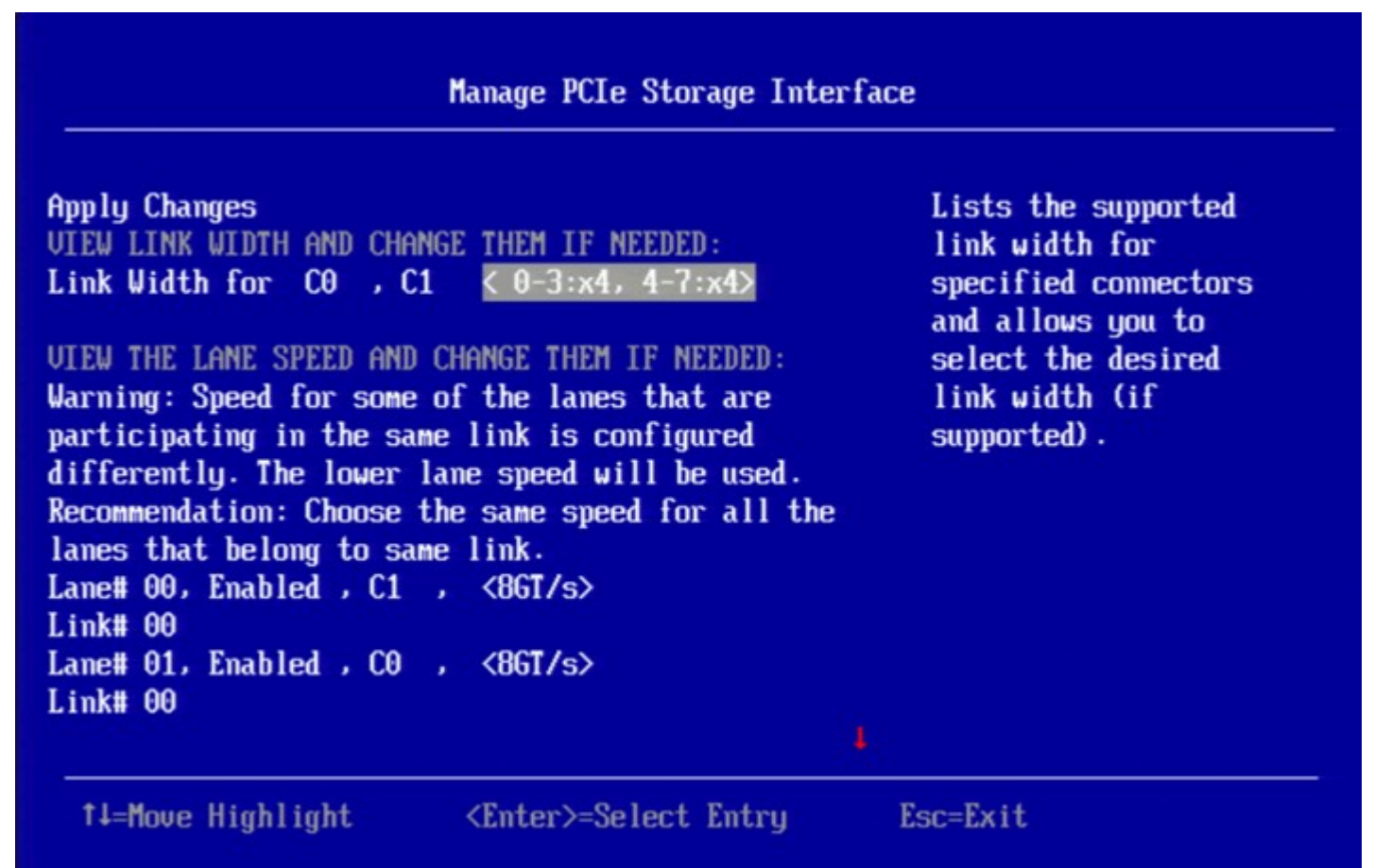

Follow these steps to change the lane speed for one or more phys:

- 1. Highlight the field to the right of the phy number and press Enter.
- 2. Select an option from the popup menu.

The link speed values are Unknown, 2.5 GT/s, 5 GT/s, and 8 GT/s.

3. Scroll to the bottom of the phy list, highlight **Apply Changes**, and confirm by pressing the spacebar, then highlight **Yes** and press **Enter**.

## **Managing Profiles**

Profile management allows you to have multiple configurations supported under each personality mode. Profiles customize the controller to deliver the best performance for that configuration. For example, a profile with no PCIe device

support can support a higher Queue Depth than a profile that supports 32 PCIe devices. When you choose profile management through HII, the firmware provides a list of profiles that you can select for the current personality.

When you select **Profile Management** from **Advanced Controller Properties**, the following dialog is displayed.

### Figure 49: Profile Management Dialog

| Profile Management                                                                                                    |                                                                                                    |                                                      |  |  |
|----------------------------------------------------------------------------------------------------|----------------------------------------------------------------------------------------------------|------------------------------------------------------|--|--|
| Personality Mode<br>Number of Profiles<br>Choose Profile<br>DETAILS OF THE PROFILE:<br>Profile ID<br>Requested Profile ID<br>Compatible<br>Max PD Count<br>Max VD Count<br>Write Back Supported<br>Set Profile | <pre>&lt;.JBOD&gt; [7] &lt;20_PD240 (Default)&gt; [20] [10] <yes> [240] [240] <no></no></yes></pre> | Displays the current personality of this controller. |  |  |
| †↓=Move Highlight                                                                                                    | <enter>=Select Entry</enter>                                                                        | Esc=Exit                                             |  |  |

The Profile Management dialog lists the following details.

### Table 25: Profile Management Dialog Details

| Property           | Description                                                                               |  |
|--------------------|-------------------------------------------------------------------------------------------|--|
| Personality Mode   | Indicates the current personality of the controller.                                      |  |
| Number of Profiles | Indicates the number of profiles supported for the current personality of the controller. |  |

| Property             | Description                                                                                                    |
|----------------------|----------------------------------------------------------------------------------------------------|
| Choose Profile       | Indicates the name of the profile for the current personality of the controller. It also allows you to choose an appropriate profile from the available list.                                                                                                    |
|                      | <b>Note:</b> When you have selected a particular controller profile, for example PCIe4 as your profile, using the <b>Set Factory Defaults</b> option which is available under the <b>Actions</b> menu does not change your selected profile. For example, if <i>PD 64</i> is the default controller profile and if you have selected PCIe4 as your controller profile, the selected profile (PCIe4) is retained by the system even if you use <b>Set Factory Defaults</b> option to restore factory settings on your controller. |
| Profile ID           | Indicates the unique identity of the selected profile.                                                                                                    |
|                      | <b>Note:</b> The maximum number of PDs can fall in the range of 8 - 64. Check with the OEM to determine your maximum.                                                                                                    |
| Requested Profile ID | Indicates the requested profile. This is displayed only after you have selected the required profile from the available list of profiles.                                                                                                    |
| Compatible           | Indicates whether the chosen profile is compatible with your current drive group topology.                                                                                                    |
| Max PD Count         | Indicates the maximum number of physical drives supported by the controller for the selected profile.                                                                                                    |
| Max VD Count         | Indicates the maximum number of virtual drives supported by the controller for the selected profile.                                                                                                    |
| Max PCle Count       | Indicates the maximum PCIe drives supported by the controller for the selected profile.                                                                                                    |
| Write Back Supported | Indicates if the Write Back functionality is supported.                                                                                                    |

Follow these steps to set or change the profile:

- 1. On the **Profile Management** dialog, highlight **Choose Profile** and press **Enter**.
- 2. From the drop-down list, highlight the required profile and press Enter to select it.

### Table 26: Available Profiles

| Personality | Profile ID | Profile Name | Description                                                                                                    |  |
|-------------|------------|--------------|----------------------------------------------------------------------------------------------------|--|
| RAID        | 10         | PD 64        | This profile supports a maximum of 64 physical and virtual drives. This profile does not support any NVMe drives.        |  |
| RAID        | 11         | PCle4        | This profile supports a maximum of 64 virtual drives and a maximum of 4 NVMe drives.                                     |  |
| RAID        | 12         | PD240        | This profile supports a maximum of 240 physical and virtual drives. This profile does not support NVMe drives.           |  |
| RAID        | 13         | PD64-PCle4   | This profile supports a maximum of 64 physical and virtual drives and supports a maximum of 4 NVMe drives.               |  |
| JBOD        | 20         | PD 240       | This profile supports a maximum of 240 SAS/SATA drives. This profile does not support NVMe drives. (RAID 0, 1, 10 only). |  |

| Personality | Profile ID | Profile Name | Description                                                                                                 |
|-------------|------------|--------------|----------------------------------------------------------------------------------------------------|
| JBOD        | 21         | PD 64-PCle8  | This profile supports a total of 64 SAS/SATA/NVMe drives. This profile supports a maximum of 8 NVMe drives. |
| JBOD        | 23         | PD 64        | This profile supports up to 240 SAS/SATA drives. This profile does not support NVMe drives.                 |

3. Highlight **Set Profile** and press **Enter**.

- 4. Highlight **OK** and press **Enter** to switch to your selected profile.
- 5. Reboot the system for the changes to take effect.

## Downgrading the Firmware When Profiles Are Selected

If you have selected a particular profile from the **Profile Management** dialog and are trying to downgrade to a previous firmware version, you may not be able to downgrade because the profile selected by you may not be available in the previous firmware version. In these cases, you must change the profile in your current version of the firmware and then downgrade to a previous version.

For example, if you are using MegaRAID version 7.3 and you have selected PD240 (Profile ID 12) as the profile (PD240 supports a maximum of 240 physical and virtual drives; it does not support NVMe drives) and try to downgrade to MegaRAID 7.2 or MegaRAID 7.1, the downgrade will fail because the MegaRAID version 7.2 does not support the PD240 profile. In this case, you must change the profile ID to 10 (PD 64) and then downgrade.

| Table 27: Profiles and Drive Support | Table 27: | Profiles | and Drive | Support |
|--------------------------------------|-----------|----------|-----------|---------|
|--------------------------------------|-----------|----------|-----------|---------|

| Personality | Profile ID | Profile Name |                                                                                                    |
|-------------|------------|--------------|----------------------------------------------------------------------------------------------------|
| RAID        | 10         | PD 64        | Optimized for 64 or fewer SAS/SATA drives.<br>No NVMe drives supported.<br>Maximum of 64 virtual drives.                          |
| RAID        | 11         | PCle4        | Optimized for 4 or fewer NVMe drives.<br>No SAS/SATA drives supported.<br>Maximum of 64 virtual drives.                           |
| RAID        | 12         | PD240        | Optimized for 240 or fewer SAS/SATA drives.<br>No NVMe drives supported.<br>Maximum 240 Virtual Drives.                           |
| RAID        | 13         | PD64-PCle4   | Flexibility for 64 total SAS/SATA/NVME drives.<br>Maximum of 4 NVMe drives.<br>Maximum 64 Virtual Drives.                         |
| JBOD        | 20         | PD 240       | Optimized for 240 or fewer SAS/SATA drives.<br>No NVMe drives supported.<br>Maximum 240 WT Virtual Drives. RAID (0, 1, 10 only).  |
| JBOD        | 21         | PD 64-PCle8  | Flexibility for 64 total SAS/SATA/NVME drives.<br>Maximum of 8 NVMe drives.<br>Maximum 64 WT Virtual Drives. RAID (0,1, 10 only). |
| JBOD        | 23         | PD 64        | Optimized for 240 or fewer SAS/SATA drives.<br>No NVMe drives supported.<br>Maximum of 240 WB Virtual Drives.                     |

# **Setting Cache and Memory Properties**

The following dialog appears when you select Cache and Memory from the Advanced Controller Properties dialog.

### Figure 50: Cache and Memory

| CACHE:                     |           | Displays and allows you to                    |
|----------------------------|-----------|-----------------------------------------------|
| Cache Flush Interval       | 141       | modify the interval (in seconds) at which the |
| Preserved Cache            | <no></no> | contents of the on board                      |
|                            |           | data cache are flushed.                       |
| CACHECADE:                 | Dischlad  |                                               |
| CacheCade - 350 Caching    | <no></no> |                                               |
| Configured Cache Size (GB) | [0]       |                                               |
| Maximum Cache Size (GB)    | [0]       |                                               |
| MEMORY :                   |           |                                               |
| Memory Size (MB)           | [4096]    |                                               |
| NURAM Size (KB)            | [128]     |                                               |
|                            |           |                                               |
|                            |           |                                               |
|                            |           |                                               |
|                            |           |                                               |
|                            |           |                                               |

Follow these steps to set cache and memory properties:

1. To discard the preserved cache for the controller, highlight **Discard Preserved Cache** and press Enter.

### NOTE

If any foreign configurations exist, import them before discarding the preserved cache. Otherwise, you might lose data that belongs with the foreign configuration.

- 2. To change the interval, in seconds, at which the contents of the onboard data cache are flushed, highlight **Cache Flush Interval** and press Enter. Specify a numeric value and press Enter.
- If you want the controller to preserve cache because of missing or offline virtual drives (the cache is preserved until the virtual drive is imported or the cache is discarded), highlight Preserved Cache, and press Enter. Select either Yes or No and press Enter.
- 4. Highlight **Apply Changes** and press Enter.

The new settings are saved in the controller properties.

# **Running a Patrol Read**

The following dialog appears when you select Patrol Read from the Advanced Controller Properties dialog.

### Figure 51: Patrol Read

A patrol read operation scans and resolves potential problems on configured physical drives.

You can set the patrol read properties and start the patrol read operation, or you can start the patrol read without changing the properties:

Follow these steps to set patrol read properties:

### NOTE

You can only view the properties/options supported by your controller.

- 1. To select a mode for the patrol read operation, highlight **Mode** and press **Enter**. Select any of the following modes and press **Enter**.
  - Auto: Patrol read runs continuously on the controller based on a schedule. You do not need to start itmanually.
  - Manual: Patrol read can be started or stopped manually.
  - **Disabled**: Patrol read does not run.
- 2. To specify a rate for the percentage of system resources dedicated to perform a patrol read operation on configured drives, highlight **Rate**, specify a rate as a numeric value and press **Enter**.

100 is the maximum numeric value that you can enter as the rate.

- 3. To select a patrol read setting for unconfigured space, highlight **Setting for Unconfigured Space**, and press **Enter**. Select either **Enabled** or **Disabled** and press **Enter**.
- Highlight Apply Changes and press Enter.
   The new settings are saved in the controller properties.

To start a patrol read without changing the patrol read properties, follow these steps:

- 1. Highlight Start in the Patrol Read dialog and press Enter.
- 2. A message box appears stating that the operation has been successful. Click **OK** to return to the **Patrol Read** dialog. **Suspend** and **Stop** are now active.

# **Changing Power Save Settings**

The following dialog appears when you select Power Save Settings from the Advanced Controller Properties dialog.

### Figure 52: Power Save Settings

| Power Save Settings                                                                                                    |                                                                                  |                                                    |
|----------------------------------------------------------------------------------------------------|----------------------------------------------------------------------------------|----------------------------------------------------|
| Apply Changes<br>Spin Down Unconfigured<br>Good<br>Spin Down Hot Spare Drives<br>Drive Standby Time<br>Spinup Drive Count<br>Spinup Delay<br>Apply Changes | <enabled><br/><enabled><br/>&lt;30 Mins&gt;<br/>[2]<br/>[12]</enabled></enabled> | Submits the changes<br>made to the entire<br>form. |
| =Move Highlight <                                                                                                    | (Enter>=Select Entry                                                             | Esc=Exit                                           |

The above dialog lets you choose if you want unconfigured drives, hot spares, and configured drives to enter the powersave mode. When the unconfigured drives, hot spares, and configured drives are in power-save mode, they can be spun down.

Follow these steps to change the power-save settings:

### NOTE

You can only view the properties/options supported by your controller.

- 1. To enable or disable spinning down of unconfigured good drives, highlight **Spin Down Unconfigured Good** and press **Enter**. Select **Enable** or **Disable** and press **Enter**.
- 2. To enable or disable spinning down of hot spares, highlight **Spin Down Hot Spare Drives** and press Enter. Select **Enable** or **Disable** and press **Enter**.
- 3. To specify a drive's idle time, after which the drive goes into the power save mode, highlight **Drive Standby Time** and press **Enter**. Specify the time duration and press **Enter**.

The drive standby time can be 30 minutes, 1 hour, 1.5 hours, or 2 hours through 24 hours.

- 4. To select the desired power-save mode, highlight **Power Save Mode** and press **Enter**. Select a mode (**None**, **Auto**, **Max**, and **Max without Cache**) and press **Enter**.
- 5. To specify the maximum number of drives that spin up simultaneously, highlight **Spinup Drive Count** and press **Enter**. Specify a numeric value and press **Enter**.
- 6. To control the interval (in seconds) between spin up of drives connected to the controller, highlight **Spinup Delay** and press **Enter**. Specify the time in seconds and press **Enter**.

The delay prevents a drain on the system's power supply that would occur if all drives spun up at the same time.

- 7. If you do not want to schedule the drive active time, highlight Do Not Schedule Drive Active Time and press Enter.
- 8. To specify the Quality of Service window start time, highlight **Qos Window Start Time** and press **Enter**. Specify a start time and press **Enter**.
- 9. To specify the Quality of Service window end time, highlight **Qos Window End Time** and press **Enter**. Specify a end time and press **Enter**.
- 10. Highlight Apply Changes and press Enter.

The new settings are saved in the controller properties.

## **Setting Emergency Spare Properties**

The following dialog appears when you select Spare from the Advanced Controller Properties dialog.

### Figure 53: Spare

| Spare                                                                                                    |                              |                                                    |
|----------------------------------------------------------------------------------------------------|------------------------------|----------------------------------------------------|
| Apply Changes<br>Emergency Spare<br>Emergency for SMARTer<br>Persistent Hot Spare<br>Replace Drive<br>Replace Drive on SMART<br>Error<br>Apply Changes | <pre></pre>                  | Submits the changes<br>made to the entire<br>form. |
| =Move Highlight                                                                                                    | <enter>=Select Entry</enter> | Esc=Exit                                           |

When a drive within a redundant virtual drive fails or is removed, the firmware automatically rebuilds the redundancy of the virtual drive by providing a emergency spare drive, even if no commissionable dedicated drive or global hot spare drive is present.

Follow these steps to set emergency spare properties:

- To specify whether it is acceptable to commission otherwise incompatible global hot spare drive and/or unconfigured good drives as emergency hot spare drives, highlight **Emergency Spare** and press **Enter**. Select any of the following modes and press **Enter**.
  - Global Hotspare
  - Unconfigured Good
  - Unconfigured Good and Global Hotspare
  - None
- 2. To specify whether it is acceptable to commission emergency hot spare drives for PFA events, highlight **Emergency** for SMARTer and press Enter. Select an option (Enabled or Disabled) and press Enter.
- To enable or disable the ability to have drive slots in the system backplane or in a storage enclosure dedicated as hot spare slots, highlight Persistent Hot Spare and press Enter. Select either Enabled or Disabled and press Enter.
   If enabled, replacement of a hot spare drive in the same slot automatically configures the drive as a hot spare.

- 4. To enable or disable the option to copy data back from a hot spare drive to a physical drive, highlight **Replace Drive** and press **Enter**. Select either **Enabled** or **Disabled** and press **Enter**.
- To enable or disable the option to start a Drive Replace operation, if a Self-Monitoring Analysis and Report Technology (SMART) error is detected on a physical drive, highlight Replace Drive on SMART Error and press Enter. Select either Enabled or Disabled and press Enter.
- 6. Highlight Apply Changes and press Enter.

The new settings are saved in the controller properties.

# **Changing Task Rates**

The following dialog appears when you select Task Rates from the Advanced Controller Properties dialog.

### Figure 54: Task Rates

|                                                                                                    | Task Rates                           |                                                    |
|----------------------------------------------------------------------------------------------------|--------------------------------------|----------------------------------------------------|
| Apply Changes<br>Background Initialization<br>(BGI) Rate<br>Consistency Check Rate<br>Patrol Read Rate<br>Rebuild Rate<br>Reconstruction Rate<br>Apply Changes | [30]<br>[30]<br>[30]<br>[30]<br>[30] | Submits the changes<br>made to the entire<br>form. |
| =Move Highlight                                                                                                    | <enter>=Select Entry</enter>         | Esc=Exit                                           |

You can change the Rebuild rate and other task rates for a controller in the above dialog.

Follow these steps to change the task rates:

### NOTE

You can only view the properties/options supported by your controller.

1. To change the percentage of system resources dedicated to performing a BGI on a redundant virtual drive, highlight **Background Initialization <BGI> Rate** and press Enter. Specify a number from 0 to 100 and press Enter.

The BGI rate is the percentage of the compute cycles dedicated to running a background initialization of drives on this controller. You can configure the BGI rate between 0 percent and100 percent. At 0 percent, the initialization operation runs only if the firmware is not doing anything else. At 100 percent, the initialization operation has a higher priority than I/O requests from the operating system. For best performance, use an initialization rate of approximately 30 percent.

2. To specify a rate for the percentage of system resources dedicated to performing a consistency check operation on a redundant virtual drive, highlight **Consistency Check Rate**, and press Enter. Specify a number from 0 to 100 and press Enter.

The consistency check rate is the percentage of the compute cycles dedicated to running a consistency check on drives on this controller. You can configure the consistency check rate between 0 percent and 100 percent. At 0 percent, the consistency check operation runs only if the firmware is not doing anything else. At 100 percent, the consistency check operation has a higher priority than I/O requests from the operating system. For best performance, use a consistency check rate of approximately 30 percent.

3. To specify a rate for the percentage of system resources dedicated to performing a patrol read operation on configured physical drives, highlight **Patrol Read Rate** and press Enter. Specify a number from 0 to 100 and press Enter.

The patrol read rate is the percentage of the compute cycles dedicated to running a patrol read on drives on this controller. You can configure the patrol read rate between 0 percent and 100 percent. At 0 percent, the patrol read runs only if the firmware is not doing anything else. At 100 percent, the patrol read has a higher priority than I/O requests from the operating system. For best performance, use a patrol read rate of approximately 30 percent.

4. To specify a rate for the percentage of system resources dedicated to rebuilding data on a new drive after a storage configuration drive has failed, highlight **Rebuild Rate** and press Enter. Specify a number from 0 to 100 and press Enter.

The rebuild rate is the percentage of the compute cycles dedicated to rebuilding failed drives in virtual drives on this controller. You can configure the rebuild rate between 0 percent and 100 percent. At 0 percent, the rebuild runs only if the firmware is not doing anything else. At 100 percent, the rebuild operation has a higher priority than I/O requests from the operating system. For best performance, use a rebuild rate of approximately 30 percent.

5. To specify a rate for the percentage of system resources dedicated to performing a RAID Level Migration (RLM) or an Online Capacity Expansion (OCE) on a virtual drive, highlight **Reconstruction Rate** and press Enter. Specify a number from 0 to 100 and press Enter.

The reconstruction rate is the percentage of the compute cycles dedicated to reconstructing data on drives on this controller. You can configure the reconstruction rate between 0 percent and 100 percent. At 0 percent, the reconstruction operation runs only if the firmware is not doing anything else. At 100 percent, the reconstruction operation has a higher priority than I/O requests from the operating system. For best performance, use a reconstruction rate of approximately 30 percent.

6. Highlight Apply Changes and press Enter.

The new settings are saved in the controller properties.

## **Upgrading the Firmware**

The following dialog appears when you select **Update Firmware** from the **Dashboard View**. For a list of limitations, see Online Firmware Upgrade and Downgrade.

### Figure 55: Controller Firmware Update

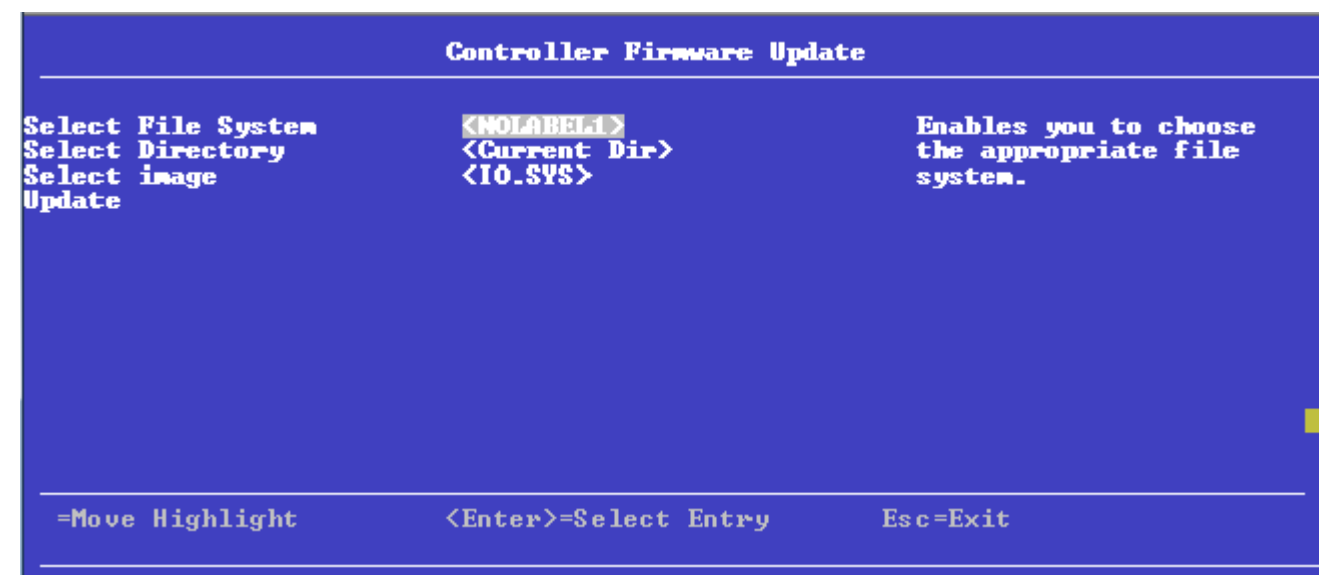

Follow these steps to upgrade the firmware:

- 1. To specify the file system where the . rom update file resides, highlight **Select File System** and press **Enter**. Select the file system and press **Enter**.
- 2. To specify the directory where the . rom file resides, highlight **Select Directory** and press **Enter**. Browse to the required the directory and press **Enter**.

The current directory is normally highlighted. You can browse to only one level higher or one level lower.

- 3. To specify the.rom file, highlight Select Image and press Enter. Select the.rom file and press Enter.
- Highlight Update and press Enter. The following Warning dialog appears.

### Figure 56: Firmware Update Warning

|                                                                                                    | Warning                                                                                                    |          |  |
|----------------------------------------------------------------------------------------------------|----------------------------------------------------------------------------------------------------|----------|--|
| Selected firmware vers<br>The current firmware vers<br>with the selected firm<br>update takes a few min<br>wait for the success m<br>system. Do you want to<br>Confirm<br>Yes<br>No | sion:<br>version is being replaced<br>ware version. The firmware<br>nutes to complete. You must<br>message before rebooting the<br>continue? |          |  |
|                                                                                                    |                                                                                                    | •        |  |
| =Move Highlight                                                                                                    | <spacebar>Toggle Checkbox</spacebar>                                                                                                    | Esc=Exit |  |

- 5. Highlight the **Confirm** check box and press the spacebar to select the check box.
- 6. Click Yes to continue with the firmware update.

After the controller is successfully updated with the new firmware code, a message box appears stating the same. Highlight **OK** and click **Enter** in the message box to return to the **Controller Management** dialog.

# **Managing Virtual Drives**

When you select **Virtual Drive Management** on the **Main Menu**, the **Virtual Drive Management** dialog appears, as shown in the following figure.

### Figure 57: Virtual Drive Management

The menu lists all the virtual drives that currently exist on the controller. Highlight the virtual drive you want to manage and press Enter. The following dialog appears.

#### Figure 58: Virtual Drive Management

This dialog lists the following basic virtual drive properties.

### Table 28: Basic Virtual Drive Properties

| Property   | Description                                                                                                    |
|------------|----------------------------------------------------------------------------------------------------|
| Name       | The name assigned to the virtual drive. To assign a name or to change the name, highlight the field, press <b>Enter</b> , and type the new name in the popup window.                              |
| RAID Level | The RAID level of the virtual drive.                                                                                                    |
| Status     | The current status of the virtual drive.                                                                                                    |
| Size       | The capacity of the virtual drive, in MB or GB.Virtual drive size of floating data type up to three decimal places is supported. Some of the screens in this chapter might not show this feature. |

For information on how to perform virtual drive operations, see Selecting Virtual Drive Operations.

For information on how to view the physical drives associated with the virtual drive, see Viewing Associated Drives.

For information on how to view and change advanced virtual drive settings, see Viewing and Managing Virtual Drive Properties and Options.

# **Selecting Virtual Drive Operations**

The following popup menu appears when you highlight **Operation** in the **Virtual Drive** window and press **Enter**.

### Figure 59: Virtual Drive Operations Menu

Other options, such as **Enable/Disable SSD Caching**, **Secure Virtual Drive**, **Check Consistency**, and **Expand Virtual Drive**, might also appear, depending on the current configuration of the system.

Highlight the operation you want to select and press **Enter**. Then highlight the word **Go** that appears beneath **Operation** and press **Enter** to start the operation for the currently selected virtual drive.

The following sections explain how to run the operations.

## Locating Physical Drives in a Virtual Drive

To locate the physical drives in a virtual drive by flashing their LEDs, perform these steps:

- 1. Highlight Start Locate on the popup menu and press Enter.
- 2. Highlight the word Go that appears beneath Operation and press Enter.

A Success message appears.

3. Highlight OK and press Enter to return to the Virtual Drive dialog.

The LEDs on the physical drives start flashing, if the drive firmware supports this feature.

- 4. Observe the location of the drives with the flashing LEDs.
- 5. To stop the LEDs from flashing, access the popup menu again, highlight Stop Locate, and press Enter.
- 6. Highlight the word **Go** that appears beneath **Operation** and press **Enter**.

A Success message appears.

7. Highlight **OK** and press **Enter** to return to the **Virtual Drive** dialog.

The LEDs on the physical drives stop flashing.

## **Deleting a Virtual Drive**

### CAUTION

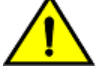

All data on a virtual drive is lost when you delete it. Back up data you want to keep before you delete a virtual drive.

The delete virtual drive action is performed on the currently selected virtual drive. To select a different virtual drive for deletion, press Esc to return to the **Virtual Drive Selection** dialog and select the virtual drive.

To delete a virtual drive, perform these steps:

- 1. Highlight Delete Virtual Drive on the popup menu and press Enter.
- 2. Highlight the word Go that appears beneath Operation and press Enter.

The Delete Virtual Drive warning message appears.

3. Highlight Confirm and press the spacebar to confirm the deletion, then highlight Yes and press Enter.

The virtual drive is deleted.

#### NOTE

The group initialization process is time-consuming when it is performed simultaneously on multiple drives when I/O transactions are in progress.

### **Hiding a Virtual Drive**

To hide a virtual drive, perform these steps:

- 1. Highlight **Hide Virtual Drive** on the popup menu and press **Enter**.
- 2. Highlight the word Go that appears beneath Operation and press Enter.

The Hide Virtual Drive warning message appears.

3. Highlight **Confirm** and press the spacebar to confirm the deletion, and then highlight **Yes** and press **Enter**. The virtual drive is hidden.

## **Unhiding a Virtual Drive**

To unhide a virtual drive, perform these steps:

- 1. Highlight **Un-Hide Virtual Drive** on the popup menu and press **Enter**.
- 2. Highlight the word Go that appears beneath Operation and press Enter.

The Un-Hide Virtual Drive warning message appears.

 Highlight Confirm and press the spacebar to confirm the deletion, and then highlight Yes and press Enter. The virtual drive is unhidden.

## **Hiding a Drive Group**

To hide a drive group to which the virtual drive is associated, perform these steps:

- 1. Highlight **Hide Drive Group** on the popup menu and press **Enter**.
- 2. Highlight the word **Go** that appears beneath **Operation** and press **Enter**.

The Hide Drive Group warning message appears.

 Highlight Confirm and press the spacebar to confirm the deletion, and then highlight Yes and press Enter. The drive group is hidden.

## **Unhiding a Drive Group**

To unhide a drive group to which the virtual drive is associated, perform these steps:

- 1. Highlight Un-Hide Drive Group on the popup menu and press Enter.
- 2. Highlight the word **Go** that appears beneath **Operation** and press **Enter**.

The Un-Hide Drive Group warning message appears.

3. Highlight **Confirm** and press the spacebar to confirm the deletion, and then highlight **Yes** and press **Enter**.

The drive group is unhidden.

## **Reconfiguring a Virtual Drive**

You can reconfigure a virtual drive by changing its RAID level, or by adding physical drives to it, or by doing both of these actions. When performing these changes, however, you must observe the maximum drive and minimum drive restrictions for the various RAID levels. See for more information.

To reconfigure a virtual drive, perform these step:

- 1. Highlight Reconfigure Virtual Drive on the popup menu and press Enter.
- 2. Highlight the word Go that appears beneath Operation and press Enter.

The following dialog appears.

### Figure 60: Reconfigure Virtual Drives

- 3. To change the RAID level of the selected virtual drive, highlight New RAID Level and press Enter.
- 4. Select a RAID level from the popup menu.
- 5. Depending on the source and the target RAID levels, you can either add drives or remove drives. Highlight **Choose the Operation** and press **Enter**.
- 6. Choose either Add Drives or Remove Drives

## Adding Drives to a Configuration

Perform the following steps to add unconfigured drives to a configuration while reconfiguring a virtual drive.

1. If you select the Add Drives option and press Enter, the following dialog appears.

### Figure 61: Select Drives – Add Drives

2. (Optional) To change the default **Select Media Type** value, highlight this field, press **Enter**, and select an option from the popup menu.

The choices are HDD and SSD. Combining HDDs and SSDs in a virtual drive is not supported.

3. (Optional) To change the default **Select Interface Type** value, highlight this field, press **Enter**, and select an option from the popup menu.

The choices are **SAS**, **SATA**, and **Both**. Depending on the configuration of your system, combining SAS and SATA drives in a virtual drive might not be supported.

4. To select unconfigured drives to add to the configuration, highlight the drives and press the spacebar. A small red arrow at the bottom of the dialog indicates you can scroll down to view more drives.

### NOTE

The red arrow appears when there is too much information to display in one dialog. The amount of information that can be displayed in one dialog depends on the capabilities of the HII browser.

Alternatively, use the **Check All** and **Uncheck All** options at the bottom of the list of drives to select or deselect all available drives.

### NOTE

Be sure to select the number of drives required by the specified RAID level; otherwise, the HII utility displays an error message when you try to create the virtual drive. For example, RAID 1 virtual drives use exactly two drives and RAID 5 virtual drives use three or more drives. See for more information.

5. When you have selected the unconfigured drives to add, highlight Apply Changes and press Enter.

### NOTE

If you have selected drives of varying sizes, the HII utility displays a message warning you that the remaining free capacity on the larger drives will be unusable.

The HII utility returns you to the Reconfigure Virtual Drives dialog.

### **Removing Drives from a Configuration**

Perform the following steps to remove drives from a configuration while reconfiguring a virtual drive.

1. If you select the **Remove Drives** option and press **Enter**, the following dialog appears.

### Figure 62: Select Drives – Remove Drives

2. To select the drives to remove from the configuration, highlight the drives and press the spacebar. A small red arrow at the bottom of the dialog indicates you can scroll down to view more drives.

### NOTE

The red arrow appears when there is too much information to display in one dialog. The amount of information that can be displayed in one dialog depends on the capabilities of the HII browser.

Alternatively, use the **Check All** and **Uncheck All** options at the bottom of the list of drives to select or deselect all available drives.

3. When you have selected the drives to remove, highlight Apply Changes and press Enter.

The HII utility returns you to the Reconfigure Virtual Drives dialog.

## Initializing a Virtual Drive

To initialize a virtual drive, perform these steps:

### ATTENTION

All data on the virtual drive is lost when you initialize it. Before you start this operation, back up any data that you want to keep.

1. Highlight Fast Initialization or Slow Initialization on the popup menu and press Enter.

A fast initialization overwrites the first and last 8 MB of the virtual drive, clearing any boot records or partition information. A slow (full) initialization overwrites all blocks and destroys all data on the virtual drive.

2. Highlight the word Go that appears beneath Operation and press Enter.

The Initialize Virtual Drive Warning dialog appears.

3. Highlight Confirm and press the spacebar to confirm the operation, then highlight Yes and press Enter.

A progress indicator shows the percentage completion of the initialization process. This indicator refreshes automatically.

## **Erasing a Virtual Drive**

To erase data on a virtual drive, perform these steps:

### ATTENTION

All data on the virtual drive is lost when you erase it. Before you start this operation, back up any data that you want to keep.

### NOTE

After the data is erased, you have the option to keep the blank virtual drive, which you can use to store other data, or to delete the virtual drive completely.

1. Highlight Virtual Drive Erase on the popup menu and press Enter.

Two additional fields appear.

- 2. Highlight Erase Mode and press Enter.
- 3. Select Simple, Normal, or Thorough from the popup menu.

A Simple erase writes a pattern to the virtual drive in a single pass. The other erase modes make additional passes to erase the data more thoroughly.

- 4. (Optional) Highlight Delete After Erase and press the spacebar to select it.
- 5. Highlight **Go** and press **Enter**.

The Virtual Drive Erase warning message appears.

6. Highlight **Confirm** and press the spacebar to confirm the operation, then highlight **Yes** and press **Enter**.

A progress indicator shows the percentage completion of the operation. This indicator refreshes automatically. After the completion of the operation, the virtual drive is erased.

## Securing a Virtual Drive

A Secure Virtual Drive operation enables security on a virtual drive. You can only disable the security by deleting the virtual drive. Perform these steps to secure a virtual drive.

1. Highlight Secure Virtual Drive on the popup menu and press Enter.

The Secure Virtual Drive warning appears.

2. Highlight Confirm and press the spacebar to confirm the operation, then highlight Yes and press Enter.

The virtual drive is secured.

## **Running a Consistency Check**

Follow these steps to run a consistency check on the currently selected redundant virtual drive.

1. Highlight Check Consistency on the popup menu and press Enter.

## NOTE

The **Check Consistency** option does not appear on the menu if the currently selected virtual drive is either RAID 0 or RAID 00 (nonredundant).

2. Highlight **Go** and press **Enter**.

The Consistency Check Success dialog appears.

As the message indicates, the consistency check is now running.

3. Highlight OK and press Enter.

The Progress indicator in the dialog shows the percentage progress of the consistency check. To refresh the indicator, exit the dialog and re-enter it.

- 4. To stop or suspend the consistency check, highlight Stop or Suspend and press Enter.
- 5. To resume a suspended consistency check, highlight **Resume** and press **Enter**.

A progress indicator shows the percentage completion of the operation. This indicator refreshes automatically.

For more information about consistency checks, see Scheduling a Consistency Check.

## **Expanding a Virtual Drive**

Expanding a virtual drive means increasing its capacity. Existing data on the virtual drive is not impacted by the expansion. Follow these steps to expand the currently selected virtual drive.

1. Select **Expand Virtual Drive** from the popup menu.

The Expand Virtual Drive dialog appears.

The dialog shows the current capacity of the selected virtual drive, the available capacity that can be added to it, and the capacity of the expanded virtual drive, if all available capacity is added.

2. To change the amount of available capacity, highlight the **Enter a Percentage of Available Capacity** field and use the minus key (–) on the keypad to reduce percentage.

### NOTE

Some systems permit you to enter numeric values directly, without using the + and - keys.

3. When you have set the capacity to the desired level, highlight OK and press Enter.

The capacity of the virtual drive is expanded.

## **Disabling Protection on a Virtual Drive**

To disable data protection on virtual drives, perform these steps:

- 1. Highlight **Disable Protection** on the popup menu and press **Enter**.
- Highlight the word Go that appears beneath Operation and press Enter. Data protection is disabled on virtual drives.

## **Viewing Associated Drives**

The View Associated Drives dialog appears when you select View Associated Drives at the bottom of the Virtual Drive window.

The dialog lists all the physical drives associated with the currently selected virtual drive. Follow these steps to view information about the associated drives.

- 1. To select a different virtual drive, highlight **Selected Virtual Drive**, press **Enter**, and select an entry from the popup menu.
- 2. Highlight one of the associated drives and press the spacebar to select it.
- 3. Highlight View Drive Properties and press Enter.

The View Drive Properties window for the drive appears.

4. View the information on the View Drive Properties window.

For more information, see Viewing Advanced Drive Properties.

# **Viewing and Managing Virtual Drive Properties and Options**

The following dialog appears when you select **Advanced** from the **Virtual Drive** dialog. The second dialog shows the rest of the options that are visible when you scroll down.

### NOTE

The properties and options shown in the dialog apply to the currently selected virtual drive. To manage properties for a different virtual drive, press **Esc** until you return to the **Virtual Drive Selection** menu, select the desired virtual drive, and navigate back to this dialog.

### Figure 63: Advanced Virtual Drive Properties 1

The small red arrow at the bottom of the dialog indicates that you can scroll down to view more virtual drive properties and virtual drive policies, as shown in the preceding figure.

### Figure 64: Advanced Virtual Drive Properties 2

### NOTE

The red arrow appears when there is too much information to display in one dialog. The amount of information that can be displayed in one dialog depends on the capabilities of the HII browser.

The following table describes all of the virtual drive properties listed in this dialog.

### **Table 29: Virtual Drive Properties**

| Property               | Description                                                                                            |
|------------------------|----------------------------------------------------------------------------------------------------|
| Logical Sector Size    | The logical sector size of this virtual drive. The possible options are <b>4 KB</b> and <b>512 B</b> . |
| Segment Size           | The segment size used on this virtual drive.                                                           |
| Starting Logical Block | The address of the first location of a block of data stored on the virtual drive.                      |
| Addressing (LBA)       | Indicates whether the virtual drive is secured.                                                        |
| Bad Blocks             | Indicates whether the virtual drive has bad blocks.                                                    |

Following the virtual drive properties listed in the dialog are virtual drive policies that you can select and change. To change any policy, highlight the field, press **Enter**, and select a value from the popup menu. When you finish changing policy settings, highlight **Apply Changes** at the top or the bottom of the selections and press **Enter**.

The following table describes the virtual drive policies.

### **Table 30: Virtual Drive Policies**

| Property                                   | Description                                                                                                    |
|--------------------------------------------|----------------------------------------------------------------------------------------------------|
| Access                                     | The access policy for the virtual drive. The options are Read/Write, Read Only, and Blocked.                                                                                                    |
| Current Write Cache Policy                 | <ul> <li>Displays the current write cache policy. The possible values are as follows:</li> <li>Write-Through (WThru)<br/>The controller sends a data transfer completion signal to the host when the virtual drive has received all of the data and has completed the write transaction to the drive.</li> <li>Write-Back (WBack)<br/>The controller sends a data transfer completion signal to the host when the controller cache has received all of the data in a drive write transaction. Data is written to the virtual drive in accordance with policies set up by the controller. These policies include the amount of dirty and clean cache lines, the number of cache lines available, and the elapsed time from the last cache flush.</li> <li>Force Write Back.</li> </ul>                                                                                                    |
| Default Write Cache Policy                 | Displays the default write cache policy of the virtual drive.                                                                                                    |
| Disable Background Initialization<br>(BGI) | Specifies whether background initialization is enabled or disabled. When BGI is enabled, the firmware runs the initialization process in the background. When BGI is disabled, the initialization process does not start automatically and does not run in the background.                                                                                                    |
| Read Cache Policy                          | <ul> <li>Displays the read cache policy for the virtual drive. For any profile, if the drive is an SSD drive, the No Read Aheadand Always Read Aheadoptions are displayed. However, No Read Ahead is the default read policy. The possible options follow:</li> <li>Default <ul> <li>A virtual drive property that indicates whether the default read policy is Always Read Ahead or No Read Ahead.</li> <li>Always Read Ahead - Permits the controller to read sequentially ahead of the requested data and allows the controller to store the additional data in the cache memory. Here, the controller anticipates that the data is required frequently. Even though Always Read Ahead policy speeds up the reads for sequential data, but little improvement is seen when accessing the random data.</li> <li>No Read Ahead - Disables the Always Read Ahead capability of the controller.</li> </ul> </li> </ul> |
| Drive Cache                                | The disk cache policy for the virtual drive. The possible values are <b>Unchanged</b> , <b>Enable</b> , and <b>Disable</b> .                                                                                                    |
| Input/Output (I/O)                         | <ul> <li>The I/O policy for the virtual drive. The possible values are as follows:</li> <li>Direct: Data reads are not buffered in cache memory. Data is transferred to the cache and the host concurrently. If the same data block is read again, it comes from cache memory. (The I/O policy applies to reads on a specific virtual drive. It does not affect the read- ahead cache.)</li> <li>Cached: All reads are buffered in cache.</li> </ul>                                                                                                    |
| Emulation Type                             | Displays the current type of emulation policy. The available options are Default, Disable, and Force.                                                                                                    |

# **Managing Physical Drives**

When you select Drive Management on the Main Menu, the Drive Management Selection dialog appears.

The menu lists all the physical drives that are connected to the controller. Highlight the drive you want to manage and press **Enter**. The following dialog appears.

### Figure 65: Drive Management

The preceding dialog lists the following basic drive properties for the selected drive:

### **Table 31: Basic Physical Drive Properties**

| Property                 | Description                                                                                                    |
|--------------------------|----------------------------------------------------------------------------------------------------|
| Drive ID                 | The ID of the currently selected drive. The format of the Drive ID is <b>Connector Name</b><br>+ Wide Port Information: Enclosure Position: Slot Number. If the drive is not<br>installed in an enclosure, the format of the Drive ID is <b>Connector Name + Wide Port</b><br>Information.                                                                                                    |
| Status                   | The status of the drive, such as Online, Ready, Available, or Failed.                                                                                                    |
| Size                     | The drive capacity, in GB. A drive size of a floating data type up to three decimal places is supported. Some of the screens in this chapter may not show this feature.                                                                                                    |
| Туре                     | The device type of the drive, which is usually <b>Disk</b> .                                                                                                    |
| Model                    | The model number of the drive.                                                                                                    |
| Hardware Vendor          | The hardware vendor of the drive.                                                                                                    |
| Associated Virtual Drive | If this physical drive is currently used in a virtual drive, this field lists information about the virtual drive. Highlight this field and press <b>Enter</b> to view a popup window with additional information about the virtual drive.                                                                                                    |
| Associated Drive Groups  | If this physical drive is associated with drive groups, this field lists information about the drive groups. Highlight this field and press <b>Enter</b> to view a popup window with a list of associated drive groups. Highlight a drive from the list and press <b>Enter</b> to view additional information about the drive group, such as associated virtual drives, the capacity allocation, and the assigned dedicated hot spare drives, if any. |

For information on performing drive operations, see Performing Drive Operations.

For information on viewing and changing drive settings and properties, see Viewing Advanced Drive Properties.

# **Performing Drive Operations**

When you highlight the Select operation field, press Enter and a popup drive operations menu appears.

### Figure 66: Select Drive Operations Menu

Start Locate and Stop Locate are the available options for any selected drive. The other menu options vary based on the status of the drive or on the selected personality mode, which can be Online, Offline, JBOD, Unconfigured Good, Unconfigured Bad, Global Hot Spare, and Dedicated Hot Spare. If your system is in JBOD personality mode, the Make JBOD, Delete JBOD, and other personality mode related options appear.

The drive operations run on the currently selected drive. To run an operation on a different drive, press **Esc** to return to the **Drive Selection** menu, highlight the drive you want to select, press **Enter** to select it, and return to this dialog.

## Locating a Drive

Perform these steps to locate a physical drive by flashing its LED.

- 1. Open the popup drive operations menu, highlight Start Locate, and press Enter.
- 2. Highlight Go, which appears beneath Operation, and press Enter.

A success message appears.

3. Highlight **OK** on the success message and press **Enter**.

The LED on the selected drive starts flashing, if the drive firmware supports this feature.

- 4. Observe the location of the drive with the flashing LED.
- 5. To stop the LED from flashing, highlight Stop Locate on the popup menu and press Enter.
- 6. Highlight Go, which appears beneath Operation, and press Enter.
  - A success message appears.
- 7. Highlight **OK** on the success message and press **Enter**, to exit the message dialog.

## Making a Drive Unconfigured Bad, Unconfigured Good, or JBOD

When you force a drive offline, it enters the Unconfigured Bad state.

When you power down a controller and insert a new physical drive, if the inserted drive does not contain valid DDF metadata, the drive status is Just a Bunch of Disks (*JBOD*) when you power the system again. A new drive in the JBOD drive state is exposed to the host operating system as a stand-alone drive. You cannot use the JBOD drives to create a RAID configuration, because they do not have valid DDF records. You must first convert the drives into *Unconfigured Good*.

If a drive contains valid DDF metadata, its drive state is Unconfigured Good.

A drive must be in *Unconfigured Good* status before you can use it as a hot spare or use it as a member of a virtual drive. Follow these steps to change the status of an Unconfigured Bad, or Unconfigured Good, or JBOD drive.

- 1. Open the popup drive operations menu, either highlight the **Make Unconfigured Good**, **Make Unconfigured Bad**, depending on the personality mode that you have selected, **Make JBOD**, and press **Enter**.
- 2. Highlight Go, which appears beneath Operation, and press Enter.

#### ATTENTION

If you have selected the Make Unconfigured Good operation, and if the JBOD that you have selected has an operating system or a file system on it, a warning message appears indicating that the JBOD has an operating system or a file system and any data on it would be lost if you proceed with the conversion. If you want to proceed, highlight **Confirm** and press the spacebar, then highlight **Yes** and press Enter. Otherwise, highlight **No** and press Enter to return to the previous screen. To run this operation on a different drive, press Esc to return to the **Drive Selection** menu and select another drive.

A message appears indicating that the operation was successful.

3. Highlight **OK** on the success message and press Enter.

### NOTE

To refresh the status of the drive displayed in the dialog, exit back to the **Main Menu**, then re-enter the **Drive Management** dialog.

### **Enabling Security on JBOD**

If you have SED-enabled JBOD that meets the perquisites mentioned in Managing Configurations, you can enable security on it. Follow these steps:

### NOTE

Enabling Security on JBOD can only be performed in RAID mode. If you are in JBOD mode, this option is not available.

- 1. Open the popup drive operations menu, highlight Enable Security on JBOD and press Enter.
- 2. Highlight **Go**, which appears beneath **Operation**, and press **Enter**.

A success message appears.

3. Highlight **OK** and press **Enter**.

## **Replacing a Drive**

You might want to replace a drive that is a member of a redundant virtual drive connected to the controller if the drive shows signs of failing. Before you start this operation, be sure that an available Unconfigured Good replacement drive is available. The replacement drive must have at least as much capacity as the drive you are replacing.

Follow these steps to replace a drive.

- 1. Open the popup drive operations menu, highlight Replace Drive, and press Enter.
- 2. Highlight Go, which appears beneath Operation, and press Enter.

The following dialog appears.

### Figure 67: Replace Drive Window

3. Highlight Select Replacement Drive and press Enter.

A popup list of available replacement drives appears. In this example, only one replacement drive is available.

- 4. Select the replacement drive and press Enter.
- 5. Highlight Replace Drive and press Enter.

A success message appears, and the replacement process begins as the data on the drive is rebuilt on the replacement drive.

6. Click OK.

You are returned to the **Drive Management** menu. The status of the drive changes from **Online** to **Replacing**. You can perform other tasks in the HII utility while the replacement operation runs.

## **Placing a Drive Offline**

Perform these steps to force a physical drive offline. If you perform this operation on a good drive that is part of a redundant virtual drive with a hot spare, the drive rebuilds to the hot spare drive. The drive you force offline goes into the Unconfigured Bad state.

- 1. Open the popup drive operations menu, highlight Place Drive Offline, and press Enter.
- 2. Highlight Go, which appears beneath Operation, and press Enter.

The Place Drive Offline message appears.

- 3. Highlight **Confirm**, and press the spacebar to confirm the operation.
- 4. Highlight Yes, and press Enter.

The selected drive is forced offline.

## **Placing a Drive Online**

Perform these steps to force a selected member drive of a virtual drive online after it been forced offline.

- 1. Open the pop-up drive operations menu, highlight **Place Drive Online**, and press **Enter**.
- 2. Highlight **Go** and press **Enter**.

The Place Drive Online warning appears.

### ATTENTION

Forcing a drive online that is part of a redundant array is *not* recommended.

- 3. Highlight **Confirm** and press the spacebar to confirm the operation.
- 4. Highlight Yes and press Enter.

A message appears indicating that the action has been completed.

5. Highlight **Yes** and press **Enter** to return to the previous dialog. The drive is now online.

## Marking a Drive Missing

Perform the following steps to mark a drive missing.

#### NOTE

To set a drive that is part of an array as missing, you must first set it as offline. After the drive is set to offline, you can then mark the drive as missing.

- 1. Open the popup drive operations menu, highlight Mark Drive as Missing, and press Enter.
- 2. Highlight **Go** and press **Enter**.

A warning message appears.

- 3. Highlight Confirm and press the space bar to confirm the operation.
- 4. Highlight **Yes** and press **Enter**.

A message appears indicating that the action has been completed.

5. Highlight **OK** and press **Enter** to return to the previous dialog. The drive is marked as missing.

## **Replacing a Missing Drive**

Perform the following steps to replace the drive that is marked as missing.

- 1. Open the popup drive operations menu, highlight Replace Missing Drive, and press Enter.
- 2. Highlight Go and press Enter.
  - A warning message appears.
- 3. Highlight Confirm and press the space bar to confirm the operation.
- 4. Highlight **Yes** and press **Enter**.

A message appears indicating that the action has been completed.

5. Highlight **OK** and press **Enter** to return to the previous dialog. The drive that was marked as missing is replaced.

## Assigning a Global Hot Spare Drive

Global hot spare drives provide protection to redundant virtual drives on the controller. If you select an Unconfigured Good drive, you have the option to assign it as a global hot spare drive. Perform these steps to assign a global hot spare.

- 1. Open the popup drive operations menu, highlight Assign Hot Spare Drive, and press Enter.
- 2. Highlight Go, which appears beneath Operation, and press Enter.

The hot spare selection dialog appears.

3. Highlight Assign Global Hot Spare Drive and press Enter.

The status of the selected drive changes to hot spare.

### NOTE

To refresh the status of the drive displayed in the dialog, exit back to the **Main Menu**, then re-enter the **Drive Management** dialog.

## Assigning a Dedicated Hot Spare Drive

Dedicated hot spare drives provide protection to one or more specified redundant virtual drives on the controller. If you select an Unconfigured Good drive, you have the option to assign it as a dedicated spare drive. Perform these steps to assign a dedicated hot spare.

- 1. Open the popup drive operations menu, highlight Assign Dedicated Spare Drive, and press Enter.
- 2. Highlight Go, which appears beneath Operation, and press Enter.

The following dialog appears.

### Figure 68: Associate Virtual Drives to the Dedicated Hot Spare Drive

The preceding figure lists a single entry for each existing drive group. If you create a partial virtual drive on the same drive group, you can view a single entry with the cumulative size.

3. Select the drive groups to which this hot spare drive is dedicated, by highlighting each drive group and by pressing the spacebar.

Alternatively, use the Check All or Uncheck All commands to select or deselect all of the drive groups.

4. When your selection is complete, highlight **OK**, and press **Enter**.

When you return to the previous dialog, the status of the selected drive changes to hot spare.

### NOTE

To refresh the status of the drive displayed in the dialog, exit back to the **Main Menu** and then re-enter the **Drive Management** dialog.

## **Unassigning a Hot Spare Drive**

If the currently selected drive is a hot spare drive, you can unassign it and return it to Unconfigured Good status.

Perform these steps to unassign a hot spare drive.

### ATTENTION

If you unassign a global hot spare drive or a dedicated hot spare drive, you reduce the protection level of the data on the VDs.

- 1. Open the popup drive operations menu, highlight Unassign Hot Spare Drive, and press Enter.
- 2. Highlight Go, which appears beneath Operation, and press Enter.

The Unassign Hotspare Drive warning message appears.

- 3. Highlight **Confirm** and press the spacebar to confirm the operation.
- 4. Highlight Yes and press Enter.

A confirmation message appears.

5. Click **OK** to return to the **Drive Management** menu.

The drive that was formerly a hot spare now appears as Unconfigured Good.

### NOTE

To refresh the status of the drive displayed in the dialog, exit back to the **Main Menu** and then re-enter the **Drive Management** dialog.

### Initializing or Erasing a Drive

Follow these steps to initialize or erase the currently selected drive. An initialize operation fills the drive with zeroes. An erase operation initializes the drive with a pattern of zeros and ones.

### ATTENTION

All data on the drive is lost when you initialize it or erase it. Before starting these operations, back up any data that you want to keep.

- 1. Open the popup drive operations menu, highlight Initialize Drive or Erase Drive, and press Enter.
- 2. If you select Drive Erase, highlight the Erase Mode field and press Enter.
- 3. Select Simple, Normal, or Thorough from the popup menu and press Enter.
- 4. Highlight **Go** and press Enter.

The Initialize Virtual Drive message appears. (The message is similar to that of erasing a drive.)

- 5. Highlight **Confirm** and press the spacebar to confirm the operation.
- 6. Highlight Yes and press Enter.

A message appears indicating that the initialization or erase operation has started.

7. Highlight Yes and press Enter to return to the previous window.

This dialog displays a progress indicator that shows the percentage completion of the operation. It also displays a stop command, as shown in the following figure.

### Figure 69: Initialize Progress Indicator

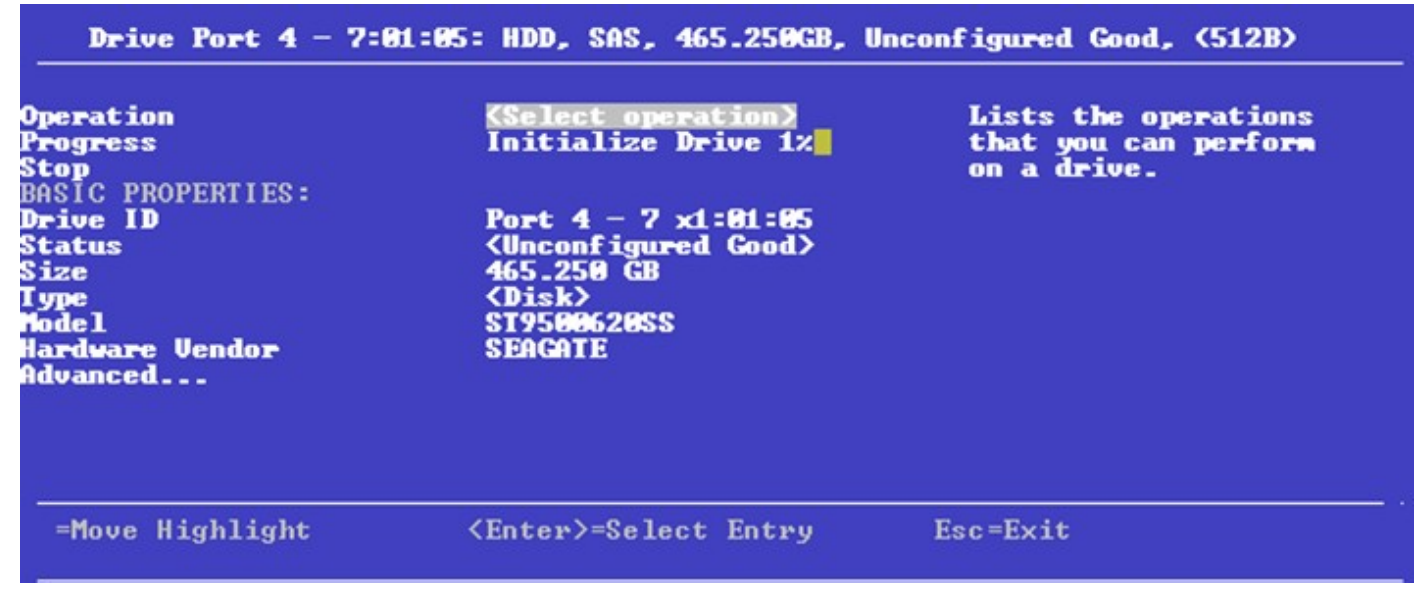

8. To stop the initialization or erase process, highlight **Stop** and press Enter.

### NOTE

The progress indicator refreshes automatically.

## **Rebuilding a Drive**

The manual Rebuild option is available only under certain conditions, as described here. If a hot spare drive is available, a rebuild starts automatically if a physical drive in a redundant array fails or is forced offline. If the Emergency Spare controller property is set to **Unconfigured Good** or **Unconfigured Good** and **Global Hotspare**, HII firmware automatically uses an Unconfigured Good drive to rebuild a failed or offline drive if no hot spares are available.

The manual Rebuild option is available only if a member drive of a virtual drive fails, there are no available hot spare drives, and the Emergency Spare controller property is set to **None**.

Follow these steps to start a manual Rebuild operation on an Unconfigured Good drive.

- 1. Open the popup drive operations menu, highlight Rebuild, and press Enter.
- 2. Highlight Go and press Enter.

A progress indicator shows the percentage completion of the rebuild operation. This indicator refreshes automatically, and the **Rebuild Drive Success** message appears.

## Securely Erasing a Drive

Perform these steps to securely erase the currently selected FDE-capable drive. This option is available only if the controller supports security and if security is configured.

### ATTENTION

All data on the drive is lost when you erase it. Before starting these operations, back up any data that you want to keep.

Perform these steps to securely erase an FDE-capable drive:

- 1. Open the popup drive operations menu, highlight Secure Erase, and press Enter.
- 2. Highlight Go and press Enter.

The Secure Erase warning message appears.

- 3. Highlight Confirm and press the spacebar to confirm the operation.
- 4. Highlight **Yes** and press **Enter**.

A message appears indicating that the secure erase operation has started.

5. Highlight Yes and press Enter to return to the previous dialog.

This dialog now displays a progress bar and a Stop command.

6. To stop the secure erase process, highlight Stop, and press Enter.

### NOTE

A progress indicator shows the percentage completion of the operation. This indicator refreshes automatically.

## **Removing a Physical Drive**

Perform these steps to remove a physical drive:

- 1. Open the popup drive operations menu, highlight Prepare for Removal, and press Enter.
- 2. Highlight Go and press Enter.

A warning message appears.

- 3. Highlight **Confirm** and press the spacebar to confirm the operation.
- 4. Highlight Yes and press Enter.

A message appears indicating that the action has been completed.

5. Highlight **Yes** and press **Enter** to return to the previous dialog. The drive is removed.

## Making a JBOD

If your controller is in JBOD behavior mode and if you have not created any JBODs so far, the Make JBOD appears as an option when you navigate to the **Select operation>** under **Drive Operations** dialog.

### NOTE

The Make JBOD option only appears for Unconfigured Good drives.

Perform the following steps to Make a JBOD:

- 1. Open the popup drive operations menu, highlight Make JBOD and press Enter.
- 2. Highlight Go and press Enter to make an unconfigured good drive as a JBOD drive.

## **Erasing a JBOD**

The **JBOD Erase** appears as an option when you navigate to the **<Select operation>** under **Drive Operations** dialog when the following conditions have been met:

- The controller is in JBOD behavior mode,
- you have created JBODs, and
- the selected drive is JBOD.

Perform the following steps to erase a JBOD:

- 1. Open the popup drive operations menu, highlight JBOD Erase and press Enter.
- 2. Highlight Go and press Enter to delete a JBOD.

## Viewing Advanced Drive Properties

The following dialog appears when you select **Advanced** on the **Drive Management** menu. The property information in this dialog is view-only, and cannot be modified.

### Figure 70: Advanced Drive Properties

The following table describes all the entries listed on the **Advanced Drive Properties** dialog.

| Property             | Description                                                                                                    |
|----------------------|----------------------------------------------------------------------------------------------------|
| Certified            | Indicates whether the selected drive is vendor-certified. In some configurations you can only use certified drives to create configurations.                                                                                                    |
| Logical Sector Size  | The logical sector size of this drive. The possible options are <b>4 KB</b> or <b>512 B</b> .                                                                                                    |
| Physical Sector Size | The physical sector size of this drive. The possible options are <b>4 KB</b> or <b>512 B</b> .                                                                                                    |
| SMART Status         | Indicates whether the Self-Monitoring Analysis and Reporting Technology (SMART) feature is enabled<br>or disabled on the drive. The SMART feature monitors the internal performance of all motors, heads,<br>and drive electronics to detect predictable drive failures. |

#### **Table 32: Advanced Drive Properties**

| Property                           | Description                                                                                        |
|------------------------------------|----------------------------------------------------------------------------------------------------|
| Revision                           | The firmware revision level of the drive.                                                          |
| Connected Port                     | The port on which the drive is connected.                                                          |
| Media Errors                       | The number of physical errors detected on the disk media.                                          |
| Predicted Fail Count               | A property indicating the number of errors that have been detected on the disk media.              |
| SAS Address                        | The World Wide Name (WWN) for the drive.                                                           |
| Emergency Spare                    | Indicates whether the drive is commissioned as an emergency spare.                                 |
| Driver Power State                 | Indicates whether the selected drive is powered on.                                                |
| Commissioned Hot Spare             | Indicates if any hot spare drive (dedicated, global, or emergency) has actually been commissioned. |
| Cache Setting                      | Indicates if the drive cache is enabled or disabled.                                               |
| Available Size (GB)                | The available size of the drive, in GB.                                                            |
| Used Space                         | The configured space of the drive, in GB.                                                          |
| Disk Protocol                      | Indicates whether the drive uses SAS or SATA protocol.                                             |
| Negotiated Drive Transfer<br>Speed | The negotiated link speed for data transfer to and from the drive.                                 |
| Number of Connections              | The number of connection on the drive. SAS drives have two ports.                                  |
| FDE Capable                        | Indicates whether the drive is capable of encryption.                                              |
| Secured                            | Indicates whether the drive is secured.                                                            |
| Protection Capable                 | Indicates whether the drive can be protected.                                                      |
| Temperature                        | Indicates the temperature for the physical drive in Celsius.                                       |

# **Managing Hardware Components**

When you select **Hardware Components** on the **Main Menu**, the **Hardware Components** menu appears, as shown in the following figure.

### Figure 71: Hardware Components Menu

The preceding figure lists the status of the temperature sensors, fans, power supplies, and other hardware components (such as batteries) installed in the system.

Select **Advanced** and press Enter to view more detailed information about the installed hardware components. The following dialog appears.

### Figure 72: Advanced Hardware Components Menu

| Advanced Hardware Components                            |                              |                                                                                                    |
|---------------------------------------------------------|------------------------------|----------------------------------------------------------------------------------------------------|
| <mark>Battery Management</mark><br>Enclosure Management |                              | Displays battery<br>information, battery<br>capacity and status,<br>and the option to run<br>a battery learn cycle. |
| †↓=Move Highlight                                       | <enter>=Select Entry</enter> | Esc=Exit                                                                                                    |

Select Battery Management or Enclosure Management to view more detailed information.

## **Managing Batteries**

The following dialog appears when you select Battery Management on the Advanced Hardware Components menu.

### Figure 73: Battery Management

| Battery Management                                                         |                                                                                               |                                   |
|----------------------------------------------------------------------------|-----------------------------------------------------------------------------------------------|-----------------------------------|
| Type<br>Status<br>Temperature<br>Retention Time<br>Capacitance<br>Advanced | <pre> SuperCaP&gt; <optimal> Normal [23 C ( 73 F)] <unknown> 100 % </unknown></optimal></pre> | Indicates the type of<br>battery. |
| †↓=Move Highlight                                                          | <enter>=Select Entru</enter>                                                                  | Esc=Exit                          |

The following table describes the basic battery properties.

#### **Table 33: Basic Battery Management Properties**

| Property | Description                                                                                                    |  |
|----------|----------------------------------------------------------------------------------------------------|--|
| Туре     | Type of the battery, such as Super Cap.                                                                                                    |  |
| Status   | Type of the battery, such as Super Cap.         Current status of the battery, such as <b>Optimal</b> . The battery status field has six states. If the battery operation is normal, the state is Optimal.         • Optimal         • Missing         • Failed         • Degraded         • Degraded [Needs Attention]         • Unknown |  |

| Property       | Description                                                                                                    |
|----------------|----------------------------------------------------------------------------------------------------|
| Temperature    | Indicates the current temperature of the battery. Also indicates whether the current temperature of the battery is normal or high.                                                  |
| Retention Time | The number of hours the battery can support with the capacity it now has. The possible values are <b>48+ hours</b> , <b>Unknown</b> , or an exact number of hours between 1 and 48. |
| Capacitance    | Available capacitance of the battery, stated as a percentage.                                                                                                    |

To view advanced battery properties, highlight **Advanced** and press Enter. The following dialog appears.

#### Figure 74: Advanced Battery Management

| Advanced Battery Management                           |                                        |                                     |
|-------------------------------------------------------|----------------------------------------|-------------------------------------|
| Start Manual Learn Cycle<br>Set Automatic Learn Cucle | Proverties                             | Starts the learn cycle<br>manuallu. |
| Manufacturer                                          | uuuuuuuuu                              |                                     |
| Serial Number                                         | [65535]                                |                                     |
| Date of Manufacture                                   | [15/31/2107]                           |                                     |
| Firmware Version                                      |                                        |                                     |
| Status                                                | <optimal></optimal>                    |                                     |
| Voltage                                               | Normal [9486 mU]                       |                                     |
| Current                                               | 0 mA                                   |                                     |
| Design Capacity                                       | 306 mA                                 |                                     |
| Full Capacity                                         | 0 mAh                                  |                                     |
| Remaining Capacity                                    | 72 mAh                                 |                                     |
| Auto-learn Mode                                       | Enabled (Learn Period<br>2419200 days) |                                     |
|                                                       |                                        |                                     |
| †↓=Move Highlight                                     | <enter>=Select Entry</enter>           | Esc=Exit                            |

The small red arrow at the bottom of the dialog indicates that you can scroll down to view more Advanced Battery Management properties.

#### NOTE

The red arrow appears when there is too much information to display in one dialog. The amount of information that can be displayed in one dialog depends on the capabilities of the HII browser.

The following table describes the advanced battery properties and the other options on this dialog. Properties marked with an asterisk are user-selectable. All other properties are view only.

#### **Table 34: Advanced Battery Management Properties**

| Property                                 | Description                                                                                               |
|------------------------------------------|----------------------------------------------------------------------------------------------------|
| Start Manual Learn Cycle*                | Highlight this field and press Enter to start a manual battery learn cycle.                               |
| Set Automatic Learn Cycle<br>Properties* | Highlight this field and press Enter to set the properties for an automatic battery learn cycle.          |
| Manufacturer                             | Manufacturer of the battery.                                                                              |
| Serial Number                            | Serial number of the battery.                                                                             |
| Date of Manufacture                      | Manufacturing date of the battery.                                                                        |
| Firmware Version                         | Firmware version of the battery.                                                                          |
| Status                                   | Status of the battery. If the status is Learning, Degraded, or Failed, a reason is listed for the status. |
| Voltage                                  | Voltage level of the battery, in mV. Also indicates if the current battery voltage is normal or low.      |
| Current                                  | Current of the battery, in mA.                                                                            |
| Design Capacity                          | Theoretical capacity of the battery.                                                                      |
| Full Capacity                            | Full charge capacity of the battery.                                                                      |
| Property              | Description                                                                                                    |
|-----------------------|----------------------------------------------------------------------------------------------------|
| Remaining Capacity    | Remaining capacity of the battery.                                                                                                    |
| Auto-learn Mode       | Indicates whether auto-learn mode is enabled or disabled. A learn cycle is a battery calibration operation that the controller performed periodically to determine the battery condition. This operation cannot be disabled. |
| Next Learn Cycle Time | Date and hour of the next scheduled learn cycle.                                                                                                    |

# **Setting Automatic Learn Cycle Properties**

The Set Automatic Learn Cycle Properties dialog appears when you select Set Automatic Learn Cycle Properties on the Advanced Battery Management dialog.

The small red arrow at the bottom of the dialog indicates that you can scroll down to view more options.

### NOTE

The red arrow appears when there is too much information to display in one dialog. The amount of information that can be displayed in one dialog depends on the capabilities of the HII browser.

To generate an event as a reminder to start a learn cycle manually, highlight the field next to **Generate an event...**, and press the spacebar.

To enable or disable automatic learn cycle mode, highlight the field next to **Learn Cycle**, press Enter, and make a selection from the popup menu.

The Day, Time, No. of Days, and No. of Hours fields are also user-selectable through popup menus. The Next Learn Cycle Time field shows the time of the next learn cycle.

Use the **Apply**, **OK**, and **Cancel** fields at the bottom of the selections (not visible in this figure) to apply, confirm or cancel any changes to the learn cycle options.

# **Managing Enclosures**

To manage enclosures and view enclosure properties, select **Enclosure Management** from the **Advanced Hardware Components** menu.

The **Enclosure Management** dialog shows the Vendor ID, Enclosure ID, Enclosure Model, Enclosure Location, Product Revision Level, Number of slots for the selected enclosure.

## Figure 75: Enclosure Management

| Enclosure Management                                             |                                                                     |                                                   |
|------------------------------------------------------------------|---------------------------------------------------------------------|---------------------------------------------------|
| Select Enclosure<br>Vendor ID<br>Enclosure ID<br>Enclosure Model | <pre></pre>                                                         | Displays all attached<br>enclosu <del>r</del> es. |
| Enclosure Location<br>Product Revision Level<br>Number of slots  | <b>Enclosure Port 0 - 3 x4:0001</b><br>Enclosure Port 4 - 7 x4:0001 |                                                   |
| nttatheu brives                                                  | 3:01:01: HDD, SAS,<br>278.875GB, Unconfigured<br>Good, (512B)>      |                                                   |
| View Enclosure Status                                            |                                                                     |                                                   |
| =Move Highlight                                                  | <enter>=Complete Entry</enter>                                      | Esc=Exit                                          |

To select a different enclosure, highlight the **Select Enclosure** field, press Enter, and select the enclosure from the popup menu.

To view a popup menu of drives connected to the enclosure, highlight the Attached Drives field and press Enter.

To view more information about the enclosure status, highlight **View Enclosure Status** and press Enter. The following dialog appears.

#### Figure 76: View Enclosure Status

|                               | View Enclosure Status                         | ;                                |
|-------------------------------|-----------------------------------------------|----------------------------------|
| TEMPERATURE SENSOR:           |                                               | Display the list of              |
| Select Temperature Sensor     | <temperature<br>Sensor#0&gt;</temperature<br> | available Temperature<br>Sensors |
| Temperature Sensor Status     | <0K>                                          |                                  |
| Temperature (Celsius)<br>FAN: | [45]                                          |                                  |
| Select Fan                    | <fan#0></fan#0>                               |                                  |
| Fan Status                    | <0K>                                          |                                  |
| Fan Speed (RPM)               | [670]                                         |                                  |
| Speed Code<br>POWER SUPPLY:   | <lowest speed=""></lowest>                    |                                  |
| Select Power Supply           | <power supply#0=""></power>                   |                                  |
| Power Supply Status           | <ok></ok>                                     |                                  |
| †↓=Move Highlight             | <enter>=Select Entru</enter>                  | Esc=Exit                         |

The **View Enclosure Status** dialog shows information about the temperature sensors, fans, and power supplies installed in the selected enclosure. To view a selectable popup menu of all of the installed sensors, fans, or power supplies, highlight the appropriate **Select** field, and press Enter.

# StorCLI

# Overview

The Storage Command Line Interface (StorCLI) tool is the command line management software designed for the ThinkSystem product line. The StorCLI tool is a command line interface that is designed to be easy to use, consistent, and easy to script. This chapter provides information on how to install and use the StorCLI tool and explains the various features of the StorCLI tool.

# NOTE

The legacy commands are deprecated from this guide.

# Support for MegaCLI Commands

The MegaCLI commands can be executed on the StorCLI tool. A single binary is output for the StorCLI commands and its equivalent MegaCLI commands. See MegaCLI Commands to StorCLI Command Conversion for the information for conversion from MegaCLI commands to StorCLI commands.

# **Controllers Supported by the StorCLI Tool**

The StorCLI tool is designed to work with the ThinkSystem product line. The StorCLI tool supports the all ThinkSystem 12Gb/s SAS RAID Controllers.

# **Supported Operating Systems**

For a full list of supported operating systems, see the OS Interoperability Guide at https://lenovopress.com/osig.

# Installing StorCLI on MegaRAID Controllers

The following topics detail the steps that are required to install the StorCLI tool for MR controllers on various operating systems.

# Installing the StorCLI Tool on Microsoft Windows Operating Systems

The Windows StorCLI binary is provided in a binary format, and no separate installation is required.

- 1. Copy the binary file from the Broadcom website.
- 2. Place the binary file in the directory from which you want to run StorCLI, and run the tool.

Because Windows PowerShell is not fully supported by the StorCLI tool, use either one of the following techniques to run commands in the StorCLI tool in Windows PowerShell:

- Enclose commands in double quotation marks; for example, storcli "/cx show"
- Launch the command prompt from within Windows PowerShell to run the StorCLI commands.

# NOTE

The StorCLI tools must be run with the administrator privileges.

# Installing the StorCLI Tool on the UEFI Environment

The UEFI StorCLI binary is provided in a binary format, and no separate installation is required.

- 1. Copy the binary file from the Broadcom website or from the CD provided to you on to a USB drive.
- 2. Using the USB drive, place the binary file in the directory from which you want to run the Storage Command Line Interface, and run the tool.

After the binaries are copied, you can start executing the StorCLI commands.

# Installing the StorCLI Tool on Linux Operating Systems

To install the StorCLI tool on Linux operating systems, perform the following steps:

- 1. Unzip the StorCLI tool package.
- To install the StorCLI RPM feature, run the rpm -ivh <StorCLI-x.xx-x.> command.
   By default, the StorCLI tool will be installed in the /opt/MegaRAID/storcli location.
- 3. To upgrade the StorCLI RPM feature, run the rpm -Uvh <StorCLI-x.xx-x.> command.

# Installing the StorCLI Tool on VMware Operating Systems

To install the StorCLI tool on VMware operating systems, run the following from the command line:

esxcli software vib install -v=<path-to-vib-package>

#### Example:

```
esxcli software vib install -v=/vmfs/volumes/datastore1/StorCliMN/vmware-esx-StorCli-1.01.04.vib
```

# **StorCLI Tool Command Syntax**

This chapter describes the StorCLI command syntax and the valid values for each parameter in the general command syntax.

# NOTE

In large configurations, running two instances of the StorCLI tool in parallel (at the same time) is not recommended.

# NOTE

To get the output in JSON format, add  $\sigma$  at the end of the command syntax. For example:

storcli /cx show <property1>|<property2> J

JSON format output is not supported in the EFI operating system. The EFI platform ignores the  $_J$  when it is added at the end of the command syntax.

# NOTE

Background operations are blocked in the EFI and HII environments and these operations are resumed in the operating system environments.

The StorCLI tool syntax uses the following general format:

```
<[object identifier]> <verb> <[adverb | attributes | properties]> <[key=value]>
```

The StorCLI tool supports the object identifiers listed in the following table.

| Object Identifier              | Description                                                                                             |
|--------------------------------|----------------------------------------------------------------------------------------------------|
| No object identifier specified | If no object identifier exists, the command is a system command.                                        |
| /cx                            | This object identifier is for controller x.                                                             |
| /c <b>x</b> /v <b>x</b>        | This object identifier is for a virtual drive <i>x</i> on controller <i>x</i> .                         |
| /c <b>x</b> /vall              | This object identifier is for all virtual drives on controller <i>x</i> .                               |
| /cx/ex                         | This object identifier is for an enclosure x on controller x.                                           |
| /cx/eall                       | This object identifier is for all enclosures on controller <i>x</i> .                                   |
| /cx/fx                         | This object identifier is for a foreign configuration x on controller x.                                |
| /cx/fall                       | This object identifier is for all foreign configurations on controller <i>x</i> .                       |
| /cx/ex/sx                      | This object identifier is for the drive is slot <i>x</i> on enclosure <i>x</i> on controller <i>x</i> . |
| /cx/sx                         | This object identifier represents the drives that are directly attached to controller x.                |
| /cx/ex/sall                    | This object identifier is for all the drives on enclosure <i>x</i> on controller <i>x</i> .             |
| /cx/dx                         | This object identifier is for the drive group $x$ on enclosure $x$ on controller $x$ .                  |
| /cx/dall                       | This object identifier is for the all drive groups on enclosure <i>x</i> on controller <i>x</i> .       |
| /cx/px                         | This object identifier is for a phy operation <i>x</i> on controller <i>x</i> .                         |
| /cx/pall                       | This object identifier is for all phy operations on controller <i>x</i> .                               |
| /cx/bbu                        | This object identifier is for a BBU <i>x</i> on controller <i>x</i> .                                   |
| /cx/cv                         | This object identifier is for a cache vault x on controller x.                                          |

# Table 35: Object Identifiers in the StorCli Command Syntax

# NOTE

If enclosures are not used to connect physical drives to the controller, you do not specify the enclosure ID in the command.

The StorCLI tool supports the following verbs.

# Table 36: Verbs in the StorCli Command Syntax

| Verbs    | Description                                                                            |
|----------|----------------------------------------------------------------------------------------|
| add      | This verb adds virtual drives, JBODs, and so on to the object identifier.              |
| del      | This verb deletes a drive, value, or property of the object identifier.                |
| set      | This verb sets a value of the object identifier.                                       |
| show     | This verb shows the value and properties of the object identifier.                     |
| pause    | This verb pauses an ongoing operation.                                                 |
| resume   | This verb resumes paused operation.                                                    |
| compare  | This verb compares an input value with a system value.                                 |
| download | This verb downloads and flashes a file to the target.                                  |
| start    | This verb starts an operation.                                                         |
| flush    | This verb flushes a controller cache or a drive cache.                                 |
| stop     | This verb stops an operation that is in progress. A stopped process cannot be resumed. |

| Verbs      | Description                                                                                             |
|------------|----------------------------------------------------------------------------------------------------|
| import     | This verb imports the foreign configuration into the drive.                                             |
| expand     | This verb expands the size of the virtual drive.                                                        |
| insert     | This verb replaces the configured drive that is identified as missing, and starts an automatic rebuild. |
| flasherase | This verb erases the flash memory on the controller.                                                    |
| transform  | This verb downgrades the firmware memory on the controller.                                             |
| restart    | This verb restarts the controller without a system reboot.                                              |
| apply      | This verb applies the activation Key to a WarpDrive card.                                               |

• <[adverb | attributes | properties]> Specifies what the verb modifies or displays.

• <[key=value]>
Specifies a value, if a value is required by the command.

# StorCLI Default Logging

Default logging functionality has been enabled in StorCLI. When a default log file is created, the file is saved as storcli.log. Each time default logging occurs, the information is added to the storcli.log. Once the log file reaches a maximum size of 3 MB, a new log file is created. There can be up to four log files at any given time. For example:

- storcli.log
- storcli.log.1
- storcli.log.2
- storcli.log.3

Due to default logging, there is a space limitation in light operating systems such as VMware or UEFI.

# NOTE

StorCLI default logging requires a minimum of 20 MB of free space.

There are two conditions under which StorCLI logging occurs.

• When the storcliconf.ini file is present in the same directory as the StorCLI binary.

Logging happens to the file name specified in the ini file. This is useful in situations where default logging will not work.

For example, a segmentation fault occurs or a crash happens in StorCLI binary. In these situations, collect a StorCLI log file by placing the storcliconf.ini file in the same working directory as StorCLI.

• When the storcliconf.ini file is not present in the same directory as the StorCLI binary. Default logging occurs automatically.

Use the nolog option to disable logging for any command.

For example, include the nolog option in the storcli /cx show nolog command to prevent default logging.

# **StorCLI Controller Commands**

StorCLI is a command line utility tool. StorCLI is not case sensitive. The order in which you specify the command options should be the same as in this document in order to ensure proper command execution. Incorrect or duplicate values for variables could result in the last variable being executed or in a command failure.

The version of the StorCLI and the operating system on which StorCLI is being executed are also displayed at the beginning of StorCLI output.

This section describes the commands supported by StorCLI.

# System Commands

# **System Show Commands**

The Storage Command Line Interface (StorCLI) tool supports the following system show commands:

```
storcli show
storcli show all
storcli show ctrlcount
storcli show help
storcli -v
```

The detailed description for each command follows.

# storcli show

This command shows a summary of controller and controller-associated information for the system. The summary includes the number of controllers, the host name, the operating system information, and an overview of the existing configuration.

### storcli show all

This command shows the list of controllers and controller-associated information, information about the drives that need attention, and advanced software options.

#### storcli show ctrlcount

This command shows the number of controllers detected in the server.

#### storcli show help

This command shows help for all commands at the server level.

### <u>storcli -v</u>

This command shows the StorCLI tool version.

# **Controller Commands**

Controller commands provide information and perform actions related to the specified controller, such as the /c0 controller. The Storage Command Line Interface Tool supports the controller commands described in this section.

# Show and Set Controller Properties Commands

# Table 37: Controller Commands Quick Reference Table

| Commands                            | Value Range                                                                                                    | Description                           |
|-------------------------------------|----------------------------------------------------------------------------------------------------|---------------------------------------|
| <pre>show &lt; properties&gt;</pre> | See Table 38.                                                                                                    | Shows specific controller properties. |
| <pre>set &lt; properties&gt;</pre>  | See Table 38.                                                                                                    | Sets controller properties.           |
| show                                | all : Shows all properties of the virtual drive.<br>freespace : Shows the free space in the controller.<br>See Controller Show Commands. | Shows physical drive information.     |

This section provides command information to show and set controller properties.

### NOTE

You cannot set multiple properties with a single command.

### storcli /cx show <property>

This command shows the current value of the specified property on the specified controller.

### General example output:

Status Code = 0
Status = Success
Description = None
Controller: 0
Property name = Property value

You can show the following properties using the storcli /cx show <property1>|<property2>command.

storcli /cx show abortcconerror storcli /cx show activityforlocate storcli /cx show alarm storcli /cx show backplane storcli /cx show badblocks storcli /cx show batterywarning storcli /cx show bgirate storcli /cx show bootwithpinnedcache storcli /cx show cachebypass storcli /cx show cacheflushint storcli /cx show ccrate storcli /cx show coercion storcli /cx show consistencycheck|cc storcli /cx show copyback storcli /cx show directpdmapping storcli /cx show dimmerswitch|ds storcli /cx show DPM storcli /cx show eccbucketleakrate storcli /cx show eccbucketsize

storcli /cx show eghs storcli /cx show failpdonsmarterror storcli /cx show flushwriteverify storcli /cx show jbod storcli /cx show loadbalancemode storcli /cx show largeiosupport storcli /cx show maintainpdfailhistory storcli /cx show migraterate storcli /cx show ncq storcli /cx show patrolread|pr storcli /cx show perfmode storcli /cx show pi storcli /cx show prcorrectunconfiguredareas storcli /cx show prrate storcli /cx show personality storcli /cx show rebuildrate storcli /cx show rehostinfo storcli /cx show restorehotspare storcli /cx show safeid storcli /cx show sesmultipathcfg storcli /cx show smartpollinterval storcli /cx show spinupdelay storcli /cx show spinupdrivecount storcli /cx show SGPIOforce storcli /cx show time storcli /cx show usefdeonlyencrypt storcli /cx show wbsupport

#### storcli /cx set <property> = <value>

#### General example output:

Status Code = 0
Status = Success
Description = None

Controller 0, new Property name = Property value

# The following commands are examples of the properties that can be set using the storcli /cx set <property>=<value>command:

storcli /cx set abortcconerror=<on|off>
storcli /cx set termlog[=on|off|offthisboot]
storcli /cx set activityforlocate=<on|off>
storcli /cx set alarm=<on|off|silence>
storcli /cx set batterywarning=<on|off>
storcli /cx set bgirate=<value>
storcli /cx set bootwithpinnedcache=<on|off>

storcli /cx set backplane [mode=<0-3>][expose=<on|off>] storcli /cx set cachebypass=<on|off> storcli /cx set cacheflushinterval=<value> storcli /cx set ccrate=<value> storcli /cx set coercion=<value> storcli /cx set consistencycheck|cc=[off|seq|conc][delay=value] [starttime=yyyy/mm/dd hh] [excludevd=xy,z|None ] storcli /cx set copyback=<on|off> type=<smartssd|smarthdd|all> storcli /cx set directpdmapping=<on|off> storcli /cx set DPM=<on|off> storcli /cx set driveactivityled=<on|off> storcli /cx set dimmerswitch|ds=<on|off type=1|2|4> storcli /cx set eccbucketleakrate=<value> storcli /cx set eccbucketsize=<value> storcli /cx set eqhs [state=<on|off>][smarter=<on|off>][euq=<on|off>] storcli /cx set foreignautoimport=<on|off> storcli /cx set failpdonsmarterror=<on|off> storcli /cx set flushwriteverify=<on|off> storcli /cx set immediateio=<on|off> storcli /cx set jbod=<on|off> storcli /cx set loadbalancemode=<value> storcli /cx set largeiosupport=on|off storcli /cx set maintainpdfailhistory=<on|off> storcli /cx set migraterate=<value> storcli /cx set ncq=<on|off> storcli /cx set patrolread|pr {=on mode=<auto|manual>}|{off} storcli /cx set perfmode=<value> storcli /cx set pi [state=<on|off>][import=<on|off>] storcli /cx set prcorrectunconfiguredareas=<on|off> storcli /cx set prrate=<value> storcli /cx set personality=RAID|JBOD storcli /cx set personality behavior=JBOD/None storcli /cx set personality behavior [sesmgmt=on/off] [securesed=on/off] [multipath=on/off] [multiinit=on/off] storcli /cx set rebuildrate=<value> storcli /cx set restorehotspare=<on|off> storcli /cx set sesmultipathcfg=<on|off> storcli /cx set smartpollinterval=<value> storcli /cx set spinupdelay=<value> storcli /cx set spinupdrivecount=<value> storcli /cx set stoponerror=<on|off> storcli /cx set supportssdpatrolread=<on|off> storcli /cx set SGPIOforce=<on|off> storcli /cx set sesmonitoring=[on|off] storcli /cx set time=yyyymmdd hh:mm:ss|systemtime storcli /cx set termlog[=on|off|offthisboot]

```
User Guide
```

```
storcli /cx set usefdeonlyencrypt=<on|off>
storcli /cx set usefdeonlyencrypt=<on|off>
```

The following table lists and describes the properties for the  ${\tt show}$  and  ${\tt set}$  commands.

# Table 38: Properties for Show and Set Commands

| Property Name     | Set Command Range                                                                                                    | Description                                                                                                    |
|-------------------|----------------------------------------------------------------------------------------------------|----------------------------------------------------------------------------------------------------|
| abortcconerror    | on off                                                                                                    | Aborts consistency check when it detects an inconsistency.                                                            |
| activityforlocate | on off                                                                                                    | Enables or disables drive activity, drive<br>activity locates function for systems without<br>SGPIO/SES capabilities. |
| alarm             | on off silence<br>silence: <b>Silences the alarm</b> .                                                                                                    | Enables or disables alarm on critical errors.                                                                         |
| batterywarning    | on off                                                                                                    | Enables or disables battery warnings.                                                                                 |
| bgirate           | 0 to 100                                                                                                    | Sets background initialization rate in percentage.                                                                    |
| backplane mode    | <ul> <li>0 : Use autodetect logic of backplanes, such as SGPIO and I<sup>2</sup>C SEP using GPIO pins.</li> <li>1 : Disable autodetect SGPIO.</li> <li>2 : Disable I<sup>2</sup>C SEP autodetect.</li> <li>3 : Disable both the autodetects.</li> </ul> | Configures enclosure detection on a non-<br>SES/expander backplane.                                                   |
| backplane expose  | on off                                                                                                    | Enables or disables device drivers to expose<br>enclosure devices; for example, expanders,<br>SEPs.                   |
| cachebypass       | on off                                                                                                    | Enables or disables the cache bypass performance improvement feature.                                                 |
| cacheflushint     | 0 to 255, default value 4                                                                                                    | Sets cache flush interval in seconds.                                                                                 |
| ccrate            | 0 to 100                                                                                                    | Sets consistency check rate in percentage.                                                                            |
| coercion          | 0 : No coercion<br>1 : 128 MB<br>2 : 1 GB                                                                                                    | Sets drive capacity in coercion mode.                                                                                 |
| consistencycheck  | See Consistency Check Commands.                                                                                                    | See Consistency Check Commands.                                                                                       |
| copyback          | <pre>on off type = smartssd smarthdd  all smartssd: Copy back enabled for SSD drives. smarthdd: Copy back enabled for HDD drives. all: Copy back enabled for both ssd drives and HDD drives. Example: storcli /cx set copyback=on type=all</pre>        | Enables or disables copy back for drive types.                                                                        |
| dimmerswitch ds   | See Dimmer Switch Commands.                                                                                                    | See Dimmer Switch Commands.                                                                                           |

| Property Name      | Set Command Range | Description                                                                                                    |
|--------------------|-------------------|----------------------------------------------------------------------------------------------------|
| directpdmapping    | on off            | Enables or disables direct physical drive<br>mapping. When enclosures are used, this<br>feature is disabled; otherwise it should be<br>enabled.                                                                                                    |
| DPM                | on off            | Enables or disables drive performance monitoring                                                                                                    |
| driveactivityled   | on off            | Activate or deactivate the Drive Activity LED.                                                                                                    |
| eccbucketleakrate  | 0 to 65535        | Sets the leak rate of the single-bit bucket in minutes (one entry removed per leak-rate).                                                                                                    |
| eccbucketsize      | 0 to 255          | Sets the size of ECC single-bit-error bucket (logs event when full).                                                                                                    |
| eghs state         | on off            | Enables or disables the commissioning of<br>otherwise incompatible global hot spare<br>drives as Emergency Hot Spare (EHSP)<br>drives.                                                                                                    |
| eghs smarter       | on off            | Enables or disables the commissioning of<br>Emergency Hot Spare (EHSP) drives for<br>Predictive Failure (PFA) events.                                                                                                    |
| eghs eug           | on off            | Enables or disables the commissioning of<br>Unconfigured Good drives as Emergency Hot<br>Spare (EHSP) drives.                                                                                                    |
| foreignautoimport  | on off            | Imports a foreign configuration automatically, at boot.                                                                                                    |
| failpdonsmarterror | on off            | Enables or disables the <i>Fail PD on SMARTer</i> property.                                                                                                    |
| flushwriteverify   | on off            | Enables or disables the Write Verify feature.<br>This feature verifies if the data was written<br>correctly to the cache before flushing the<br>controller cache.                                                                                                    |
| immediateio        | on off            | Enables or disables Immediate I/O transactions.                                                                                                    |
| jbod               | on off            | Enables or disables JBOD mode; by default,<br>drives become system drives. Not supported<br>by all controllers.                                                                                                    |
|                    |                   | <b>Note:</b> If you try to disable the JBOD mode,<br>and if any of the JBOD has an operating<br>system/file system, then the StorCLI tool<br>displays a warning message indicating that<br>the JBOD has an operating system or a file<br>system on it and prompts you to use the<br>force option to proceed with the disable<br>operation. |
| loadbalancemode    | on off            | Enables or disables automatic load balancing<br>between SAS phys or ports in a wide port<br>configuration.                                                                                                    |

| Property Name              | Set Command Range                                                                                                    | Description                                                                                                    |
|----------------------------|----------------------------------------------------------------------------------------------------|----------------------------------------------------------------------------------------------------|
| largeiosupport             | on off                                                                                                    | Sets the current settings on the controller for<br>large I/O support.                                                                                                    |
| maintainpdfailhistory      | on off                                                                                                    | Maintains the physical drive fail history.                                                                                                    |
| migraterate                | 0 to 100                                                                                                    | Sets data migration rate in percentage.                                                                                                    |
| patrolread pr              | See Patrol Read Commands.                                                                                                    | See Patrol Read Commands.                                                                                                    |
| perfmode                   | <ul> <li>1 Tuned to provide best IOPS,</li> <li>currently applicable to non-FastPath</li> <li>1 : Tuned to provide least latency,</li> <li>currently applicable to non-FastPath</li> </ul> | Performance tuning setting for the controller.                                                                                                    |
| pi                         | on off                                                                                                    | Enables or disables data protection on the controller.                                                                                                    |
| pi import                  | on off                                                                                                    | Enables or disables import data protection drives on the controller.                                                                                                    |
| prcorrectunconfiguredareas | on off                                                                                                    | Correct media errors during PR by writing 0s to unconfigured areas of the disk.                                                                                                    |
| prrate                     | 0 to 100                                                                                                    | Sets the patrol read rate of the virtual drives in percentage.                                                                                                    |
| rebuildrate                | 0 to 100                                                                                                    | Sets the rebuild rate of the drive in percentage.                                                                                                    |
| reconrate                  | 0 to 100                                                                                                    | Sets the reconstruction rate for a drive, as a percentage.                                                                                                    |
| restorehotspare            | on off                                                                                                    | Becomes a hot spare on insertion of a failed drive.                                                                                                    |
| sesmonitoring              | on off                                                                                                    | Enables or disables SES monitoring.                                                                                                    |
| sesmultipathcfg            | <ul> <li>on   off</li> <li>0 : Type of association based on LUN.</li> </ul>                                                                                                    | Sets the type of association for SES in a multipath configuration.                                                                                                    |
|                            | <ul> <li>1: Type of association based on the target port.</li> </ul>                                                                                                    |                                                                                                    |
| smartpollinterval          | 0 to 65535                                                                                                    | Set the time for polling of SMART errors, in seconds.                                                                                                    |
| spinupdrivecount           | 0 to 255                                                                                                    | Sets the number of drives that are spun up at a time.                                                                                                    |
| spinupdelay                | 0 to 255                                                                                                    | Sets the spin-up delay between a group of drives or a set of drives, in seconds.                                                                                                    |
| stoponerror                | on off                                                                                                    | Stops the ThinkSystem BIOS during POST, if<br>any errors are encountered.                                                                                                    |
| termlog                    | on   off   offthisboot<br>offthisboot: Disables the termlog<br>flush to ONFI only for this boot. In the<br>next boot, the termlog will be enabled.                                         | Enables or disables the termlog to be flushed<br>from DDR to ONFI.<br>offthisboot-disables the termlog flush<br>to ONFI only for this boot. In the next boot,<br>the termlog is enabled. |
| supportssdpatrolread       | on off                                                                                                    | Enables or disables patrol read for SSD drives.                                                                                                    |

Lenovo ThinkSystem Storage Adapter Software

User Guide

| Property Name     | Set Command Range                                 | Description                                                                                           |
|-------------------|---------------------------------------------------|----------------------------------------------------------------------------------------------------|
| SGPIOforce        | on off                                            | Forces the SGPIO status per port only for four drives; affects HPC controllers.                       |
| time              | Valid time in yymmdd hh:mm:ssformat or systemtime | Sets the controller time to your input value<br>or the system time (local time in 24-hour<br>format). |
| usefdeonlyencrypt | on off                                            | Enables or disables FDE drive-based encryption.                                                       |

# **Controller Show Commands**

The StorCLI supports the following show commands:

```
storcli /cx show
storcli /cx show all [logfile[=filename]]
storcli /cx show freespace
```

The detailed description for each command follows.

# storcli /cx show

This command shows the summary of the controller information. The summary includes basic controller information, foreign configurations, drive groups, virtual drives, physical drives, enclosures, and BBU information.

Input example:

storcli /c1 show

# storcli /cx show all [logfile[=filename]]

The show all command shows all of the controller information, which includes basic controller information, bus information, controller status, advanced software options, controller policies, controller defaults, controller capabilities, scheduled tasks, miscellaneous properties, foreign configurations, drive groups, virtual drives, physical drives, enclosures, and BBU information.

If you use the logfile option in the command syntax, the logs are written to the specified file. If you do not specify a file name, then the logs are written to the storsas.log file. If you do not use the logfile option in the command syntax, the entire log output is printed to the console.

Do not use spaces in between file names.

Input examples:

```
storcli /c0 show all [logfile[=log.txt]]
storcli /c0 show all logfile = abc.txt
```

# NOTE

The PCI information displayed as a part of storcli /cx show and storcli /cx show all commands is not applicable for the FreeBSD operating system. Hence, the PCI information fields are displayed as N/A.

#### storcli /cx show freespace

This command shows the usable free space in the controller.

Input example:

storcli /c0 show freespace

# **Controller Debug Commands**

The StorCLI tool supports the following debug commands:

#### Syntax

storcli /cx set debug type = <value> option = <value> level = [<value in hex>]

This command enables the firmware debug variables.

### Where:

- /cx Specifies the controller where x is the index of the controller.
- type- Takes the value from 0 128, mapping each number to a particular debug variable in the firmware.
- option Takes the value from 0 4, where;
  - − 0−NA
  - 1 SET
  - 2 CLEAR
  - 3 CLEAR ALL
  - 4 DEBUG DUMP
- level Supports multiple levels of debugging in the firmware.

#### Syntax

storcli /cx set debug reset all

This command enables the firmware debug logs from the application

#### Where:

/cx – Specifies the controller where x is the index of the controller.

#### NOTE

The **debug type**, the **debug value**, and the **debug level** for the following debug commands are exclusively used by the MegaRAID Technical Support team to provide technical support. For assistance with these debug commands, contact an MegaRAID Technical Support representative.

# **Controller Background Tasks Operation Commands**

## **Rebuild Rate Commands**

The StorCLI tool supports the following rebuild rate commands:

```
storcli /cx set rebuildrate=<value>
storcli /cx show rebuildrate
```

The detailed description for each command follows.

#### storcli /cx set rebuildrate=<value>

This command sets the rebuild task rate of the specified controller. The input value is in percentage.

Input example:

storcli /c0 set rebuildrate=30

#### NOTE

A high rebuild rate slows I/O transaction processing.

#### storcli /cx show rebuildrate

This command shows the current rebuild task rate of the specified controller in percentage.

#### Input example:

```
storcli /c0 show rebuildrate
```

# **Patrol Read Commands**

The StorCLI tool supports the following patrol read commands:

```
storcli /cx resume patrolread
storcli /cx set patrolread ={{on mode=<auto|manual>}|{off}}
storcli /cx set patrolread [starttime=<yyyy/mm/dd hh>] [maxconcurrentpd=<value>] [includessds=<on|off>]
[uncfgareas=<on|off>]
storcli /cx set patrolread delay=<value>
storcli /cx show patrolread
storcli /cx start patrolread
storcli /cx stop patrolread
storcli /cx pause patrolread
```

### NOTE

A patrol read operation is scheduled for all the physical drives of the controller.

The detailed description for each command follows.

#### storcli /cx resume patrolread

This command resumes a suspended patrol read operation.

Input example:

```
storcli /c0 resume patrolread
```

### storcli /cx set patrolread {=on mode=<auto|manual>}|{off}

This command turns on the patrol read scheduling and sets the mode of the patrol read operation to automatic or manual.

Input example:

storcli /c0 set patrolread=on mode=manual

# storcli /cx set patrolread [starttime=<yyyy/mm/dd hh>] [maxconcurrentpd=<value>] [includessds=<on|off>] [uncfgareas=on|off]

This command schedules a patrol read operation. You can use the following options for patrol read command operations.

# **Table 39: Set Patrol Read Input Options**

| Option          | Value Range                             | Description                                                                                                    |
|-----------------|-----------------------------------------|----------------------------------------------------------------------------------------------------|
| starttime       | A valid date and hour in 24-hour format | Sets the start time in <i>yyyy/mm/dd hh</i><br>format.                                                                                                    |
| maxconcurrentpd | Valid number of physical drives present | Sets the number of physical drives that can be patrol read at a single time.                                                                                                    |
| includessds     | —                                       | Include SSDs in the patrol read operation.                                                                                                    |
| uncfgareas      |                                         | Regardless of the uncfgareas option<br>status (on off), the patrol read operation<br>always scans the entire physical drive.<br>However, if uncfgareas=on, the patrol<br>read operation corrects the media error in<br>the unconfigured area of the physical drive.<br>If uncfgareas=off , the patrol read<br>operation does not correct the media error<br>in the unconfigured area of the physical<br>drive. |

# NOTE

Controller time is taken as a reference for scheduling a patrol read operation.

#### Input example:

storcli /c0 set patrolread=on starttime=2012/02/2100

# storcli /cx set patrolread [delay=<value>]

This command delays the scheduled patrol read in hours.

#### Input example:

storcli /c0 set patrolread delay=30

# storcli /cx show patrolread

This command shows the current state of the patrol read operation along with other details, such as the **PR Mode**, **PR Execution Delay**, **PR iterations completed**, and **PR on SSD**. This command also shows the start time and the date when the patrol read operation started.

The values shown for the current state of the patrol read operation are **Ready**, **Active**, **Paused**, **Aborted**, **Stopped**, or **Unknown**.

If the state of the patrol read operation is active, a numeric value is shown along with the state which depicts the number of physical drives that have completed the patrol read operation. As an example, Active 1 means that the one physical drive has completed the patrol read operation.

Input example:

storcli /c0 show patrolread

#### storcli /cx start patrolread

This command starts the patrol read operation. This command starts a patrol read operation immediately.

#### Input example:

storcli /c0 start patrolread

### storcli /cx stop patrolread

This command stops a running patrol read operation.

### Input example:

storcli /c0 stop patrolread

**NOTE** You cannot resume a stopped patrol read operation.

### storcli /cx pause patrolread

This command pauses a running patrol read operation.

Input example:

storcli /c0 pause patrolread

### NOTE

You can run this command only when a patrol read operation is running on the controller.

# **Consistency Check Commands**

The StorCLI tool supports the commands that follow to schedule, perform, and view the status of a consistency check (CC) operation:

storcli /cx set consistencycheck|cc=[off|seq|conc][delay=value] starttime=yyyy/mm/dd hh [excludevd=xy,z| None] storcli /cx show cc storcli /cx show ccrate

The detailed description for each command follows.

# storcli /cx set consistencycheck[cc=[off[seq[conc][delay=value] starttime=yyyy/mm/dd hh [excludevd=x-y,z,none]

This command schedules a consistency check (CC) operation. You can use the following options with the consistency check command.

# **Table 40: Set Consistency Check Input Options**

| Option | Value Range                                                                              | Description                                                                                                    |
|--------|------------------------------------------------------------------------------------------|----------------------------------------------------------------------------------------------------|
| сс     | seq: Sequential mode.<br>conc: Concurrent mode.<br>off: Turns off the consistency check. | Sets CC to either sequential mode, or concurrent mode, or turns off the CC. The concurrent mode slows I/O processing.                                                                              |
| delay  | −1 and any integer value.                                                                | Delay a scheduled consistency check. The<br>value is in hours. A value of 0 makes the<br>CC run continuously with no delay (in a<br>loop).<br>Only scheduled consistency checks can be<br>delayed. |

Lenovo ThinkSystem Storage Adapter Software

| Option    | Value Range                                                 | Description                                                                                                    |
|-----------|-------------------------------------------------------------|----------------------------------------------------------------------------------------------------|
| starttime | A valid date and hour in 24-hours format.                   | Start time of a consistency check is in <i>yyyy/ mm/dd hh</i> format.                                                                                                    |
| excludevd | The range should be less than the number of virtual drives. | Excludes virtual drives from the consistency checks. To exclude particular virtual drives, you can provide list of virtual drive names $(Vx,Vy \dots$ format) or the range of virtual drives that you want to exclude from a consistency check (Vx-Vy format). If this option is not specified in the command, no virtual drives are excluded. |

#### Input example:

storcli /c0 set CC=CONC starttime=2012/02/21 00 excludevd v0-v3

#### storcli /cx show cc

This command shows the consistency check schedule properties for a controller.

#### Input example:

storcli /c0 show cc

#### storcli /cx show ccrate

This command checks the status of a consistency check operation. The CC rate appears as a percentage.

#### Input example:

storcli /c0 show ccrate

**NOTE** A high CC rate slows I/O processing.

# **Premium Feature Key Commands**

The Storage Command Line Interface Tool supports the following commands for premium feature keys:

storcli /cx set advancedsoftwareoptions(aso) key=<value> [preview]
storcli /cx aso [transfertovault][rehostcomplete][deactivatetrialkey]
storcli /cx show safeid

The detailed description for the command follows.

# storcli /cx set advancedsoftwareoptions(aso) key=<value> [preview]

This command activates advanced software options (ASO) for a controller. You can use the following options with the advanced software options command.

# Table 41: Set Advanced Software Options Input Options

| Option             | Value Range                     | Description                                                                                                    |
|--------------------|---------------------------------|----------------------------------------------------------------------------------------------------|
| key                | 40 alpha numeric<br>characters. | Key to activate ASO on the controller.<br>After they are activated, ASOs cannot be removed from the controller. |
| deactivatetrialkey | —                               | Deactivates the trial key applied on the specified controller.                                                  |
| rehostcomplete     | —                               | Enables rehosting on the specified controller.                                                                  |
| transfertovault    | _                               | Transfers the ASO key to the vault and disables the ASO.                                                        |

#### Input example:

```
storcli /c0 set Aso key=LSI0000
```

# storcli /cx show safeid

This command shows the Safe ID of the specified controller.

### Input example:

storcli /c0 show safeid

# **Controller Security Commands**

The StorCLI tool supports the following controller security commands:

```
storcli /cx compare securitykey=ssssss
storcli /cx delete securitykey
storcli /cx set securitykey keyid=kkkk
storcli /cx set securitykey=sssss [passphrase=sssss][keyid=sssss]
storcli /cx set securitykey=sssss oldsecuritykey=ssss [passphrase=sssss]
[keyid=sssss]
storcli /c x[/ex]/s xset security=on
```

The detailed description for each command follows.

# storcli /cx show securitykey keyid

This command shows the security key on the controller.

# Input example:

storcli /c0 show securityKey keyid

# storcli /cx compare securitykey=sssss

This command compares and verifies the security key of the controller.

# storcli /cx delete securitykey

This command deletes the security key of the controller.

Input example:

storcli /c0 delete securitykey

### storcli /cx set securitykey keyld=kkkk

This command sets the key ID for the controller. The key ID is unique for every controller.

#### storcli /cx set securitykey=sssss [passphrase=sssss][keyid=sssss]

This command sets the security key for the controller. You can use the following options with the set security key command.

# Table 42: Set Security Key Input Options

| Option     | Value Range                                                                                                    | Description                                                                                                    |
|------------|----------------------------------------------------------------------------------------------------|----------------------------------------------------------------------------------------------------|
| passphrase | Should have a combination of numbers, upper case<br>letters, lower case letters and special characters.<br>Minimum of 8 characters and maximum of<br>32 characters. | String that is linked to the controller and is used in the<br>next bootup to encrypt the lock key. If the passphrase is<br>not set, the controller generates it by default. |
| keyid      | —                                                                                                    | Unique ID set for different controllers to help you specify a passphrase to a specific controller.                                                                          |

#### Input example:

storcli /c0 set securitykey=Lsi@12345 passphrase=Lsi@123456 keyid=1

#### storcli /cx set securitykey=ssss oldsecuritykey=ssss [passphrase=sssss][keyid=sssss]

This command changes the security key for the controller.

#### Input example:

storcli /c0 set securitykey=Lsi@12345 oldsecuritykey=pass123 passphrase=Lsi@123456 keyid=1

#### storcli /c x/ex/sx set security=on

This command sets the security on the FDE-capable JBOD drive.

#### Input example

storcli /c0/e0/s0/set security=on

# Flashing Controller Firmware Command while the Firmware Is Operational

#### NOTE

The Flashing Controller Firmware Command while the Firmware Is Operational is not supported in Embedded MegaRAID.

#### storcli /cx download file=<filepath> [fwtype=<value>] [nosigchk] [noverchk] [resetnow] [force] [forceclose]

This command flashes the firmware with the ROM file to the specified adapter from the given file location (<filepath> is the absolute file path).

You can use the following options in the table to flash the firmware.

| Table 43: Fl | lashing Contro | oller Firmware | Input Options |
|--------------|----------------|----------------|---------------|
|--------------|----------------|----------------|---------------|

| Option       | Value Range                                    | Description                                                                                                    |
|--------------|------------------------------------------------|----------------------------------------------------------------------------------------------------|
| file         | filepath                                       | The absolute file path.                                                                                                    |
| nosigchk     | _                                              | The application flashes the firmware even if the check word on the file does not match the required check word for the controller.<br>You can damage the controller if a corrupted image is flashed using this option. |
| noverchk     | _                                              | The application flashes the controller firmware without checking the version of the firmware image. This option must be provided between phases to the downgrade firmware.                                             |
| fwtype       | 0 : Application<br>1 : TMMC<br>2 : GG-Enhanced | The firmware type to be downloaded. The application downloads the firmware for the controller. The TMMC downloads the firmware for the TMMC battery only. Default is 0 (application).                                  |
| resetnow     | _                                              | Invokes online firmware update on the controller; you do not need to reboot the controller to make the update effective. The resetnow option is not supported in the UEFI mode.                                        |
| [forceclose] | —                                              | Used for calling the flash close before start of the FW download process.                                                                                                    |

#### Input example:

storcli /c1 download file=c:\app.rom fwtype=0

# **Controller Cache Command**

The command that follows flushes the controller cache.

storcli /cx flush|flushcache

The detailed description for the command follows.

# storcli /cx flush|flushcache

This command flushes the controller cache.

Input example:

storcli /c0 flushcache

# **Controller Configuration Commands**

The following commands work with the controller configuration.

storcli /cx set config file=log.txt
storcli /cx get config file=file name

The detailed description for each command follows.

# storcli /cx set config file=log.txt

This command restores the controller configuration and its properties from a specified file.

# NOTE

You cannot load a saved configuration file over an existing configuration file when virtual drives already exist. You must first clear the configuration file on the target controller.

## Input example:

```
storcli /c0 set config file=log.txt
```

# storcli /cx get config file=file name

This command saves the controller configuration and its properties to a specified file.

Input example:

```
storcli /c0 get config file=filename
```

# SnapDump Commands

Snapshot dumping is a mechanism of saving a snapshot of the debug information at fault time. The intention is to collect all required information to be able to root cause the defect at the first instance of defect detection. The SnapDump command makes sure that multiple defect reproductions are not required to debug.

# Windows Driver RTTrace

Options to collect the RTTrace files include:

- SnapDump zip filename storcli /c0 get snapdump id=<snapDumpId> file=<filename>.zip
- To retrieve the RTT file directly from the driver storcli get rttdump.

# **SnapDump Support Commands**

The StorCLI utility checks the SnapDump support bit and allows the user to show or set the controller on-off property for SnapDump. Using the support command, you can enable or disable the SnapDump feature on the controller using the commands that follow.

storcli /cx set snapdump state=on|off

storcli /cx show snapdump

Detailed descriptions of each command follows.

# storcli /cx set snapdump state=on|off

This command enables or disables the SnapDump feature on the controller.

# Input example:

```
storcli /c0 set snapdump state=on
```

# storcli /cx show snapdump

The show snapdump command displays whether the SnapDump feature is enabled or not. If enabled, a detailed list of SnapDump properties is displayed, such as the number of dumps that firmware can save and delay for OCR. This command also displays the list of SnapDump files that the firmware currently has, the sizes of the files, and the time the SnapDump is generated, and whether it is an on-demand SnapDump or auto-generated one based on the firmware capability.

#### Input example:

storcli /c0 show snapdump

# Modifying SnapDump Properties Command

With the SnapDump feature enabled, the user can set the various other properties of the SnapDump, such as the number of dumps that firmware can save and delay for OCR.

### storcli /cx set snapdump [savecount=<value> | delayocr=<value>]

Where:

- savecount -
  - For the SAS3516 controller, savecount sets the number of times the SnapDump will persist in firmware, in case the user does not collect the data.
  - For all other controllers, savecount is no longer used and is displayed as N/A.
- delayour- Delays the driver trigger for SnapDump before it initiates OCR; the delay is in seconds.

#### Input example:

```
storcli /c0 set snapdump [savecount=<value>] [delayocr=<value>]
```

# **Retrieving SnapDump Data Commands**

The StorCLI utility supports the SnapDump commands that follow.

storcli /cx get snapdump ID=<val>
storcli /cx get snapdump all
storcli /cx get snapdump

Detailed descriptions for each command follows.

#### storcli /cx get snapdump ID=<val>

To download a specific SnapDump ID, you must read the ID from the firmware. The StorCLI utility keeps writing the data to the file, truncating the file and adding new information.

#### Input example:

```
storcli /c0 get snapdump ID=<val>
```

Where:

• val - Specifies the SnapDump ID number.

#### storcli /cx get snapdump all

To download all SnapDump IDs that are present on the controller, use the all option. With this command, the file name is framed by the CLI in a specific format as shown: snapdump\_c#(controllerid)\_id#(snapdump\_id)\_year\_month\_day\_hour\_min\_sec.zip

#### Input example:

storcli /c0 get snapdump all

#### storcli /cx get snapdump

To generate and download all SnapDump data when the user has not provided ID, an on-Demand request to the controller is generated and downloads all the SnapDump data present on the controller. With this command, the file name is framed by the CLI in a specific format as shown: .snapdump\_c#(controllerid)\_id#(snapdump\_id)\_year\_month\_day\_hour\_min\_sec.zip

#### Input example:

storcli /c0 get snapdump

# **Clearing SnapDump Data Commands**

The StorCLI utility has an option to delete all the SnapDump data from the firmware.

#### NOTE

It is recommended that you save all previous snapdumps, as personality changes and flashing a new firmware package will discard all snapdumps on both DDR and flash.

storcli /cx delete snapdump [force]

A detailed description for this command follows.

## storcli /cx delete snapdump [force]

To clear the SnapDump data from the firmware, use this command application to request the firmware to clear/delete the SnapDump data. If the force option is not specified, the StorCLI tool warns the user that this command will clear the SnapDump data and prompt the user to use the force option. When the force option is specified, the CLI requests the firmware to clear all the SnapDump data.

#### Input example:

```
storcli /c0 delete snapdump [force]
```

# **StorCLI Storage Commands**

StorCLI is a command line utility tool. StorCLI is not case sensitive. The order in which you specify the command options should be the same as in this document; otherwise, the commands may fail.

# NOTE

StorCLI does not support the Snapshot feature.

This section describes the commands supported by StorCLI.

# **Diagnostic Command**

The StorCLI tool supports the diagnostic command that follows:

storcli /cx start diag duration

The detailed description for the command follows.

# storcli /cx start diag duration=<Val>

This command runs the diagnostic self-check on the controller for the specified time period in seconds.

#### Input example:

storcli /c0 start diag duration=5

# **Drive Commands**

This section describes the drive commands, which provide information and perform actions related to physical drives. The table that follows describes frequently used virtual drive commands.

| Commands | Value Range                                                                                                    | Description                      |
|----------|----------------------------------------------------------------------------------------------------|----------------------------------|
| set      | <pre>missing: Sets the drive status as missing.<br/>good: Sets the drive status to unconfigured<br/>good.<br/>offline: Sets the drive status to offline.<br/>online: Sets the drive status to online.</pre> | Sets physical drive properties.  |
| show     | all: Shows all properties of the physical drive.<br>See Drive Show Commands.                                                                                                    | Shows virtual drive information. |

# **Drive Show Commands**

The StorCLI tool supports the drive show commands that follow:

```
storcli /cx[/ex]/sx show
storcli /cx[/eall]/sall show
storcli /cx[/ex]/sx|sall show all
storcli /cx/[ex]/sx show smart
```

# NOTE

If enclosures are used to connect physical drives to the controller, specify the enclosure ID in the command. If no enclosures are used, you must specify the controller ID and slot ID.

The detailed description for each command follows.

# storcli /cx[/ex]/sx show

This command shows the summary of the physical drive for a specified slot in the controller.

Input example:

storcli /c0/e0/s4 show

# storcli /cx[/eall]/sall show

This command shows the summary information for all the enclosures and physical drives connected to the controller.

Input example:

storcli /c0/eall/sall show

# storcli /cx[/ex]/sx|sall show all

This command shows all information of a physical drive for the specified slot in the controller. If you use the all option, the command shows information for all slots on the controller. The *x* stands for a number, a list of numbers, a range of numbers, or all numbers.

This command also shows the NCQ (Native Command Queuing) status (**Enabled**, **Disabled**, or **N/A**) which is applicable only to SATA drives. If the controller to which the SATA drive is connected supports NCQ and NCQ is enabled on the

SATA drive, the status is shown as **Enabled**; otherwise it is shown as **Disabled**. If NCQ is not a supported drive operation on the controller, the status is shown as **N/A**.

#### Input examples:

```
storcli /c0/e3/s0-3 show all
storcli /c0/e35/sall show all
```

#### NOTE

The storcli /cx/sx show all command shows tape drive information.

#### storcli /cx/[ex]/sx show smart

This command displays the SMART information of a SATA drive.

#### Input example:

```
storcli /c0/e5/s1 show smart
```

### storcli /cx/ex/sx show errorcounters

If a faulty cable or a bad drive is found, this command displays the error counters for that specific faulty cable or a bad drive. If no drive is present, this command only displays error counters for a faulty cable.

#### Input example:

storcli /c0/e5/s1 show errorcounters

## NOTE

Note that specifying <ex> or the enclosure index is optional.

#### storcli /cx/ex/sx reset errorcounters type=<1>|<2>

This command resets the drive/slot error counters.

- If you input the error counter type as 1, this command resets the drive error counters.
- If you input the error counter type as 2, this command resets the slot error counters.
- If no drive is present, this argument takes 2 as an input and resets only the slot error counters.

#### Input example:

storcli /c0/e5/s1 reset errorcounters type=1

# NOTE

Note that specifying <ex> (the enclosure index) is optional.

# **Missing Drives Commands**

The StorCLI tool supports the commands that follow to mark and replace missing physical drives:

```
storcli /cx[/ex]/sx set offline
storcli /cx[/ex]/sx set missing
storcli /cx[/ex]/sx insert dg=A array=B row=C
storcli /cx/dall
```

The detailed description for each command follows.

### storcli /cx[/ex]/sx set offline

This command marks the selected drive in an array as offline.

### NOTE

To set a drive that is part of an array as *missing*, first set it as offline. After the drive is set to offline, you can then set the drive to missing.

### storcli /cx[/ex]/sx set missing

This command marks a drive as missing.

#### Input example:

storcli /c0/s4 set missing

# storcli /cx[/ex]/sx insert dg=A array=B row=C

This command replaces the configured drive that is identified as missing, and then starts an automatic rebuild.

Input example:

```
storcli /c0/e25/s3 insert dg=0 array=2 row=1
```

### storcli /cx/dall

This command is used to find the missing drives.

# **Set Drive State Commands**

The StorCLI tool supports the commands that follow to set the status of physical drives:

```
storcli /cx[/ex]/sx set jbod
storcli /cx[/ex]/sx set good [force]
storcli /cx[/ex]/sx set offline
storcli /cx[/ex]/sx set online
storcli /cx[/ex]/sx set missing
storcli /cx[/ex]/sx set bootdrive=<on|off>
```

The detailed description for each command follows.

# storcli /cx[/ex]/sx set jbod

This command sets the drive state to JBOD.

Input example:

storcli /c1/e56/s3 set jbod

#### storcli /cx[/ex]/sx set good [force]

This command changes the drive state to unconfigured good. Input example:

storcli /c1/e56/s3 set good

# NOTE

If the drive has an operating system or a file system on it, the StorCLI tool displays an error message and fails the conversion. If you want to proceed with the conversion, use the force option as shown in the command that follows.

Input example:

```
storcli /c1/e56/s3 set good [force]
```

#### storcli /cx[/ex]/sx set offline

This command changes the drive state to offline.

Input example:

storcli /c1/e56/s3 set offline

### storcli /cx[/ex]/sx set online

This command changes the drive state to online.

Input example:

storcli /c1/e56/s3 set online

# storcli /cx[/ex]/sx set missing

This command marks a drive as missing.

Input example:

storcli /c1/e56/s3 set missing

# storcli /cx[/ex]/sx set bootdrive=<on/off>

This command sets or unsets a physical drive as a boot drive.

Input example:

```
storcli /c1/e56/s3 set bootdrive=on
```

# **Drive Initialization Commands**

When you initialize drives, all the data from the drives is cleared. The StorCLI tool supports the commands to initialize drives:

storcli /cx[/ex]/sx show initialization
storcli /cx[/ex]/sx start initialization
storcli /cx[/ex]/sx stop initialization

The detailed description for each command follows.

# storcli /cx[/ex]/sx show initialization

This command shows the current progress of the initialization progress in percentage.

The estimated time (in minutes) left to complete the operation is also shown.

Input example:

storcli /c0/e31/s4 show initialization

#### storcli /cx[/ex]/sx start initialization

This command starts the initialization process on a drive.

Input example:

storcli /c0/e31/s4 start initialization

#### storcli /cx[/ex]/sx stop initialization

This command stops an initialization process running on the specified drive. A stopped initialization process cannot be resumed.

#### Input example:

storcli /c0/e56/s1 stop initialization

# **Drive Firmware Download Commands**

#### The StorCLI tool supports the commands that follow to download the drive firmware:

```
storcli /cx[/ex]/sx download src=filepath [satabridge] [mode= 5|7]
storcli /cx[/ex]/sx download src= <filepath>[mode= E|F]offline[activatenow] [delay=<value>]
storcli /cx[/ex]/sx download mode=Foffline [delay=<value>]
```

The detailed description for each command follows.

#### storcli /cx[/ex]/sx download src=filepath [satabridge] [mode= 5|7]

This command flashes the drive firmware with the specified file.

The satabridge option lets you download the SATA bridge firmware in online mode.

The mode options specify the SCSI write buffer mode. The description follows:

- 5 The entire drive firmware file is downloaded at once.
- 7 The drive firmware file is downloaded in 32KB chunks.

# NOTE

The default mode is 7.

Input example:

storcli /c0/e56/s1 download src=c:\file1.bin
Input example:

storcli /c0/e56/s1 download src=c:\file1.bin mode=5

#### storcli /cx[/ex]/sx download mode=Foffline [delay=<value>]

These commands support the drive firmware download using Mode E and Mode F. The mode options specify the SCSI WRITE BUFFER mode.

The description follows:

- **Mode E** Downloads the microcode and lets you issue this command for multiple devices. You can only use this mode when offline.
- Mode F Activates the deferred microcode and lets you issue this command to all devices in a safe manner.

You can only use this mode when offline. You cannot issue this command before issuing the Mode E command. The default delay time is 15 seconds. You can specify any delay time between 1 to 300 seconds.

# NOTE

You can download as well as activate the drive firmware by executing the activatenow command in the same command line. You can also specify the delay time, but the delay time specified by you is applicable only for activation and not for downloading the drive firmware.

### Input examples for Mode E:

storcli /c0/e0/s0 download src=file.rom mode=E offline

### Download successful.

storcli /c0/e0/sall download src=file.rom mode=E offline

Downloaded sequentially on the drives.

#### Input Examples for Mode F:

storcli /c0/e0/sall download mode=F offline

### Activation of the microcode successful

Storcli /c0/e0/sall download mode=F offline delay=15

Activation completed with a 15-second delay.

# Drive Firmware Update through Parallel HDD Microcode

MegaRAID provides an interface to update the drive firmware in both online and offline modes through host applications, such as StorCLI. Using the parallel HDD microcode update feature, firmware updates can be performed simultaneously on multiple HDDs of the same family in an online mode. Also, the parallel HDD microcode update overcomes the VD tolerance level. You can use the parallel HDD microcode update feature to update up to eight devices at the same time. It is recommended to perform the parallel HDD microcode update in system maintenance mode.

The parallel HDD microcode update is not supported in the following scenarios:

- If a physical drive firmware download is already in progress on any physical drive.
- If Pinned Cache is present on the controller.
- Online firmware upgrade is not supported if FEATURE SET value is enabled for DEFAULT and disabled for LOW COST.

# Command Usage Examples

storcli /c0/ex/sall download src=drv\_fw.lod [mode=5/7] [parallel] [force] storcli /c1/e1/sall download src=drivefirmware.lod mode=5 parallel

#### Where:

- c Controller number
- x The index of either the controller or the enclosure
- e Enclosure number
- s Slot number
- sall All drives
- parallel Indicates firmware update is performed in parallel mode
- force Indicates whether you want to force this operation

# storcli /c0/e1/sall download status

This command provides the current firmware download status on the specified drive list.

# **Locate Drives Commands**

The StorCLI tool supports the commands that follow to locate a drive and activate the physical disk activity LED:

storcli /cx[/ex]/sx start locate
storcli /cx[/ex]/sx stop locate

The detailed description for each command follows.

# storcli /cx[/ex]/sx start locate

This command locates a drive and activates the drive's LED.

Input example:

storcli /c0/e56/s1 start locate

# storcli /cx[/ex]/sx stop locate

This command stops a locate operation and deactivates the drive's LED.

### Input example:

storcli /c0/e56/s1 stop locate

# Prepare to Remove Drives Commands

The StorCLI tool supports the following commands to prepare the physical drive for removal:

storcli /cx[/ex]/sx spindown
storcli /cx[/ex]/sx spinup

The detailed description for each command follows.

# storcli /cx[/ex]/sx spindown

This command spins down an unconfigured drive and prepares it for removal. The drive state is unaffiliated, and it is marked offline.

#### Input example:

storcli /cx/e34/s4 spindown

#### storcli /cx[/ex]/sx spinup

This command spins up a spun-down drive and the drive state is unconfigured good.

Input example:

```
storcli /cx/e34/s4 spinup
```

NOTE

The spinup command works on a physical drive only if the user had previously issued a spindown command on the same physical drive.

# **Drive Security Command**

The StorCLI tool supports the following drive security commands:

```
storcli /cx[/ex]/sx show securitykey keyid
```

# storcli /cx[/ex]/sx show securitykey keyid

This command shows the security key for secured physical drives.

# Input example:

```
storcli /c0/[e252]/s1 show SecurityKey keyid
```

# storcli /cx/[ex]/sx set security = on

This command enables security on a JBOD.

# Input example:

```
storcli /c0/[e252]/s1 set security = on
```

# **Drive Cryptographic Erase Commands**

The StorCLI utility supports the following drive erase commands:

```
storcli /cx[/ex]/sx secureerase [force]
storcli /cx[/ex]/sx show erase
storcli /cx[/ex]/sx start erase [simple|normal|thorough|standard|crypto] [patternA=<value1>]
[patternB=<value2>]
storcli /cx[/ex]/sx stop erase
```

The detailed description for each command follows.

# storcli /cx[/ex]/sx secureerase [force]

This command erases the drive's security configuration and securely erases data on a drive. You can use the force option as a confirmation to erase the data on the drive and the security information.

# Input example:

```
storcli /c0/e25/s1 secureerase
```

# NOTE

This command deletes data on the drive and the security configuration and this data is no longer accessible. This command is used for SED drives only.

# storcli /cx[/ex]/sx show erase

This command provides the status of erase operation on non-SED drives.

# Input example:

storcli /c0/e25/s1 show erase

# storcli /cx[/ex]/sx start erase [simple|normal|thorough|standard|cypto] [patternA=<val1>] [patternB=<val2>]

This command securely erases non-SED drives. The drive is written with erase patterns to make sure that the data is securely erased. You can use the following options with the start erase command:

### **Table 45: Drive Erase Command Options**

| Options  | Value Range                                                                                                    | Description                            |
|----------|----------------------------------------------------------------------------------------------------|----------------------------------------|
| erase    | simple: Single pass, single pattern write<br>normal: Three pass, three pattern write<br>thorough: Nine pass, repeats the normal write 3 times | Secure erase type.                     |
| patternA | 8-bit value                                                                                                    | Erase pattern A to overwrite the data. |
| patternB | 8-bit value                                                                                                    | Erase pattern B to overwrite the data. |

#### Input example:

storcli /c0/e25/s1 start erase thorough patternA=10010011 patternB=11110000

# **Rebuild Drives Commands**

The commands that follow rebuild drives in the StorCLI tool:

storcli /cx[/ex]/sx pause rebuild
storcli /cx[/ex]/sx resume rebuild
storcli /cx[/ex]/sx show rebuild
storcli /cx[/ex]/sx start rebuild
storcli /cx[/ex]/sx stop rebuild

### NOTE

If enclosures are used to connect physical drives to the controller, specify the enclosure ID in the command.

The detailed description for each command follows.

#### storcli /cx[/ex]/sx pause rebuild

This command pauses an ongoing rebuild process. You can run this command only for a drive that is currently rebuilt.

Input example:

```
storcli /c0/s4 pause rebuild
```

# storcli /cx[/ex]/sx resume rebuild

This command resumes a paused rebuild process. You can run this command only when a paused rebuild process for the drive exists.

Input example:

storcli /c0/s4 resume rebuild

#### storcli /cx[/ex]/sx show rebuild

This command shows the progress of the rebuild process in percentage.

The estimated time (in minutes) left to complete the operation is also shown.

Input example:

storcli /c0/s5 show rebuild

# storcli /cx[/ex]/sx start rebuild

This command starts a rebuild operation for a drive.

## Input example:

storcli /c0/s4 start rebuild

# storcli /cx[/ex]/sx stop rebuild

This command stops a rebuild operation. You can run this command only for a drive that is currently rebuilt.

### Input example:

storcli /c0/s4 stop rebuild

# **Drive Copyback Commands**

The StorCLI tool supports the commands that follow for drive copyback operations:

storcli /cx[/ex]/sx pause copyback
storcli /cx[/ex]/sx resume copyback
storcli /cx[/ex]/sx show copyback
storcli /cx[/ex]/sx start copyback target=eid:sid
storcli /cx[/ex]/sx stop copyback

The detailed description for each command follows.

# NOTE

In the copyback commands, cx[/ex]/sx indicates the source drive and eid:sid indicates the target drive.

# NOTE

When a copyback operation is enabled, the alarm continues to beep even after a rebuild is complete; the alarm stops beeping only when the copyback operation is completed.

# storcli /cx[/ex]/sx pause copyback

This command pauses a copyback operation. You can run this command only when a copyback operation is running.

#### Input example:

storcli /c0/e25/s4 pause copyback

# storcli /cx[/ex]/sx resume copyback

This command resumes a paused copyback operation. You can run this command only when a paused copyback process exists for the drive.

Input example:

storcli /c0/e25/s4 resume copyback

# storcli /cx[/ex]/sx show copyback

This command shows the progress of the copyback operation as a percentage.

The estimated time (in minutes) left to complete the operation is also shown.

Input example:

storcli /c0/e25/s4 show copyback

#### storcli /cx[/ex]/sx start copyback target=eid:sid

This command starts a copyback operation for a drive.

Input example:

```
storcli /c0/e25/s4 start copyback target=25:8
```

#### storcli /cx[/ex]/sx stop copyback

This command stops a copyback operation. You can run this command only on drives that have the copyback operation running.

Input example:

storcli /c0/e25/s4 stop copyback

NOTE

A stopped rebuild process cannot be resumed.

# **Hot Spare Drive Commands**

The commands that follow create and delete hot spare drives:

```
storcli /cx[/ex]/sx add hotsparedrive
{dgs=<n|0,1,2...>}[enclaffinity][nonrevertible]
storcli /cx/[ex]/sx delete hotsparedrive
```

#### NOTE

If enclosures are used to connect the physical drives to the controller, specify the enclosure ID in the command.

The detailed description for each command follows.

#### storcli /cx[/ex]/sx add hotsparedrive [{dgs=<n[0,1,2...>}] [enclaffinity][nonrevertible]

This command creates a hot spare drive. You can use the following options to create a hot spare drive.

#### Table 46: Add Hot Spare Drive Input Options

| Option        | Value Range              | Description                                                                                                    |
|---------------|--------------------------|----------------------------------------------------------------------------------------------------|
| dgs           | Valid drive group number | Specifies the drive group to which the hot spare drive is dedicated.                                                                                                    |
| enclaffinity  | Valid enclosure number   | Specifies the enclosure with which the hot spare is associated. If this option is specified, affinity is set; if it is not specified, no affinity exists. Affinity cannot be removed after it is set for a hot spare drive. |
| nonrevertible | —                        | Sets the drive as a nonrevertible hot spare.                                                                                                    |

Input example:

storcli /c0/e3/s4,5 add hotsparedrive

This command sets the /c0/e3/s4, 5 drives as global hot spare drives.

Input example:
storcli /c0/e3/s6,8 add hotsparedrive dgs=0,1

This command sets /c0/e3/s6, 8 drives as dedicated hot spare for disk groups 0 and 1.

#### storcli /cx/[ex]/sx delete hotsparedrive

This command deletes a hot spare drive.

#### Input example:

```
storcli /c0/e3/s4,5 delete hotsparedrive
```

# **Drive Performance Monitoring Commands**

#### The StorCLI utility supports the following commands for drive performance monitoring:

storcli /cx show pdfailevents [lastoneday] [lastseqnum=<val>] [file=filename]
storcli /cx set pdfaileventoptions detectiontype=val correctiveaction=val errorrthreshold=val

The detailed description for each command follows.

#### storcli / cx show pdfailevents

This command shows all of the drive predictive failure events.

#### Input example:

storcli /c0 show pdfailevents

#### storcli / cx show pdfailevents lastoneday

This command shows all of the drive predictive failure events that occurred in the last 24 hours.

#### Input example:

storcli /c0 show pdfailevents lastoneday

#### storcli / cx show pdfailevents lastseqnum=xx]

This command shows all of the drive predictive failure events generated from the specified sequence number.

#### Input example:

storcli /c0 show pdfailevents lastseqnum=10

# storcli / cx set pdfaileventoptions detectiontype=val correctiveaction=val errorrthreshold=val

This command provides the current settings of the pdfaileventoptions set on the controller and the various options to change these settings.

#### Input example 1:

storcli /c0 set pdfaileventoptions detectiontype=x

#### Where:

- 0 Detection disabled
- 1 Detection enabled, high latency for reads is OK
- 2 Detection enabled, aggressive (high latency for reads is not OK)
- 3 Detection enabled, use NVDATA specified value, see recoveryTimeLimit and writeRetryCount

This command sets the detection type for the drive. The valid range is 0 to 3.

NOTE

For the changes to take effect, a reboot is required.

#### Input example 2:

storcli /c0 set pdfaileventoptions correctiveaction=x

#### Where:

- 0 Only log events
- 1 Log events, take corrective action based on SMARTer.

This command sets the corrective actions to be taken when the media error is detected. The valid value is 0 or 1.

#### Input example 3:

storcli /c0 set pdfaileventoptions errorrthreshold=x

#### Where:

- 0 = 1 One error every 8 hours (least tolerant)
- 1 = 8 One error every 1 hour
- 2 = 32 One error every 15 minutes
- 3 = 90 One error every 5 minutes (most tolerant of drive with degraded media)

This command sets the error threshold for the controller. The valid range is 0 to 3.

# **Drive Predictive Failure Monitoring Commands**

The StorCLI tool supports the commands that follow for drive predictive failure monitoring:

storcli /cx show pdfailevents [lastoneday] [fromSeqNum=xx] [file=filename]
storcli /cx set pdfaileventoptions detectiontype=val correctiveaction=val errorrthreshold=val

The detailed description for each command follows.

# storcli / cx show pdfailevents [lastoneday] [fromSeqNum=xx][file=filename]

This command shows all of the drive predictive failure events.

# Input example 1:

storcli /c0 show pdfailevents

This command shows all of the drive predictive failure events from the oldest sequence number.

# Input example 2:

storcli /c0 show pdfailevents lastoneday

This command shows all of the drive predictive failure events that occurred in the last 24 hours.

#### Input example 3:

storcli /c0 show pdfailevents fromSeqNum

This command shows all of the drive predictive failure events generated from the specified sequence number.

# NOTE

While running these commands, if you provide a file name, the events are written to the specified file as values separated by commas.

# storcli / cx set pdfaileventoptions detectiontype=val correctiveaction=val errorrthreshold=val

This command provides the current settings of the pdfaileventoptions set on the controller and the various options to change these settings.

Input example 1:

storcli /c0 set pdfaileventoptions detectiontype=x

#### Where:

- 00b = Detection disabled
- 01b = Detection enabled, high latency for read operations is OK
- 10b = Detection enabled, aggressive (high latency for read operations is not OK)
- 11b = Detection enabled, use NVDATA specified value, see recoveryTimeLimit and writeRetryCount

This command sets the detection type for the drive. The valid range is 0 to 3.

# NOTE

For the changes to take effect, a reboot is required.

Input example 2:

storcli /c0 set pdfaileventoptions correctiveaction=x

#### Where:

- 0 = Only log events
- 1 = Log events, take corrective action based on SMARTer.

This command sets the corrective actions to be taken when the media error is detected. The valid value is 0 or 1.

Input example 3:

storcli /c0 set pdfaileventoptions errorrthreshold=x

# Where:

- 00b 1 = One error every 8 hours (least tolerant)
- 01b 8 = One error every 1 hour
- 10b 32 = One error every 15 minutes
- 11b 90 = One error every 5 minutes (most tolerant of drive with degraded media)

This command sets the error threshold for the controller. The valid range is 0 to 3.

# **Virtual Drive Commands**

The StorCLI tool supports the virtual drive commands that follow. The table that follows describes frequently used virtual drive commands.

# Table 47: Virtual Drives Commands Quick Reference Table

| Commands | Value Range                                                                                                    | Description                                                                                              |
|----------|----------------------------------------------------------------------------------------------------|----------------------------------------------------------------------------------------------------|
| add      | See the Add RAID Configuration Input Options tables.                                                                            | Creates virtual drives. See Add Virtual Drives Commands.                                                 |
| delete   | cc or cachecade : Deletes CacheCade virtual drives.<br>force : Deletes the virtual drive where the operating<br>system resides. | Deletes a virtual drive. See Delete Virtual Drives<br>Commands.                                          |
| set      | See the Add RAID Configuration Input Options table.                                                                             | Sets virtual drive properties. See Table 48, Add RAID Configuration Input Options, for more information. |
| show     | all: Shows all properties of the virtual drive.<br>cc: Shows properties of CacheCade virtual drives.                            | Shows virtual drive information.<br>See the Virtual Drive Show Commands section.                         |

# **Add Virtual Drives Commands**

The StorCLI tool supports the following commands to add virtual drives:

```
storcli /cx add vd raid[0|1|5|6|00|10|50|60][Size=<VD1_Sz>, <VD2_Sz>,..|all] [name=<VDNAME1>,..] drives=e:s|
e:s-x,y,e:s-x,y,z [PDperArray=x][SED] [pdcache=on|off|default][pi] [DimmerSwitch(ds)=default|automatic(auto)|
none|maximum(max)|MaximumWithoutCaching(maxnocache)]
```

```
[wt|wb|awb] [nora|ra] [direct|cached][cachevd] [Strip=<8|16|32|64|128|256|1024>] [AfterVd=X][EmulationType=0|
1|2] [Spares = [e:]s|[e:]s-x|[e:]s-x,y] [force][ExclusiveAccess]
```

# NOTE

The supported strip size can vary from a minimum of 64 KB to 1 MB for ThinkSystem controllers and only 64 KB for Integrated RAID controllers.

storcli /cx add vd each raid0 [name=<VDNAME1>,..] [drives=e:s|e:s-x|e:s-x,y] [SED] [pdcache=on|off|default]
[pi] [DimmerSwitch(ds)=default|automatic(auto)| none|maximum(max)|MaximumWithoutCaching(maxnocache)] [wt|wb|
awb] [nora|ra] [direct|cached] [EmulationType=0|1|2] [Strip=<8|16|32|64|128|256|1024>] [ExclusiveAccess]

# NOTE

The supported strip size can vary from a minimum of 64 KB to 1 MB for ThinkSystem controllers and only 64 KB for Integrated RAID controllers.

storcli /cx add VD cachecade | cc raid[0,1] drives =[e:]s | [e:]s-x | [e:]s-x,y [WT | WB | AWB] [assignvds = 0,1,2]

This command creates a RAID configuration. You can use the following options to create the RAID volume:

# NOTE

\* indicates default values.

The detailed description for each command follows.

```
storcli /cx add vd raid[0|1|5|6|00|10|50|60][Size=<VD1_Sz>,<VD2_Sz>,...|*all] [name=<VDNAME1>,...]

drives=e:s|e:s-x|e:s-x,y,e:s-x,y,z [PDperArray=x][SED] [pdcache=on|off|*default][pi] [DimmerSwitch(ds)=default]

automatic(auto)| *none|maximum(max)|MaximumWithoutCaching(maxnocache)][cachevd][ExclusiveAccess]

SharedAccess*]** [wt|*wb |awb] [nora|*ra] [*direct|cached] [EmulationType=0][Strip=<8|16|32|64|128|256|1024>]

[AfterVd=X] [Spares = [e:]s|[e:]s-x,y] [force]
```

# NOTE

The supported strip size can vary from a minimum of 64 KB to 1 MB for ThinkSystem controllers and only 64 KB for Integrated RAID controllers.

# Table 48: Add RAID Configuration Input Options

| Option        | Value Range                                                                                                    | Description                                                                                                    |  |
|---------------|----------------------------------------------------------------------------------------------------|----------------------------------------------------------------------------------------------------|--|
| raid          | [0 1 5 6 00 10 50 60].                                                                                                    | Sets the RAID type of the configuration.                                                                                                    |  |
| size          | Maximum size based on the physical drives and RAID level.                                                                                                    | Sets the size of each virtual drive. The default value is for the capacity of all referenced disks.                                                                                                    |  |
| name          | 15 characters of length.                                                                                                    | Specifies the drive name for each virtual drive.                                                                                                    |  |
| drives        | Valid enclosure number and valid slot<br>numbers for the enclosure.                                                                                                    | <ul> <li>In e: s   e: s-x   e: s-x, y:</li> <li>e specifies the enclosure ID.</li> <li>s represents the slot in the enclosure.</li> <li>e: s-x- is the range convention used to represent slots s to x in the enclosure e (250 characters max.).</li> <li>Make sure that the same block size (in a physical drive) is used in each [e:s] pair. As an example, if you use 4096 bytes in the e0:s0 pair, use 4096 bytes in the e1:s1 pair too. Mixing of block sizes between the [e:s] pairs is not supported.</li> </ul> |  |
| pdperarray    | 1–16.                                                                                                    | Specifies the number of physical drives per array. The default value is automatically chosen.                                                                                                    |  |
| sed           | <u> </u>                                                                                                    | Creates security-enabled drives.                                                                                                    |  |
| pdcache       | on off default.                                                                                                    | Enables or disables PD cache.                                                                                                    |  |
| pi            | <u> </u>                                                                                                    | Enables protection information.                                                                                                    |  |
| dimmerswitch  | <pre>none : No power-saving policy. maximum (max ): Logical device uses maximum power savings. MaximumWithoutCaching (maxnocache): Logical device does not cache write to maximize power savings.</pre>                                                                                                    | Specifies the power-saving policy.<br>Sets to default automatically.<br><b>Note:</b> Power savings for logical devices are not supported.                                                                                                    |  |
| direct cached | cached: <b>Cached I/O</b> .<br>direct: <b>Direct I/O</b> .                                                                                                    | Sets the logical drive cache policy.<br>Direct I/O is the default.                                                                                                    |  |
| EmulationType | <ul> <li>0 : Default emulation, which means if there are any 512e drives in the configured ID, then the physical bytes per sector is shown as 512e(4k). If there are no 512e drives then the physical bytes per sector will be 512n.</li> <li>1 : Disable, which means even though there are no 512e drives in the configured ID, the physical bytes per sector will be shown 512n.</li> <li>2 =Force, which means even though there are no 512e drives in the configured ID, the physical bytes per sector will be shown 512n.</li> <li>2 =Force, which means even though there are no 512e drives in the configured ID, the physical bytes per sector will be shown as 512e (4k).</li> </ul> |                                                                                                    |  |
| wt wb awb     | wt : Write through.wb : Write back.awb :<br>Always Write Back.                                                                                                    | Enables write through.<br>Write back is the default.                                                                                                    |  |
| nora ra       | ra : Read ahead.nora : No read ahead.                                                                                                    | Disables read ahead.<br>Enabled is the default.                                                                                                    |  |
| cachevd       | _                                                                                                    | Enables SSD caching on the created virtual drive.                                                                                                    |  |

| Option  | Value Range                                                                                                    | Description                                                                             |
|---------|----------------------------------------------------------------------------------------------------|-----------------------------------------------------------------------------------------|
| strip   | 8, 16, 32, 64, 128, 256, 512, 1024<br>•<br><b>Note:</b> The supported strip size can vary<br>from a minimum of 64 KB to 1 MB for the<br>ThinkSystem controllers and only 64 KB for<br>Integrated ThinkSystem controllers. | Sets the strip size for the RAID configuration.                                         |
| aftervd | Valid virtual drive number.                                                                                                    | Creates the VD in the adjacent free slot next to the specified VD.                      |
| spares  | Number of spare physical drives present.                                                                                                    | Specifies the physical drives that are to be assigned to a disk group for spares.       |
| force   | _                                                                                                    | Forces a security-capable physical drive to be added to a drive group without security. |

#### Input example:

```
storcli /c0 add vd raid10 size=2gb,3gb,4gb names=tmp1,tmp2,tmp3 drives=252:2-3,5,7 pdperarray=2
```

# **Delete Virtual Drives Commands**

The StorCLI tool supports the virtual drive delete commands that follow:

```
storcli /cx/vx|vall del
storcli /cx/vx|vall del cachecade
storcli /cx/vx|vall del force
storcli /cx/vx del [cachecade] [discardcache] [force]
```

# NOTE

If the virtual drive has user data, you must use the force option to delete the virtual drive.

A virtual drive with a valid master boot record (MBR) and a partition table is considered to contain user data.

If you delete a virtual drive with a valid MBR without erasing the data and then create a new virtual drive using the same set of physical drives and the same RAID level as the deleted virtual drive, the old unerased MBR still exists at block0 of the new virtual drive, which makes it a virtual drive with valid user data. Therefore, you must provide the force option to delete this newly created virtual drive.

The detailed description for each command follows.

#### storcli /cx/vx|vall del

This command deletes a particular virtual drive or, when the vall option is used, all the virtual drives on the controller are deleted.

#### Input example:

storcli /c0/v2 del

#### ATTENTION

This command deletes virtual drives. Data located on these drives is longer accessible.

#### storcli /cx/vx|vall del cachecade

This command deletes a specific CacheCade virtual drive on a controller, or all the CacheCade configuration for a controller.

Input example:

storcli /c0/vall del cachecade

#### ATTENTION

This command deletes virtual drives. Data located on these drives will no longer be accessible.

#### storcli /cx/vx|vall del force

This command deletes a virtual drive only after the cache flush is completed. With the force option, the command deletes a virtual drive without waiting for the cache flush to complete.

Input example:

storcli /c0/v2 del force

#### ATTENTION

This command deletes the virtual drive where the operating system is present. Data located on these drives and the operating system of the drive will no longer be accessible.

#### storcli /cx/vx del [cachecade] [discardcache] [force]

This command with the discardCache option deletes the virtual drive without flushing the cached data.

Input example:

```
storcli /c0/v2 delete discardcache
```

# **Virtual Drive Show Commands**

The StorCLI tool supports the following virtual drive show commands:

```
storcli /cx/vx show
storcli /cx/vx show all [logfile[=filename]]
```

The detailed description for each command follows.

# storcli /cx/vx show

This command shows the summary of the virtual drive information.

Input example:

storcli /c0/v0 show

# storcli /cx/vx show all [logfile[=filename]]

The show all command shows all of the virtual drive information, which includes the virtual drive information, physical drives used for the virtual drives, and virtual drive properties.

If you use the logfile option in the command syntax, the logs are written to the specified file. If you do not specify a file name, then the logs are written to the storsas.log file. If you do not use the logfile option in the command syntax, the entire log output is printed to the console.

Input example:

```
User Guide
```

```
storcli /c0/v0 show all [logfile[=log.txt]]
```

# **Preserved Cache Commands**

If a virtual drive becomes offline or is deleted because of missing physical disks, the controller preserves the dirty cache from the virtual disk. The StorCLI tool supports the commands that follow for preserved cache:

storcli /cx/vx delete preservedCache [force]
storcli /cx show preservedCache

The detailed description for each command follows.

#### storcli /cx/vx delete preservedcache

This command deletes the preserved cache for a particular virtual drive on the controller that is in a *missing* state. Use the force option to delete the preserved cache of a virtual drive in an offline state.

Input example:

```
storcli /c0/v1 delete preservedcache
```

# storcli /cx show preservedCache

This command shows the virtual drive that has preserved cache and whether the virtual drive is offline or missing.

Input example:

storcli /c0 show preservedCache

# **Change Virtual Drive Properties Commands**

The StorCLI tool supports the commands that follow to change virtual drive properties:

```
storcli /cx/vx set accesspolicy=<rw|ro|blocked|rmvblkd>
storcli /cx/vx set iopolicy=<cached|direct>
storcli /cx/vx set name=<namestring>
storcli /cx/vx set pdcache=<on|off|default>
storcli /cx/vx set rdcache=<ra|nora>
storcli /cx/vx|vall set ssdcaching=<on|off>
storcli /cx/vx|vall set HostAccess=ExclusiveAccess|SharedAccess
storcli /cx/vx set wrcache=<wt|wb|awb>
storcli /cx/vx set emulationType=0|1|2
storcli /cx/vx set ds=Default|Auto|None|Max|MaxNoCache
storcli /cx/vx set pi=Off
storcli /cx/vx set bootdrive=<On|Off>
storcli /cx/vx set hidden=On|Off
storcli /cx/vx set hidden=On|Off
```

The detailed description for each command follows.

# storcli /cx/vx set accesspolicy=<rw|ro|blocked|rmvblkd>

This command sets the access policy on a virtual drive to read write, read only, or blocked or remove blocked.

#### Input example:

storcli /c0/v0 set accesspolicy=rw

#### storcli /cx/vx set iopolicy=<cached|direct>

This command sets the I/O policy on a virtual drive to cached I/O or direct I/O.

Input example:

storcli /c0/v0 set iopolicy=cached

#### storcli /cx/vx set name=<namestring>

This command names a virtual drive. The name is restricted to 15 characters. Input example:

storcli /c1/v0 set name=testdrive123

#### storcli /cx/vx set pdcache=<on|off|default>

This command sets the current disk cache policy on a virtual drive to on, off, or default setting.

Input example:

storcli /c0/v0 set pdcache=on

#### storcli /cx/vx set rdcache=<ra|nora>

This command sets the read cache policy on a virtual drive to read ahead or no read ahead.

Input example:

storcli /c0/v0 set rdcache=nora

#### storcli /cx/vx|vall set ssdcaching=<on|off>

This command assigns CacheCade virtual drives. If ssdcaching=off, the CacheCade virtual drive is removed.

Input example:

storcli /c0/v0 set ssdcaching=on

#### storcli /cx/vx|vall set HostAccess=ExclusiveAccess|SharedAccess

This command sets the host access policy for the virtual drive. when the host access policy is exclusive access, a server has exclusive access to the virtual drive. The virtual drive cannot be shared between servers. If the host policy is shared access, the virtual drive can be shared between servers.

Input example:

storcli /c0/v0 set HostAccess=ExclusiveAccess

# storcli/cx/vx set wrcache=<wt|wb|awb>

This command sets the write cache policy on a virtual drive to write back, write through, or always write back.

Input example:

storcli /c0/v0 set wrcache=wt

#### storcli /cx/vx set hidden=on|off

This command hides or unhides a virtual drive. If hidden=on, the virtual drive is hidden.

#### Input example:

storcli /c0/v0 set hidden=on

#### storcli /cx/vx set cbsize=0|1|2 cbmode=0|1|2|3|4|7

This command sets the Cache bypass size and the Cache bypass mode on a virtual drive.

The cbsize options follow:

- 0 64k Cache bypass.
- 1 128k Cache bypass.
- 2 256k Cache bypass.

The cbmode options follow:

- 0 Enable the intelligent mode Cache bypass.
- 1 Enable the standard mode Cache bypass.
- 2 Enable the custom mode Cache bypass 1.
- 3 Enable the custom mode Cache bypass 2.
- 4 Enable the custom mode Cache bypass 3.
- 7 Disable Cache bypass.

#### NOTE

When cbmode is set to 7, the user given cbsize value is ignored.

#### Input example:

storcli /c0/v0 set cbsize=1 cbmode=2

# **Virtual Drive Initialization Commands**

The StorCLI tool supports the following commands to initialize virtual drives:

```
storcli /cx/vx show init
storcli /cx/vx start init [full][Force]
storcli /cx/vx stop init
```

#### NOTE

If the virtual drive contains user data, you must use the force option to initialize the virtual drive.

A virtual drive with a valid MBR and partition table is considered to contain user data.

The detailed description for each command follows.

#### storcli /cx/vx show init

This command shows the initialization progress of a virtual drive in percentage.

The estimated time (in minutes) left to complete the operation is also shown.

Input example:

storcli /c0/v2 show init

# storcli /cx/vx start init [full]

This command starts the initialization of a virtual drive. The default initialization type is fast initialization. If the full option is specified, full initialization of the virtual drive starts.

Input example:

```
storcli /cx/vx start init [full]
```

# storcli /cx/vx stop init

This command stops the initialization of a virtual drive. A stopped initialization cannot be resumed.

Input example:

storcli /c0/v0 stop init

# Virtual Drive Erase Commands

The StorCLI tool supports the following commands to erase virtual drives:

storcli /cx/vx start erase [simple | normal | thorough [patternA=<val> [patternB=<val>]]
storcli /cx/vx show erase

The detailed description for each command follows.

# storcli /cx/vx start erase [simple | normal | thorough [patternA=<val> [patternB=<val>]]

This command erases the data on the virtual drive. You can use the following options with the start erase command:

# **Table 49: Start Erase Command Options**

| Options  | Value Range                                                                                                    | Description                            |
|----------|----------------------------------------------------------------------------------------------------|----------------------------------------|
| erase    | simple: Single pass, single pattern write.<br>normal: Three pass, three pattern write.<br>thorough: Nine pass, repeats the normal writethree<br>times. | Erase type.                            |
| patternA | 8-bit value                                                                                                    | Erase pattern A to overwrite the data. |
| patternB | 8-bit value                                                                                                    | Erase pattern B to overwrite the data. |

#### Input example:

storcli /c0/e25/s1 start erase thorough patternA=10010011 patternB=11110000

# storcli /cx/vx show erase

This command shows the status of the erase operation on the virtual drive.

Input example:

storcli /c0/v0 show erase

# **Virtual Drive Migration Commands**

# NOTE

The virtual drive migration commands are not supported in Embedded RAID.

The StorCLI tool supports the following commands for virtual drive migration (reconstruction):

```
storcli /cx/vx show migrate
storcli /cx/vx start migrate <type=raidx> [option=<add|remove> drives=[e:x]s|[e:x]s-x|[e:]s-x,y] [Force]
```

The detailed description for each command follows.

# storcli /cx/vx show migrate

This command shows the progress of the virtual drive migrate operation in percentage.

The estimated time (in minutes) left to complete the operation is also shown.

Input example:

storcli /c0/v0 show migrate

# storcli /cx/vx start migrate <type=raidlevel> [option=<add | remove> drives=<e1:s1,e2:s2 ...>]

This command starts the reconstruction on a virtual drive to the specified RAID level by adding or removing drives from the existing virtual drive. You can use the options that follow with the start migrate command.

# **Table 50: Virtual Drive Migration Command Options**

| Options                                                                             | Value Range                                                                                                    | Description                                                 |
|-------------------------------------------------------------------------------------|----------------------------------------------------------------------------------------------------|-------------------------------------------------------------|
| type = <i>RAIDlevel</i>                                                             | RAID [0 1 5 6]                                                                                                    | The RAID level to which the virtual drive must be migrated. |
| <pre>[option=<add remove=""  =""> drives=<e1:s1,e2:s2,>]</e1:s1,e2:s2,></add></pre> | add: Adds drives to the virtual drive and starts<br>reconstruction.<br>remove: Removes drives from the virtual drive and<br>starts reconstruction.<br>drives : The enclosure number and the slot<br>number of the drives to be added to the virtual drive.<br>Make sure that the same block size (in a physical<br>drive) is used in each [e :s ] pair. As an example,<br>if you use 4096 bytes in the e0 :s0 pair, use 4096<br>bytes in the e1 :s1 pair too. Mixing of block sizes<br>between the [e :s ] pairs is not supported. | Adds or removes drives from the virtual drive.              |

Virtual drive migration can be done between the following RAID levels.

# Table 51: Virtual Drive Migration Table

| Initial RAID level | Migrated RAID level |
|--------------------|---------------------|
| RAID 0             | RAID 1              |
| RAID 0             | RAID 5              |
| RAID 0             | RAID 6              |
| RAID 1             | RAID 0              |

| Initial RAID level | Migrated RAID level |
|--------------------|---------------------|
| RAID 1             | RAID 5              |
| RAID 1             | RAID 6              |
| RAID 5             | RAID 0              |
| RAID 5             | RAID 6              |
| RAID 6             | RAID 0              |
| RAID 6             | RAID 5              |

#### Input example

In the following example, 252 is the enclosure number and 0, 1, and 2 are the slot numbers.

```
storcli/c0/v0 start migrate type=raid0 option=add drives=252:0,252:1,252:2
```

# Virtual Drive Consistency Check Commands

The StorCLI tool supports the commands that follow for virtual drive consistency checks:

storcli /cx/vx pause cc storcli /cx/vx resume cc storcli /cx/vx show cc storcli /cx/vx start cc [force] storcli /cx/vx stop cc

#### NOTE

If enclosures are used to connect the physical drives to the controller, specify the IDs in the command.

The detailed description for each command follows.

#### storcli /cx/vx pause cc

This command pauses an ongoing consistency check process. You can resume the consistency check at a later time. You can run this command only on a virtual drive that has a consistency check operation running.

Input example:

storcli /c0/v4 pause cc

#### storcli /cx/vx resume cc

This command resumes a suspended consistency check operation. You can run this command on a virtual drive that has a paused consistency check operation.

Input example:

storcli /c0/v4 resume cc

#### storcli /cx/vx show cc

This command shows the progress of the consistency check operation in percentage.

The estimated time (in minutes) left to complete the operation is also shown.

Input example:

storcli /c0/v5 show cc

#### storcli /cx/vx start cc force

This command starts a consistency check operation for a virtual drive. Typically, a consistency check operation is run on an initialized virtual drive. Use the force option to run a consistency check on an uninitialized drive.

#### Input example:

storcli /c0/v4 start cc

#### storcli /cx/vx stop cc

This command stops a consistency check operation. You can run this command only for a virtual drive that has a consistency check operation running.

Input example:

storcli /c0/v4 stop cc

#### NOTE

You cannot resume a stopped consistency check process.

# **Background Initialization Commands**

The StorCLI tool supports the following commands for background initialization:

```
storcli /cx/vx resume bgi
storcli /cx/vx set autobgi=<on|off>
storcli /cx/vx show autobgi
storcli /cx/vx show bgi
storcli /cx/vx stop bgi
storcli /cx/vx suspend bgi
```

The detailed description for each command follows.

#### storcli /cx/vx resume bgi

This command resumes a suspended background initialization operation.

#### Input example:

storcli /c0/v0 resume bgi

#### storcli /cx/vx set autobgi=<on|off>

This command sets the auto background initialization setting for a virtual drive to on or off.

Input example:

storcli /c0/v0 set autobgi=on

#### storcli /cx/vx show autobgi

This command shows the background initialization setting for a virtual drive.

The estimated time (in minutes) left to complete the operation is also shown.

#### Input example:

storcli /c0/v0 show autobgi

#### storcli /cx/vx show bgi

This command shows the background initialization progress on the specified virtual drive in percentage.

The estimated time (in minutes) left to complete the operation is also shown.

#### Input example:

storcli /c0/v0 show bgi

#### storcli /cx/vx stop bgi

This command stops a background initialization operation. You can run this command only for a virtual drive that is currently initialized.

#### Input example:

storcli /c0/v4 stop bgi

#### storcli /cx/vx pause bgi

This command suspends a background initialization operation. You can run this command only for a virtual drive that is currently initialized.

#### Input example:

storcli /c0/v4 pause bgi

# Virtual Drive Expansion Commands

The StorCLI tool supports the commands that follow for virtual drive expansion:

storcli /cx/vx expand size=<value> [expandarray]
storcli /cx/vx|vall show expansion

The detailed description for each command follows.

# storcli /cx/vx expand size=<value> [expandarray]

This command expands the virtual drive within the existing array or if you replace the drives with drives larger than the size of the existing array. Even though the value you provided might be in MB, the value of the expanded size is displayed based on the nearest possible unit. Depending on the input (value) you provided, the storcli command recognizes the size from the input you provided and rounds up the size to the nearest percentage of free space remaining on the drive group. Because of this rounding, the actual expanded size might differ from the size you requested. If the expandarray option is specified, the existing array is expanded. If this option is not specified, the virtual drive is expanded.

#### storcli /cx/vx show expansion

This command shows the expansion information on the virtual drive with and without array expansion.

#### Input example:

storcli /c0/v0 show expansion

# **Display the Bad Block Table**

The StorCLI tool supports the command that follows to check for bad block entries of virtual drives on the selected controller:

storcli /cx/vx show bbmt

The detailed description for the command follows.

#### storcli /cx/vx show bbmt

Input example:

storcli /c0/v0 show bbmt

# **Clear the LDBBM Table Entires**

The StorCLI tool supports the command that follows to clear the LDBBM table entries:

storcli /cx/vx delete bbmt

The detailed description for the command follows.

#### storcli /cx/vx delete bbmt

Input example:

storcli /c0/v0 delete bbmt

# **JBOD Commands**

The StorCLI Utility supports the switching behavior within the JBOD personality mode. StorCLI also supports configuration parameters for a personality and allows you to create and configure JBODs. You can create JBODs from all Unconfigured Good drives or specific Unconfigured Good drives. You can also delete these JBODs. You can also choose JBOD as a boot device.

The StorCLI Utility supports the following JBOD commands:

storcli /cx/ex/sx set jbod
storcli /cx/ex/sx set bootdrive=<on|off>
storcli /cx/ex/sx delete jbod

For more information, see also set personality behavior under Table 38, Properties for Show and Set Commands.

# **Create JBOD Manually**

The StorCLI Utility has the option to convert all specified Unconfigured Good drives as JBODs.

# NOTE

The drive token is optional. If you specify the drives, the JBODs are created on those specified drives, otherwise, StorCLI creates JBODs on all available Unconfigured Good drives on the controller.

# storcli /cx/ex/sx set jbod

This command allows you to add JBOD drive

Input example

storcli /c0/e1/s1 set jbod

# **JBOD Properties**

JBOD properties are used to list all the available JBOD on the controller with their properties.

#### storcli /cx/eall/sall show jbod [all]

This command lists all the available JBODs on the controller with their associated properties.

#### Input example:

storcli /c0/eall/sall show jbod

Table 52: Example Output of all the available JBODs on the Controller

| ID | EID:SLT | DID | State  | Intf | Med | Size  | SeSz | Model        | Vendor  | Port |
|----|---------|-----|--------|------|-----|-------|------|--------------|---------|------|
| 0  | 10:01   | 2   | Online | SAS  | HDD | 100GB | 512B | ST91000640SS | SAMSUNG | 0-3  |
| 1  | 10:03   | 5   | Online | SAS  | HDD | 123GB | 4K   | ST91000640SS | SAMSUNG | 0-3  |
| 2  | 10:04   | 6   | Online | SAS  | HDD | 100GB | 512B | ST91000640SS | SAMSUNG | 0-3  |

# **JBOD Operations**

JBODs can start and stop the INIT, and also erase operations on them. JBODs can also be set as a boot volume. The commands for the respective operation to start and stop JBODs follow:

#### storcli /cx/jbodx show init

This command displays the initialization status

#### Input example

storcli /c0/jbod0 show init

#### storcli /cx/ex/sx start erase [simple| normal| thorough] patternA=<val>][patternB=<val>

This command allows you to securely erase non-SED drives with the specified erase patterns. The drive is written with erase patterns to make sure that the data is securely erased. You can use the following options with the start erase command:

#### **Table 53: Drive Erase Command Options**

| Options  | Value Range                                                                                                    | Description                            |
|----------|----------------------------------------------------------------------------------------------------|----------------------------------------|
| erase    | <ul> <li>simple:<br/>Single pass, single pattern write.</li> <li>normal:<br/>Three pass, three pattern write.</li> <li>thorough:<br/>Nine pass, repeats the normal write 3<br/>times</li> </ul> | Secure erase type.                     |
| patternA | 8-bit value                                                                                                    | Erase pattern A to overwrite the data. |

| Options  | Value Range | Description                            |  |
|----------|-------------|----------------------------------------|--|
| patternB | 8-bit value | Erase pattern B to overwrite the data. |  |

#### Input example

storcli /c0/e10/s0 start erase through patternA=10010011 patternB=11110000

#### storcli /cx/ex/sx show erase

This command displays the erase status.

#### Input example

storcli /c0/e10/s0 show erase

#### storcli /cx/ex/sx set bootdrive=<on|off>

This command allows you to set the selected JBOD as boot volume.

#### Input example

```
storcli /c0/e10/s0 set bootdrive= on|off
```

# **Delete JBODs or Volumes**

To delete JBODs, use the drive's JBOD delete command.

#### storcli /c x/jbodall delete

This command allows you to delete all the JBODs.

Input example

storcli /c0/jbodall delete

#### Delete all volumes on the controller

To delete all volumes on the controller, use the  ${\tt vall}$  delete command.

#### storcli /c x/ vall delete

This command deletes all the volumes on the controller.

#### Input example

storcli /c0/vall delete

# **Clear a Configuration**

Use the delete config command to clear an existing configuration. storcli /cx delete config [force]

The detailed description for the command follows.

# storcli /cx delete config [force]

This command lets you clear an existing configuration.

Input example

storcli /c0 delete config[force]

# **Foreign Configurations Commands**

The Storage Command Line Interface Tool supports the following commands to view, import, and delete foreign configurations:

storcli /cx/fall|fall del|delete [ securitykey=sssssssss ]
storcli /cx/fall|fall import [preview][ securitykey=ssssssssss ]
storcli /cx/fall|fall show [all] [ securitykey=ssssssssss ]

#### NOTE

Provide the security key when importing a locked foreign configuration created in a different machine that is encrypted with a security key.

The detailed description for each command follows.

#### storcli /cx/fall|fall del| delete [ securitykey=sssssssss ]

This command deletes the foreign configuration of a controller. Input the security key if the controller is secured.

Input example:

storcli /c0/fall delete

#### storcli /cx/fall|fall import [preview] [ securitykey=sssssssss ]

This command imports the foreign configurations of a controller. The preview option shows a summary of the foreign configuration before importing it.

Input example:

storcli /c0/fall import

#### storcli /cx/fall|fall show [all][ securitykey=sssssssss ]

This command shows the summary of the entire foreign configuration for a particular controller. The all option shows all the information of the entire foreign configuration.

#### NOTE

The EID:Slot column is populated for the foreign PDs that are locked.

#### Input example:

```
storcli /c0/fall show preview
storcli /c0/fall import preview
storcli /c0/fall show all
```

# **BIOS-Related Commands**

The StorCLI tool supports the following BIOS commands:

storcli /cx set bios [state=<on|off>] [Mode=<SOE|PE|IE|SME>] [abs=<on|off>] [DeviceExposure=<value>]

The detailed description for the command follows.

#### storcli /cx set bios [state=<on|off>] [Mode=<SOE|PE|IE|SME>] [abs=<on|off>] [DeviceExposure=<value>]

This command enables or disables the controller's BIOS, sets the BIOS boot mode, and enables the BIOS to select the best logical drive as the boot drive. The mode options abbreviations follow:

- SOE: Stop on Errors.
- PE: Pause on Errors.
- IE: Ignore Errors.
- SME: Safe mode on Errors.

#### NOTE

The legacy BIOS can load a limited number of the PCI device's BIOS. Disable the BIOS to avoid issues during POST.

Input example:

storcli /c0 set bios[state=on][Mode=SOE][abs=on][deviceexposure=20]

# **OPROM BIOS Commands**

The StorCLI tool supports the following OPROM BIOS commands:

storcli /cx/ex/sx set bootdrive=on|off
storcli /cx/vx set bootdrive=on|off
storcli /cx show bootdrive

The detailed description for each command follows.

# storcli /cx/ex/sx set bootdrive=on|off

This command sets the specified physical drive as the boot drive. During the next reboot, the BIOS looks for a boot sector in the specified physical drive.

Input example:

```
storcli /c0/e32/s4 set bootdrive=on
```

# storcli /cx/vx set bootdrive=on|off

This command sets the specified virtual drive as the boot drive. During the next reboot, the BIOS looks for a boot sector in the specified virtual drive.

#### Input example:

storcli /c0/v0 set bootdrive=on

# storcli /cx show bootdrive

This command shows the boot drive for the controller. The boot drive can be a physical drive or a virtual drive.

Input example:

storcli /cx show bootdrive

# **Drive Group Commands**

This section describes the drive group commands.

# **Drive Group Show Commands**

The Storage Command Line Interface Tool supports the following drive group commands:

storcli /cx/dall show
storcli /cx/dall show all
storcli /cx/dall show cachecade
storcli /cx/dx show
storcli /cx/dx show all
storcli /cx/dx set security=on
storcli /cx/dx split mirror
storcli /cx/dall show mirror
storcli /cx/dall add mirror src=<val>[force]
storcli /cx/dx set hidden=<on|off>

# storcli /cx/dall show

This command shows the topology information of all the drive group.

#### Input example:

storcli /c0/dall show

# storcli /cx/dall show all

This command shows all available configurations in the controller which includes topology information, virtual drive information, physical drive information, free space, and free slot information.

Input example:

storcli /c0/dall show all

#### storcli /cx/dx show

This command shows the topology information of the drive group.

Input example:

storcli /c0/dx show

# storcli /cx/dx show all

This command shows the physical drive and the virtual drive information for the drive group.

Input example:

storcli /c0/dx show all

# storcli /cx/dx set security=on

This command enables security on the specified drive group.

#### Input example:

storcli /c0/dx set security=on all

#### storcli /cx/dx split mirror

This command enables you to perform a break mirror operation on a drive group. The break mirror operation enables a RAID 1 configured drive group to be broken into two volumes. You can use one of the volumes in another system and replicate it without making a copy of the virtual drive.

Input example:

storcli /c0/dx split mirror

#### storcli /cx/dall show mirror

This command shows information about the mirror associated with the drive group.

Input example:

storcli /c0/dall show mirror

#### storcli /cx/dall add mirror src=<val>[force]

This command joins the virtual drive with its mirror. The possible values to be used are 0, 1, or 2.

Input example:

```
storcli /c0/dall add mirror src=<1>[force]
```

# storcli /cx/dx set hidden=<on|off>

This command hides or unhides a drive group.

Input example:

```
storcli /c0/d0 set hidden=on
```

# **Virtual Drive Power Settings Commands**

# **Change Virtual Drive Power Settings Commands**

The StorCLI utility supports the following commands to change the dimmer switch settings. You can use the following combinations for the Dimmer Switch commands:

storcli /cx set ds=off type=1|2|3|4
storcli /cx set ds=on type=1|2 [properties]
storcli /cx set ds=on type=3|4 default1dtype=<value>[properties]
storcli /cx set ds=on [properties]

The following table describes the power-saving options.

#### **Table 54: Dimmer Switch Input Options**

| Option                    | Value Range                                                                                                    | Description                                                                                                    |  |
|---------------------------|----------------------------------------------------------------------------------------------------|----------------------------------------------------------------------------------------------------|--|
| dimmerswitch <b>or</b> ds | on off                                                                                                    | Turns the dimmer switch option on.                                                                                                    |  |
| type                      | <ol> <li>1 : Unconfigured</li> <li>2 : Hot spare</li> <li>3 : TBD</li> <li>4 : Unconfigured and hot spare drives</li> </ol>                                  | Specifies the type of drives for which the Dimmer<br>Switch feature is applicable.<br><b>Note:</b> The dimmer switch is only activated for<br>unconfigured drives and hot spare drives, but not for<br>configured drives.                              |  |
| properties                | disableldps: Interval in hours or time in<br>hh:mm format<br>spinupdrivecount: Valid enclosure<br>number (0 to 255)<br>SpinUpEncDelay: Valid time in seconds | Sets the interval or time in which the power-saving<br>policy for the logical drive is turned off.<br>Specifies the number of drives in the enclosure that<br>are spun up.<br>Specifies the delay of spin-up groups within an<br>enclosure in seconds. |  |

# storcli /cx show DimmerSwitch (ds)

This command shows the current Dimmer Switch setting for the controller.

#### Input example:

storcli /c0 show ds

# **CacheVault Commands**

The StorCLI Utility supports the following CacheVault commands:

storcli /cx/cv show
storcli /cx/cv show all
storcli /cx/cv show status
storcli /cx/cv start learn

The detailed description for each command follows.

#### storcli /cx/cv show

This command shows the summary information for the CacheVault of a controller.

#### Input example:

storcli /c0/cv show

#### storcli /cx/cv show all

This command shows all the information of the CacheVault.

#### NOTE

This command only works when a CacheVault is connected to the controller; otherwise, an error message appears. A capacitance value above 100% will be displayed as 100%.

# Input example:

storcli /c0/cv show all

#### storcli /cx/cv show status

This command shows the battery information, firmware status, and the gas gauge status.

#### Input example:

storcli /c0/cv show status

#### storcli /cx/cv start learn

This command starts the CacheVault learning cycle. The battery learn cycle is immediately started and no other parameters are required for this command.

#### Input example:

storcli /c0/cv start learn

# **Dimmer Switch Commands**

# **Change Virtual Drive Power Settings Commands**

The StorCLI tool supports the following commands to change the Dimmer Switch settings. You can use the following combinations for the Dimmer Switch commands:

```
storcli /cx set ds=off type=1|2|4
storcli /cx set ds=on type=1|2 [properties]
storcli /cx set ds=on type=4 default1dtype=<value>[properties]
storcli /cx set ds=on [properties]
```

The following table describes the power-saving options.

# **Table 55: Dimmer Switch Input Options**

| Option             | Value Range                                                                                                    | Description                                                                                                    |
|--------------------|----------------------------------------------------------------------------------------------------|----------------------------------------------------------------------------------------------------|
| dimmerswitch or ds | on off                                                                                                    | Turns the Dimmer Switch option on.                                                                                                    |
| type               | <ol> <li>1 : Unconfigured</li> <li>2 : Hot spare</li> <li>4 : All of the drives (unconfigured drives and hot<br/>spare drives).</li> </ol>                          | Specifies the type of drives that the Dimmer Switch feature is applicable. By default, it is activated for unconfigured drives and hot spare drives.                                                                                                   |
| properties         | disableldps: Interval in hours or time in <i>hh:mm</i><br>format<br>spinupdrivecount: Valid enclosure number (0<br>to 255)<br>SpinUpEncDelay: Valid time in seconds | Sets the interval or time in which the power-saving<br>policy for the logical drive is turned off.<br>Specifies the number of drives in the enclosure that<br>are spun up.<br>Specifies the delay of spin-up groups within an<br>enclosure in seconds. |

# storcli/cx show DimmerSwitch(ds)

This command shows the current Dimmer Switch setting for the controller.

#### Input example:

storcli/c0 show ds

# **Enclosure Commands**

The StorCLI tool supports the enclosure commands that follow:

```
storcli /cx/ex download src=filepath[forceActivate]
storcli /cx/ex show all
storcli /cx/ex show status
```

The detailed description for each command follows.

# NOTE

StorCLI supports and can be used to qualify only Broadcom expanders and enclosures.

# storcli /cx/ex download src=filepath [forceactivate]

This command flashes the firmware with the file specified at the command line. The option that follows can be used with the enclosure firmware download command.

# Table 56: Enclosure Firmware Download Command Options

| Option | Value Range | Description                                                                        |  |
|--------|-------------|------------------------------------------------------------------------------------|--|
| mode E |             | Issues a command descriptor block (CDB) with write command with command mode 0x0E. |  |

# NOTE

The firmware file that is used to flash the enclosure can be of any format. The StorCLI utility assumes that you provide a valid firmware image.

# storcli /cx/ex show all

This command shows all enclosure information, which includes general enclosure information, enclosure inquiry data, a count of enclosure elements, and information about the enclosure elements.

Input example:

storcli /c0/e0 show all

# storcli /cx/ex show status

This command shows the enclosure status and the status of all the enclosure elements.

Input example:

storcli /c0/e0 show status

# **PHY Commands**

The Storage Command Line Interface Tool supports the following phy commands:

```
storcli /cx/px|pall set linkspeed=0(auto)|1.5|3|6|12
storcli /cx/px|pall show
storcli /cx/px|pall show all
storcli /cx/ex show phyerrorcounters
storcli /cx[/ex]/sx show phyerrorcounters
```

storcli /cx[/ex]/sx reset phyerrorcounters

The detailed description for each command follows.

#### storcli /cx/px|pall set linkspeed=0(auto)|1.5|3|6|12

This command sets the phy link speed. You can set the speed to 1.5 Gb/s, 3 Gb/s, 6 Gb/s, or 12 Gb/s. The linkspeed is set to auto when you specify linkspeed = 0.

Input example:

```
storcli /c0/p0 set linkspeed=1.5
```

#### storcli /cx/px|pall show

This command shows the basic phy layer information.

Input example:

storcli /c1/p0 show

#### storcli /cx/px|pall show all

This command shows all the phy layer information.

Input example:

storcli /c1/p0 show all

#### storcli /cx/ex show phyerrorcounters

This command shows the enclosure/expander phy error counters.

Input example:

```
storcli /c1/e0 show phyerrorcounters
```

#### storcli /cx[/ex]/sx show phyerrorcounters

This command shows the drive phy error counters.

Input example:

```
storcli /c1/e0/s0 show phyerrorcounters
```

#### storcli /cx[/ex]/sx reset phyerror counters

This command resets the drive phy error counters.

Input example:

```
storcli /c1/e0/s0 reset phyerrorcounters
```

# **PCIe Storage Interface Commands**

The PCIe Storage Interface is the fundamental interface that connects peripheral devices to the host processor and through a memory controller to the memory architecture in the system. The PCIe interface communicates over one or more lanes that consist of one transmit and one receive serial interface for each lane.

# Lane Speed Commands

The StorCLI Utility supports the following lane speed commands:

```
storcli /cx/lnx show
storcli /cx/lnall show
storcli /cx/lnx set lanespeed=0(disabled)|2.5|5|8|16
```

The detailed description for each command follows.

# storcli /cx/Inx show

This command displays the lane information.

# Input example:

storcli /c0/ln1 show

# storcli /cx/Inall show

This command displays the summary information on all of the exiting lanes.

# Input example:

storcli /c0/lnall show

# storcli /cx/lnx set lanespeed=0 (disabled) | 2.5 | 5 | 8 | 16

This command sets the lane speed. You can set the speed as 0 (disabled), 2.5GT/s, 5GT/s, 8GT/s, or 16GT/s.

By default, the lane speed in the controller is 8GT/s or the value last saved by you.

# Input example:

storcli /c0/ln1 set lanespeed=2.5

# Output example:

# Figure 77: Lane Speed Output

\_\_\_\_\_

| LaneNo Laneld Enbl Conn Link | CurrSpeed Wwid SupSpeed |
|------------------------------|-------------------------|
|------------------------------|-------------------------|

| 0 | 65535 Yes | 1 | 0 8GT/s | 0 | 2.5,5,8 |
|---|-----------|---|---------|---|---------|
| 1 | 65535 Yes | 0 | 0 8GT/s | 0 | 2.5,5,8 |
| 2 | 65535 Yes | 1 | 0 8GT/s | 0 | 2.5,5,8 |
| 3 | 65535 Yes | 0 | 0 8GT/s | 0 | 2.5,5,8 |
| 4 | 65535 Yes | 1 | 1 8GT/s | 0 | 2.5,5,8 |
| 5 | 65535 Yes | 0 | 1 8GT/s | 0 | 2.5,5,8 |
| 6 | 65535 Yes | 1 | 1 8GT/s | 0 | 2.5,5,8 |
| 7 | 65535 Yes | 0 | 1 8GT/s | 0 | 2.5,5,8 |
|   |           |   |         |   |         |

# Link Configuration Commands

The StorCLI Utility supports the following link configuration commands:

storcli /cx/show linkconfig
storcli /cx/set linkconfig [connname=cx,cy] linkconfig=<val>

The detailed description for each command follows.

# storcli cx/show linkconfig

This command displays the link configuration information for the current link configuration, pending link configuration, and the available link configuration.

#### Input example:

storcli /c1/show linkconfig

Output example: Current Link Configuration

Figure 78: Current Link Configuration

Current Config :

\_\_\_\_\_

-----

Conn ConfigID LinkConfig

\_\_\_\_\_

| C1,C0 | 5 0-0:x1,1-1:x1,2-2:x1,3-3:x1     |
|-------|-----------------------------------|
| C3,C2 | 5 8-8:x1,9-9:x1,10-10:x1,11-11:x1 |

-----

Output example – Pending Link Configuration Figure 79: Pending Link Configuration

Pending Config :

-----

Conn ConfigID LinkConfig

-----

C1,C0 3 0-1:x2,2-3:x2,4-7:x4 C3,C2 3 8-9:x2,10-11:x2,12-15:x4

\_\_\_\_\_

Output example: Available Link Configuration

# Figure 80: Available Link Configuration

Available Config :

ConfigID LinkConfig

\_\_\_\_\_

-----

1 0-3:x4,4-7:x4 2 0-3:x4,4-5:x2,6-7:x2 3 0-1:x2,2-3:x2,4-7:x4 4 0-1:x2,2-3:x2,4-5:x2,6-7:x2 6 4-4:x1,5-5:x1,6-6:x1,7-7:x1 7 0-1:x2,2-2:x1,3-3:x1 8 4-5:x2,6-6:x1,7-7:x1 9 0-0:x1,1-1:x1,2-3:x2 10 4-4:x1,5-5:x1,6-7:x2

-----

# storcli /cx set linkconfig [connname=cx,cy] linkconfig=<val>

This command helps you configure the links for different ports of a controller.

#### Input example:

```
storcli /c1/set linkconfig connname=c0,c1 linkconfig=x4
```

# **Logging Commands**

The Storage Command Line Interface Tool supports the following commands to generate and maintain log files:

storcli /cx clear events
storcli /cx delete termlog
storcli /cx show events file=<absolute path>
storcli /cx show eventloginfo
storcli /cx show termlog type=config|contents [logfile[=filename]]
storcli /cx show dequeuelog file =<filepath>
Storcli /cx show alilog [logfile[=filename]]

The detailed description for each command follows.

# storcli /cx delete events

This command deletes all records in the event log. Input example: storcli /c0 delete events

#### storcli /cx delete termlog

This command clears the TTY (firmware log for issue troubleshooting) logs.

#### Input example:

storcli /c0 delete termlog

#### storcli /cx show events file=<absolute path>

This command prints the system log to a text file and saves the file in the specified location.

#### Input example:

storcli /c0 show events file=C:\Users\brohan\test\eventreports

#### storcli /cx show eventloginfo

This command shows the history of log files generated.

Input example:

storcli /c0 show eventloginfo type=config

#### storcli /cx show termlog type=config[contents [logfile[=filename]]

This command shows the firmware logs. The config option shows the term log configuration (settings of TTY BBU buffering), the contents option shows the term log. The contents option is the default.

If you use the logfile option in the command syntax, the logs are written to the specified file. If you do not specify a file name, then the logs are written to the storsas.log file. If you do not use the logfile option in the command syntax, the entire log output is printed to the console.

#### Input example:

storcli /c0 show termlog=contents [logfile[=log.txt]]

#### storcli /cx show dequeuelog =<filepath>

This command shows the debug log from the firmware.

#### Input example:

storcli /c0 show dequeuelog=<c:\test\log.txt>

#### storcli /cx show alilog [logfile[=filename]]

This command gets the controller property, TTY logs, and events to the specified file.

#### Input example:

```
storcli /c0 show alilog [logfile[=log.txt]]
```

# Automated Physical Drive Caching Commands

The Storage Command Line Interface Tool supports the following automated physical drive caching commands:

```
storcli /cx set autopdcache=<off|r0>[immediate]
```

storcli /cx show autopdcache

The detailed description for each command follows.

#### storcli /cx set autopdcache=<off|r0>[immediate]

This command lets you set the controller's automated physical drive cache policy to RAID 0. When set to RAID-0, all un-configured physical drives are configured as a single RAID 0 drive, until the maximum virtual drive limit is reached. The immediate option lets this command execute the conversion (to RAID 0) operation only on all the existing physical drives. Any newly physical drives connected in the future do not get converted to RAID 0. If you omit the immediate option in this command, conversion to RAID 0 takes place on newly connected physical drives too. Automatic conversion to RAID 0 can be turned off by setting the autopdcache policy to off.

Input example:

storcli /c0 set autopdcache=r0 immediate

#### storcli /cx show autopdcache

This command lets you view the automatic physical drive caching property.

Input example:

storcli /c0 show autopdcache

# **Frequently Used Tasks**

# **Displaying the Version of the StorCLI Utility**

The following command displays the version of the command line tool:

# **Displaying the StorCLI Tool Help**

The following command displays the StorCLI utility help:

Help appears for all the StorCLI tool commands.

# **Displaying System Summary Information**

The following command displays the summary of all the controller information:

storcli -show [all]

# **Displaying Free Space in a Controller**

The following command displays the free space available in the controller:

storcli /cx show freespace

# **Adding Virtual Drives**

# The following command creates a virtual drive:

```
storcli /cx add vdtype=raid[0|1|5|6|10|50|60][Size=<VD1_Sz>,<VD2_Sz>,..|*all]
[name=<VDNAME1>,..] drives=e:s|e:s-x|e:s-x,y [PDperArray=x|auto*]
[SED] [pdcache=on|off|*default][pi] [DimmerSwitch(ds)=default|automatic(auto)|
```

```
*none|maximum(max)|MaximumWithoutCaching(maxnocache)] [wt|*wb|awb] [nora|*ra]
```

[\*direct|cached]

```
[strip=<8|16|32|64|128|256|512|1024] [AfterVd=x] [Spares=[e:]s|[e:]s-x|[e:]s-x,y]
```

# NOTE

The supported strip size can vary from a minimum of 64 KB to 1 MB for controllers and only 64 KB for Integrated controllers.

```
[Cbsize = 0|1|2 Cbmode = 0|1|2]
[force]
```

The following inputs can be used when adding virtual drives:

- The controller in which the virtual drives are created.
- The RAID type of the virtual drives. The supported RAID types are 0, 1, 5, 6, 10, 50, 60.
- The size of each virtual drive.
- The drives that are used to create the virtual drives.

**drives =** *e*:*s* | *e*:*s*-*x* | *e*:*s*-*x*, *y* 

Where:

- e specifies the enclosure ID.
- *s* represents the slot in the enclosure.
- e: s ex is the range conventions used to represents slots s to x in the enclosure e.
- The physical drives per array.
  - The physical drives per array can be set to a particular value.
- The SED option creates security-enabled drives.
- The PDcache option can be set to on or off.
- The pi option enables protection information.
- The Dimmer Switch is the power save policy. It can be set to default or automatic \*, none, maximum(max), or MaximumWithoutCaching(maxnocache).
- The wt option disables write back.
- The nora option disables read ahead.
- The cached option enables the cached memory.
- The strip option sets the strip size.

It can take the values 8, 16, 32, 64, 128, 256, 512, 1024.

# NOTE

The supported strip size can vary from a minimum of 64 KB to 1 MB for controllers and only 64 KB for Integrated controllers.

• The AfterVdX option creates the virtual drives in the adjacent free slot next to the specified virtual drives.

# NOTE

The \* indicates default values used in the creation of the virtual drives. If values are not specified, the default values are taken.

Example: /c xadd vd type=r1 drives=0:10-15 WB Direct strip=64

This command creates a RAID volume of RAID 1 type from drives in slots 10 to slot 15 in enclosure 0. The strip size is 64kb.

# Setting the Cache Policy in a Virtual Drive

The command that follows sets the write cache policy of the virtual drive:

storcli /cx/v(x|all) set wrcache=wt|wb|awb

The command sets the write cache to write back, write through, or always write back.

# **Displaying Virtual Drive Information**

The following command displays the virtual drive information for all the virtual drives in the controller:

```
storcli /cx/v(x/all) show
```

# **Deleting Virtual Drives**

The following command deletes virtual drives:

```
storcli /cx/v(x|all) del [cc|cachecade]
```

The following inputs are required when deleting a virtual drive:

- The controller on which the virtual drive or virtual drives is present.
- The virtual drives that must be deleted; or you can delete all the virtual drives on the controller using the vall option.
- The cc or cachecade option to confirm that the deleted drive is a CacheCade drive.

# **Flashing Controller Firmware**

The command that follows is used to flash the controller firmware.

storcli /cx download file=filepath [fwtype=<value>] [nosigchk] [noverchk][resetnow]

# **3ware CLI Commands to StorCLI Command Conversion**

# **System Commands**

# Table 57: System Commands

| Description                                         | 3ware <sup>®</sup> CLI Command | StorCLI Command |
|-----------------------------------------------------|--------------------------------|-----------------|
| Show a general summary of all detected controllers. | tw_cli show                    | show            |
|                                                     |                                | show ctricount  |

# **Alarm Commands**

# Table 58: Alarm Commands

| Description            | 3Ware CLI Command                                          | StorCLI Command                                  |
|------------------------|------------------------------------------------------------|--------------------------------------------------|
| Set alarm properties.  | /cx/ex/almx set alarm= <mute unmute off></mute unmute off> | /cx set alarm= <on off silence></on off silence> |
|                        | The 3ware controllers have enclosure alarms.               | The StorCLI controllers have controller alarms.  |
| Show alarm properties. | /cx/ex show alarms                                         | /cx show alarm                                   |
|                        | This command applies for only 9750 and 9690SA controllers. |                                                  |

# **Patrol Read and Consistency Check Commands**

# Table 59: Patrol Read and Consistency Check Commands

| Description                                                                                                    | 3ware CLI Command                                                                                      | StorCLI Command                                                                                                    |
|----------------------------------------------------------------------------------------------------|----------------------------------------------------------------------------------------------------|----------------------------------------------------------------------------------------------------|
| Show patrol read status and patrol read parameters, if any in progress.                                                  | /cx/ux show                                                                                            | /cx show patrolRead                                                                                                    |
| Set the patrol read options<br>on a single adapter, multiple<br>adapters, or all adapters ( $x =$<br>single controller). | <pre>/cx/ux start verify /cx/ux set autoverify=<on off> /cx add verify=dddh:hh:duration</on off></pre> | <pre>/cx set patrolread {=on mode=} {off} /cx set patrolread [starttime=<yyyy [maxconcurrentpd="&lt;value" dd="" hh="" mm="">] [includessds=] [uncfgareas=on off] /cx set patrolread delay=<value></value></yyyy></pre> |
| Show consistency check<br>status, if any in progress,<br>and consistency check<br>parameters.                            | /cx/ux show                                                                                            | /cx/vx show cc<br>/cx show ccrate                                                                                                    |

| Description                                                                                                    | 3ware CLI Command                                                                                     | StorCLI Command                                                                                                    |
|----------------------------------------------------------------------------------------------------|----------------------------------------------------------------------------------------------------|----------------------------------------------------------------------------------------------------|
| Set consistency check<br>options on a single adapter,<br>multiple adapters, or<br>all adapters ( $x =$ single<br>controller). | <pre>/cx/ux start verify /cx/ux set autoverify=<on off> /cx add verify=ddd:hh:duration</on off></pre> | <pre>storcli /cx set consistencycheck cc=[off  seq conc] [delay=value] [starttime=yyyy/mm/dd hh] [excludevd=x-y,z  None]</pre> |

# NOTE

The 3ware<sup>®</sup> CLI combines both patrol read and consistency check into a single command. The StorCLI has different commands for each.

# **BBU Commands**

# Table 60: BBU Commands

| Description                                                                                              | 3ware CLI Command                                                                                                    | StorCLI Command                                                                                                    |
|----------------------------------------------------------------------------------------------------|----------------------------------------------------------------------------------------------------|----------------------------------------------------------------------------------------------------|
| Show complete BBU information, such as status, capacity information, design information, and properties. | /cx/bbu show all                                                                                                    | /cx/bbu show all                                                                                                    |
| Show BBU summary information.                                                                            | /cx/bbu show                                                                                                    | /cx/bbu show                                                                                                    |
| Show BBU properties.                                                                                     | <pre>/cx/bbu show batinst<br/>/cx/bbu show bootloader<br/>/cx/bbu show fw<br/>/cx/bbu show lasttest<br/>/cx/bbu show pcb<br/>/cx/bbu show serial<br/>/cx/bbu show status<br/>/cx/bbu show temp<br/>/cx/bbu show tempstat<br/>/cx/bbu show tempval</pre> | /cx/bbu show properties<br>/cx/bbu show status<br>Not all the properties shown in the<br>3ware CLI are shown in the StorCLI. |
| Show BBLI capacity information                                                                           | /cx/bbu show volt                                                                                                    | /au/bhu abau all                                                                                                    |
| Start the learning cycle on the BBU                                                                      | /cx/bbu snow cap                                                                                                    | /cx/bbu show all                                                                                                    |
|                                                                                                    | /cx/bdu test [quiet]                                                                                                    | /cx/bbu start learn                                                                                                    |
## **Virtual Drive Commands**

#### **Table 61: Virtual Drive Commands**

| Description                                                                                                    | 3Ware CLI Command                                                                                                    | StorCLI Command                                                                                                    |
|----------------------------------------------------------------------------------------------------|----------------------------------------------------------------------------------------------------|----------------------------------------------------------------------------------------------------|
| Create a RAID volume of the specified RAID type.                                                                                                    | <pre>/cx add vd type=<raidtype><br/>disk=<p:p p-p p:p-p>&gt; &gt; (where p=port<br/>or drive number)<br/>[strip=<size>] [nocache nowrcache]<br/>[nordcache rdcachebasic]<br/>[name=string (9000 series)]<br/>[ignoreECC] [autoverify <br/>noautoverify]<br/>v0=n vol=a:b:c:d] (n, a, b, c, d=size<br/>of volume in GB)<br/>[noqpolicy] [storsave=<protect <br>balance perform&gt;]<br/>[noscan] [rapidrecovery=<all rebuild <br>disable&gt;]<br/>[group=&lt;3 4 5 6 7 8 9 10 11 12 13 14 </all rebuild <br></protect <br></size></p:p p-p p:p-p></raidtype></pre> | <pre>/cx add vd type=raid[0 1 5 6 10 50 <br/>60][[size=<vd1_size>,<vd2_size>, <br/>*all][name=<vdname1>,]<br/>drives=e:s e:s-x e:s-x,y e:s-x,y,z<br/>[pdperarray=x *auto] [sed] [pdcache=on <br/>off *default ] [pi][dimmerswitch <br/>ds=default automatic(auto)  *none <br/>maximum(max)<br/> maximumwithoutcaching(maxnocache)][wt <br/>*wb awb] [nora *ra] [*direct cached]<br/>[strip=&lt;8 16 32 64 128 256 512  1024]<br/>[aftervd=x]<br/>[ spares=[e:]s [e:]s-x [e:]s-x,y <br/>[e:]s-x,y,z&gt; ] [force]<br/>Note: The supported strip size can vary from<br/>a minimum of 64 KB to 1 MB for ThinkSystem</vdname1></vd2_size></vd1_size></pre> |
|                                                                                                    | <pre>15 16&gt;] RaidType={raid0, raid1, raid5, raid10, raid50, single, spare, raid6}</pre>                                                                                                    | a minimum of 64 KB to 1 MB for ThinkSystem<br>controllers and only 64 KB for Integrated<br>ThinkSystem controllers.                                                                                                    |
| Delete virtual drives.                                                                                                    | /cx/ux del [quiet]<br>You can delete a single unit using this<br>command.                                                                                                    | /cx/vx [all] delete [force] [cachecade]<br>You can delete one virtual disk, multiple virtual disks,<br>or all the selected virtual disks on selected adapters<br>using this command.                                                                                                    |
| Show drive group information.                                                                                                    | /cx/ux show [all]<br>Information of each unit is shown individually.                                                                                                    | /cx/dall show [cachecade]                                                                                                    |
| Scan and show available<br>foreign configurations, provide<br>a preview of the imported<br>foreign configuration, show or<br>import foreign configuration.                                                                                                    | /cx rescan                                                                                                    | <pre>cx/fall [all] show [preview] [ securityKey=ssssssssss ] cx/fall [all] import [ securityKey=ssssssssss ]</pre>                                                                                                    |
| Show VD information,<br>including name, RAID level,<br>RAID level qualifier, size in<br>MBs, state, strip size, number<br>of drives, span depth, cache<br>policy, access policy, and any<br>ongoing activity progress,<br>which includes initialization,<br>background initialization,<br>consistency check, and<br>reconstruction. | /cx/ux show [all]                                                                                                    | /cx/vx show all                                                                                                    |

Lenovo ThinkSystem Storage Adapter Software

| Description                        | 3Ware CLI Command                                                                                                    | StorCLI Command                                                                                                    |
|------------------------------------|----------------------------------------------------------------------------------------------------|----------------------------------------------------------------------------------------------------|
| Show the virtual drive properties. | <pre>/cx/ux show autoverify /cx/ux show identify /cx/ux show ignoreECC /cx/ux show initializestatus /cx/ux show name</pre>                                                                                                    | /cx/vx show all<br>The StorCLI does not have commands to show<br>individual virtual drive properties.                                                                                                    |
|                                    | <pre>/cx/ux show parit<br/>/cx/ux show qpolicy<br/>/cx/ux show rapidrecovery<br/>/cx/ux show rdcache<br/>/cx/ux show rebuildstatus<br/>/cx/ux show serial<br/>/cx/ux show status<br/>/cx/ux show status<br/>/cx/ux show verifystatus<br/>/cx/ux show verifystatus<br/>/cx/ux show volumes<br/>/cx/ux show wrcache</pre>                                                                                                    |                                                                                                    |
| Set virtual drive properties.      | <pre>/cx/ux set autoverify=on off<br/>/cx/ux set cache=on off [quiet]<br/>/cx/ux set identify=on off<br/>/cx/ux set ignoreECC=on off<br/>/cx/ux set name=string<br/>/cx/ux set qpolicy=on off<br/>/cx/ux set qpolicy=on off<br/>/cx/ux set rapidrecovery=all rebuild <br/>disable<br/>/cx/ux set rdcache=basic intelligent <br/>off<br/>/cx/ux set storsave=protect balance <br/>perform [quiet]<br/>/cx/ux set wrcache=on off [quiet]</pre> | <pre>/cx/vx set accesspolicy=<rw ro blocked  rmvblkd=""> /cx/vx set iopolicy=<cached direct> /cx/vx set name=<namestring> /cx/vx set pdcache=<on off default> /cx/vx set rdcache=<ra nora adra> /cx/vx set security=<on off> /cx/vx vall set ssdcaching=<on off> /cx/vxset wrcache=<wt wb awb></wt wb awb></on off></on off></ra nora adra></on off default></namestring></cached direct></rw ro blocked ></pre> |

Lenovo ThinkSystem Storage Adapter Software

| Description                                                      | 3Ware CLI Command                                                                                                    | StorCLI Command                                                                                                    |
|------------------------------------------------------------------|----------------------------------------------------------------------------------------------------|----------------------------------------------------------------------------------------------------|
| Show cache and access policies of the virtual drive.             | <pre>/cx/ux show [all]<br/>/cx/ux show autoverify<br/>/cx/ux show cache<br/>/cx/ux show identify<br/>/cx/ux show ignoreECC<br/>/cx/ux show name<br/>/cx/ux show parit<br/>/cx/ux show parit<br/>/cx/ux show qpolicy<br/>/cx/ux show rapidrecovery<br/>/cx/ux show rapidrecovery<br/>/cx/ux show rdcache<br/>/cx/ux show rdcache<br/>/cx/ux show rebuildstatus<br/>/cx/ux show serial<br/>/cx/ux show serial<br/>/cx/ux show status intializestatus<br/>/cx/ux show status intializestatus<br/>/cx/ux show verify status<br/>/cx/ux show volumes<br/>/cx/ux show volumes<br/>/cx/ux show wrcache</pre> | /cx/vx show all<br>The StorCLI does not have commands to show<br>individual virtual drive properties.                                                         |
| Start initialization (writing 0s) on the virtual drive.          | /cx/ux start verify<br>Only the bios can do a foreground initialization.<br>A background initialization does otherwise. A<br>verify starts a back ground initialization.                                                                                                    | /cx/vx start init [Full]                                                                                                    |
| Stop an ongoing initialization on the virtual drive.             | /cx/ux stop verify<br>Only the bios can do a foreground initialization.<br>A background initialization does otherwise. A<br>verify starts a back ground initialization                                                                                                    | /cx/vx stop init                                                                                                    |
| Show a snapshot of the ongoing initialization, if any.           | /cx/ux show [all]<br>Only the bios can do a foreground initialization.<br>A background initialization does otherwise. A<br>verify starts a back ground initialization.                                                                                                    | /cx/vx show init                                                                                                    |
| Start a consistency check on the virtual drive.                  | /cx/ux start verify                                                                                                    | /cx/vx start cc                                                                                                    |
| Stop a consistency check on the virtual drive.                   | /cx/ux stop verify                                                                                                    | /cx/vx stop cc                                                                                                    |
| Reconstruct the selected<br>virtual disk to a new RAID<br>level. | <pre>/cx/ux migrate type=<raidtype>  [disk=<p:-p>] [strip=<size>]  [noscan] [nocache] [autoverify]  [group=&lt;3 4 5 6 7 8 9 10 11 12 13  14 15 16&gt;]RaidType={ raid0, raid1,  raid5, raid10, raid50, single,  raid6 }</size></p:-p></raidtype></pre>                                                                                                    | <pre>/cx/vx start migrate <type=raidlevel>  [option=<add remove=""  ="">  disk=<e1:s1,e2:s2> ] /cx/vx show migrate</e1:s1,e2:s2></add></type=raidlevel></pre> |
| Change the power-saving setting on the virtual drive.            | <pre>/cx/ux set powersavestandbytimer=&lt;5 to 999&gt;</pre>                                                                                                    | /cx/vx set ds= <default auto="" none=""  =""  <br="">Max   MaxNoCache&gt;</default>                                                                           |

## **Physical Drive Commands**

#### **Table 62: Physical Drive Commands**

| Description                                                                                                    | 3ware CLI Command                                                                                       | StorCLI Command                                                                                                    |
|----------------------------------------------------------------------------------------------------|----------------------------------------------------------------------------------------------------|----------------------------------------------------------------------------------------------------|
| Show physical disk information.                                                                                                    | /cx/px show [all]                                                                                       | /cx[/ex]/sx show [all]                                                                                                    |
| Start, stop, suspend, or resume<br>an ongoing rebuild operation.                                                                                                    | <pre>/cx/ux start rebuild disk=<p:- p=""> [ignoreECC] Rebuilds cannot be stopped or paused.</p:-></pre> | <pre>/cx[/ex]/sx start rebuild<br/>/cx[/ex]/sx stop rebuild<br/>/cx[/ex]/sx pause rebuild<br/>/cx[/ex]/sx resume rebuild</pre> |
| Mark the configured physical disk drive as missing for the selected adapter.                                                                                                    | /cx/px remove [quiet]                                                                                   | <pre>/cx[/ex]/sx set missing</pre>                                                                                             |
| Change the physical disk drive state to offline.                                                                                                    | /cx/px remove [quiet]                                                                                   | <pre>/cx[/ex]/sx set offline</pre>                                                                                             |
| Add jbod.                                                                                                    | <pre>/cx add vd type=jbod disk= (where p = port or drive number)</pre>                                  | /cx[/ex]/sx set jbod                                                                                                    |
| Change the physical disk drive<br>hot spare state and associate<br>the drive to an enclosure and<br>virtual disk.                                                                    | <pre>/cx add vd type=spare disk=<p:p p-p p:p-p>(where p = port or drive number)</p:p p-p p:p-p></pre>   | <pre>/cx[/ex]/sx add hotsparedrive [{dgs=<n  0,1.2n,,="">] [EnclAffinity][nonRevertible]</n ></pre>                            |
| Locate the physical disk drive<br>and activate the physical disk<br>activity LED.                                                                                                    | /cx/px set identify=on off                                                                              | <pre>/cx[/ex]/sx start   stop locate</pre>                                                                                     |
| Prepare the unconfigured physical drive for removal.                                                                                                    | /cx/px remove [quiet]                                                                                   | /cx[/ex]/sx spindown                                                                                                    |
| Show information about all<br>physical disk drives and other<br>devices connected to the<br>selected adapters; includes<br>drive type, size, serial number,<br>and firmware version. | /cx/px show [all]                                                                                       | /cx/eall/sall show [all]                                                                                                    |
| Download drive or expander firmware.                                                                                                    | <pre>/cx/px update fw=image.name [force]</pre>                                                          | <pre>/cx[/ex]/sx download src=filepath [satabridge]</pre>                                                                      |

## **Enclosure Commands**

#### **Table 63: Enclosure Commands**

| Description                                                               | 3ware CLI Command                                                                                                    | StorCLI Command                                                   |
|---------------------------------------------------------------------------|----------------------------------------------------------------------------------------------------|-------------------------------------------------------------------|
| Show information about the enclosure for the selected adapter.            | /cx/ex show [all]                                                                                                    | /cx/ex show [all]                                                 |
| Show the status of the<br>enclosure connected to the<br>selected adapter. | <pre>/cx/ex show [all]<br/>/cx/ex show controllers<br/>/cx/ex show slots<br/>/cx/ex show fans<br/>/cx/ex show temp<br/>/cx/ex show pwrs<br/>/cx/ex show alms</pre> | /cx/ex show status                                                |
| Download enclosure firmware.                                              | <pre>/cx/ex update fw=image.name [force]</pre>                                                                                                    | <pre>/cx/ex download src=filepath [offline] [forceActivate]</pre> |

## **Events and Logs**

#### Table 64: Events and Logs

| Description                                                                                                    | 3ware CLI Command                                                          | StorCLI Command                                                                                                    |
|----------------------------------------------------------------------------------------------------|----------------------------------------------------------------------------|----------------------------------------------------------------------------------------------------|
| Show the total number of<br>events, newest and oldest<br>sequence number, shutdown<br>sequence number, reboot<br>sequence number, clear<br>sequence number.               | /cx show alarms<br>This command shows AENs since last<br>controller reset. | /cx show eventloginfo                                                                                                    |
| Show the total event entries<br>available at the firmware since<br>last clear, and details of each<br>entries of error log.                                               | /cx show alarms<br>This command shows AENs since last<br>controller reset. | <pre>/cx show events filter=<info critical ="" fatal="" warning =""  =""> file=<path file="" of="" the=""></path></info></pre>                                                                                                    |
| Show the count of events<br>starting from specified seqNum<br>and matching category and<br>severity                                                                       | /cx show alarms<br>This command shows AENs since last<br>controller reset. | <pre>/cx show events type=<sinceshutdown sincereboot="" vd="&lt;0,1,2"  =""  ccincon="">   includeDeleted   latest=x filter=<info critical ="" fatal="" warning =""  =""> file=<path file="" of="" the=""></path></info></sinceshutdown></pre> |
| Show TTY firmware terminal<br>log entries with details on given<br>adapters. The information<br>is shown as total number<br>of entries available on the<br>firmware side. | /cx show diag                                                              | /cx show TermLog [type=contents Config]                                                                                                    |

## **Miscellaneous Commands**

#### **Table 65: Miscellaneous Commands**

| Description                                                              | 3ware CLI Command                                                                                                    | StorCLI Command                             |
|--------------------------------------------------------------------------|----------------------------------------------------------------------------------------------------|---------------------------------------------|
| Show version information.                                                | tw_cli ?                                                                                                    | ver                                         |
| Show help for all show commands<br>at server level.                      | <pre>tw_cli ? tw_cli /cx ? tw_cli /cx/ux ? tw_cli /cx/px ? tw_cli /cx/phyx ? tw_cli /cx/bbu ? tw_cli /cx/ex ? tw_cli /cx/ex ?</pre> | show help                                   |
|                                                                          | The 3ware CLI shows context-sensitive help.                                                                                         |                                             |
| Show PHY connection information for physical PHY medium on the adapters. | /cx/phyx show                                                                                                    | /cx/px show                                 |
| Set PHY link speed.                                                      | /cx/phyx set link=<0 1.5 3.0 6.0 <br>12.0>                                                                                          | /cx/px set linkspeed=0(auto) 1.5 3 6 <br>12 |

# MegaCLI Commands to StorCLI Command Conversion

## **System Commands**

#### **Table 66: System Commands**

| Description                               | MegaCLI Command    | StorCLI Command        |
|-------------------------------------------|--------------------|------------------------|
| Show the software version.                | MegaCLI -v         | storcli -v             |
| Show help information.                    | MegaCLI -help -h ? | storcli -help -h ?     |
| Show the number of controllers connected. | MegaCLI -adpCount  | storcli show ctrlcount |

### **Controller Commands**

#### **Table 67: Controller Commands**

| Description                                     | MegaCLI Command                                                    | StorCLI Command                                                                     |
|-------------------------------------------------|--------------------------------------------------------------------|-------------------------------------------------------------------------------------|
| Show the status of<br>properties related to the | MegaCli -AdpGetProp < <i>PropertyName&gt;-</i><br>aN -a0,1,2 -aALL | /cx show <propertyname></propertyname>                                              |
| controllers.                                    | The following properties can be used with this command:            | The following properties can be used with this command:                             |
|                                                 | abortcconerror                                                     | abortcconerror                                                                      |
|                                                 | alarmdsply                                                         | alarm                                                                               |
|                                                 | adpalilog                                                          | alilog logfile=filename<br>storcli /cx show AliLog [logfile[=filename]]             |
|                                                 | adpdiag                                                            | Storcli /c0 start Diag Duration=val<br>storcli /cx start Diag Duration= <val></val> |
|                                                 | autodetectbackplanedsbl                                            | backplane                                                                           |
|                                                 | autoenhancedimportdsply                                            | foreignautoimport                                                                   |
|                                                 | autosnapshotspace                                                  |                                                                                     |
|                                                 | batwarndsbl                                                        | batterywarning                                                                      |
|                                                 | bgirate                                                            | bgirate                                                                             |
|                                                 | bootwithpinnedcache                                                | bootwithpinnedcache                                                                 |
|                                                 | cachebypass                                                        | cachebypass                                                                         |
|                                                 | ccrate                                                             | ccrate                                                                              |
|                                                 | clusterenable                                                      |                                                                                     |
|                                                 | coercionmode                                                       | coercion                                                                            |
|                                                 | copybackdsbl                                                       | copyback                                                                            |

| Description                                 | MegaCLI Command                                                         | StorCLI Command                                         |
|---------------------------------------------|-------------------------------------------------------------------------|---------------------------------------------------------|
|                                             | defaultldpspolicy                                                       | ds                                                      |
|                                             | defaultsnapshotspace                                                    |                                                         |
|                                             | defaultviewspace                                                        |                                                         |
|                                             | disableldpsinterval                                                     | ds                                                      |
|                                             | disableldpstime                                                         | ds                                                      |
|                                             | disableocr                                                              | ocr                                                     |
|                                             | eccbucketcount                                                          | eccbucketsize                                           |
|                                             | eccbucketleakrate                                                       | eccbucketleakrate                                       |
|                                             | enableeghsp                                                             | eghs                                                    |
|                                             | enableesmarter                                                          | eghs                                                    |
|                                             | enableeug                                                               | eghs                                                    |
|                                             | enablejbod                                                              | bodL                                                    |
|                                             | enblspindownunconfigdrvs                                                | ds                                                      |
|                                             | loadbalancemode                                                         | loadbalancemode                                         |
|                                             | maintainpdfailhistoryenbl                                               | maintainpdfailhistory                                   |
|                                             | ncqdsply                                                                | ncq                                                     |
|                                             | patrolreadrate                                                          | prrate                                                  |
|                                             | perfmode                                                                | perfmode                                                |
|                                             | predfailpollinterval                                                    | smartpollinterval                                       |
|                                             | rebuildrate                                                             | rebuildrate                                             |
|                                             | reconrate                                                               | migraterate                                             |
|                                             | rstrhotspareoninsert                                                    | restorehotspare                                         |
|                                             | smartcpybkenbl                                                          | copyback                                                |
|                                             | spindowntime                                                            | ds                                                      |
|                                             | spinupencdelay                                                          | ds                                                      |
|                                             | spinupdelay                                                             | spinupdelay                                             |
|                                             | spinupencdrvcnt                                                         | spinupdrivecount                                        |
|                                             | ssdsmartcpybkenbl                                                       | copyback                                                |
|                                             | usediskactivityforlocate                                                | activityforlocate                                       |
|                                             | usefdeonlyencrypt                                                       | usefdeonlyencrypt                                       |
| Set properties on the selected controllers. | Megacli -AdpSetProp <propertyname>-<br/>an -a0,1,2 -aall</propertyname> | /cx set <property1></property1>                         |
|                                             | The following properties can be set using this command:                 | The following properties can be set using this command: |

| Description | MegaCLI Command           | StorCLI Command                                                                         |
|-------------|---------------------------|-----------------------------------------------------------------------------------------|
|             | abortcconerror            | abortcconerror= <on off></on off>                                                       |
|             | alarmdsply                | alarm= <on off  silence=""></on off >                                                   |
|             | autodetectbackplanedsbl   | backplane= <value></value>                                                              |
|             | autoenhancedimportdsply   | foreignautoimport= <on off></on off>                                                    |
|             | batwarndsbl               | batterywarning= <on off></on off>                                                       |
|             | bgirate                   | bgirate=< <i>value</i> >                                                                |
|             | bootwithpinnedcache       | bootwithpinnedcache= <on off></on off>                                                  |
|             | cachebypass               | cachebypass= <on off></on off>                                                          |
|             | ccrate                    | ccrate=< <i>value</i> >                                                                 |
|             | clusterenable             |                                                                                         |
|             | coercionmode              | coercion= <value></value>                                                               |
|             | copybackdsbl              | copyback= <on off> type=<smartssd smarthdd <br>all&gt;</smartssd smarthdd <br></on off> |
|             | defaultldpspolicy         | ds=< <i>value&gt;</i>                                                                   |
|             | defaultsnapshotspace      |                                                                                         |
|             | defaultviewspace          |                                                                                         |
|             | disableldpsinterval       | ds=< <i>value&gt;</i>                                                                   |
|             | disableldpstime           | ds= <value></value>                                                                     |
|             | disableocr                | ocr= <value></value>                                                                    |
|             | eccbucketcount            | eccbucketsize= <value></value>                                                          |
|             | eccbucketleakrate         | eccbucketleakrate=< <i>value</i> >                                                      |
|             | enableeghsp               | eghs [state= <on off>]</on off>                                                         |
|             | enableesmarter            | eghs [smarter= <on off>]</on off>                                                       |
|             | enableeug                 | eghs [eug= <on off></on off>                                                            |
|             | enablejbod                | jbod= <on off></on off>                                                                 |
|             | enblspindownunconfigdrvs  | ds= <value></value>                                                                     |
|             | loadbalancemode           | loadbalancemode= <value></value>                                                        |
|             | maintainpdfailhistoryenbl | <pre>maintainpdfailhistory=<on off></on off></pre>                                      |
|             | ncqdsply                  | ncq= <on off></on off>                                                                  |
|             | patrolreadrate            | prrate= <value></value>                                                                 |
|             | perfmode                  | perfmode= <value></value>                                                               |
|             | predfailpollinterval      | <pre>smartpollinterval=<value></value></pre>                                            |
|             | rebuildrate               | rebuildrate= <value></value>                                                            |

| Description                                                                                                    | MegaCLI Command                                                                                     | StorCLI Command                                                                                                   |
|----------------------------------------------------------------------------------------------------|----------------------------------------------------------------------------------------------------|----------------------------------------------------------------------------------------------------|
|                                                                                                    | reconrate                                                                                           | migraterate= <value></value>                                                                                      |
|                                                                                                    | rstrhotspareoninsert                                                                                | restorehotspare= <on off></on off>                                                                                |
|                                                                                                    | smartcpybkenbl                                                                                      | <pre>copyback=<on off> type=<smartssd smarthdd  all=""></smartssd smarthdd ></on off></pre>                       |
|                                                                                                    | spindowntime                                                                                        | ds= <on off></on off>                                                                                             |
|                                                                                                    | spinupdelay                                                                                         | spinupdelay= <value></value>                                                                                      |
|                                                                                                    | spinupdrivecount                                                                                    | spinupdrivecount= <value></value>                                                                                 |
|                                                                                                    | spinupencdelay                                                                                      | ds                                                                                                    |
|                                                                                                    | spinupencdrvcnt                                                                                     | ds                                                                                                    |
|                                                                                                    | sdsmartcpybkenbl                                                                                    | copyback= <on off> type=<smartssd smarthdd <br>all&gt;</smartssd smarthdd <br></on off>                           |
|                                                                                                    | usediskactivityforlocate                                                                            | activityforlocate= <on off></on off>                                                                              |
|                                                                                                    | usefdeonlyencrypt                                                                                   | usefdeonlyencrypt= <on off></on off>                                                                              |
| Show the number of controllers connected.                                                                             | MegaCLI -adpCount                                                                                   | storcli show ctrlcount                                                                                            |
| Show all information<br>about the adapter, such<br>as cluster state, BIOS,<br>alarm, firmware, version,<br>and so on. | MegaCli -AdpAllInfo #aN #a0,1,2 -aALL                                                               | storcli /cx show all                                                                                              |
| Show the freespace available in the controller.                                                                       | MegaCLI -CfgFreeSpaceinfo<br>#aN #a0,1,2 -aALL                                                      | storcli /cx show freespace                                                                                        |
| Download the controller firmware.                                                                                     | MegaCli -AdpFwFlash -f <i>filename</i> [-<br>NoSigChk] [-NoVerChk] [-ResetNow]<br>#aN #a0,1,2 -aALL | storcli /cx download file=< <i>filepath&gt;</i><br>[fwtype=< <i>val&gt;</i> ] [nosigchk] [noverchk]<br>[resetnow] |
| Show the preserved cache status.                                                                                      | MegaCLI-GetPreservedCacheList #aN -<br>a0,1,2 -aALL                                                 | storcli /cx show preservedcache                                                                                   |
| Set the controller time                                                                                               | MegaCLI -AdpSetTime yyyymmdd hh:mm:ss<br>-aN -a0,1,2 -aALL                                          | <pre>storcli /c(x all) set time=<yyyymmdd hh:mm:ss="" systemtime=""  =""></yyyymmdd></pre>                        |
| Show the controller time.                                                                                             | MegaCLI -AdpGetTime -aN                                                                             | storcli /cx show time                                                                                             |

## **Patrol Read Commands**

#### **Table 68: Patrol Read Commands**

| Description                                                                                                    | MegaCLI Command                                                                                                    | StorCLI Command                                                                                                    |
|----------------------------------------------------------------------------------------------------|----------------------------------------------------------------------------------------------------|----------------------------------------------------------------------------------------------------|
| Show the patrol read status and patrol read parameters, if any in progress.                                            | MegaCli -AdpPR -info -aN -<br>a0,1,2 -aALL                                                                                                    | storcli/cx show patrolRead                                                                                                    |
| Set the patrol read options<br>on a single adapter, multiple<br>adapters, or all adapters. (x =<br>single controller). | <pre>MegaCli -AdpPR -Dsbl <br/>EnblAuto EnblMan Start <br/>Stop  Info Suspend Resume <br/>Stop  SSDPatrolReadEnbl  <br/>SSDPatrolReadDsbl<br/> {SetDelay Val} {-SetStartTime<br/>yyyymmdd hh} {maxConcurrentPD<br/>Val} -aN -a0,1,2 -aALL</pre> | <pre>storcli /cx set patrolread {=on<br/>mode=<auto manual>} {off}<br/>storcli /cx set patrolread<br/>[starttime=<yyyy dd="" hh="" mm="">]<br/>[maxconcurrentpd=<value>]<br/>[includessds=<on off>]<br/>[uncfgareas=on off]<br/>storcli /cx set patrolread<br/>delay=<value></value></on off></value></yyyy></auto manual></pre> |
| Disable patrol read.                                                                                                   | MegaCli -AdpPR -Dsbl -aN -<br>a0,1,2 -aALL                                                                                                    | storcli /cx set patrolread=off                                                                                                    |
| Enable automatic patrol read.                                                                                          | MegaCli -AdpPR -EnblAuto -aN -<br>a0,1,2 -aALL                                                                                                    | storcli /cx set patrolread=on<br>mode=auto                                                                                                    |
| Enable manual patrol read.                                                                                             | MegaCli -AdpPR -EnblMan -aN -<br>a0,1,2 -aALL                                                                                                    | storcli /cx set patrolread=on<br>mode=manual                                                                                                    |
| Start patrol read.                                                                                                    | MegaCli -AdpPR -Start -aN -<br>a0,1,2 -aALL                                                                                                    | storcli /cx start patrolRead                                                                                                    |
| Suspend a running patrol read.                                                                                         | MegaCli -AdpPR -Suspend -aN -<br>a0,1,2 -aALL                                                                                                    | storcli /cx suspend patrolRead                                                                                                    |
| Resume a suspended patrol read.                                                                                        | MegaCli -AdpPR -Resume -aN -<br>a0,1,2 -aALL                                                                                                    | storcli /cx resume patrolRead                                                                                                    |
| Stop a running patrol read.                                                                                            | MegaCli -AdpPR -Stop -aN -<br>a0,1,2 -aALL                                                                                                    | storcli /cx stop patrolRead                                                                                                    |
| Include SSD drives in patrol read.                                                                                     | MegaCli -AdpPR -<br>SSDPatrolReadEnbl -aN -<br>a0,1,2 -aALL                                                                                                    | storcli /cx set patrolRead<br>includessds=on   onlymixed                                                                                                    |
| Exclude SSD drives in patrol read.                                                                                     | MegaCli -AdpPR -<br>SSDPatrolReadDsbl -aN -<br>a0,1,2 -aALL                                                                                                    | storcli /cx set patrolRead<br>includessds=off                                                                                                    |
| Delay a patrol read,                                                                                                   | MegaCli -AdpPR -SetDelay Val -<br>aN -a0,1,2 -aALL                                                                                                    | storcli /cx set patrolread<br>delay=< <i>value</i> >                                                                                                    |
| Schedule a patrol read.                                                                                                | MegaCli -AdpPR -SetStartTime<br>yyyymmdd hh -aN -a0,1,2 -aALL                                                                                                    | storcli /cx set patrolread=on<br>starttime=YYYY/MM/DD HH                                                                                                    |
| Set the value for maximum concurrent physical drives for the patrol read.                                              | MegaCli -AdpPR -<br>maxConcurrentPD Val -aN -<br>a0,1,2 -aALL                                                                                                    | storcli /cx set patrolread<br>maxconcurrentpd=xx                                                                                                    |

## **Consistency Check Commands**

#### Table 69: Consistency Check Commands

| Description                                                                          | MegaCLI Command                                                                                                    | StorCLI Command                                                                                                    |
|--------------------------------------------------------------------------------------|----------------------------------------------------------------------------------------------------|----------------------------------------------------------------------------------------------------|
| Schedule a consistency check.                                                        | <pre>MegaCLI -AdpCcSched -Dsbl -Info  {-<br/>ModeConc   -ModeSeq [-ExcludeLD -<br/>LN -L0,1,2] [-SetStartTime yyyymmdd<br/>hh ] [-SetDelay val ] } -aN -<br/>a0,1,2 -aALL</pre> | <pre>storcli /cx set consistencycheck  cc=[off seq conc] [delay=value] starttime=yyyy/mm/dd hh [excludevd=x- y,z]</pre> |
| Show consistency check status<br>and consistency parameters, in<br>progress, if any. | MegaCLI -AdpCcSched -Info                                                                                                    | storcli /cx show cc/ConsistencyCheck                                                                                    |

## **OPROM BIOS Commands**

#### **Table 70: OPROM BIOS Commands**

| Description                                                                         | MegaCLI Command                                                                                                    | StorCLI Command                                                                                                    |
|-------------------------------------------------------------------------------------|----------------------------------------------------------------------------------------------------|----------------------------------------------------------------------------------------------------|
| Schedule a consistency check.                                                       | MegaCli -AdpBIOS -Dsply -aN -a0,1,2 -<br>aALL                                                                               | storcli /cx show bios                                                                                                    |
| Show consistency check status<br>and consistency parameters, if<br>any in progress. | <pre>MegaCli -AdpBootDrive -{-Set {-Lx   - physdrv[E0:S0]}} -aN -a0,1,2 -aALL</pre>                                         | storcli /cx/ex/sx set bootdrive=on off<br>storcli /cx/vx set bootdrive=on off                                                                              |
| Sets the BIOS properties for the controller.                                        | MegaCli -AdpBIOS -Enbl   -Dsbl   -<br>Dsply   SOE   BE EnblAutoSelectBootLd<br>  DsblAutoSelectBootLd -aN -a0,1,2 -<br>aALL | <pre>storcli /cx set bios=<on off> storcli /cx set stoponerror SOE=<on  off=""> storcli /cx set autobootselect(abs)=<on off></on off></on ></on off></pre> |

### **Battery Commands**

#### **Table 71: Battery Commands**

| Description                                                              | MegaCLI Command                                              | StorCLI Command                                  |
|--------------------------------------------------------------------------|--------------------------------------------------------------|--------------------------------------------------|
| Show battery-related information.                                        | MegaCli -AdpBbuCmd -aN -a0,1,2 -aALL                         | storcli /cx/bbu show<br>storcli /cx/bbu show all |
| Show the battery learn properties.                                       | MegaCli -AdpBbuCmd -GetBbuProperties<br>-aN -a0,1,2 -aALL    | storcli /cx/bbu show properties                  |
| Show the battery information, firmware status, and the gas gauge status. | MegaCli -AdpBbuCmd -GetBbuStatus -<br>aN -a0,1,2 -aALL       | storcli /cx/bbu show status                      |
| Show battery capacity information.                                       | MegaCli -AdpBbuCmd -<br>GetBbuCapacityInfo -aN -a0,1,2 -aALL | storcli /cx/bbu show all                         |

Lenovo ThinkSystem Storage Adapter Software

| Description                                | MegaCLI Command                                                                  | StorCLI Command                                                                                                    |
|--------------------------------------------|----------------------------------------------------------------------------------|----------------------------------------------------------------------------------------------------|
| Show battery design information.           | MegaCli -AdpBbuCmd -GetBbuDesignInfo<br>-aN -a0,1,2 -aALL                        | storcli /cx/bbu show all                                                                                                    |
| Set battery properties                     | MegaCli -AdpBbuCmd -SetBbuProperties<br>-f < <i>fileName</i> > -aN -a0,1,2 -aALL | <pre>storcli /cx/bbu set learnDelayInterval=<value> storcli /cx/bbu set bbuMode=<value> storcli /cx/bbu set autolearnmode=<value> where x= 0 - Enabled, 1 - Disabled, 2 - Warn though event.</value></value></value></pre> |
| Start battery learn cycle.                 | MegaCli -AdpBbuCmd -BbuLearn -aN -<br>a0,1,2 -aALL                               | storcli /cx/bbu start learn                                                                                                    |
| Set the battery to low power storage mode. | MegaCli -AdpBbuCmd -BbuMfgSleep -<br>aN -a0,1,2 -aALL                            | storcli /cx/bbu set powermode=sleep                                                                                                    |
| Seal the gas gauge EEPROM write access     | MegaCli -AdpBbuCmd -BbuMfgSeal -aN -<br>a0,1,2 -aALL                             | storcli /cx/bbu set writeaccess=sealed                                                                                                    |

## **RAID Configuration Commands**

#### Table 72: RAID Configuration Commands

| Description                                                 | MegaCLI Command                                                                                                    | StorCLI Command                                                                                                    |
|-------------------------------------------------------------|----------------------------------------------------------------------------------------------------|----------------------------------------------------------------------------------------------------|
| Create a RAID configuration of<br>RAID type 0, 1, 5, and 6. | <pre>MegaCli -CfgLDAdd -R0 -R1 -R5 -<br/>R6[E0:S0,E1:S1,] [WT   WB] [NORA<br/>  RA   ADRA] [Direct   Cached]<br/>[CachedBadBBU NoCachedBadBBU] [-<br/>szXXXXXXX [-szYYYYYYYY []]]<br/>[-strpszM] [-Hsp[E5:S5,]] [-<br/>afterLdX] -aN</pre>                                               | <pre>storcli /cx add vd type=raid[0 1  5 6] [Size=<vd1_sz>,&lt; VD2_Sz&gt;,  *all][name=<vdname1>,] drives=e:s e:s-x e:s-x,y,e:s-x,y,z [PDperArray=x][SED] [pdcache=on off  *default][pi] [DimmerSwitch(ds)=default  automatic(auto) *none maximum(max)   MaximumWithoutCaching(maxnocache)] [wt  *wb awb] [nora *ra] [*direct cached] [strip=&lt;8 16 32 64 128 256 512 1024] [AfterVd=X] [Spares=[e:]s [e:]s-x  [e:]s-x,y] [force] Note: The supported strip size can vary from a minimum of 64 KB to 1 MB for ThinkSystem controllers and only 64 KB for Integrated ThinkSystem controllers.</vdname1></vd1_sz></pre> |
| Create a RAID configuration of<br>RAID type 10, 50, and 60. | <pre>MegaCli -CfgSpanAdd -aN -<br/>a0,1,2 -aALL -R10 -R50 R60<br/>-Array0[E0:S0,E1:S1,] -<br/>Array1[E0:S0,E1:S1,] []<br/>[WT   WB] [NORA   RA   ADRA]<br/>[Direct   Cached] [CachedBadBBU <br/>NoCachedBadBBU] [-szXXXXXXX[-<br/>szYYYYYYYYY []]] [-strpszM] [-<br/>afterLdX] -aN</pre> | <pre>storcli /cx add vd type=raid[10  50 60] [Size=<vd1_sz>,<vd2_sz>,  *all] [name=<vdname1>,] drives=e:s e:s-x e:s-x,y,e:s-x,y,z [PDperArray=x] [SED] [pdcache=on off  *default][pi] [DimmerSwitch(ds)=default  automatic(auto) *none maximum(max)   MaximumWithoutCaching(maxnocache)] [wt  *wb awb] [nora *ra] [*direct cached] [strip=&lt;8 16 32 64 128 256 512 1024] [AfterVd=X] [Spares=[e:]s [e:]s-x  [e:]s-x,y] [force] Note: The supported strip size can vary from a minimum of 64 KB to 1 MB for ThinkSystem controllers and only 64 KB for Integrated RAID controllers.</vdname1></vd2_sz></vd1_sz></pre>   |
| Clear the complete configuration.                           | MegaCli -CfgClr [-Force] -aN -<br>a0,1,2 -aALL                                                                                                    | storcli /c0/delete config [force]                                                                                                    |
| Show the topology information of the drive group.           | MegaCLI -CfgDsply -aN -a0,1,2 -Aall                                                                                                    | storcli /cx/dall show [all]                                                                                                    |
| Delete a virtual drive hosting the operating system.        | MegaCLI -CfgLdDel -LX -L0,2,5 -<br>LALL [-Force] -aN -a0,1,2 -aALL                                                                                                    | storcli /cx/v<br>/vx [all] delete -force                                                                                                    |

Lenovo ThinkSystem Storage Adapter Software

| Description                                                        | MegaCLI Command                                                                                   | StorCLI Command                                                                                                    |
|--------------------------------------------------------------------|---------------------------------------------------------------------------------------------------|----------------------------------------------------------------------------------------------------|
| Show, delete, and import<br>the foreign configuration<br>commands. | MegaCli -CfgForeign -Scan   {-<br>Preview   -Dsply  -Import   -<br>Clear[FID]} -aN -a0,1,2 -aALL" | <pre>storcli /cx/f(x all) show [all] [securityKey=xxx] storcli /cx/f(x all) del delete [securityKey=xxx] storcli /cx/f(x all) import [preview] [securityKey=xxx]"</pre> |

# **Security Commands**

#### **Table 73: Security Commands**

| Description                                                   | MegaCLI Command                                                                                                    | StorCLI Command                                                       |
|---------------------------------------------------------------|----------------------------------------------------------------------------------------------------|-----------------------------------------------------------------------|
| Set the key ID for the controller.                            | MegaCli -CreateSecurityKey -<br>SecurityKey ssssssssssss   [-<br>Passphrase ssssssssssss]  [-<br>KeyID kkkkkkkkkk] -aN                                                                | storcli /cx set SecurityKey=XXXXXX<br>[passphrase=yyyyy] [keyId=zzzz] |
| Change the security key for the controller.                   | MegaCli -ChangeSecurityKey -<br>OldSecurityKey <i>sssssssssss</i>  <br>-SecurityKey <i>ssssssssssss</i>   [-<br>Passphrase <i>sssssssssss</i> ]   [-<br>keyID <i>kkkkkkkkkk</i> ] -aN | storcli /cx set<br>SecurityKey= <i>XXXXXX</i> OldSecurityKey=yyyyy    |
| Compare and verify<br>the security key for the<br>controller. | MegaCli -VerifySecurityKey -<br>SecurityKey <i>ssssssssss</i> -aN                                                                                                    | storcli /cx compare SecurityKey=xxxxxx                                |
| Delete the security key.                                      | MegaCLI -DestroySecurityKey   [-Force]<br>-aN                                                                                                    | storcli /cx delete SecurityKey                                        |
| Set the security key for the controller.                      | MegaCli -SetKeyID -KeyID <i>kkkkkkkkkk -</i><br>aN                                                                                                    | storcli /cx set SecurityKey KeyId=xxxx                                |

## **Virtual Drive Commands**

#### **Table 74: Virtual Drive Commands**

| Description                                                                                                    | MegaCLI Command                                                                                                    | StorCLI Command                                                                                                    |
|----------------------------------------------------------------------------------------------------|----------------------------------------------------------------------------------------------------|----------------------------------------------------------------------------------------------------|
| Show the virtual drive information.                                                                                                    | MegaCli -LDInfo -Lx -L0,1,2 -Lall -<br>aN -a0,1,2 -aALL                                                                                                    | storcli /cx/v(x all) show<br>storcli /cx/v(x all) show all                                                                                                    |
| Set virtual drive properties.                                                                                                    | <pre>MegaCli -LDSetProp WT   WB NORA  RA     ADRA -Cached Direct  CachedBadBBU  NoCachedBadBBU}   - RW RO Blocked   {-Name nameString}     -EnDskCache DisDskCache -Lx  - L0,1,2 -Lall -aN -a0,1,2 -aALL</pre> | <pre>storcli /cx/v(x all) set wrcache=WT WB AWB storcli /cx/v(x all) set rdcache=RA NoRA storcli /cx/v(x all) set iopolicy=Cached  Direct storcli /cx/v(x all) set accesspolicy=RW  RO Blocked RmvBlkd storcli /cx/v(x all) set pdcache=On Off  Default storcli /cx/v(x all) set name=<namestring></namestring></pre> |
| Set power-saving (dimmer switch) properties.                                                                                                    | MegaCli -LDSetPowerPolicy -Default <br>-Automatic  -None  -Maximum  -<br>MaximumWithoutCaching -Lx -L0,1,2 -<br>Lall -aN -a0,1,2 -aALL                                                                         | storcli /cx/v(x all) set ds=Default Auto <br>None Max MaxNoCache                                                                                                    |
| Show virtual drive expansion information.                                                                                                    | MegaCli -getLdExpansionInfo -Lx -<br>L0,1,2 -Lall -aN -a0,1,2 -aALL                                                                                                    | storcli $/cx/v(x all)$ show expansion                                                                                                    |
| Expand the virtual drive<br>within the existing array; also<br>use if you replace the drives<br>with larger drives, beyond the<br>size of the existing array. | MegaCli -LdExpansion -pN -<br>dontExpandArray -Lx -L0,1,2 -Lall -<br>aN -a0,1,2 -aALL                                                                                                    | storcli /cx/v(x all) expand Size=< <i>value&gt;</i><br>[expandarray]                                                                                                    |
| Secure the virtual drive.                                                                                                    | MegaCLILDMakeSecure -Lx -<br>L0,1,2, -Lall -An                                                                                                    | storcli /cx/vx set security=on                                                                                                    |
| Show specific properties of virtual drives.                                                                                                    | MegaCli -LDGetProp -Cache   -Access<br>  -Name   -DskCache -Lx -L0,1,2 -<br>Lall -aN -a0,1,2 -aALL                                                                                                    | storcli /cx/vx show                                                                                                    |
| Start virtual drive initialization.                                                                                                    | MegaCli -LDInit -Start [Fast Full]<br>-Lx -L0,1,2 -Lall -aN -a0,1,2 -<br>aALL                                                                                                    | storcli /cx/v(x all) start init[Full]                                                                                                    |
| Stop a running virtual drive initialization.                                                                                                    | MegaCli -LDInit -Abort -Lx -<br>L0,1,2 -Lall -aN -a0,1,2 -aALL                                                                                                    | storcli /cx/v(x all) stop init                                                                                                    |
| Show the initialization progress.                                                                                                    | MegaCli -LDInit -ShowProg -Lx -<br>L0,1,2 -Lall -aN -a0,1,2 -aALL                                                                                                    | storcli $/cx/v(x all)$ show init                                                                                                    |
| Start a consistency check on an uninitialized virtual drive.                                                                                                  | MegaCli -LDCC -Start -Lx -L0,1,2 -<br>Lall -aN -a0,1,2 -aALL                                                                                                    | <pre>storcli /cx/v(x all) start cc[Force]</pre>                                                                                                    |

Lenovo ThinkSystem Storage Adapter Software

User Guide

| Description                                                                                                    | MegaCLI Command                                                                                                    | StorCLI Command                                                                                                    |
|----------------------------------------------------------------------------------------------------|----------------------------------------------------------------------------------------------------|----------------------------------------------------------------------------------------------------|
| Start, stop, suspend, resume,<br>and show the progress of a<br>consistency check operation.                                                        | MegaCli -LDCC -Start -Abort <br>-Suspend -Resume -ShowProg  -<br>ProgDsply -Lx -L0,1,2 -LALL -aN -<br>a0,1,2 -aALL                   | <pre>storcli /cx/v(x all) start cc storcli /cx/v(x all) stop cc storcli /cx/v(x all) pause cc storcli /cx/v(x all) resume cc storcli /cx/v(x all) show cc</pre>                                                 |
| Enable/disable automatic<br>background initialization.<br>Show, stop, pause, resume,<br>and show the progress of the<br>background initialization. | MegaCLI -LDBI -Enbl -Dsbl  -<br>getSetting -Abort -Suspend  -<br>Resume -ShowProg -ProgDsply -Lx -<br>L0,1,2 -LALL -aN -a0,1,2 -Aall | <pre>storcli /cx/v(x all) set autobgi=On Off storcli /cx/v(x all) show autobgi storcli /cx/v(x all) stop bgi storcli /cx/v(x all) pause bgi storcli /cx/v(x all) resume bgi storcli /cx/v(x all) show bgi</pre> |
| Start and show progress for a migrate operation.                                                                                                   | MegaCli -LDRecon {-Start -Rx [Add  <br>Rmv PhysDrv[E0:S0,E1:S1,] ] }  <br>-ShowProg -ProgDsply -Lx -aN                               | <pre>storcli /cx/vx start migrate type=raidx [option=add remove drives=[e:]s [e:]s-x  [e:]s-x,y] [Force] storcli /cx/v(x all) show migrate</pre>                                                                |
| Delete preserved cache.                                                                                                    | MegaCLI -DiscardPreservedCache<br>-Lx -L0,1,2 -Lall -force -aN -<br>a0,1,2 -aALL                                                     | <pre>storcli /cx/v(x all) delete preservedcache[force]</pre>                                                                                                    |

# **Physical Drive Commands**

#### Table 75: Physical Drive Commands

| Description                                                                     | MegaCLI Command                                                                                                    | StorCLI Command                                                                                                    |
|---------------------------------------------------------------------------------|----------------------------------------------------------------------------------------------------|----------------------------------------------------------------------------------------------------|
| Show drive information.                                                         | MegaCli -pdInfo -<br>PhysDrv[E0:S0,E1:S1,] -aN -<br>a0,1,2 -aALL                                                             | storcli /cx/ex/sx show<br>storcli /cx/ex/sx show all                                                                                                    |
| Start, stop, pause, resume,<br>or show the progress of a<br>rebuild operation.  | <pre>MegaCLI PDRbld -Start - Stop  -Suspend -Resume - ShowProg  -ProgDsply -PhysDrv [E0:S0,E1:S1,] -aN -a0,1,2 - aALL</pre>  | <pre>storcli /cx/ex/sx start rebuild storcli /cx/ex/sx stop rebuild storcli /cx/ex/sx pause rebuild storcli /cx/ex/sx resume rebuild storcli /cx/ex/sx shnow rebuild</pre>                      |
| Start, stop, pause, resume,<br>or show the progress of a<br>copyback operation. | <pre>MegaCLI PDCpyBk -Start - Stop  -Suspend -Resume - ShowProg  -ProgDsply -PhysDrv [E0:S0,E1:S1,] -aN -a0,1,2 - aALL</pre> | <pre>storcli /cx/ex/sx start copyback target = exx:sxx storcli /cx/ex/sx stop copyback storcli /cx/ex/sx pause copyback storcli /cx/ex/sx resume copyback storcli /cx/ex/sx show copyback</pre> |
| Mark a drive as missing.                                                        | MegaCli -PdMarkMissing -<br>physdrv[E0:S0,E1:S1,] -aN -<br>a0,1,2 -aALL                                                      | storcli /cx/ex/sx set missing                                                                                                    |

| Description                                                                                                    | MegaCLI Command                                                                                                    | StorCLI Command                                                                                                    |
|----------------------------------------------------------------------------------------------------|----------------------------------------------------------------------------------------------------|----------------------------------------------------------------------------------------------------|
| Show missing drive information.                                                                                                    | MegaCli -PdGetMissing -aN -<br>a0,1,2 -aALL                                                                                                    | storcli /cx/ex/sx show all<br>This information is shown as part of the show all<br>command.                                                                                                    |
| Replace the configured drive<br>that is identified as missing,<br>and then start an automatic<br>rebuild.                                            | MegaCli -PdReplaceMissing -<br>physdrv[E0:S0] -arrayA, -rowB -aN                                                                                               | storcli /cx/ex/sx insert array=x row=y                                                                                                    |
| Set the drive state to online                                                                                                    | MegaCli -PDOnline -<br>PhysDrv[E0:S0,E1:S1] -aN -<br>a0,1,2                                                                                                    | storcli /cx/ex/sx set online                                                                                                    |
| Set the drive state to offline.                                                                                                    | MegaCli -PDOffline -<br>PhysDrv[E0:S0,E1:S1] -aN -<br>a0,1,2 -aALL                                                                                             | storcli /cx/ex/sx set offline                                                                                                    |
| Set the drive state to JBOD                                                                                                    | MegaCli -PDMakeGood -<br>PhysDrv[E0:S0,E1:S1] -aN -<br>a0,1,2 -aALL                                                                                            | storcli /cx/ex/sx set good [force]                                                                                                    |
| Set the drive state to JBOD                                                                                                    | MegaCli -PDMakeJBOD -<br>PhysDrv[E0:S0,E1:S1,] -aN -<br>a0,1,2 -aALL                                                                                           | storcli /cx/ex/sx set jbod                                                                                                    |
| Add and delete hot spare drives.                                                                                                    | <pre>MegaCli -PDHSP {-Set [{-Dedicated    -ArrayN  -Array0,1}] [- EnclAffinity] [-nonRevertible] }      -Rmv -PhysDrv[E0:S0,E1:S1,]    -aN -a0,1,2 -aALL</pre> | <pre>storcli /cx/ex/sx add hotsparedrive [dgs=<n  0,1,2="">] enclaffinity nonrevertible storcli /cx/ex/sx delete hotsparedrive</n ></pre>                                                                    |
| Start, stop, pause, resume<br>or show the progress of an<br>initialization process.                                                                  | MegaCli -PDClear -Start  -<br>Stop  -ShowProg  -ProgDsply -<br>PhysDrv[E0:S0,E1:S1] -aN -<br>a0,1,2 -aALL                                                      | <pre>storcli /cx/ex/sx start initialization storcli /cx/ex/sx stop initialization storcli /cx/ex/sx pause initialization storcli /cx/ex/sx resume initialization storcli /cx/ex/sx show initialization</pre> |
| Start a drive locate and<br>activate the drive's LED<br>or stop a drive locate and<br>deactivate the drive's LED.                                    | MegaCli -PDLocate {[-start]   -<br>stop} -physdrv[E0:S0,E1:S1,] -<br>aN -a0,1,2 -aALL                                                                          | storcli /cx/ex/sx start locate<br>storcli /cx/ex/sx stop locate                                                                                                    |
| Spin down an unconfigured<br>drive and prepare it for<br>removal or spin up spun-<br>down drive and mark the<br>drive state as unconfigured<br>good. | MegaCli -PDPrpRmv [-Undo] -<br>PhysDrv[E0:S0,E1:S1] -aN -<br>a0,1,2 -aALL                                                                                      | storcli /cx/ex/sx spindown<br>storcli /cx/ex/sx spinup                                                                                                    |
| Show physical drive<br>information of all connected<br>drives.                                                                                       | MegaCli -PDList #aN #a0,1 #aAll                                                                                                    | storcli /cx/eall/sall show [all]<br>This command does not show drives whose enclosure<br>device ID is not available.                                                                                         |

Lenovo ThinkSystem Storage Adapter Software

| Description                                                                                                    | MegaCLI Command                                                                                                    | StorCLI Command                                                                                                    |
|----------------------------------------------------------------------------------------------------|----------------------------------------------------------------------------------------------------|----------------------------------------------------------------------------------------------------|
| Flash the physical drive firmware.                                                                                             | <pre>MegaCLI PdFwDownload[offline]  [ForceActivate] {[- SataBridge] #PhysDrv[0:1]}   {#EncdevId[devId1]} -f <filename>  #aN #a0,1,2 #Aall</filename></pre>                                                                                                    | <pre>storcli /cx[/ex]/sx download src=<filepath>   [satabridge] [mode= 5 7] storcli /cx/ex download src=<filepath>   [forceActivate]</filepath></filepath></pre>                                                                                                    |
| Erase the drive's security<br>configuration and securely<br>erase data on a drive.                                             | MegaCli -PDInstantSecureErase<br>#PhysDrv[E0:S0,E1:S1,]  <br>[#Force] -aN -a0,1,2 -aALL                                                                                                    | storcli /cx/ex/sx secureerase [force]                                                                                                    |
| Show the security key for secured physical drives                                                                              | MegaCli -GetKeyID<br>[#PhysDrv[E0:S0]] -aN                                                                                                    | storcli /cx/ex/sx securitykey keyid                                                                                                    |
| Start, stop, and show the<br>progress of a secure erase<br>operation                                                           | <pre>MegaCli -SecureErase<br/>Start[ Simple [Normal [  <br/>ErasePattern ErasePatternA <br/>ErasePattern ErasePatternA<br/>ErasePattern ErasePatternB]] <br/>[Thorough [  ErasePattern<br/>ErasePatternA ErasePattern<br/>ErasePatternA ErasePattern<br/>ErasePatternB]]  Stop <br/>ShowProg  ProgDsply [-PhysDrv<br/>[E0:S0,E1:S1,]   #Lx -<br/>L0,1,2 -LALL] #aN #a0,1,2 #aALL</pre> | <pre>storcli /cx[/ex]/sx start erase [simple   normal   thorough] [erasepatternA=<val>]\n[erasepatternB=<val>] Examples: storcli /cx/ex/sx start erase simple storcli /cx/ex/sx start erase normal erasepatterna=10101010 storcli /cx/ex/sx start erase thorough erasepatterna=10101010 erasepatternb=10101111 storcli /cx/ex/sx stop erase</val></val></pre> |
| Enable/disable the direct<br>physical drive mapping<br>mode.Show the current state<br>of the direct physical drive<br>mapping. | <pre>MegaCLI DirectPdMapping #Enbl #Dsbl -Dsply #aN #a0,1,2 #Aall</pre>                                                                                                    | storcli /cx set directpdmapping= <on off=""  =""><br/>storcli /cx show directpdmapping</on>                                                                                                    |

## **Enclosure Commands**

#### **Table 76: Enclosure Commands**

| Description                 | MegaCLI Command                          | StorCLI Command                                |
|-----------------------------|------------------------------------------|------------------------------------------------|
| Show enclosure information. | MegaCli -EncInfo<br>#aN #a0,1,2 #aALL    | storcli /cx/ex show<br>storcli /cx/ex show all |
| Show enclosure status.      | MegaCli -EncStatus #aN #a0,1,2 -<br>aALL | storcli /cx/ex show status                     |

## **PHY Commands**

| Description                  | MegaCLI Command                                           | StorCLI Command                                                      |
|------------------------------|-----------------------------------------------------------|----------------------------------------------------------------------|
| Show PHY information.        | MegaCli -PHYInfo -phyM<br>#aN #a0,1,2 -aALL               | <pre>storcli /cx/px(x all) show storcli /cx/px(x all) show all</pre> |
| Set PHY link speed.          | MegaCLI PhySetLinkSpeed -phyM<br>#speed -aN -a0,1,2 -aALL | <pre>storcli /cx/px(x all) set linkspeed=0(auto)  1.5 3 6 12</pre>   |
| Show the PHY error counters. | Megacli PhyErrorCounters -An                              | <pre>storcli /cx/px(x all) show storcli /cx/px(x all) show all</pre> |

## **Alarm Commands**

#### Table 78: Alarm Commands

| Description            | MegaCLI Command                                                               | StorCLI Command                                                |
|------------------------|-------------------------------------------------------------------------------|----------------------------------------------------------------|
| Show alarm properties. | MegaCli -AdpGetProp AlarmDsply #aN -a0,1,2 -<br>aALL                          | storcli $/cx(x all)$ show alarm                                |
| Set alarm properties.  | MegaCli -AdpSetProp AlarmEnbl   AlarmDsbl  <br>AlarmSilence #aN #a0,1,2 -aALL | storcli /cx(x all) set alarm= <on <br>off silence&gt;</on <br> |

## **Event Log Properties Commands**

#### Table 79: Event Log Properties Commands

| Description                            | MegaCLI Command                                                                                                    | StorCLI Command                                                                                                    |
|----------------------------------------|----------------------------------------------------------------------------------------------------|----------------------------------------------------------------------------------------------------|
| Show event logs.                       | MegaCli -AdpEventLog<br>#GetEventLogInfo<br>#aN #a0,1,2 #aALL                                                                    | storcli /cx show eventloginfo                                                                                                    |
| Show the specified type of event logs. | <pre>MegaCli -AdpEventLog -GetEvents {- info -warning -critical #fatal} {- f <filename>} #aN #a0,1,2 -aALL</filename></pre>      | <pre>storcli /cx show events [[type= <sincereboot  ccincon="" includedeleted latest="x " sinceshutdown ="" vd="&lt;0,1,">] filter=<info  critical fatal="" warning ="">] file=<filepath></filepath></info ></sincereboot ></pre> |
| Show the specified event logs.         | <pre>MegaCli -AdpEventLog #GetSinceShutdown {-info #warning -critical -fatal} {-f <filename>} -aN -a0,1,2 -aALL</filename></pre> | <pre>storcli /cx show events [type=[latest=x ccincon<br/>vd= [sincereboot sinceshutdown includedeleted <br/>latest ccincon]]] [filter=[info warning <br/>critical fatal]] file=xyz.txt</pre>                                     |
| Delete the event logs.                 | MegaCli -AdpEventLog -Clear #aN -<br>a0,1,2 -aALL                                                                                | storcli /cx delete events                                                                                                    |

## **Premium Feature Key Commands**

#### Table 80: Premium Feature Key Commands

| Description                                                                                                    | MegaCLI Command                                 | StorCLI Command                                                                           |
|----------------------------------------------------------------------------------------------------|-------------------------------------------------|-------------------------------------------------------------------------------------------|
| Show the Safe ID of the controller.                                                                                      | MegaCli -ELF -GetSafeId -a0                     | storcli /cx(x all) show safeid                                                            |
| Show the Advanced Software<br>Options that are enabled on<br>the controller, including the<br>ones in trial mode.        | MegaCli -ELF -<br>ControllerFeatures -a0        | storcli /cx(x all) show all<br>This information shows as part of the controller show all. |
| Apply the Activation Key in preview mode.                                                                                | MegaCli -ELF -Applykey key -val<br>-preview -a0 | storcli /cx(x all) set aso key=< <i>key value&gt;</i><br>preview                          |
| Apply the Activation Key.                                                                                                | MegaCli -ELF -Applykey key -val<br>-a0          | storcli /cx(x all) set aso key=< <i>key value</i> >                                       |
| Deactivate the trial key.                                                                                                | MegaCli -ELF -<br>DeactivateTrialKey -a0        | storcli /cx(x all) set aso deactivatetrialkey                                             |
| Show the re-host information<br>and, if re-hosting is<br>necessary, show the controller<br>and key vault serial numbers. | MegaCli -ELF -ReHostInfo -a0                    | storcli /cx(x all) show rehostinfo                                                        |
| Indicate to the controller that the re-host is complete.                                                                 | MegaCli -ELF -ReHostComplete<br>#a0             | storcli $/cx(x all)$ set aso rehostcomplete                                               |

# **Unsupported Commands in Embedded MegaRAID**

The commands in the following table are not supported in Embedded MegaRAID.

#### Table 81: Unsupported Commands in Embedded MegaRAID

| Command Group | Command                                                                                 |
|---------------|-----------------------------------------------------------------------------------------|
| Jbod          | storcli /c0 set jbod= <on off></on off>                                                 |
|               | storcli /c0/s2 set jbod                                                                 |
|               | storcli /c0/s2 set bootdrive= <on off></on off>                                         |
| DS            | storcli $/cx(x all)$ set ds=OFF type=1 2 3 4                                            |
|               | <pre>storcli /cx(x all) set ds=ON type=1 2 [properties]</pre>                           |
|               | <pre>storcli /cx(x all) set ds=ON type=3 4 DefaultLdType=<val> [properties]</val></pre> |
|               | storcli /cx(x all) set ds [properties]                                                  |
|               | storcli /cx/v(x all) set ds=Default Auto None Max MaxNoCache                            |
| Security      | storcli /cx delete security key                                                         |
|               | <pre>storcli /cx set securitykey=xxxxxxx {passphrase=xxxx} {keyid=xxx}</pre>            |
|               | storcli /cx set securitykey keyid=xxx                                                   |
|               | storcli /cx compare securitykey=xxxxxxxxx                                               |
|               | storcli /cx set securitykey=xxxxxxx oldsecuritykey=xxxxxxx                              |
| ASO           | <pre>storcli /cx(x all) set aso key=<keyvalue> preview</keyvalue></pre>                 |
|               | <pre>storcli /cx(x all) set aso key=<key value=""></key></pre>                          |
|               | storcli /cx(x all) set aso transfertovault                                              |
|               | storcli /cx(x all) set aso rehostcomplete                                               |
|               | storcli /cx(x all) set aso deactivatetrialkey                                           |
|               | <pre>storcli /cx(x all) show safeid</pre>                                               |
|               | <pre>storcli /cx(x all) show rehostinfo</pre>                                           |
|               | <pre>storcli /c0 set time =<yyyymmdd hh:mm:ss="" system=""  =""></yyyymmdd></pre>       |
|               | storcli /c0 show cc consistencycheck                                                    |
|               | storcli /c0/vall show expansion                                                         |
|               | storcli /c0 set jbod                                                                    |
|               | <pre>storcli /cx download src=<filepath> [forceActivate]</filepath></pre>               |
| Copy back     | storcli /cx[/ex]/sx show copyback                                                       |
|               | <pre>storcli /cx[/ex]/sx start copyback target=eID:sID</pre>                            |
|               | storcli /cx[/ex]/sx stop copyback                                                       |
|               | storcli /cx[/ex]/sx pause copyback                                                      |

| Command Group     | Command                                                                                                    |
|-------------------|----------------------------------------------------------------------------------------------------|
|                   | storcli /cx[/ex]/sx resume copyback                                                                           |
| Migrate           | storcli /cx/v(x all) show migrate                                                                             |
|                   | <pre>storcli /cx/vx start migrate type=raidx [option=add remove drives=[e:]s [e:]s-x [e:]s-x,y] [Force]</pre> |
| Cache             | <pre>storcli /cx/v(x all) set ssdcaching=on off</pre>                                                         |
|                   | storcli $/cx(x all)$ show preservedcache                                                                      |
|                   | <pre>storcli /cx/v(x all) delete preservedcache[force]</pre>                                                  |
| BBU               | storcli /cx/bbu show                                                                                          |
|                   | storcli /cx/bbu show all                                                                                      |
|                   | <pre>storcli /cx/bbu set [ learnDelayInterval=<val>   bbuMode=<val></val></val></pre>                         |
|                   | storcli /c <b>x</b> /bbu startlearn                                                                           |
| Secure ease       | storcli /cx/sx secureerase [force]                                                                            |
|                   | storcli /cx/sx start erase [simple  normal  thorough]<br>[erasepatternA= <val>]</val>                         |
|                   | storcli /cx/sx stop erase                                                                                     |
|                   | storcli /cx/sx show erase                                                                                     |
| Consistency check | storcli /cx show cc/ConsistencyCheck                                                                          |
| Controller        | storcli /cx show cc                                                                                           |

# **CLI Error Messages**

This appendix lists the software error messages for the StorCLI tool and the MegaCLI Configuration Utility.

The StorCLI tool and the MegaCLI Configuration Utility are command line interface applications you can use to manage ThinkSystem SAS RAID controllers.

### **Error Messages and Descriptions**

Each message that appears in the event log has an error level that indicates the severity of the event, as shown in the following table.

#### **Table 82: Error Messages and Descriptions**

| Decimal<br>Number | Hex Number | Event Text                                                               |
|-------------------|------------|--------------------------------------------------------------------------|
| 0                 | 0x00       | Command completed successfully                                           |
| 1                 | 0x01       | Invalid command                                                          |
| 2                 | 0x02       | DCMD opcode is invalid                                                   |
| 3                 | 0x03       | Input parameters are invalid                                             |
| 4                 | 0x04       | Invalid sequence number                                                  |
| 5                 | 0x05       | Abort isn't possible for the requested command                           |
| 6                 | 0x06       | Application 'host' code not found                                        |
| 7                 | 0x07       | Application already in use - try later                                   |
| 8                 | 0x08       | Application not initialized                                              |
| 9                 | 0x09       | Given array index is invalid                                             |
| 10                | 0x0a       | Unable to add missing drive to array, as row has no empty slots          |
| 11                | 0x0b       | Some of the CFG resources conflict with each other or the current config |
| 12                | 0x0c       | Invalid device ID / select-timeout                                       |
| 13                | 0x0d       | Drive is too small for requested operation                               |
| 14                | 0x0e       | Flash memory allocation failed                                           |
| 15                | 0x0f       | Flash download already in progress                                       |
| 16                | 0x10       | Flash operation failed                                                   |
| 17                | 0x11       | Flash image was bad                                                      |
| 18                | 0x12       | Downloaded flash image is incomplete                                     |
| 19                | 0x13       | Flash OPEN was not done                                                  |
| 20                | 0x14       | Flash sequence is not active                                             |
| 21                | 0x15       | Flush command failed                                                     |
| 22                | 0x16       | Specified application doesn't have host-resident code                    |
| 23                | 0x17       | LD operation not possible - CC is in progress                            |
| 24                | 0x18       | LD initialization in progress                                            |
| 25                | 0x19       | LBA is out of range                                                      |

| Decimal<br>Number | Hex Number | Event Text                                                                               |
|-------------------|------------|------------------------------------------------------------------------------------------|
| 26                | 0x1a       | Maximum LDs are already configured                                                       |
| 27                | 0x1b       | LD is not OPTIMAL                                                                        |
| 28                | 0x1c       | LD Rebuild is in progress                                                                |
| 29                | 0x1d       | LD is undergoing reconstruction                                                          |
| 30                | 0x1e       | LD RAID level is wrong for requested operation                                           |
| 31                | 0x1f       | Too many spares assigned                                                                 |
| 32                | 0x20       | Scratch memory not available - try command again later                                   |
| 33                | 0x21       | Error writing MFC data to SEEPROM                                                        |
| 34                | 0x22       | Required HW is missing (i.e. Alarm or BBU)                                               |
| 35                | 0x23       | Item not found                                                                           |
| 36                | 0x24       | LD drives are not within an enclosure                                                    |
| 37                | 0x25       | PD CLEAR operation is in progress                                                        |
| 38                | 0x26       | Unable to use SATA(SAS) drive to replace SAS(SATA)                                       |
| 39                | 0x27       | Patrol Read is disabled                                                                  |
| 40                | 0x28       | Given row index is invalid                                                               |
| 45                | 0x2d       | SCSI command done, but non-GOOD status was received-see mf.hdr.extStatus for SCSI_STATUS |
| 46                | 0x2e       | IO request for MFI_CMD_OP_PD_SCSI failed - see extStatus for DM error                    |
| 47                | 0x2f       | Matches SCSI RESERVATION_CONFLICT                                                        |
| 48                | 0x30       | One or more of the flush operations failed                                               |
| 49                | 0x31       | Firmware real-time currently not set                                                     |
| 50                | 0x32       | Command issues while firmware in wrong state (i.e., GET RECON when op not active)        |
| 51                | 0x33       | LD is not OFFLINE - IO not possible                                                      |
| 52                | 0x34       | Peer controller rejected request (possibly due to resource conflict)                     |
| 53                | 0x35       | Unable to inform peer of communication changes (retry might be appropriate)              |
| 54                | 0x36       | LD reservation already in progress                                                       |
| 55                | 0x37       | I2C errors were detected                                                                 |
| 56                | 0x38       | PCI errors occurred during XOR/DMA operation                                             |
| 57                | 0x39       | Diagnostics failed - see event log for details                                           |
| 58                | 0x3a       | Unable to process command as boot messages are pending                                   |
| 59                | 0x3b       | Returned in case if foreign configurations are incomplete                                |
| 61                | 0x3d       | Returned in case if a command is tried on unsupported hardware                           |
| 62                | 0x3e       | CC scheduling is disabled                                                                |
| 63                | 0x3f       | PD CopyBack operation is in progress                                                     |
| 64                | 0x40       | Selected more than one PD per array                                                      |
| 65                | 0x41       | Microcode update operation failed                                                        |
| 66                | 0x42       | Unable to process command as drive security feature is not enabled                       |
| 67                | 0x43       | Controller already has a lock key                                                        |
| 68                | 0x44       | Lock key cannot be backed-up                                                             |
| 69                | 0x45       | Lock key backup cannot be verified                                                       |

| Decimal<br>Number | Hex Number | Event Text                                                                      |
|-------------------|------------|---------------------------------------------------------------------------------|
| 70                | 0x46       | Lock key from backup failed verification                                        |
| 71                | 0x47       | Rekey operation not allowed, unless controller already has a lock key           |
| 72                | 0x48       | Lock key is not valid, cannot authenticate                                      |
| 73                | 0x49       | Lock key from escrow cannot be used                                             |
| 74                | 0x4a       | Lock key backup (pass-phrase) is required                                       |
| 75                | 0x4b       | Secure LD exist                                                                 |
| 76                | 0x4c       | LD secure operation is not allowed                                              |
| 77                | 0x4d       | Reprovisioning is not allowed                                                   |
| 78                | 0x4e       | Drive security type (FDE or non-FDE) is not appropriate for requested operation |
| 79                | 0x4f       | LD encryption type is not supported                                             |
| 80                | 0x50       | Cannot mix FDE and non-FDE drives in same array                                 |
| 81                | 0x51       | Cannot mix secure and unsecured LD in same array                                |
| 82                | 0x52       | Secret key not allowed                                                          |
| 83                | 0x53       | Physical device errors were detected                                            |
| 84                | 0x54       | Controller has LD cache pinned                                                  |
| 85                | 0x55       | Requested operation is already in progress                                      |
| 86                | 0x56       | Another power state set operation is in progress                                |
| 87                | 0x57       | Power state of device is not correct                                            |
| 88                | 0x58       | No PD is available for patrol read                                              |
| 89                | 0x59       | Controller reset is required                                                    |
| 90                | 0x5a       | No EKM boot agent detected                                                      |
| 91                | 0x5b       | No space on the snapshot repository VD                                          |
| 92                | 0x5c       | For consistency SET PiTs, some PiT creations might fail and some succeed        |
| 255               | 0xFF       | Invalid status - used for polling command completion                            |
| 93                | 0x5d       | Secondary iButton cannot be used and is incompatible with controller            |
| 94                | 0x5e       | PFK doesn't match or cannot be applied to the controller                        |
| 95                | 0x5f       | Maximum allowed unconfigured (configurable) PDs exist                           |
| 96                | 0x60       | IO metrics are not being collected                                              |
| 97                | 0x61       | AEC capture needs to be stopped before proceeding                               |
| 98                | 0x62       | Unsupported level of protection information                                     |
| 99                | 0x63       | PDs in LD have incompatible EEDP types                                          |
| 100               | 0x64       | Request cannot be completed because protection information is not enabled       |
| 101               | 0x65       | PDs in LD have different block sizes                                            |
| 102               | 0x66       | LD Cached data is present on a (this) SSCD                                      |
| 103               | 0x67       | Config sequence number mismatch                                                 |
| 104               | 0x68       | Flash image is not supported                                                    |
| 105               | 0x69       | Controller cannot be online-reset                                               |
| 106               | 0x6a       | Controller booted to safe mode, command is not supported in this mode           |
| 107               | 0x6b       | SSC memory is unavailable to complete the operation                             |

| Decimal<br>Number | Hex Number | Event Text                                                                                                  |
|-------------------|------------|----------------------------------------------------------------------------------------------------|
| 108               | 0x6c       | Peer node is incompatible                                                                                   |
| 109               | 0x6d       | Dedicated hot spare assignment is limited to array(s) with same LDs.                                        |
| 110               | 0x6e       | Signed component is not part of the image                                                                   |
| 111               | 0x6f       | Authentication failure of the signed firmware image                                                         |
| 112               | 0x70       | Flashing was ok but FW restart is not required, ex: No change in FW from current                            |
| 113               | 0x71       | Firmware is in some form of restricted mode, example: passive in A/P HA mode                                |
| 114               | 0x72       | The maximum number of entries are exceed.                                                                   |
| 115               | 0x73       | Cannot start the subsequent flush because the previous flush is still active.                               |
| 116               | 0x74       | Status is ok but a reboot is need for the change to take effect.                                            |
| 117               | 0x75       | Cannot perform the operation because the background operation is still in progress.                         |
| 118               | 0x76       | Operation is not possible.                                                                                  |
| 119               | 0x77       | Firmware update on the peer node is in progress.                                                            |
| 120               | 0x78       | Hidden policy is not set for all of the virtual drives in the drive group that contains this virtual drive. |
| 121               | 0x79       | Indicates that there are one or more secure system drives in the system.                                    |
| 122               | 0x7A       | Boot LD can't be hidden.                                                                                    |
| 123               | 0x7B       | LD count > max transportable LD count.                                                                      |
| 124               | 0x7C       | DHSP is associated with more than one disk group - force is needed if dcmd.mbox.b[5] is 0.                  |
| 125               | 0x7D       | Operation not possible since the configuration has some LD in transport ready state.                        |
| 126               | 0x7E       | IO request encountered a SCSI DATA UNDERRUN, MFI_HDR.length is set to bytes transferred.                    |
| 127               | 0x7F       | FW Flash not allowed in the current mode.                                                                   |
| 128               | 0x80       | Operation not possible since the device is in transport ready state.                                        |
| 129               | 0x81       | Operation not possible since the LD is in transport ready state.                                            |
| 130               | 0x82       | Operation not possible since the LD is not in transport ready state.                                        |
| 131               | 0x83       | Operation not possible since the PD in removal ready state.                                                 |
| 132               | 0x84       | Status ok but host reboot is required for changes to take effect.                                           |
| 133               | 0x85       | Microcode update is pending on the device.                                                                  |
| 134               | 0x86       | Microcode update is in progress on the device.                                                              |
| 135               | 0x87       | Mismatch between the drive type and the erase option.                                                       |
| 136               | 0x88       | Operation not possible since the automatic created configuration exists.                                    |
| 137               | 0x89       | secure device exist - EPD or EPD-PASSTHRU.                                                                  |
| 138               | 0x8A       | Operation not possible because host FRU data is invalid.                                                    |
| 139               | 0x8B       | Operation not possible because controller FRU data is invalid.                                              |
| 140               | 0x8C       | Requested image not found.                                                                                  |
| 141               | 0x8D       | NVCache related error.                                                                                      |
| 142               | 0x8E       | Requested LD size is less than MINIMUM SIZE LIMIT.                                                          |
| 143               | 0x8F       | Requested drive count is invalid for this raid level.                                                       |
| 144               | 0x90       | OEM specific backplane authentication failure.                                                              |

| Decimal<br>Number | Hex Number | Event Text                                                                                         |
|-------------------|------------|----------------------------------------------------------------------------------------------------|
| 145               | 0x91       | OEM specific backplane not found.                                                                  |
| 146               | 0x92       | Flashing image is not possible because downloaded and running firmware on the controller are same. |
| 147               | 0x93       | Unmap is not supported on the device.                                                              |
| 148               | 0xFF       | invalid status - used for polling command completion.                                              |

# **Support Limitations**

This appendix provides information about some known limitations in the MegaRAID 12Gb/s SAS RAID controller:

- Known limitations on 240 VD (240 virtual drives).
- Known limitations on BIOS.
- Known limitations on online firmware upgrade and downgrade.
- Known limitations on enclosure firmware update.

## **Host Software Utility**

The following host software utilities support matrix provides the support information on the target IDs that are supported.

#### **Table 83: Host Software Utilities Support Matrix**

| MegaRAID SAS RAID Utilities          | 0–63 VD Target IDs Support | t 240 VD Target IDs Support                                                                                                    |  |  |
|--------------------------------------|----------------------------|----------------------------------------------------------------------------------------------------|--|--|
| StorCLI                              | Yes                        | Yes                                                                                                    |  |  |
| LSA                                  | Yes                        | Yes                                                                                                    |  |  |
| SNMP                                 | Yes                        | No                                                                                                    |  |  |
| Providers                            | Yes                        | No                                                                                                    |  |  |
| Human Interface Infrastructure (HII) | Yes                        | Yes                                                                                                    |  |  |
| StoreLib/StoreLib Test               | Yes                        | Yes                                                                                                    |  |  |
| StoreLib/StoreLib Test (OOB)         | Yes                        | Yes                                                                                                    |  |  |
| Legacy BIOS                          | Yes                        | Yes<br>The Option ROM builds INT 13H for the boot VD, which is<br>followed by INT 13H for the first 63 VDs reported in the VD list. |  |  |

### **BIOS Known Limitations**

The Legacy Option ROM displays only the first 64 VDs during the power-on self-test (POST). The following example describes the POST behavior when there are 90 VDs in the configuration.

#### Example:

- The Option ROM displays the first 64 VDs in the POST.
- 90 VDs are found on the host adapter.
- 64 VDs are handled by the BIOS.

## **Online Firmware Upgrade and Downgrade**

The following sections and table describe some of the known limitations when using the Online Firmware Upgrade feature.

#### Known Limitations With Online Firmware Upgrade

• For MegaRAID 6.7 Firmware GCA and later, any attempt to directly update the firmware to an older version using the online firmware update (OFU) process is not possible. The user must reboot the server for the older version to take effect. This is because of the product name rebranding effort that has resulted in changing the current VPD data to *Broadcom*, unlike the VPD data in the older firmware version (MegaRAID 6.6 Firmware GCA, and earlier), which is *LSI*. It is important that VPD data is presented the same to the operating system. Discrepancies in the VPD data

results in an operating system crash since the operating system considers this critical data. Therefore, if any attempt to directly update the firmware to an older version using the online firmware update (OFU) process results in a change in VPD data (from *Broadcom* to *LSI*) and leads to an OS crash.

- MegaRAID 6.9 Firmware GCA supports 1 MB I/Os. The operating system driver presents this capability to the operating system during the initialization of the driver. However, the operating system driver cannot reinitialize the operating system with new values if there is an online firmware update (OFU) that does not support 1 MB I/Os. For example, OFU is not supported when you downgrade the firmware from MegaRAID 6.9 Firmware GCA to MegaRAID 6.8 Firmware GCA. Due to this operating system driver limitation, downgrading the firmware to an older version (for example, MegaRAID 6.8 Firmware GCA) using the OFU process is not possible when both the firmware and the driver have established 1 MB I/O support. However, firmware flash is allowed.
- If you are doing an online firmware update from a previous version to MegaRAID 6.9 Firmware GCA with large I/ O support enabled, you need to reboot the system to enable large I/O support. Until you reboot the system, your operating system will be running with only those features that were available to it when it was initially booted.

Known Limitations With Reconstruction Operation

- From MegaRAID 6.6 Firmware GCA and later, you must back up the logical drive before initiating a reconstruction operation on the logical drive.
- You must not perform any firmware upgrade or downgrade when the reconstruction operation is in progress.
- When you flash a new firmware, you should not start a reconstruction operation until the system reboots or an Online Controller Reset (OCR) is performed.

#### NOTE

The user must reboot the system for the flashed firmware to take effect.

When a reconstruction operation is in progress, all virtual drives on the controller, not just the virtual drive on which
reconstruction operation is in progress, will go to the Write Through mode. Irrespective of whether there is an optimal
CacheVault or BBU, the Write Cache settings for all VDs on the controller will go the Write Through mode. You will not
be able to enable the Write Back mode on any VDs on the controller until the reconstruction operation is complete.
Depending on the capacity of the drives, the number of drives, and other factors, the time to complete a reconstruction
operation can take from hours to days or possibly weeks. A reconstruction operation cannot be aborted once it is
started. Running the VD with Write Through cache will greatly decrease the Write performance for all VDs attached to
the controller until the reconstruction operation is complete.

#### Consistency Check, Background Initialization, and Secure Erase Limitation

When you downgrade from a 240-virtual drive supported firmware (MegaRAID 6.6 and later) to a non-240-virtual drive supported firmware (MegaRAID 6.5 and earlier), **Consistency Check**, **Background Initialization**, and **Secure Erase** operations are not resumed.

#### Downgrading the Driver from 240-VD Support to 64 VD Support (Limitation)

You will be able to create more than 64 VDs even though non-240-VD driver and the new 240-VD firmware are installed on the same system. When more than 64 virtual drives are configured, downgrading the driver to an older version (for example, from MegaRAID 6.6 to MegaRAID 6.5) can cause the virtual drives with target IDs greater than 64 virtual drives to be masked to the host.

#### **Auto-Rebuild Operation Limitation**

When you upgrade from a non-240-virtual drive supported firmware (MegaRAID 6.5 and earlier) to a 240-virtual drive supported firmware (MegaRAID 6.6 and later), the auto-rebuild operation may not occur.

| Release                               | OFU Downgrade Support          | OFU Upgrade Support          |
|---------------------------------------|--------------------------------|------------------------------|
| MegaRAID 6.6 Firmware GCA and earlier | Yes (MegaRAID 6.6 and earlier) | Yes (MegaRAID 6.6 and later) |
| MegaRAID 6.7 Firmware GCA             | No (MegaRAID 6.6 and earlier)  | Yes (MegaRAID 6.7 and later) |
| MegaRAID 6.8 Firmware GCA             | No (MegaRAID 6.7 and earlier)  | Yes (MegaRAID 6.8 and later) |
| MegaRAID 6.9 Firmware GCA             | No (MegaRAID 6.7 and earlier)  | Yes (MegaRAID 6.8 and later) |

#### Table 84: Online Firmware Upgrade and Downgrade Support Matrix

## **Enclosure Firmware Update**

If multiple enclosures are connected in a daisy chain mode, and the enclosure firmware is being flashed on the first enclosure while I/Os are running on the physical/virtual drives on the other daisy-chained enclosure, the firmware may encounter the following issues:

- The controller firmware might encounter Montask if the Write Back volumes exist on the enclosure.
- All the enclosures might get dropped and re-discovered when the first ESM (Enclosure Services Management) firmware update completes.
- Physical drives on the daisy-chained enclosures can go into a shield state. To avoid these issues, it is recommended to:
  - - Stop the I/Os running on the daisy-chained enclosures before you update the enclosure firmware.
    - Execute the Enclosure Firmware Update in maintenance mode.
    - Import the drives once again.

## **Boot Messages and BIOS Error Messages**

This appendix provides the boot messages and BIOS error messages present in the ThinkSystem firmware.

## **Displaying Boot Messages**

In platforms that load the UEFI driver first, the noncritical boot messages are discarded. To display a critical boot message, the platform should support driver health, and it should load the driver health formset when the Broadcom UEFI driver returns health status as configuration required.

In some systems, the platform supports the driver health protocol and calls the GetHealthStatus function automatically during boot time. In such platforms, if a critical boot problem exists, the platform shows a critical message dialog.

In some systems, you have to turn on the option in the system BIOS setup to enable the platform to call the GetHealthStatus function during boot time to check the health of the controller. To ensure that the platform supports driver health protocol and checks health during boot time, perform the following steps:

- 1. Set the controller's boot mode to SOE using CLI or RAID management/configuration application.
- 2. Connect one drive to the controller.
- 3. Create a RAID 0 volume.
- 4. Shut down the system, and remove the drive.
- 5. Boot the system.

The following dialog should appear.

#### Figure 81: Driver Health Protocol Dialog

| Utility                                                                                                    | LSI MegaRAID <lsi 8i="" 9361="" megaraid=""> Driver Health Pro</lsi>                                                                                                    |
|----------------------------------------------------------------------------------------------------|----------------------------------------------------------------------------------------------------|
| rst you night need to press<br>inter> to get the input<br>indow. Then press the desired<br>y(s) in response to the<br>itical message displayed<br>nove and then press <enter><br/>commit your input.</enter> | All of the disks from your previous configuration are gone.<br>If this is an unexpected message, then please power off<br>your system and chuck your cables to ensure all disks are<br>present. Press any key to continue, or 'C' to load the<br>configuration utility.<br>Enter Your Input Here: |
| : Select Screen<br>: Select Iten<br>Her: Select<br>-: Change Opt.<br>: General Help<br>: Setup Defaults<br>0: Save ESC: Exit                                                                                 |                                                                                                    |
|                                                                                                    |                                                                                                    |

#### 6. Press C.

The following dialog appears.

Figure 82: Critical Message Completion Dialog

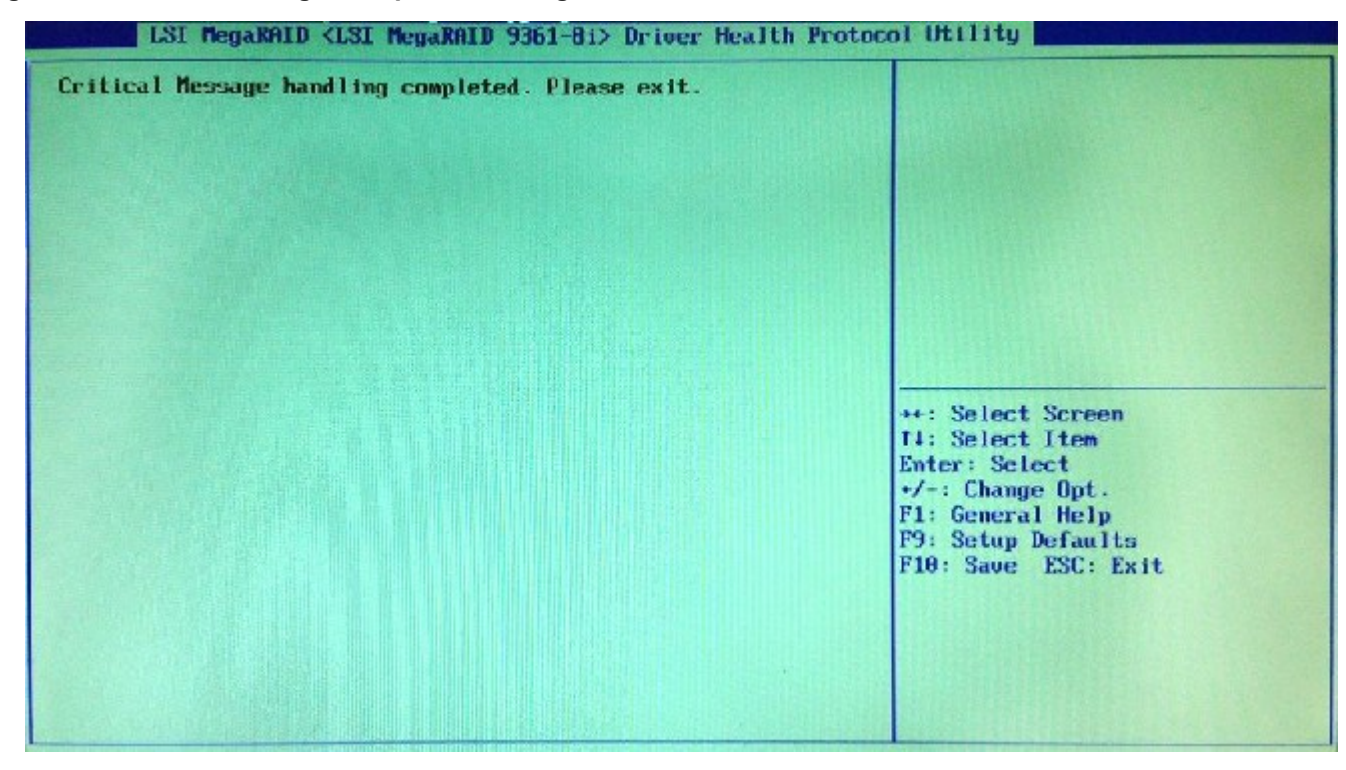

7. Press the Esc key to exit the browser.

The critical message handling completion, the security password, and the confirmation message displayed on the screen are all part of boot messages handled by the controller firmware. The password validation is also done by the controller firmware. The maximum attempt to enter the password is also handled by the firmware.

### **Differences in the System Boot Mode**

There is a behavioral differences in the controller boot mode (SOE, COE, HCOE, and HSM) and system boot mode (legacy or UEFI). Critical boot messages are reported through events for HSM. Both critical messages and warnings are reported in HCOE mode. The behavioral differences of system boot mode is because of the following:

- Some platforms might load both OpROMs (UEFI and legacy)
- · Some platforms might load legacy first, and then the UEFI driver, or vice versa
- · Some platforms might load only one OpROM depending upon the system boot mode (legacy versus UEFI)

On a hybrid system that loads the UEFI driver first, the noncritical boot messages are discarded and cannot be read if controller boot mode is set to SOE or COE. If the boot mode is set to HCOE or HSM, you can see the messages in the event log.

The following table describes the boot error messages present in the ThinkSystem firmware.

- Boot Message Type: Name or type of the boot message on the firmware.
- Wait Time: A time value in seconds where the system waits for the user's input. If the wait time is elapsed, BIOS continues with default options.

- For example, BOOT\_WAIT\_TIME, where the BIOS waits for the user's input for a default period of time (in seconds) and then continues with the default option if no user input is received.
- For example, BOOT\_TIME\_CRITICAL , where the BIOS waits for the user's input until an input from the user is received.
- **Event Log**: When any event occurs, the firmware logs that particular event in its database.
- **Boot Message Description**: Boot message displayed on the console.
- **Comments**: Whether the message is associated with any specific controller settings or configuration settings related to the firmware.
- **Troubleshooting Actions**: If applicable, the user can take action to identify, diagnose, and resolve problems associated with the firmware. This can also be best practices, recommendations, and so on.

#### Table 85: Boot Messages

| Message<br>Number | Boot Message Type          | Wait Time          | Event Log                           | Boot Message<br>Description                                                                                                    | Comments | Troubleshooting<br>Actions                                                                                                    |
|-------------------|----------------------------|--------------------|-------------------------------------|----------------------------------------------------------------------------------------------------|----------|----------------------------------------------------------------------------------------------------|
| 1                 | BOOT_MSG_CACHE_DI<br>SCARD | BOOT_TIME_W<br>AIT | MR_EVT_CTRL_<br>CACHE_<br>DISCARDED | Memory or battery<br>problems were<br>detected.<br>The adapter has<br>recovered, but cached<br>data was lost.<br>Press any key<br>to continue, or<br>press C to load the<br>configuration utility.                            |          | Cause: The<br>cached data is<br>lost and cannot be<br>retrieved.<br>Action: Perform<br>memory and<br>battery test. If<br>needed, replace<br>the memory card<br>or the battery. |
| 2                 | BOOT_MSG_TEST              | 5                  | Test boot message                   | This is a test<br>message. You can<br>press a key to ignore<br>it, or you can wait five<br>seconds.<br>No further action is<br>required.<br>Press any key<br>to continue, or<br>press C to load the<br>configuration utility. |          | N/A                                                                                                    |

Lenovo ThinkSystem Storage Adapter Software

| Message<br>Number | Boot Message Type          | Wait Time          | Event Log                                  | Boot Message<br>Description                                                                                                    | Comments | Troubleshooting<br>Actions                                                                                                    |
|-------------------|----------------------------|--------------------|--------------------------------------------|----------------------------------------------------------------------------------------------------|----------|----------------------------------------------------------------------------------------------------|
| 3                 | BOOT_MSG_CACHE_V<br>ERSION | BOOT_TIME_W<br>AIT | MR_EVT_CTRL_<br>CACHE_VERSION<br>_MISMATCH | Firmware version<br>inconsistency was<br>detected. The adapter<br>has recovered, but<br>cached data was lost.<br>Press any key<br>to continue, or<br>press C to load the<br>configuration utility. |          | Causes:<br>The cached data is<br>lost and cannot be<br>retrieved.<br>This boot message<br>is displayed when<br>dirty data needs to<br>be flushed during<br>boot.<br>The version of the<br>cache header with<br>which dirty data<br>was generated is<br>different from the<br>current version of<br>the cache header.<br>The version of the<br>cache header is<br>incremented when<br>the cache layout is<br>changed.<br>On a single<br>controller, during<br>firmware ensures<br>that there is no<br>dirty data. |
|                   |                            |                    |                                            |                                                                                                    |          | This message<br>occurs only when<br>dirty cache or<br>pinned cache<br>is migrated and<br>is stored by<br>ONFI from one<br>controller to<br>another controller<br>where firmware<br>versions on the<br>both the controllers<br>are different.<br><b>Action</b> : Ensure<br>that the other<br>controller also has<br>the same firmware<br>version.                                                                                                    |

Lenovo ThinkSystem Storage Adapter Software

| Message<br>Number | Boot Message Type               | Wait Time | Event Log                       | Boot Message<br>Description                                                                                                    | Comments                                   | Troubleshooting<br>Actions                                                                                                    |
|-------------------|---------------------------------|-----------|---------------------------------|----------------------------------------------------------------------------------------------------|--------------------------------------------|----------------------------------------------------------------------------------------------------|
| 4                 | BOOT_MSG_DDF_<br>FOREIGN_ FOUND | 10        | MR_EVT_FOREIGN<br>_CFG_IMPORTED | Foreign<br>configuration(s) found<br>on adapter.<br>Press any key to<br>continue or press C to<br>load the configuration<br>utility or press F<br>to import foreign<br>configuration(s) and<br>continue. | Use<br>property<br>autoEnhan<br>cedImport. | Cause: A storage<br>device was<br>inserted with the<br>metadata that does<br>not belong to any<br>RAID volumes<br>recognized by the<br>controller.<br>Cause: Either<br>import the<br>configuration<br>settings of the<br>inserted storage<br>device or delete<br>the RAID volume. |
| 5                 | BOOT_MSG_DDF_IMPO<br>RT         | 10        | NULL                            | Previous configuration<br>cleared or<br>missing. Importing<br>configuration created<br>on %02d/%02d %2d:<br>%02d.<br>Press any key<br>to continue, or<br>press C to load the<br>configuration utility.   | Not<br>supported.                          | Cause: The<br>controller is not<br>able to recognize<br>the current<br>RAID volume<br>configuration.<br>Action: Either<br>import the<br>configuration<br>settings or delete<br>the foreign<br>configuration found<br>on storage device.                                           |
| 6                 | BOOT_MSG_PACKAGE<br>_VERSION    | 0         | MR_EVT_PACKAGE<br>_VERSION      | Firmware package:<br>%s                                                                                                    | _                                          | N/A                                                                                                    |
| 7                 | BOOT_MSG_FIRMWARE<br>_VERSION   | 0         | NULL                            | Firmware version: %s                                                                                                    | _                                          | N/A                                                                                                    |
| 8                 | BOOT_MSG_FIRMWAR<br>E_TEST      | 1         | NULL                            | This firmware is a<br>TEST version. It has<br>not completed any<br>validation.                                                                                                    |                                            | Cause: The<br>controller is not<br>able to recognize<br>the current<br>RAID volume<br>configuration.<br>Action: Update<br>the firmware to the<br>correct version.                                                                                                    |
| 9                 | BOOT_MSG_FIRMWAR<br>E_ALPHA     | 1         | NULL                            | This firmware is an<br>ALPHA version – It<br>has not completed all<br>validation.<br>The validation stamp<br>is: %s"""                                                                                   |                                            | Cause: The<br>controller is not<br>able to recognize<br>the current<br>RAID volume<br>configuration.<br>Action: Update<br>the firmware to the<br>correct version.                                                                                                    |
| Message<br>Number | Boot Message Type                      | Wait Time          | Event Log                                    | Boot Message<br>Description                                                                                                    | Comments | Troubleshooting<br>Actions                                                                                                    |
|-------------------|----------------------------------------|--------------------|----------------------------------------------|----------------------------------------------------------------------------------------------------|----------|----------------------------------------------------------------------------------------------------|
| 10                | BOOT_MSG_FIRMWAR<br>E_BETA             | 1                  | NULL                                         | This firmware is<br>BETA version – It<br>has not completed all<br>validation.<br>The validation stamp<br>is: %s"""                                                                                                    | _        | Cause: The<br>controller is not<br>able to recognize<br>the current<br>RAID volume<br>configuration.<br>Action: Update<br>the firmware to the<br>correct version.                                                                                                    |
| 11                | BOOT_MSG_SAS_SATA<br>_MIXING_VIOLATION | BOOT_TIME_W<br>AIT | MR_EVT_ENCL_SA<br>S_SATA_MIXING_D<br>ETECTED | An enclosure was<br>found that contains<br>both SAS and SATA<br>drives, but this<br>controller does not<br>allow mixed drive<br>types in a single<br>enclosure.<br>Correct the problem<br>then restart your<br>system.<br>Press any key<br>to continue, or<br>press C to load the<br>configuration utility. |          | <b>Cause</b> : A single<br>enclosure that<br>has both SAS<br>and SATA drives<br>cannot be used as<br>the controller does<br>not support mixed<br>drive types in a<br>single enclosure.<br><b>Actions</b> :<br>Use only one type<br>of drive, either<br>SAS or SATA<br>drive.<br>Replace the<br>controller with<br>a controller with<br>a controller that<br>supports mixed<br>drive types in a<br>single enclosure.<br>Contact Technical<br>Support to enable<br>this feature. |
| 12                | BOOT_MSG_SAS_NOT_<br>SUPPORTED         | BOOT_TIME_W<br>AIT | SAS drives are not<br>supported.             | SAS drives were<br>detected, but this<br>controller does not<br>support SAS drives.<br>Remove the SAS<br>drives then restart<br>your system.<br>Press any key<br>to continue, or<br>press C to load the<br>configuration utility.                                                                           |          | Cause: This<br>controller does<br>not support SAS<br>drives.<br>Action:<br>Replace the SAS<br>drives with SATA<br>drives and restart<br>the system.                                                                                                    |
| 13                | BOOT_MSG_SATA_NOT_<br>SUPPORTED        | BOOT_TIME_W<br>AIT | SATA drives are not<br>supported.            | SATA drives were<br>detected, but this<br>controller does not<br>support SATA drives.<br>Remove the SATA<br>drives then restart<br>your system.<br>Press any key<br>to continue, or<br>press C to load the<br>configuration utility.                                                                        |          | Cause: This<br>controller does<br>not support SATA<br>drives.<br>Action:<br>Replace the SATA<br>drives with SAS<br>drives and restart<br>the system.                                                                                                    |

| Message<br>Number | Boot Message Type                             | Wait Time          | Event Log                                 | Boot Message<br>Description                                                                                                    | Comments          | Troubleshooting<br>Actions                                                                                                    |
|-------------------|-----------------------------------------------|--------------------|-------------------------------------------|----------------------------------------------------------------------------------------------------|-------------------|----------------------------------------------------------------------------------------------------|
| 14                | BOOT_MSG_ENCL_COU<br>NT_PER_PORT_<br>EXCEEDED | BOOT_TIME_W<br>AIT | MR_EVT_ENCL_MA<br>X_PER_PORT_EXC<br>EEDED | There are %d<br>enclosures connected<br>to connector %s, but<br>only maximum of %d<br>enclosures can be<br>connected to a single<br>SAS connector.<br>Remove the extra<br>enclosures then<br>restart your system.                                                                                                    |                   | Cause: This<br>controller supports<br>only a particular<br>number of<br>enclosures.<br>Action:<br>Remove extra<br>enclosures or<br>insert a controller<br>that supports<br>your enclosure<br>requirements.                                   |
| 15                | BOOT_MSG_SAS_TOP<br>OLOGY_ ERROR              | BOOT_TIME_W<br>AIT | SAS discovery error                       | Invalid SAS topology<br>detected.<br>Check your cable<br>configurations, repair<br>the problem, and<br>restart your system.                                                                                                    |                   | Cause: The<br>controller has<br>detected an invalid<br>SAS topology.<br>Action:<br>Check the cables<br>or reconfigure the<br>attached devices<br>to create a valid<br>SAS topology.                                                          |
| 16                | BOOT_MSG_BBU_BAD                              | 10                 | NULL                                      | The battery is<br>currently discharged<br>or disconnected.<br>Verify the connection<br>and allow 30 minutes<br>for charging.<br>If the battery is<br>properly connected<br>and it has not<br>returned to<br>operational state<br>after 30 minutes of<br>charging then contact<br>technical support for<br>additional assistance. | Not<br>supported. | Actions:<br>Check the battery<br>cable to ensure<br>that it is connected<br>properly.<br>Ensure that the<br>battery is charging<br>properly.<br>Contact Technical<br>Support to replace<br>the battery if the<br>battery is draining<br>out. |

| Message<br>Number | Boot Message Type               | Wait Time | Event Log                              | Boot Message<br>Description                                                                                                    | Comments                                         | Troubleshooting<br>Actions                                                                                                    |
|-------------------|---------------------------------|-----------|----------------------------------------|----------------------------------------------------------------------------------------------------|--------------------------------------------------|----------------------------------------------------------------------------------------------------|
| 17                | BOOT_MSG_BBU_MSG<br>_DISABLE    | 10        | MR_EVT_BBU_NOT<br>_PRESENT             | The battery hardware<br>is missing or<br>malfunctioning,<br>or the battery is<br>unconnected, or the<br>battery could be fully<br>discharged.<br>If you continue to<br>boot the system, the<br>battery-backed cache<br>will not function. If<br>battery is connected<br>and has been allowed<br>to charge for 30<br>minutes and this<br>message continues<br>to appear, contact<br>technical support for<br>assistance.<br>Press D to disable<br>this warning (if your<br>controller does not<br>have a battery) | Use<br>property<br>disable<br>Battery<br>Warning | Action:<br>Check the battery<br>cable to ensure<br>that it is connected<br>properly.<br>Ensure that the<br>battery is charging<br>properly.<br>Contact Technical<br>Support to replace<br>the battery if the<br>battery is draining<br>out.                                                                                                    |
| 18                | BOOT_MSG_BAD_MFC_<br>SASADDRESS | 10        | MFC data error!<br>Invalid SAS address | Invalid SAS Address<br>present in MFC data.<br>Program a valid SAS<br>Address and restart<br>your system.                                                                                                    |                                                  | Cause:<br>Invalid SAS<br>address may be<br>present.<br>Actions:<br>1. Power off the<br>system and<br>remove the<br>controller.<br>2. Find the<br>SAS address<br>label and re-<br>program the<br>SAS address.<br>Contact Technical<br>Support if you<br>are unable to re-<br>program the SAS<br>address.<br>OEMs can access<br>the StorCLI and re-<br>program the SAS<br>address. |

| Message<br>Number | Boot Message Type        | Wait Time          | Event Log                                    | Boot Message<br>Description                                                                                                    | Comments | Troubleshooting<br>Actions                                                                                                    |
|-------------------|--------------------------|--------------------|----------------------------------------------|----------------------------------------------------------------------------------------------------|----------|----------------------------------------------------------------------------------------------------|
| 19                | BOOT_MSG_PDS_MISS<br>ING | BOOT_TIME_W<br>AIT | MR_EVT_CTRL_<br>BOOT_MISSING_<br>PDS         | Some configured<br>disks have been<br>removed from your<br>system, or are no<br>longer accessible.<br>Check your cables<br>and also make sure<br>all disks are present.<br>Press any key<br>to continue, or<br>press C to load the<br>configuration utility.                                                                          |          | Cause:<br>The controller is<br>unable to find the<br>configured drives.<br>Actions:<br>Check if the<br>configured drives<br>are present and<br>they are properly<br>connected.<br>Go to BIOS<br>and check if<br>the devices are<br>displayed.<br>Ensure that the<br>drives are spun-<br>up and have power<br>supplied to them.<br>If there is a<br>backplane, check<br>the connector to<br>ensure that power<br>is being supplied to<br>the drive. |
| 20                | BOOT_MSG_LDS_OFFL<br>INE | BOOT_TIME_W<br>AIT | MR_EVT_CTRL_BO<br>OT_LDS_WILL_GO<br>_OFFLINE | The following VDs<br>have missing disks:<br>%s.<br>If you proceed (or<br>load the configuration<br>utility), these VDs<br>will be marked<br>OFFLINE and will be<br>inaccessible.<br>Check your cables<br>and make sure all<br>disks are present.<br>Press any key<br>to continue, or<br>press C to load the<br>configuration utility. |          | Cause:<br>The controller is<br>unable to find the<br>configured drives.<br>Actions:<br>Check if the<br>configured drives<br>are present and<br>they are properly<br>connected.<br>Go to BIOS<br>and check if<br>the devices are<br>displayed.<br>Ensure that the<br>drives are spun-<br>up and have power<br>supplied to them.<br>If there is a<br>backplane, check<br>the connector to<br>ensure that power<br>is being supplied to<br>the drive. |

| Message<br>Number | Boot Message Type               | Wait Time          | Event Log                        | Boot Message<br>Description                                                                                                    | Comments | Troubleshooting<br>Actions                                                                                                    |
|-------------------|---------------------------------|--------------------|----------------------------------|----------------------------------------------------------------------------------------------------|----------|----------------------------------------------------------------------------------------------------|
| 21                | BOOT_MSG_LDS_MISS<br>ING        | BOOT_TIME_W<br>AIT | MR_EVT_CTRL_BO<br>OT_LDS_MISSING | The following VDs are<br>missing: %s.<br>If you proceed (or<br>load the configuration<br>utility), these VDs will<br>be removed from your<br>configuration.<br>If you wish to use<br>them at a later time,<br>they will have to<br>be imported. If you<br>believe these VDs<br>should be present,<br>power off your system<br>and check your<br>cables to make sure<br>all disks are present.<br>Press any key<br>to continue, or<br>press C to load the<br>configuration utility.                                                                                                    |          | Cause:<br>The controller is<br>unable to find the<br>configured drives.<br>Actions:<br>Check if the<br>configured drives<br>are present and<br>they are properly<br>connected.<br>Go to BIOS<br>and check if<br>the devices are<br>displayed.<br>Ensure that the<br>drives are spun-<br>up and have power<br>supplied to them.<br>If there is a<br>backplane, check<br>the connector to<br>ensure that power<br>is being supplied to<br>the drive. |
| 22                | BOOT_MSG_LDS_<br>MISSING_ SPANS | BOOT_TIME_W<br>AIT | MR_EVT_CTRL_BO<br>OT_LDS_MISSING | The following VDs<br>are missing complete<br>spans: %s. If you<br>proceed (or load the<br>configuration utility),<br>these VDs will be<br>removed from your<br>configuration and<br>the remaining drives<br>marked as foreign.<br>If you wish to use<br>them at a later time,<br>restore the missing<br>span(s) and use a<br>foreign import to<br>recover the VDs.<br>If you believe these<br>VDs should be<br>present, please power<br>off your system and<br>check your cables to<br>make sure all disks<br>are present.<br>Press any key<br>to continue, or<br>press C to load the<br>configuration utility. |          | Cause:<br>The controller is<br>unable to find the<br>configured drives.<br>Actions:<br>Check if the<br>configured drives<br>are present and<br>they are properly<br>connected.<br>Go to BIOS<br>and check if<br>the devices are<br>displayed.<br>Ensure that the<br>drives are spun-<br>up and have power<br>supplied to them.<br>If there is a<br>backplane, check<br>the connector to<br>ensure that power<br>is being supplied to<br>the drive. |

| Message<br>Number | Boot Message Type                         | Wait Time              | Event Log                               | Boot Message<br>Description                                                                                                    | Comments                                                                             | Troubleshooting<br>Actions                                                                                                    |
|-------------------|-------------------------------------------|------------------------|-----------------------------------------|----------------------------------------------------------------------------------------------------|--------------------------------------------------------------------------------------|----------------------------------------------------------------------------------------------------|
| 23                | BOOT_MSG_CONFIG_M<br>ISSING               | BOOT_TIME_W<br>AIT     | MR_EVT_CTRL_BO<br>OT_CONFIG_<br>MISSING | All of the disks<br>from your previous<br>configuration are<br>gone. If this is an<br>unexpected message,<br>power off your system<br>and check your<br>cables to make sure<br>all disks are present.<br>Press any key<br>to continue, or<br>press C to load the<br>configuration utility.                                                                                                    | Headless<br>mode –<br>should not<br>appear, if<br>autoEnhan<br>ced Import<br>is set. | Cause:<br>The controller is<br>unable to find the<br>configured drives.<br>Actions:<br>Check if the<br>configured drives<br>are present and<br>they are properly<br>connected.<br>Go to BIOS<br>and check if<br>the devices are<br>displayed.<br>Ensure that the<br>drives are spun-<br>up and have power<br>supplied to them.<br>If there is a<br>backplane, check<br>the connector to<br>ensure that power<br>is being supplied to<br>the drive. |
| 24                | BOOT_MSG_CACHE_<br>FLUSH_NOT_<br>POSSIBLE | BOOT_TIME_C<br>RITICAL | NULL                                    | The cache contains<br>dirty data, but some<br>VDs are missing<br>or will go offline,<br>so the cached data<br>can not be written<br>to disk. If this is an<br>unexpected error,<br>power off your system<br>and check your<br>cables to make sure<br>all disks are present.<br>If you continue, the<br>data in cache will<br>be permanently<br>discarded.<br>Press X to<br>acknowledge and<br>permanently destroy<br>the cached data. | Not<br>supported                                                                     | Cause:<br>The controller is<br>unable to find the<br>configured drives.<br>Actions:<br>Check if the<br>configured drives<br>are present and<br>they are properly<br>connected.<br>Go to BIOS<br>and check if<br>the devices are<br>displayed.<br>Ensure that the<br>drives are spun-<br>up and have power<br>supplied to them.<br>If there is a<br>backplane, check<br>the connector to<br>ensure that power<br>is being supplied to<br>the drive. |

| Message<br>Number | Boot Message Type                     | Wait Time              | Event Log                           | Boot Message<br>Description                                                                                                    | Comments                                                                                                    | Troubleshooting<br>Actions                                                                                                    |
|-------------------|---------------------------------------|------------------------|-------------------------------------|----------------------------------------------------------------------------------------------------|----------------------------------------------------------------------------------------------------|----------------------------------------------------------------------------------------------------|
| 25                | BOOT_MSG_LDS_WILL<br>_RUN_ WRITE_THRU | 5                      | NULL                                | Your VDs that are<br>configured for Write-<br>Back are temporarily<br>running in Write-<br>Through mode.<br>This is caused by<br>the battery being<br>charged, missing, or<br>bad.<br>Allow the battery to<br>charge for 24 hours<br>before evaluating<br>the battery for<br>replacement. The<br>following VDs are<br>affected: %s<br>Press any key to<br>continue. | No event<br>is logged,<br>information<br>for the<br>user                                                     | Actions:<br>Check the battery<br>cable to ensure<br>that it is connected<br>properly.<br>Ensure that the<br>battery is charging<br>properly.<br>Contact Technical<br>Support to replace<br>the battery if the<br>current supplied<br>by the battery is<br>draining out. |
| 26                | BOOT_MSG_MEMORY_<br>INVALID           | BOOT_TIME_C<br>RITICAL | NULL                                | Invalid memory<br>configuration<br>detected.<br>Contact your system<br>support. System has<br>halted.                                                                                                    | Not<br>supported                                                                                             | Action:<br>Reseat or replace<br>the DIMM.                                                                                                    |
| 27                | BOOT_MSG_CACHE_DI<br>SCARD_WARNING    | BOOT_TIME_W<br>AIT     | MR_EVT_CTRL_<br>CACHE_<br>DISCARDED | Cache data was<br>lost due to an<br>unexpected power-<br>off or reboot during<br>a write operation,<br>but the adapter has<br>recovered. This<br>could be because of<br>memory problems,<br>bad battery, or you<br>might not have a<br>battery installed.<br>Press any key to<br>continue or C to load<br>the configuration<br>utility.                             | Posted<br>only when<br>disable<br>Battery<br>Warning<br>is set,<br>same as<br>BOOT_MS<br>G_CACHE<br>_DISCARD | Actions:<br>Check the battery<br>cable to ensure<br>that it is connected<br>properly.<br>Ensure that the<br>battery is charging<br>properly.<br>Contact Technical<br>Support to replace<br>the battery if power<br>supplied by the<br>battery is draining<br>out.       |

| Message<br>Number | Boot Message Type                            | Wait Time              | Event Log                                                          | Boot Message<br>Description                                                                                                    | Comments                                                                                                    | Troubleshooting<br>Actions                                                                                                    |
|-------------------|----------------------------------------------|------------------------|--------------------------------------------------------------------|----------------------------------------------------------------------------------------------------|----------------------------------------------------------------------------------------------------|----------------------------------------------------------------------------------------------------|
| 28                | BOOT_MSG_CONFIG_C<br>HANGE_WARNING           | BOOT_TIME_C<br>RITICAL | NULL                                                               | Entering the<br>configuration utility in<br>this state will result<br>in drive configuration<br>changes.<br>Press Y to continue<br>loading the<br>configuration utility<br>or power off your<br>system and check<br>your cables to make<br>sure all disks are<br>present and reboot<br>the system. | Posted<br>from other<br>messages<br>like<br>BOOT_<br>MSG_<br>LDS_<br>MISSING,<br>when the<br>user clicks<br>C.      | Cause:<br>The controller is<br>unable to find the<br>configured drives.<br>Actions:<br>Check if the<br>configured drives<br>are present and<br>they are properly<br>connected.<br>Go to BIOS<br>and check if<br>the devices are<br>displayed.<br>Ensure that the<br>drives are spun-<br>up and have power<br>supplied to them.<br>If there is a<br>backplane, check<br>the connector to<br>ensure that power<br>is being supplied to<br>the drive.<br>If the controller<br>is being used<br>to create a new<br>configuration by<br>reusing the drives,<br>purge the existing<br>data and then<br>continue. |
| 29                | BOOT_MSG_EMBEDDED<br>_MULTIBIT_ECC_<br>ERROR | BOOT_TIME_C<br>RITICAL | Multibit ECC error -<br>memory or controller<br>needs replacement. | Multibit ECC errors<br>were detected on the<br>RAID controller. If<br>you continue, data<br>corruption can occur.<br>Contact technical<br>support to resolve this<br>issue.<br>Press X to continue,<br>otherwise power off<br>the system, replace<br>the controller, and<br>reboot.                | OEM<br>Specific,<br>see<br>BOOT_MS<br>G_HBA<br>_MULTIBI<br>T_ECC_<br>ERROR<br>for<br>Broadcom<br>Generic<br>message | <ol> <li>Action:</li> <li>Reseat or<br/>replace the<br/>DIMM.</li> <li>Restart<br/>system.</li> <li>If the problem<br/>persists, contact<br/>Technical Support.</li> </ol>                                                                                                    |

| Message<br>Number | Boot Message Type                                       | Wait Time              | Event Log                                                          | Boot Message<br>Description                                                                                                    | Comments                                                                                                    | Troubleshooting<br>Actions                                                                                                    |
|-------------------|---------------------------------------------------------|------------------------|--------------------------------------------------------------------|----------------------------------------------------------------------------------------------------|----------------------------------------------------------------------------------------------------|----------------------------------------------------------------------------------------------------|
| 30                | BOOT_MSG_EMBEDDED<br>_SINGLE_BIT_ECC_<br>ERROR          | BOOT_TIME_C<br>RITICAL | MR_EVT_CTRL_<br>MEM_ECC_<br>SINGLE_BIT_<br>CRITICAL or<br>WARNING  | Single-bit ECC errors<br>were detected on the<br>RAID controller.<br>Contact technical<br>support to resolve this<br>issue.<br>Press X to continue<br>or else power off the<br>system, replace the<br>controller, and reboot.                                                                                                    | OEM<br>Specific,<br>see<br>BOOT_MS<br>G_HBA_<br>SINGLE_<br>BIT_ECC_<br>ERROR<br>for<br>Broadcom<br>Generic<br>message | <ul> <li>Action:</li> <li>1. Reseat or<br/>replace the<br/>DIMM.</li> <li>2. Restart<br/>system.</li> <li>If the problem<br/>persists, contact<br/>Technical Support.</li> </ul> |
| 31                | BOOT_MSG_EMBEDDED<br>_SINGLE_BIT_OVER<br>FLOW_ECC_ERROR | BOOT_TIME_C<br>RITICAL | NULL                                                               | Single-bit overflow<br>ECC errors were<br>detected on the<br>RAID controller. If<br>you continue, data<br>corruption can occur.<br>Contact technical<br>support to resolve this<br>issue.<br>Press X to continue<br>or else power off the<br>system, replace the<br>controller, and reboot.                                                                                                    | Not<br>supported                                                                                                    | <ol> <li>Action:         <ol> <li>Reseat or replace the DIMM.</li> <li>Restart system.</li> <li>If the problem persists, contact Technical Support.</li> </ol> </li> </ol>       |
| 32                | BOOT_MSG_HBA_<br>MULTIBIT_ ECC_<br>ERROR                | BOOT_TIME_C<br>RITICAL | Multibit ECC error –<br>memory or controller<br>needs replacement. | Multibit ECC errors<br>were detected on<br>the RAID controller.<br>The DIMM on the<br>controller needs<br>replacement.<br>Contact technical<br>support to resolve this<br>issue. If you continue,<br>data corruption can<br>occur.<br>Press X to continue,<br>otherwise power<br>off the system and<br>replace the DIMM<br>module and reboot.<br>If you have replaced<br>the DIMM press X to<br>continue. |                                                                                                    | Action:<br>1. Reseat or<br>replace the<br>DIMM.<br>2. Restart<br>system.<br>If the problem<br>persists, contact<br>Technical Support.                                            |

| Message<br>Number | Boot Message Type                                  | Wait Time              | Event Log                                                         | Boot Message<br>Description                                                                                                    | Comments         | Troubleshooting<br>Actions                                                                                                    |
|-------------------|----------------------------------------------------|------------------------|-------------------------------------------------------------------|----------------------------------------------------------------------------------------------------|------------------|----------------------------------------------------------------------------------------------------|
| 33                | BOOT_MSG_HBA_<br>SINGLE_BIT_ ECC<br>_ERROR         | BOOT_TIME_C<br>RITICAL | MR_EVT_CTRL_<br>MEM_ECC_<br>SINGLE_BIT_<br>CRITICAL or<br>WARNING | Single-bit ECC errors<br>were detected during<br>the previous boot of<br>the RAID controller.<br>The DIMM on the<br>controller needs<br>replacement.<br>Contact technical<br>support to resolve this<br>issue.<br>Press X to continue,<br>otherwise power<br>off the system and<br>replace the DIMM<br>module and reboot.<br>If you have replaced<br>the DIMM press X to<br>continue.                                                               |                  | Action:<br>1. Reseat or<br>replace the<br>DIMM.<br>2. Restart<br>system.<br>If the problem<br>persists, contact<br>Technical Support. |
| 34                | BOOT_MSG_HBA_SING<br>LE_BIT_OVERFLOW_EC<br>C_ERROR | BOOT_TIME_C<br>RITICAL | NULL                                                              | Single-bit overflow<br>ECC errors were<br>detected during the<br>previous boot of<br>the RAID controller.<br>The DIMM on the<br>controller needs<br>replacement.<br>Contact technical<br>support to resolve this<br>issue. If you continue,<br>data corruption can<br>occur.<br>Press X to continue,<br>otherwise power<br>off the system and<br>replace the DIMM<br>module and reboot.<br>If you have replaced<br>the DIMM press X to<br>continue. | Not<br>supported | Action:<br>1. Reseat or<br>replace the<br>DIMM.<br>2. Restart<br>system.<br>If the problem<br>persists, contact<br>Technical Support. |

| Message<br>Number | Boot Message Type                           | Wait Time              | Event Log             | Boot Message<br>Description                                                                                                    | Comments                                                                                         | Troubleshooting<br>Actions                                                                                                    |
|-------------------|---------------------------------------------|------------------------|-----------------------|----------------------------------------------------------------------------------------------------|--------------------------------------------------------------------------------------------------|----------------------------------------------------------------------------------------------------|
| 35                | BOOT_MSG_ENCL_VIO<br>LATION_MODE            | BOOT_TIME_C<br>RITICAL | MR_EVT_CTRL_CR<br>ASH | The attached<br>enclosure does not<br>support in controller's<br>Direct mapping mode.<br>Contact your system<br>support.<br>The system has<br>halted because of<br>an unsupported<br>configuration.                     | Should<br>be able to<br>enter HSM                                                                | Causes: Too<br>many chained<br>enclosures may be<br>present.<br>May also be<br>related to a<br>security feature in<br>the drive.<br>Actions:<br>Remove the<br>drives that are not<br>supported.<br>Reduce the<br>number of drives.<br>Replace the<br>enclosure with an<br>other one.<br>Ensure that the<br>firmware version is<br>updated.<br>Contact Technical<br>Support if the<br>problem persists. |
| 36                | BOOT_MSG_EXP_<br>VIOLATION_FORCE_<br>REBOOT | 10                     | MR_EVT_CTRL_CR<br>ASH | Expander detected in<br>controller with direct<br>mapping mode.<br>Reconfiguring<br>automatically to<br>persistent mapping<br>mode. Automatic<br>reboot would happen<br>in 10 seconds.                                  | OEM<br>Specific<br>action, see<br>BOOT_MS<br>G_ENCL_<br>VIOLATIO<br>N_MODE<br>for LSI<br>generic | Action: No action<br>required. The<br>controller will<br>configure itself to a<br>persistent mapping<br>mode and then<br>reboot.<br>Contact Technical<br>Support if problem<br>persists.                                                                                                    |
| 37                | BOOT_MSG_8033X_AT<br>U_ISSUE                | BOOT_TIME_C<br>RITICAL | NULL                  | Your controller's I/O<br>processor has a fault<br>that can potentially<br>cause data corruption.<br>Your controller needs<br>replacement.<br>Contact your system<br>support.<br>To continue, press Y<br>to acknowledge. | DEPRECA<br>TED                                                                                   | Action: Contact<br>Technical Support<br>for replacement of<br>the controller.                                                                                                    |

| Message<br>Number | Boot Message Type                            | Wait Time              | Event Log                                                                 | Boot Message<br>Description                                                                                                    | Comments         | Troubleshooting<br>Actions                                                                                                    |
|-------------------|----------------------------------------------|------------------------|---------------------------------------------------------------------------|----------------------------------------------------------------------------------------------------|------------------|----------------------------------------------------------------------------------------------------|
| 38                | BOOT_MSG_MAX_DISKS<br>_EXCEEDED              | BOOT_TIME_C<br>RITICAL | MR_EVT_PD_NOT_<br>SUPPORTED                                               | The number of<br>disks exceeded the<br>maximum supported<br>count of %d disks.<br>Remove the extra<br>drives and reboot<br>system to avoid losing<br>data.<br>Press Y to continue<br>with extra drives.                    |                  | Actions: Power<br>off the system<br>and remove the<br>controller.<br>Remove the extra<br>drives to reduce<br>the size of the<br>topology.<br>Replace the<br>controller with<br>a controller that<br>supports a larger<br>topology.                                                                                                    |
| 39                | BOOT_MSG_MAX_DISKS<br>_EXCEEDED_PER<br>_QUAD | BOOT_TIME_C<br>RITICAL | NULL                                                                      | The number of<br>devices exceeded<br>the maximum limit of<br>devices per quad.<br>Remove the extra<br>drives and reboot the<br>system to avoid losing<br>data<br>System has halted<br>due to unsupported<br>configuration. | Not<br>supported | Actions: Power<br>off the system<br>and remove the<br>controller.<br>Remove the extra<br>drives to reduce<br>the size of the<br>topology.<br>Replace the<br>controller with<br>a controller that<br>supports a larger<br>topology.                                                                                                    |
| 40                | BOOT_MSG_DISCOVER<br>Y_ERROR                 | BOOT_TIME_C<br>RITICAL | Discovery errors –<br>power cycle system<br>and drives, and try<br>again. | A discovery error has<br>occurred, power cycle<br>the system and all the<br>enclosures attached<br>to this system.                                                                                                    |                  | Actions:<br>Shutdown and<br>restart the system<br>as well as all<br>the enclosures<br>attached to the<br>system.<br>Ensure that<br>all the cables<br>are connected<br>and connected<br>properly.<br>Reduce the<br>topology in case of<br>a bad drive.<br>If the problem<br>persists, collect<br>the logs of the<br>system, driver,<br>and firmware and<br>contact Technical<br>Support. |

| Message<br>Number | Boot Message Type                                | Wait Time          | Event Log                                | Boot Message<br>Description                                                                                                    | Comments                                                                                            | Troubleshooting<br>Actions                                                                                         |
|-------------------|--------------------------------------------------|--------------------|------------------------------------------|----------------------------------------------------------------------------------------------------|----------------------------------------------------------------------------------------------------|----------------------------------------------------------------------------------------------------|
| 41                | BOOT_MSG_CTRL_SEC<br>RET_KEY_FIRST               | BOOT_TIME_W<br>AIT | NULL                                     | Drive security is<br>enabled on this<br>controller and a pass<br>phrase is required.<br>Enter the pass<br>phrase.                                                                                                    | Requires<br>user<br>input, if<br>undesired,<br>change<br>Security<br>binding                        | Action: Enter the pass phrase.                                                                                     |
| 42                | BOOT_MSG_CTRL_SEC<br>RET_KEY_RETRY               | BOOT_TIME_W<br>AIT | NULL                                     | Invalid pass phrase.<br>Enter the pass<br>phrase.                                                                                                    | opRom<br>must be<br>enabled<br>for user<br>input, if<br>undesired,<br>change<br>Security<br>binding | Action: Enter the pass phrase.                                                                                     |
| 43                | BOOT_MSG_CTRL_LOC<br>K_KEY_ INVALID              | BOOT_TIME_W<br>AIT | MR_EVT_CTRL_LO<br>CK_KEY_FAILED          | There was a drive<br>security key error. All<br>secure drives will be<br>marked as foreign.<br>Press any key to<br>continue, or C to load<br>the configuration<br>utility.                                                                                                    | _                                                                                                   | Action: Check<br>if the controller<br>supports self-<br>encrypting drives.                                         |
| 44                | BOOT_MSG_KEY_MIS<br>SING_ REBOOT_OR_<br>CONTINUE | BOOT_TIME_W<br>AIT | MR_EVT_CTRL_LO<br>CK_KEY_FAILED          | Invalid pass phrase. If<br>you continue, a drive<br>security key error will<br>occur and all secure<br>configurations will be<br>marked as foreign.<br>Reboot the machine<br>to retry the pass<br>phrase or press any<br>key to continue.                                                       |                                                                                                    | Action: Restart<br>the system to retry<br>the pass phrase or<br>press any key to<br>continue.                      |
| 45                | BOOT_MSG_KEY_EKMS<br>_FAILURE                    | BOOT_TIME_W<br>AIT | MR_EVT_CTRL_LO<br>CK_KEY_EKM_FAI<br>LURE | Unable to<br>communicate<br>to EKMS. If you<br>continue, there will be<br>a drive security key<br>error and all secure<br>configurations will be<br>marked as foreign.<br>Check the connection<br>with the EKMS,<br>reboot the machine<br>to retry the EKMS<br>or press any key to<br>continue. |                                                                                                    | Action: Check<br>the connection<br>of EKMS, restart<br>the system to<br>re-establish the<br>connection to<br>EKMS. |

| Message<br>Number | Boot Message Type                               | Wait Time              | Event Log                                            | Boot Message<br>Description                                                                                                    | Comments                                                                                                | Troubleshooting<br>Actions                                                                                                    |
|-------------------|-------------------------------------------------|------------------------|------------------------------------------------------|----------------------------------------------------------------------------------------------------|----------------------------------------------------------------------------------------------------|----------------------------------------------------------------------------------------------------|
| 46                | BOOT_MSG_REKEY_TO<br>_EKMS_ FAILURE             | BOOT_TIME_W<br>AIT     | MR_EVT_CTRL_LO<br>CK_KEY_REKEY_F<br>AILED            | Unable to change<br>security to EKMS<br>as not able to<br>communicate<br>to EKMS. If you<br>continue, the drive<br>security will remain<br>to existing security<br>mode.<br>Check the connection<br>with the EKMS,<br>reboot the machine<br>to retry the EKMS<br>or press any key to<br>continue. |                                                                                                    | Action: Check<br>the connection<br>of EKMS, restart<br>the system to<br>re-establish the<br>connection to<br>EKMS.                                                                                                    |
| 47                | BOOT_MSG_KEY_EKMS<br>_ FAILURE_ MERCURY         | 20                     | MR_EVT_CTRL_LO<br>CK_KEY_EKM_FAI<br>LURE             | DKM existing key<br>request failed;<br>existing secure<br>configurations will be<br>labeled foreign and<br>will not be accessible.<br>Reboot the server to<br>retry.                                                                                                    | OEM<br>Specific,<br>see<br>BOOT_<br>MSG_KEY<br>_EKMS_<br>FAILURE<br>for<br>Broadcom<br>generic          | Action: Check<br>the connection<br>of EKMS, restart<br>the system to<br>re-establish the<br>connection to<br>EKMS.                                                                                                    |
| 48                | BOOT_MSG_REKEY_<br>TO_EKMS_ FAILURE_<br>MERCURY | BOOT_TIME_C<br>RITICAL | MR_EVT_CTRL_LO<br>CK_KEY_REKEY_F<br>AILED            | DKM new key request<br>failed; controller<br>security mode<br>transition was not<br>successful.<br>Reboot the server to<br>retry request, or press<br>any key to continue.                                                                                                    | OEM<br>Specific,<br>see<br>BOOT_<br>MSG_<br>REKEY<br>_TO_EKMS<br>_FAILURE<br>for<br>Broadcom<br>generic | Action: Check<br>the connection<br>of EKMS, restart<br>the system to<br>re-establish the<br>connection to<br>EKMS.                                                                                                    |
| 49                | BOOT_MSG_NVDATA_<br>IMAGE_ MISSING              | BOOT_TIME_W<br>AIT     | NVDATA image is<br>invalid – reflash<br>NVDATA image | Firmware did not find<br>valid NVDATA image.<br>Program a valid<br>NVDATA image and<br>restart your system.<br>Press any key to<br>continue.                                                                                                    |                                                                                                    | Actions: Flash the<br>correct firmware<br>package that has<br>proper NV Data<br>image.<br>Check the current<br>firmware version,<br>and if needed,<br>updated to the<br>latest firmware<br>version. Updating<br>to the latest<br>firmware version<br>may require<br>importing foreign<br>volumes. |

| Message<br>Number | Boot Message Type                   | Wait Time          | Event Log                                 | Boot Message<br>Description                                                                                                    | Comments                                            | Troubleshooting<br>Actions                                                                                                    |
|-------------------|-------------------------------------|--------------------|-------------------------------------------|----------------------------------------------------------------------------------------------------|-----------------------------------------------------|----------------------------------------------------------------------------------------------------|
| 50                | BOOT_MSG_IR_MR_<br>MIGRATION_FAILED | BOOT_TIME_W<br>AIT | IR to MR migration failed.                | IR to MR Migration<br>failed.<br>Press any key to<br>continue with MR<br>defined NVDATA<br>values                                                                                                    | _                                                   | N/A                                                                                                    |
| 51                | BOOT_MSG_DUAL_BAT<br>_PRSNT         | 10                 | NULL                                      | Two BBUs are<br>connected to the<br>adapter. This is<br>not a supported<br>configuration.<br>Battery and caching<br>operations are<br>disabled. Remove<br>one BBU and reboot<br>to restore battery and<br>caching operations. If<br>dirty cache is lost in<br>this boot, that could<br>have been because of<br>dual battery presence. | Not<br>supported                                    | Actions: Remove<br>one BBU and<br>restart the system<br>to restore battery<br>and caching<br>operations.<br>Due to the<br>presence of a dual<br>battery, you may<br>lose the data in<br>dirty cache while<br>restarting the<br>system.                                                                                                    |
| 52                | BOOT_MSG_LDS_CACH<br>E_PINNED       | 10                 | MR_EVT_CTRL_BO<br>OT_LDS_CACHE_P<br>INNED | Offline or missing<br>virtual drives with<br>preserved cache<br>exist.<br>Check the cables and<br>make sure that all<br>drives are present.<br>Press any key to<br>continue, or C to load<br>the configuration<br>utility.                                                                                                    | Use<br>property<br>allowBoot<br>WithPinned<br>Cache | Cause: The<br>controller is<br>unable to find the<br>configured drives.<br>Actions:<br>Check if the<br>configured drives<br>are present and<br>they are properly<br>connected.<br>Go to BIOS<br>and check if<br>the devices are<br>displayed. Ensure<br>that the drives are<br>spun-up and have<br>power supplied to<br>them.<br>If there is a<br>backplane, check<br>the connector to<br>ensure that power<br>is being supplied to<br>the drive.<br>Cache offload<br>occurs if the<br>missing drive is<br>restored. |

| Message<br>Number | Boot Message Type                               | Wait Time              | Event Log                                     | Boot Message<br>Description                                                                                                    | Comments                                                       | Troubleshooting<br>Actions                                                                                                    |
|-------------------|-------------------------------------------------|------------------------|-----------------------------------------------|----------------------------------------------------------------------------------------------------|----------------------------------------------------------------|----------------------------------------------------------------------------------------------------|
| 53                | BOOT_MSG_LDS_CAC<br>HE_ PINNED_HALT             | BOOT_TIME_C<br>RITICAL | MR_EVT_CTRL_BO<br>OT_LDS_CACHE_P<br>INNED     | Offline or missing<br>virtual drives with<br>preserved cache<br>exist.<br>Check the cables and<br>make sure that all<br>drives are present.<br>Press any key<br>to enter the<br>configuration utility. | If property<br>allowBoot<br>WithPinned<br>Cache is<br>disabled | <b>Cause</b> : The<br>controller is<br>unable to find the<br>configured drives.<br><b>Actions</b> :<br>Check if the<br>configured drives<br>are present and<br>they are properly<br>connected.<br>Go to BIOS<br>and check if<br>the devices are<br>displayed.Ensure<br>that the drives are<br>spun-up and have<br>power supplied to<br>them.<br>If there is a<br>backplane, check<br>the connector to<br>ensure that power<br>is being supplied to<br>the drive.<br>Cache offload<br>occurs if the<br>missing drive is<br>restored. |
| 54                | BOOT_MSG_BAD_SBR_<br>SASADDRESS                 | BOOT_TIME_C<br>RITICAL | NULL                                          | Invalid SAS Address<br>present in SBR.<br>Contact your system<br>support.<br>Press any key to<br>continue with Default<br>SAS Address.                                                                 | Not<br>supported                                               | Cause: Invalid<br>SAS address<br>present in the<br>SBR.<br>Action:<br>Contact Technical<br>Support to restore<br>to the factory<br>default values.                                                                                                    |
| 55                | BOOT_MSG_INCOMPAT<br>IBLE_SECONDARY<br>_IBUTTON | BOOT_TIME_C<br>RITICAL | Incompatible<br>secondary iButton<br>detected | Incompatible<br>secondary iButton<br>present!<br>Insert the correct<br>iButton and restart the<br>system.<br>Press any key to<br>continue but OEM<br>specific features will<br>not be upgraded!        |                                                                | Actions:<br>Insert the correct<br>iButton or key-vault<br>and restart the<br>system.<br>If problem persists,<br>contact Technical<br>Support for<br>replacement of<br>the iButton or key-<br>vault.                                                                                                    |

| Message<br>Number | Boot Message Type                        | Wait Time              | Event Log                                               | Boot Message<br>Description                                                                                                    | Comments                                                                                                    | Troubleshooting<br>Actions                                                                                                    |
|-------------------|------------------------------------------|------------------------|---------------------------------------------------------|----------------------------------------------------------------------------------------------------|----------------------------------------------------------------------------------------------------|----------------------------------------------------------------------------------------------------|
| 56                | BOOT_MSG_CTRL_<br>DOWNGRADE_<br>DETECTED | BOOT_TIME_C<br>RITICAL | NULL                                                    | Upgrade Key Missing!<br>An upgrade key was<br>present on a previous<br>power cycle, but it is<br>not connected.<br>This can result in<br>inaccessible data<br>unless it is addressed.<br>Re-attach the<br>upgrade key and<br>reboot.                                                                                                    | Not<br>supported                                                                                                    | Cause: An<br>upgrade key that<br>was present on a<br>previous power<br>cycle may not be<br>connected.<br>Actions:<br>Reattach the<br>upgrade key and<br>restart the system.<br>If the problem<br>persists, contact<br>Technical Support<br>for replacement of<br>the upgrade key. |
| 57                | BOOT_MSG_DDF_MFC_<br>INCOMPATIBLE        | BOOT_TIME_W<br>AIT     | Native configuration<br>is not supported,<br>check MFC. | The native<br>configuration is not<br>supported by the<br>controller.<br>Check the controller,<br>iButton or key-vault.<br>If you continue the<br>configuration will be<br>marked foreign.<br>Press any key to<br>continue.                                                                                                    | _                                                                                                    | Actions:<br>Insert the correct<br>iButton or key-vault<br>and restart the<br>system.<br>If problem persists,<br>contact Technical<br>Support for<br>replacement of<br>the iButton or key-<br>vault.                                                                               |
| 58                | BOOT_MSG_BBU_MSG<br>_DISABLE_PERC        | 10                     | MR_EVT_BBU_NOT<br>PRESENT or<br>REMOVED                 | The battery is<br>currently discharged<br>or disconnected.<br>Verify the connection<br>and allow 30 minutes<br>for charging. If the<br>battery is properly<br>connected and it<br>has not returned to<br>operational state<br>after 30 minutes of<br>charging, contact<br>technical support for<br>additional assistance.<br>Press D to disable<br>this warning (if your<br>controller does not<br>have a battery). | Use<br>property<br>disable<br>Battery<br>Warning,<br>OEM<br>Specific,<br>also see<br>BOOT_MS<br>G_BBU_<br>MSG_<br>DISABLE | Actions:<br>Check the battery<br>cable to ensure<br>that it is connected<br>properly. Ensure<br>that the battery is<br>charging properly.<br>Contact Technical<br>Support to replace<br>the battery if power<br>supplied by the<br>battery is draining<br>out.                    |

| Message<br>Number | Boot Message Type                             | Wait Time              | Event Log                       | Boot Message<br>Description                                                                                                    | Comments                                                                                                    | Troubleshooting<br>Actions                                                                                                    |
|-------------------|-----------------------------------------------|------------------------|---------------------------------|----------------------------------------------------------------------------------------------------|----------------------------------------------------------------------------------------------------|----------------------------------------------------------------------------------------------------|
| 59                | BOOT_MSG_LDS_WILL<br>_RUN_WRITE_THRU<br>_PERC | 5                      | NULL                            | The battery is<br>currently discharged<br>or disconnected. VDs<br>configured in Write-<br>Back mode will run in<br>Write-Through mode<br>to protect your data<br>and will return to the<br>Write-Back policy<br>when the battery is<br>operational.<br>If VDs have not<br>returned to Write-<br>Back mode after<br>30 minutes of<br>charging then contact<br>technical support for<br>additional assistance.<br>The following VDs are<br>affected: %s.<br>Press any key to<br>continue. | No event<br>is logged,<br>information<br>for the<br>user                                                                                                    | Actions:<br>Check the battery<br>cable to ensure<br>that it is connected<br>properly. Ensure<br>that the battery is<br>charging properly.<br>Contact Technical<br>Support to replace<br>the battery if the<br>battery is draining<br>out. |
| 60                | BOOT_MSG_CACHE_D<br>ISCARD_WARNING_PE<br>RC   | BOOT_TIME_W<br>AIT     | MR_EVT_CTRL_CA<br>CHE_DISCARDED | Cache data was lost,<br>but the controller<br>has recovered. This<br>could be because<br>your controller had<br>protected cache<br>after an unexpected<br>power loss and your<br>system was without<br>power longer than the<br>battery backup time.<br>Press any key to<br>continue or C to load<br>the configuration<br>utility.                                                                                                    | Property<br>disable<br>Battery<br>Warning is<br>set                                                                                                    | Actions:<br>Check the memory<br>and the battery.<br>Check the voltage<br>levels and cache<br>offload timing in<br>case of power loss.<br>If necessary,<br>replace the<br>memory or battery.                                               |
| 61                | BOOT_MSG_ROLLBACK<br>_ACTIVE                  | BOOT_TIME_C<br>RITICAL | NULL                            | A snapshot rollback<br>is in progress on VDs<br>%s, the controller<br>cannot boot until the<br>rollback operation<br>completes.<br>Press any key<br>to enter the<br>configuration utility.                                                                                                    | opRom<br>must be<br>enabled, if<br>undesired,<br>do not<br>request<br>rollback.<br>Not<br>supported<br>in<br>ThinkSyster<br>12Gb/s<br>SAS RAID<br>controllers | Actions:<br>Wait for some time<br>until the rollback is<br>complete.                                                                                                    |

| Message<br>Number | Boot Message Type                                   | Wait Time              | Event Log                                               | Boot Message<br>Description                                                                                                    | Comments                                                                  | Troubleshooting<br>Actions                                                                                                    |
|-------------------|-----------------------------------------------------|------------------------|---------------------------------------------------------|----------------------------------------------------------------------------------------------------|---------------------------------------------------------------------------|----------------------------------------------------------------------------------------------------|
| 62                | BOOT_MSG_ROLLBACK<br>_ACTIVE_REPOSITORY<br>_MISSING | BOOT_TIME_C<br>RITICAL | Rollback requested,<br>but repository is<br>missing     | The following VDs:<br>%s have Rollback<br>active and the<br>corresponding<br>Repository is missing.<br>If you continue to boot<br>the system or enter<br>the configuration<br>utility, these VDs will<br>become unusable.<br>Press any key to<br>Continue.                                                                                    | Not<br>supported<br>in<br>ThinkSyste<br>12Gb/s<br>SAS RAID<br>controllers | Cause:<br>This may be<br>elated to the<br>nsnapshot feature,<br>which is not<br>supported on<br>ThinkSystem<br>12Gb/s SAS RAID<br>controllers.<br>Action:<br>Wait for some time<br>until the rollback is<br>complete.                                                                                                    |
| 63                | BOOT_MSG_REPOSITO<br>RY_ MISSING                    | BOOT_TIME_W<br>AIT     | Snapshot repository<br>is missing, snapshot<br>disabled | Snapshot Repository<br>VDs %s have been<br>removed from your<br>system, or are no<br>longer accessible.<br>Check the cables and<br>make sure all disks<br>are present. If you<br>continue to boot the<br>system, the snapshot<br>related data will be<br>lost.<br>Press any key to<br>continue, or C to load<br>the configuration<br>utility. | Not<br>supported<br>in<br>ThinkSyste<br>12Gb/s<br>SAS RAID<br>controllers | <b>Cause</b> :<br>The controller is<br>unable to find the<br>nconfigured drives.<br><b>Actions</b> :<br>Check if the<br>configured drives<br>are present and<br>they are properly<br>connected.<br>Go to BIOS<br>and check if<br>the devices are<br>displayed.<br>Ensure that the<br>drives are spun-<br>up and have power<br>supplied to them.<br>If there is a<br>backplane, check<br>the connector to<br>ensure that power<br>is being supplied to<br>the drive. |
| 64                | BOOT_MSG_CFG_CMD<br>_LOST                           | BOOT_TIME_W<br>AIT     | MR_EVT_CFG_CM<br>D_LOST                                 | The most recent<br>configuration<br>command could not<br>be committed and<br>must be retried.<br>Press any key to<br>continue, or C to load<br>the configuration<br>utility.                                                                                                    | _                                                                         | N/A                                                                                                    |

| Message<br>Number | Boot Message Type                              | Wait Time              | Event Log                                                               | Boot Message<br>Description                                                                                                    | Comments | Troubleshooting<br>Actions                                                                                                    |
|-------------------|------------------------------------------------|------------------------|-------------------------------------------------------------------------|----------------------------------------------------------------------------------------------------|----------|----------------------------------------------------------------------------------------------------|
| 65                | BOOT_MSG_CFG_CHA<br>NGES_LOST                  | 10                     | Configuration<br>command was not<br>committed, please<br>retry          | Firmware could not<br>synchronize the<br>configuration or<br>property changes for<br>some of the VD's/<br>PD's.<br>Press any key to<br>continue, or C to load<br>the configuration<br>utility.                                                             | _        | Actions:<br>If the same<br>problem persists,<br>contact Technical<br>Support.                                                                                                    |
| 66                | BOOT_MSG_CFG_ON<br>BOARD_ EXP_NOT<br>_DETECTED | BOOT_TIME_C<br>RITICAL | On-board expander<br>FW or mfg image is<br>corrupted – reflash<br>image | On-board expander<br>firmware or<br>manufacturing image<br>is corrupted. The flash<br>expander firmware<br>and manufacturing<br>image use the<br>recovery tools.                                                                                           | _        | Actions:<br>Contact Technical<br>Support for factory-<br>only tools to assist<br>in recovery of the<br>expander.                                                                                                    |
| 67                | BOOT_MSG_PFK_INCO<br>MPATIBLE                  | BOOT_TIME_W<br>AIT     | MFC record not<br>found, ensure you<br>have the correct FW<br>version   | The native<br>configuration is not<br>supported by the<br>current firmware.<br>Make sure that the<br>correct controller<br>firmware is being<br>used. If you continue,<br>the configuration will<br>be marked as foreign.<br>Press any key to<br>continue. |          | Actions:<br>Collect the logs of<br>the system, driver,<br>and firmware.<br>Ensure that the<br>firmware version<br>corrected and is<br>updated to the<br>latest version.<br>Contact Technical<br>Support if the<br>problem persists. |
| 68                | BOOT_MSG_INVALID_F<br>OREIGN_CFG_IMPORT        | 5                      | MR_EVT_FOREIGN_<br>CFG_AUTO_IMP<br>ORT_NONE                             | Foreign configuration<br>import did not import<br>any drives.<br>Press any key to<br>continue.                                                                                                    | _        | Actions:<br>Check the<br>firmware version of<br>the controller.<br>Replace the<br>controller and try<br>again.<br>If the problem<br>persists, contact<br>Technical Support.                                                         |
| 69                | BOOT_MSG_UPGRADED<br>_IMR_ TO_MR               | 2                      | Reboot required to<br>complete the iMR to<br>MR upgrade                 | Valid memory<br>detected. Firmware is<br>upgraded from iMR to<br>MR.<br>Reboot the system for<br>the MR firmware to<br>run.                                                                                                    | _        | N/A                                                                                                    |
| 70                | BOOT_MSG_PFK_ENAB<br>LED_AT_BOOT_TIME          | BOOT_TIME_W<br>AIT     | BOOT_MSG_EVENT<br>_USE_BOOT_MSG                                         | Advanced software<br>options keys were<br>detected, features<br>activated – %s.                                                                                                    | _        | N/A                                                                                                    |

| Message<br>Number | Boot Message Type                               | Wait Time              | Event Log                                                                        | Boot Message<br>Description                                                                                                    | Comments | Troubleshooting<br>Actions                                                                                                    |
|-------------------|-------------------------------------------------|------------------------|----------------------------------------------------------------------------------|----------------------------------------------------------------------------------------------------|----------|----------------------------------------------------------------------------------------------------|
| 71                | BOOT_MSG_PFK_DIS<br>ABLED_ AT_BOOT<br>_TIME     | BOOT_TIME_W<br>AIT     | BOOT_MSG_EVENT<br>_USE_BOOT_MSG                                                  | Advanced software<br>options keys were<br>missing, features<br>deactivated – %s.                                                                                                    |          | Actions:<br>Check the cable<br>connection.<br>Check for the<br>Advanced<br>Software Options<br>key.<br>If the problem<br>persists, contact<br>Technical Support.                                                 |
| 72                | BOOT_MSG_EEPROM_E<br>RROR_FEATURES_DIS<br>ABLED | BOOT_TIME_C<br>RITICAL | Cannot<br>communicate with<br>iButton, possible<br>extreme temps.                | Cannot communicate<br>with iButton to retrieve<br>premium features.<br>This is probably<br>because of extreme<br>temperatures.<br>The system has<br>halted!                               |          | Actions:<br>Check the cable<br>connection.<br>Ensure that iButton<br>is present.<br>Check the ambient<br>temperature near<br>the iButton.<br>If the problem<br>persists, contact<br>Technical Support.           |
| 73                | BOOT_MSG_DC_ON_<br>DEGRADED_LD                  | BOOT_TIME_C<br>RITICAL | Multiple power loss<br>detected with I/<br>O transactions to<br>non optimal VDs. | Consecutive power<br>loss detected during<br>I/O transactions on<br>non-optimal write-<br>back volumes. This<br>might have resulted in<br>data integrity issues.<br>Press 'X' to proceed. |          | Actions:<br>Check if the<br>controller is<br>securely locked in<br>the PCI slot.<br>Check the power<br>supply, battery, and<br>Supercap.<br>If you find any<br>hardware defect,<br>contact Technical<br>Support. |

| Message<br>Number | Boot Message Type                 | Wait Time              | Event Log                                                    | Boot Message<br>Description                                                                                                    | Comments                                                                   | Troubleshooting<br>Actions                                                                                                    |
|-------------------|-----------------------------------|------------------------|--------------------------------------------------------------|----------------------------------------------------------------------------------------------------|----------------------------------------------------------------------------|----------------------------------------------------------------------------------------------------|
| 74                | BOOT_MSG_USB_DEV<br>ICE_ ERROR    | BOOT_TIME_C<br>RITICAL | USB cache device is<br>not responding.                       | USB cache device is<br>not responding.<br>Power down the<br>system for 2 minutes<br>to attempt recovery<br>and avoid cache data<br>loss, and then power-<br>on.                                                                                                    | Not<br>supported<br>in<br>ThinkSyste<br>12Gb/s<br>SAS RAID<br>controllers. | This message<br>is not applicable<br>to ThinkSystem<br>12Gb/s SAS<br>RAID controllers<br>because the 3108<br>controller supports<br>ONFI-based cache<br>offload.<br><b>Actions:</b><br>The 2208<br>controller supports<br>USB cache<br>offload. Ensure<br>that USB cache<br>is present and<br>secure. Reseat<br>and replace the<br>USB cache.<br>Power off the<br>system for 2<br>minutes to attempt<br>recovery and avoid<br>cache data loss,<br>then power on the<br>system. |
| 75                | BOOT_MSG_DOWN<br>GRADE_ MR_TO_IMR | BOOT_TIME_C<br>RITICAL | Bad or missing RAID<br>controller memory<br>module detected. | Bad or missing RAID<br>controller memory<br>module detected.<br>Press D to downgrade<br>the RAID controller to<br>iMR mode.<br><b>Warning!</b><br>Downgrading to iMR<br>mode, might result in<br>incompatible Logical<br>drives.<br>Press any other key<br>to continue, controller<br>shall boot to safe<br>mode. |                                                                            | <ol> <li>Actions:</li> <li>Reseat or<br/>replace the<br/>DIMM.</li> <li>Restart<br/>system.</li> <li>If the problem<br/>persists, contact<br/>Technical Support<br/>for repair or<br/>replacement.</li> </ol>                                                                                                    |
| 76                | BOOT_MSG_HEADLESS<br>_DUMMY       | 0                      | NULL                                                         | _                                                                                                    | —                                                                          | N/A                                                                                                    |
| 77                | BOOT_MSG_LIST_TER<br>MINATOR      | 0                      | NULL                                                         | —                                                                                                    | _                                                                          | N/A                                                                                                    |

## Glossary

This glossary defines the terms used in this document.

| Α                          |                                                                                                    |
|----------------------------|----------------------------------------------------------------------------------------------------|
| Absolute state of charge   | Predicted remaining battery capacity expressed as a percentage of Design Capacity. Note that the Absolute State of Charge operation can return values greater than 100 percent.                                                                                         |
| Access policy              | A virtual drive property indicating what kind of access is allowed for a particular virtual drive.<br>The possible values are <i>Read/Write</i> , <i>Read Only</i> , or <i>Blocked</i> .                                                                                |
| Alarm enabled              | A controller property that indicates whether the controller's onboard alarm is enabled.                                                                                                    |
| Alarm present              | A controller property that indicates whether the controller has an onboard alarm. If present and enabled, the alarm is sounded for certain error conditions.                                                                                                    |
| Array                      | See drive group.                                                                                                    |
| Auto learn mode            | The controller performs the learn cycle automatically in this mode. This mode offers the following options:                                                                                                    |
|                            | <ul> <li>BBU Auto Learn: Firmware tracks the time since the last learn cycle and performs a<br/>learn cycle when due.</li> </ul>                                                                                                    |
|                            | • BBU Auto Learn Disabled: Firmware does not monitor or initiate a learn cycle. You can schedule learn cycles manually.                                                                                                    |
|                            | • BBU Auto Learn Warn: Firmware warns about a pending learn cycle. You can initiate a learn cycle manually. After the learn cycle is complete, the firmware resets the counter and warns you when the next learn cycle time is reached.                                 |
| Auto learn period          | Time between learn cycles. A learn cycle is a battery calibration operation performed periodically by the controller to determine the condition of the battery.                                                                                                    |
| Average time to empty One- | minute rolling average of the predicted remaining battery life.                                                                                                    |
| Average time to full       | Predicted time to charge the battery to a fully charged state based on the one minute rolling average of the charge current.                                                                                                    |
| В                          |                                                                                                    |
| Battery module version     | Current revision of the battery pack module.                                                                                                    |
| Battery replacement        | Warning issued by firmware that the battery can no longer support the required data retention time.                                                                                                    |
| Battery retention time     | Time, in hours, that the battery can maintain the contents of the cache memory.                                                                                                    |
| Battery status             | Operating status of the battery. Possible values are Missing, Optimal, Failed, Degraded (need attention), and Unknown.                                                                                                    |
| Battery type               | Possible values are intelligent Battery Backup Unit (BBU), intelligent Battery Backup Unit (iBBU), intelligent Transportable Battery Backup Unit (iTBBU), and ZCRLegacy.                                                                                                |
| BBU present                | A controller property that indicates whether the controller has an onboard battery backup unit to provide power in case of a power failure.                                                                                                    |
| BGI rate                   | A controller property indicating the rate at which the background initialization of virtual drives will be carried out.                                                                                                    |
| BIOS                       | Basic Input/Output System. The computer BIOS is stored on a flash memory chip. The BIOS controls communications between the microprocessor and peripheral devices, such as the keyboard and the video controller, and miscellaneous functions, such as system messages. |
| С                          |                                                                                                    |

| Cache                  | Fast memory that holds recently accessed data. Use of cache memory speeds subsequent access to the same data. When data is read from or written to main memory, a copy is also saved in cache memory with the associated main memory address. The cache memory software monitors the addresses of subsequent reads to see if the required data is already stored in cache memory. If it is already in cache memory (a cache hit), it is read from cache memory immediately and the main memory read is aborted (or not started). If the data is not cached (a cache miss), it is fetched from main memory and saved in cache memory.                                                                                                    |
|------------------------|----------------------------------------------------------------------------------------------------|
| Cache flush interval   | A controller property that indicates how often the data cache is flushed.                                                                                                    |
| Caching                | The process of using a high speed memory buffer to speed up a computer system's overall read/write performance. The cache can be accessed at a higher speed than a drive subsystem. To improve read performance, the cache usually contains the most recently accessed data, as well as data from adjacent drive sectors. To improve write performance, the cache can temporarily store data in accordance with its write back policies.                                                                                                    |
| Capacity               | A property that indicates the amount of storage space on a drive or virtual drive.                                                                                                    |
| Coerced capacity       | A drive property indicating the capacity to which a drive has been coerced (forced) to make it compatible with other drives that are nominally the same capacity. For example, a 4-GB drive from one manufacturer might be 4,196 MB, and a 4-GB from another manufacturer might be 4,128 MB. These drives could be coerced to a usable capacity of 4,088 MB each for use in a drive group in a storage configuration.                                                                                                    |
| Coercion mode          | A controller property indicating the capacity to which drives of nominally identical capacity are coerced (forced) to make them usable in a storage configuration.                                                                                                    |
| Consistency check      | An operation that verifies that all stripes in a virtual drive with a redundant RAID level are consistent and that automatically fixes any errors. For RAID 1 drive groups, this operation verifies correct mirrored data for each stripe.                                                                                                    |
| Consistency check rate | The rate at which consistency check operations are run on a computer system.                                                                                                    |
| Controller             | A chip that controls the transfer of data between the microprocessor and memory or between the microprocessor and a peripheral device such as a drive. RAID controllers perform RAID functions such as striping and mirroring to provide data protection.                                                                                                    |
| Copyback               | The procedure used to copy data from a source drive of a virtual drive to a destination drive that is not a part of the virtual drive. The copyback operation is often used to create or restore a specific physical configuration for a drive group (for example, a specific arrangement of drive group members on the device I/O buses). The copyback operation can be run automatically or manually.Typically, a drive fails or is expected to fail, and the data is rebuilt on a hot spare. The failed drive is replaced with a new drive. Then the data is copied from the hot spare to the new drive, and the hot spare reverts from a rebuild drive to its original hot spare status. The copyback operation runs as a background activity, and the virtual drive is still available online to the host. |
| Current                | Measure of the current flowing to (+) or from (-) the battery, reported in milliamperes.                                                                                                    |
| Current write policy   | A virtual drive property that indicates whether the virtual drive currently supports Write Back mode or Write Through mode.                                                                                                    |
|                        | <ul> <li>In Write Back mode, the controller sends a data transfer completion signal to the host when the controller cache has received all of the data in a transaction.</li> <li>In Write Through mode, the controller sends a data transfer completion signal to the host</li> </ul>                                                                                                    |
| Cycle count            | when the drive subsystem has received all of the data in a transaction.<br>The count is based on the number of times the near fully charged battery has been                                                                                                    |
| 5                      | discharged to a level below the cycle count threshold.                                                                                                    |
| Default write policy   | A virtual drive property indicating whether the default write policy is Write Through or Write                                                                                                    |
|                        | Back. In Write Back mode the controller sends a data transfer completion signal to the host when the controller cache has received all of the data in a transaction. In Write Through mode the controller sends a data transfer completion signal to the host when the drive subsystem has received all of the data in a transaction.                                                                                                    |

| Design capacity<br>Design charge |   | Designed charge capacity of the battery, measured in milliampere-hour units (mAh).<br>Amount of the charge capacity remaining, relative to the battery pack design capacity.                                                                                                    |
|----------------------------------|---|----------------------------------------------------------------------------------------------------|
| capacity remaining               |   |                                                                                                    |
| Design voltage                   |   | Designed voltage capacity of the battery, measured in millivolts (mV).                                                                                                    |
| Device chemistry                 |   | Possible values are NiMH (nickel metal hydride) and LiON (lithium ion).                                                                                                    |
| Device ID                        |   | A controller or drive property indicating the manufacturer-assigned device ID.                                                                                                    |
| Device port count                |   | A controller property indicating the number of ports on the controller.                                                                                                    |
| Drive cache policy               |   | A virtual drive property indicating whether the virtual drive cache is enabled, disabled, or unchanged from its previous setting.                                                                                                    |
| Drive group                      |   | A group of drives attached to a RAID controller on which one or more virtual drives can be created. All virtual drives in the drive group use all of the drives in the drive group.                                                                                                    |
| Drive state                      |   | A property of a physical or virtual drive that indicates the status of the drive. See Drive States and Virtual Drive States for more detail.                                                                                                    |
| Drive state drive<br>subsystem   |   | A collection of drives and the hardware that controls them and connects them to one or more controllers. The hardware can include an intelligent controller, or the drives can attach directly to a system I/O bus controller.                                                                                                    |
| Drive type                       |   | A drive property indicating the characteristics of the drive.                                                                                                    |
|                                  | Е |                                                                                                    |
| EKM                              |   | External Key Management                                                                                                    |
| Estimated time to<br>recharge    |   | Estimated time necessary to complete recharge of the battery at the current charge rate.                                                                                                    |
| Expected margin of<br>error      |   | Indicates how accurate the reported battery capacity is in terms of percentage.                                                                                                    |
|                                  | F |                                                                                                    |
| Fast initialization              |   | A mode of initialization that quickly writes zeroes to the first and last sectors of the virtual drive. This allows you to immediately start writing data to the virtual drive while the initialization is running in the background.                                                                                                    |
| Fault tolerance                  |   | The capability of the drive subsystem to undergo a single drive failure per drive group without compromising data integrity and processing capability. ThinkSystem SAS RAID controllers provides fault tolerance through redundant drive groups in RAID levels 1, 5, 6, 10, 50, and 60. They also support hot spare drives and the auto-rebuild feature. |
| Firmware                         |   | Software stored in read-only memory (ROM) or programmable ROM (PROM). Firmware is often responsible for the behavior of a system when it is first turned on. A typical example would be a monitor program in a system that loads the full operating system from drive or from a network and then passes control to the operating system.                 |
| Foreign configuration            |   | A RAID configuration that already exists on a replacement set of drives that you install<br>in a computer system. LSI Storage Authority Software allows you to import the existing<br>configuration to the RAID controller, or you can clear the configuration so you can create a<br>new one.                                                           |
| Formatting                       |   | The process of writing a specific value to all data fields on a drive, to map out unreadable or bad sectors. Because most drives are formatted when manufactured, formatting is usually done only if a drive generates many media errors.                                                                                                    |
| Full charge capacity             |   | Amount of charge that can be placed in the battery. This value represents the last measured full discharge of the battery. This value is updated on each learn cycle when the battery undergoes a qualified discharge from nearly full to a low battery level.                                                                                           |
|                                  | G |                                                                                                    |
| Gas gauge status                 |   | Hexadecimal value that represents the status flag bits in the gas gauge status register.                                                                                                    |
|                                  | н |                                                                                                    |
| Hole                             |   | In the LSI Storage Authority Software, a <i>hole</i> is a block of empty space in a drive group that                                                                                                    |

| Host interface                                 | A controller property indicating the type of interface used by the computer host system: for example. <i>PCIX</i> .                                                                                                    |
|------------------------------------------------|----------------------------------------------------------------------------------------------------|
| Host port count                                | A controller property indicating the number of host data ports currently in use.                                                                                                    |
| Host system                                    | Any computer system on which the controller is installed. Mainframes, workstations, and standalone desktop systems can all be considered host systems.                                                                                                    |
| Hot spare                                      | A standby drive that can automatically replace a failed drive in a virtual drive and prevent data from being lost. A hot spare can be dedicated to a single redundant drive group or it can be part of the global hot spare pool for all drive groups controlled by the controller. When a drive fails, LSI Storage Authority Software automatically uses a hot spare to replace it and then rebuilds the data from the failed drive to the hot spare. Hot spares can be used in RAID 1, 5, 6, 10, 50, and 60 storage configurations.                                                                                                    |
| I.                                             |                                                                                                    |
| Initialization                                 | The process of writing zeros to the data fields of a virtual drive and, in fault-tolerant RAID levels, generating the corresponding parity to put the virtual drive in a Ready state. Initialization erases all previous data on the drives. Drive groups will work without initializing, but they can fail a consistency check because the parity fields have not been generated.                                                                                                    |
| IO policy                                      | A virtual drive property indicating whether Cached I/O or Direct I/O is being used. In Cached I/O mode, all reads are buffered in cache memory. In Direct I/O mode, reads are not buffered in cache memory. Data is transferred to cache and the host concurrently. If the same data block is read again, it comes from cache memory. (The IO Policy applies to reads on a specific virtual drive. It does not affect the read ahead cache.)                                                                                                    |
| L                                              |                                                                                                    |
| LDBBM                                          | Logical drive bad block management                                                                                                    |
| Learn delay interval                           | Length of time between automatic learn cycles. You can delay the start of the learn cycles for up to 168 hours (seven days).                                                                                                    |
| Learning cycle                                 | A battery calibration operation performed by a RAID controller periodically to determine the<br>condition of the battery. You can start battery learn cycles manually or automatically                                                                                                    |
| Learn mode                                     | Mode for the battery auto learn cycle. Possible values are Auto, Disabled, and Warning.                                                                                                    |
| Learn state                                    | Indicates that a learn cycle is in progress.                                                                                                    |
| LKM                                            | Local Key Management                                                                                                    |
| Load-balancing                                 | A method of spreading work between two or more computers, network links, CPUs, drives,<br>or other resources. Load balancing is used to maximize resource use, throughput, or<br>response time.                                                                                                    |
| Low-power storage mode                         | Storage mode that causes the battery pack to use less power, which save battery power consumption.                                                                                                    |
| Μ                                              |                                                                                                    |
| Manufacturing date                             | Date on which the battery pack assembly was manufactured.                                                                                                    |
| Manufacturing name                             | Device code that indicates the manufacturer of the components used to make the battery assembly.                                                                                                    |
| Max error                                      | Expected margin of error (percentage) in the state of charge calculation.For example, when Max Error returns 10 percent and Relative State of Charge returns 50 percent, the Relative State of charge is more likely between 50 percent and 60 percent. The gas gauge sets Max Error to 100 percent on a full reset. The gas gauge sets Max Error to 2 percent on completion of a learn cycle, unless the gas gauge limits the learn cycle to the +512/–256-mAh maximum adjustment values. If the learn cycle is limited, the gas gauge sets Max Error to 8 percent unless Max Error was already below 8 percent. In this case Max Error does not change. The gas gauge increments Max Error by 1 percent after four increments of Cycle Count without a learn cycle. |
| Maximum learn delay<br>from current start time | Maximum length of time between automatic learn cycles. You can delay the start of a learn cycle for a maximum of 168 hours (7 days).                                                                                                    |
| Media error count                              | A drive property indicating the number of errors that have been detected on the drive media.                                                                                                    |

| Migration                                                  |   | The process of moving virtual drives and hot spare drives from one controller to another<br>by disconnecting the drives from one controller and attaching them to another one. The<br>firmware on the new controller will detect and retain the virtual drive information on the<br>drives.                                                                                                    |
|------------------------------------------------------------|---|----------------------------------------------------------------------------------------------------|
| Mirroring                                                  |   | The process of providing complete data redundancy with two drives by maintaining an exact copy of one drive's data on the second drive. If one drive fails, the contents of the other drive can be used to maintain the integrity of the system and to rebuild the failed drive.                                                                                                    |
| Multipathing                                               |   | The firmware provides support for detecting and using multiple paths from the RAID controllers to the SAS devices that are in enclosures. Devices connected to enclosures have multiple paths to them. With redundant paths to the same port of a device, if one path fails, another path can be used to communicate between the controller and the device. Using multiple paths with load balancing, instead of a single path, can increase reliability through redundancy.                                                                                                    |
|                                                            | Ν |                                                                                                    |
| Name                                                       |   | A virtual drive property indicating the user-assigned name of the virtual drive.                                                                                                    |
| Next learn time                                            |   | Time at which the next learn cycle starts.                                                                                                    |
| Non-redundant configuration                                |   | A RAID 0 virtual drive with data striped across two or more drives but without drive mirroring or parity. This provides for high data throughput but offers no protection in case of a drive failure.                                                                                                    |
| NVRAM                                                      |   | Acronym for nonvolatile random access memory. A storage system that does not lose the data stored on it when power is removed. NVRAM is used to store firmware and configuration data on the RAID controller.                                                                                                    |
| NVRAM present                                              |   | A controller property indicating whether an NVRAM is present on the controller.                                                                                                    |
| NVRAM size                                                 |   | A controller property indicating the capacity of the controller's NVRAM.                                                                                                    |
|                                                            | 0 |                                                                                                    |
| Offline                                                    | - | A drive is offline when it is part of a virtual drive but its data is not accessible to the virtual drive.                                                                                                    |
|                                                            | Ρ |                                                                                                    |
| Patrol read                                                |   | A process that checks the drives in a storage configuration for drive errors that could<br>lead to drive failure and lost data. The patrol read operation can find and sometimes<br>fix any potential problem with drives before host access. This enhances overall system<br>performance because error recovery during a normal I/O operation might not be necessary.                                                                                                    |
| Patrol read rate                                           |   | The user-defined rate at which patrol read operations are run on a computer system.                                                                                                    |
| Predicted battery<br>capacity status (hold<br>24hr charge) |   | Indicates whether the battery capacity supports a 24-hour data retention time.                                                                                                    |
| Product info                                               |   | A drive property indicating the vendor-assigned model number of the drive                                                                                                    |
| Product name                                               |   | A controller property indicating the manufacturing name of the controller                                                                                                    |
| Troduct hame                                               | R |                                                                                                    |
| RAID                                                       | ĸ | A group of multiple, independent drives that provide high performance by increasing the number of drives used for saving and accessing data. A RAID drive group improves input/ output (I/O) performance and data availability. The group of drives appears to the host system as a single storage unit or as multiple virtual drives. Data throughput improves because several drives can be accessed simultaneously. RAID configurations also improve data storage availability and fault tolerance. Redundant RAID levels (RAID levels 1, 5, 6, 10, 50, and 60) provide data protection. |
| RAID 0                                                     |   | Uses data striping on two or more drives to provide high data throughput, especially for large files in an environment that requires no data redundancy.                                                                                                    |
| RAID 00                                                    |   | Uses data striping on two or more drives in a spanned drive group to provide high data throughput, especially for large files in an environment that requires no data redundancy.                                                                                                    |

| RAID 1                      | Uses data mirroring on pairs of drives so that data written to one drive is simultaneously written to the other drive. RAID 1 works well for small databases or other small applications that require complete data redundancy.                                                                                                    |
|-----------------------------|----------------------------------------------------------------------------------------------------|
| RAID 1E                     | Uses two-way mirroring on two or more drives. RAID 1E provides better performance than a traditional RAID 1 array.                                                                                                    |
| RAID 5                      | Uses data striping and parity data across three or more drives (distributed parity) to provide<br>high data throughput and data redundancy, especially for applications that require random<br>access.                                                                                                    |
| RAID 6                      | Uses data striping and parity data across three or more drives (distributed parity) to provide high data throughput and data redundancy, especially for applications that require random access. RAID 6 can survive the failure of two drives.                                                                                                    |
| RAID 10                     | A combination of RAID 0 and RAID 1 that uses data striping across two mirrored drive groups. It provides high data throughput and complete data redundancy.                                                                                                    |
| RAID 50                     | A combination of RAID 0 and RAID 5 that uses data striping across two drive groups with parity data. It provides high data throughput and complete data redundancy.                                                                                                    |
| RAID 60                     | A combination of RAID 0 and RAID 6 that uses data striping across two drive groups with parity data. It provides high data throughput and complete data redundancy. RAID 60 can survive the failure of two drives in each RAID set in the spanned drivegroup.                                                                                                    |
| RAID level                  | A virtual drive property indicating the RAID level of the virtual drive. ThinkSystem SAS RAID controllers support RAID levels 0, 1, 5, 6, 10, 50, and 60.                                                                                                    |
| RAID Migration              | A feature in RAID subsystems that allows changing a RAID level to another level without powering down the system.                                                                                                    |
| Raw capacity                | A drive property indicating the actual full capacity of the drive before any coercion mode is applied to reduce the capacity.                                                                                                    |
| Read policy                 | A controller attribute indicating the current Read Policy mode. Always Read Ahead Permits<br>the controller to read sequentially ahead of the requested data and allows the controller<br>to store the additional data in the cache memory. Here, the controller anticipates that the<br>data is required frequently. Even though Always Read Ahead policy speeds up the reads for<br>sequential data, but little improvement is seen when accessing the random data.<br>No Read Ahead (also known as Normal mode in WebBIOS), the Always Read Ahead<br>capability of the controller is disabled. |
| Rebuild                     | The regeneration of all data to a replacement drive in a redundant virtual drive after a drive failure. A drive rebuild normally occurs without interrupting normal operations on the affected virtual drive, though some degradation of performance of the drive subsystem can occur.                                                                                                    |
| Rebuild rate                | The percentage of central processing unit (CPU) resources devoted to rebuilding data onto<br>a new drive after a drive in a storage configuration has failed.                                                                                                    |
| Reclaim virtual drive       | A method of undoing the configuration of a new virtual drive. If you highlight the virtual drive<br>in the Configuration Wizard and click Reclaim, the individual drives are removed from the<br>virtual drive configuration.                                                                                                    |
| Reconstruction rate         | The user-defined rate at which a drive group modification operation is carried out.                                                                                                    |
| Redundancy                  | A property of a storage configuration that prevents data from being lost when one drive fails in the configuration.                                                                                                    |
| Redundant<br>configuration  | A virtual drive that has redundant data on drives in the drive group that can be used to rebuild a failed drive. The redundant data can be parity data striped across multiple drives in a drive group, or it can be a complete mirrored copy of the data stored on a second drive. A redundant configuration protects the data in case a drive fails in the configuration.                                                                                                    |
| Relative state of<br>charge | Predicted remaining battery capacity expressed as a percentage of Full Charge Capacity.                                                                                                    |
| Remaining capacity          | Amount of remaining charge capacity of the battery as stated in milliamp hours. This value represents the available capacity or energy in the battery at any given time. The gas gauge adjusts this value for charge, self-discharge, and leakage compensation factors.                                                                                                    |

| Revertible hot spare      | When you use the Replace Member procedure, after data is copied from a hot spare to a new drive, the hot spare reverts from a rebuild drive to its original hot spare status.                                                                                                    |
|---------------------------|----------------------------------------------------------------------------------------------------|
| Revision level            | A drive property that indicates the revision level of the drive's firmware.                                                                                                    |
| Run time to empty         | Predicted remaining battery life at the present rate of discharge in minutes.                                                                                                    |
|                           | S                                                                                                    |
| SAS                       | Acronym for Serial-Attached SCSI. SAS is a serial, point-to-point, enterprise-level device<br>interface that leverages the Small Computer System Interface (SCSI) protocol set. The SAS<br>interface provides improved performance, simplified cabling, smaller connectors, lower pin<br>count, and lower power requirements when compared to parallel SCSI.                                                                                                    |
| SATA                      | Acronym for Serial Advanced Technology Attachment. A physical storage interface standard. SATA is a serial link that provides point-to-point connections between devices. The thinner serial cables allow for better airflow within the system and permit smaller chassis designs.                                                                                                    |
| SCSI device type          | A drive property indicating the type of the device, such as drive.                                                                                                    |
| Serial no.                | A controller property indicating the manufacturer-assigned serial number.                                                                                                    |
| Stripe size               | A virtual drive property indicating the length of the interleaved data segments that the RAID controller writes across multiple drives, not including parity drives. For example, consider a stripe that contains 1 MB of drive space and has 64 KB of data residing on each drive in the stripe. In this case, the stripe size is 1 MB and the strip size is 64 KB. The user can select the stripe size.                                                                                                    |
| Striping                  | A technique used to write data across all drives in a virtual drive.Each stripe consists of consecutive virtual drive data addresses that are mapped in fixed-size units to each drive in the virtual drive using a sequential pattern. For example, if the virtual drive includes five drives, the stripe writes data to drives one through five without repeating any of the drives. The amount of space consumed by a stripe is the same on each drive. Striping by itself does not provide data redundancy. |
| Strip size                | The portion of a stripe that resides on a single drive in the drive group.                                                                                                    |
| Subvendor ID              | A controller property that lists additional vendor ID information about the controller.                                                                                                    |
|                           | т                                                                                                    |
| Temperature               | Temperature of the battery pack, measured in Celsius.                                                                                                    |
|                           | U                                                                                                    |
| Uncorrectable error count | A controller property that lists the number of uncorrectable errors detected on drives<br>connected to the controller. If the error count reaches a certain level, a drive will be marked<br>as failed.                                                                                                    |
|                           | V                                                                                                    |
| Vendor ID                 | A controller property indicating the vendor-assigned ID number of the controller.                                                                                                    |
| Vendor info               | A drive property listing the name of the vendor of the drive.                                                                                                    |
| Virtual drive             | A storage unit created by a RAID controller from one or more drives. Although a virtual drive can be created from several drives, it is seen by the operating system as a singledrive. Depending on the RAID level used, the virtual drive can retain redundant data in case of a drive failure.                                                                                                    |
| Virtual drive state       | A virtual drive property indicating the condition of the virtual drive. Examples include Optimal and Degraded.                                                                                                    |
|                           | W                                                                                                    |
| Write-back                | In Write-Back Caching mode, the controller sends a data transfer completion signal to the host when the controller cache has received all of the data in a drive write transaction. Data is written to the drive subsystem in accordance with policies set up by the controller. These policies include the amount of dirty/clean cache lines, the number of cache lines available, and elapsed time from the last cache flush.                                                                                 |
| Write policy              | See Default Write Policy.                                                                                                    |

Write-through

In Write-Through Caching mode, the controller sends a data transfer completion signal to the host when the drive subsystem has received all of the data and has completed the write transaction to the drive.

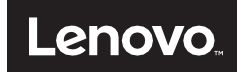